8.入力シートデーターのシート「印刷フォームソートデーター|等への複写マクロマニュアル

- <注意> には 2021,2019,2016 のいずれかが入ります。 1. ◯には1,2,3のいずれかが入ります。 □には1, 2, 3, 4のいずれかが入ります。 │ CV-DataBaseAdvance4000Ver1(コンピュータ ( ) 台リリース配布版).xlsm 2. 例えば、 ─ が 2021 で ○ が 2 の場合には、ファイル において、 2021CV-DataBaseAdvance4000Ver1 (コンピュータ2台リリース配布版).xlsm を表します。 4. 実際のそれぞれの説明では、2021版3台の各ファイルを用いて説明していきます。 5. ファイル CV-DataBaseAdvance スーパー呼び出し印刷 Ver1 試用版.xlsm CV-DataBaseAdvance 呼び出し印刷 Ver1 (コンピュータ )台リリース配布版).xls および ファイル CV-DataBaseAdvance スーパー呼び出し印刷 Ver1 試用版.xlsm CV-DataBaseAdvance スーパー呼び出し印刷 Ver1(コンピュータ 🔵 台リリース配布版).xlsm には、入力シートの行数追加・削除に関するマクロ機能はありません。
  - <目次>

1. ファイル

|        | CV-DataBaseAdvance40Ver1 試用版.xlsm                |
|--------|--------------------------------------------------|
|        | CV-DataBaseAdvance40Ver1(コンピュータ 🔵 台リリース配布版).xlsm |
| の場合:・・ | ••••••P4                                         |

2. ファイル

|   |      | CV-DataBaseAdvance100Ver1 試用版.xlsm                  |
|---|------|-----------------------------------------------------|
|   |      | ] CV-DataBaseAdvance100Ver1(コンピュータ 🔵 台リリース配布版).xlsm |
| の | 場合:・ | ••••••••••••••••••••••••••••••••••••••              |

3. ファイル

| [          |    |   |     | C | V | -D | ata | аB | as | еA | <b>v</b> d | va | nc | e2 | 0 | 70 | 7e | r1 | 司 | 却  | 刊  | 扳 | .xl      | sn | n |   |   |   |    |   |    |    |   |    |   |    |    |    |    |    |    |   |   |   |   |   |   |   |   |    |     |   |
|------------|----|---|-----|---|---|----|-----|----|----|----|------------|----|----|----|---|----|----|----|---|----|----|---|----------|----|---|---|---|---|----|---|----|----|---|----|---|----|----|----|----|----|----|---|---|---|---|---|---|---|---|----|-----|---|
| [          |    |   |     | C | V | -D | ata | аB | as | еA | ١d         | va | nc | e2 | 0 | 70 | 7e | r1 | ( | (= | 1) | 1 | <u>۲</u> | ユ  | _ | タ | ( | С | )ī | 台 | IJ | IJ | - | ・フ | 西 | 27 | 衔) | 扳) | ). | xl | sm | L |   |   |   |   |   |   |   |    |     |   |
| <b>の</b> : | 場合 | : | • • | • | • | •  | •   | •  | •  | •  | •          | •  | •  | •  | • | •  |    | •  | • | •  | •  | • | •        | •  | • | • | • | • | •  | • | •  | •  |   | ,  | • | •  | •  | •  | •  | •  | •  | • | • | • | • | • | • | • | • | ·F | P12 | 2 |

4. ファイル

| [  |     |     | CV-DataBaseAdvance400Ver1 試用版.xlsm               |
|----|-----|-----|--------------------------------------------------|
| [  |     |     | CV-DataBaseAdvance400Ver1(コンピュータ 〇台リリース配布版).xlsm |
| の: | 場合: | • • | ••••••••••••••••••••••••••••••••••••••           |

| 5.  | ファイル      |                                                    |             |
|-----|-----------|----------------------------------------------------|-------------|
|     | CV-D      | DataBaseAdvance600Ver1 試用版.xlsm                    |             |
|     | CV-D      | DataBaseAdvance600Ver1(コンピュータ 🔿 台リリース配布版).xlsm     |             |
|     | の場合:・・・・  |                                                    | • P22       |
|     |           |                                                    |             |
| 6.  | ファイル      |                                                    |             |
|     | CV-D      | DataBaseAdvance800Ver1 試用版.xlsm                    |             |
|     | CV-D      | DataBaseAdvance800Ver1(コンピュータ 🔵 台リリース配布版).xlsm     |             |
|     | の場合:・・・・  |                                                    | • P28       |
|     |           |                                                    |             |
| 7.  | ファイル      |                                                    |             |
|     | CV-D      | DataBaseAdvance1000Ver1 試用版.xlsm                   |             |
|     | CV-D      | DataBaseAdvance1000Ver1(コンピュータ 🔾 台リリース配布版).xlsm    |             |
|     | の場合:・・・・  |                                                    | • P34       |
| _   |           |                                                    |             |
| 8.  | ファイル      |                                                    |             |
|     |           | DataBaseAdvance2000Ver1 試用版.xlsm                   |             |
|     | CV-D      | DataBaseAdvance2000Ver1(コンピュータ)台リリース配布版).xlsm      | <b>D</b> 40 |
|     | の場合:・・・・・ |                                                    | • P40       |
| Q   | ファイル      |                                                    |             |
| ۶.  | CV-D      | DataBaseAdvance4000Ver1 試用版 vism                   |             |
|     |           | ataBaseAdvance4000Ver1 (コンピュータ〇台リリース配布版) xlsm      |             |
|     | の場合:・・・・・ |                                                    | • P46       |
|     |           |                                                    | 1 10        |
| 10. | ).ファイル    |                                                    |             |
|     | CV-D      | DataBaseAdvance8000Ver1 試用版.xlsm                   |             |
|     | CV-D      | DataBaseAdvance8000Ver1(コンピュータ 🔵 台リリース配布版).xlsm    |             |
|     | の場合:・・・・  |                                                    | • P52       |
|     |           |                                                    |             |
| 11. | l. ファイル   |                                                    |             |
|     | CV-D      | DataBaseAdvance16000Ver1 試用版.xlsm                  |             |
|     | CV-D      | DataBaseAdvance16000Ver1(コンピュータ 🔵 台リリース配布版).xlsm   |             |
|     | の場合:・・・・・ |                                                    | • P57       |
|     |           |                                                    |             |
| 12  | 2. ファイル   |                                                    |             |
|     | CV-D      | DataBaseAdvance 軽装版 40Ver1 試用版.xlsm                |             |
|     | CV-D      | DataBaseAdvance 軽装版 40Ver1(コンピュータ 🌙 台リリース配布版).xlsm |             |
|     | の場合:・・・・  |                                                    | • P63       |

| 13. | ファイル   |                                                        |
|-----|--------|--------------------------------------------------------|
|     |        | CV-DataBaseAdvance 軽装版 100Ver1 試用版.xlsm                |
|     |        | CV-DataBaseAdvance 軽装版 100Ver1(コンピュータ 🔾 台リリース配布版).xlsm |
|     | の場合:・・ | ••••••••••••••••••••••••••••••••••••••                 |
|     |        |                                                        |

- 15. ファイル

|        | CV-DataBaseAdvance 軽装版 400Ver1 試用版.xlsm                |
|--------|--------------------------------------------------------|
|        | CV-DataBaseAdvance 軽装版 400Ver1(コンピュータ 🔵 台リリース配布版).xlsm |
| の場合:・・ | ••••••••••••••••••••••••••••••••••••••                 |

16. ファイル

|   |        | 調査書等各種証明書作成システム Ver1 試用版(CV-DataBase8000Ver1 サンプル).xlsm |
|---|--------|---------------------------------------------------------|
|   |        | 調査書等各種証明書作成システム Ver1(CV-DataBase8000Ver1 コンピュータ〇 台リリース版 |
|   | サンプル)  | .xlsm                                                   |
| Q | D場合:・・ | ••••••••••••••••••••••••••••••••••••••                  |

17. ファイル

|        | 】平成28年度第3学年個人別会計報告学年分試用版(CV-DataBase100Ver1 サンプル).xlsm  |
|--------|---------------------------------------------------------|
|        | ] 平成28年度第3学年個人別会計報告学年分(CV-DataBase100Ver1 コンピュータ 〇 台リリー |
| ス版).xl | sm                                                      |
| の場合:・  | ••••••••••••••••••••••••••••••••••••••                  |

18. ファイル

|   |       | CV -DataBaseAdvance8000Ver1(音声付き)試用版.xlsm                   |
|---|-------|-------------------------------------------------------------|
|   |       | ┃ CV -DataBaseAdvance8000Ver1(音声付き)(コンピュータ ◯ 台リリース配布版).xlsm |
| 0 | D場合:・ | ••••••••••••••••••••••••••••••••••••••                      |

19. ファイル

|   |       |   | С | V | -Ľ | Dat | аB | as | eA  | dv | and | ce | 16  | 00 | 70 | /eı | r1 | (7 | 宇 | 「日本 | 13  | §) | Þ | 用 | 版   | .xl | sm |   |   |     |   |   |   |     |   |     |    |    |     |    |   |    |
|---|-------|---|---|---|----|-----|----|----|-----|----|-----|----|-----|----|----|-----|----|----|---|-----|-----|----|---|---|-----|-----|----|---|---|-----|---|---|---|-----|---|-----|----|----|-----|----|---|----|
|   |       |   | С | V | -D | at  | aВ | as | eAc | dv | anc | ce | 160 | 00 | 0V | /er | 1  | (뒥 | 鈩 | 「   | † ð | :) | ( | ] | / Y | ° л | _  | タ | C | ) é | J | y | - | ス   | 記 | 布牌  | 坂) | .3 | dsn | ı  |   |    |
| Q | D場合:・ | • | • | • | •  | •   | •  | •  | •   | •  | • • | •  | • • | •  | •  | •   | •  | •  | • | •   | •   | •  | • | • | •   | •   | •  | • | • | •   | • | • | • | • • | • | ••• | •  | •  | •   | •• | P | 95 |

20. ファイル

|       | CV-DataBaseMonster(Vol. D)Ver1 試用版.xlsm |                |
|-------|-----------------------------------------|----------------|
|       | CV-DataBaseMonster(Vol. □)Ver1 (コンピュータ  | 台リリース配布版).xlsm |
| の場合:・ |                                         | ••••••P101     |

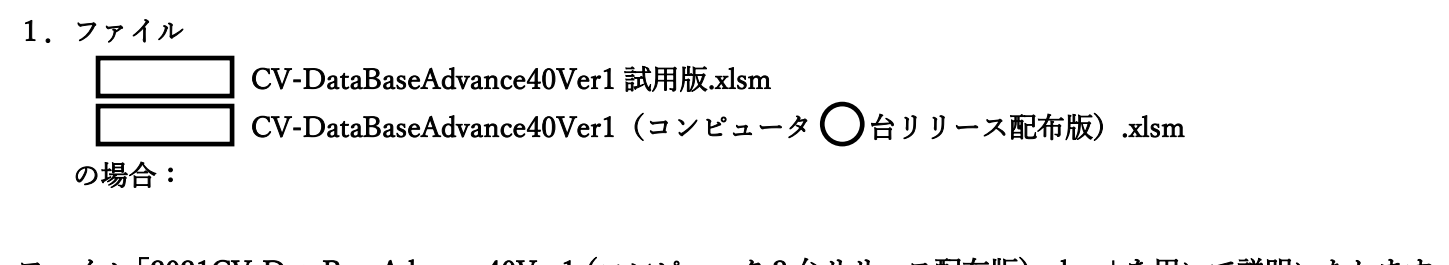

ファイル「2021CV-DataBaseAdvance40Ver1(コンピュータ3台リリース配布版).xlsm」を用いて説明いたします。 各シートに配置したコマンドボタン 「シート選択・一覧表付ファイル設定印刷」を表示してタブ<sup>「処理呼出3」</sup>を選択すると次の[図 1]の画面になります。

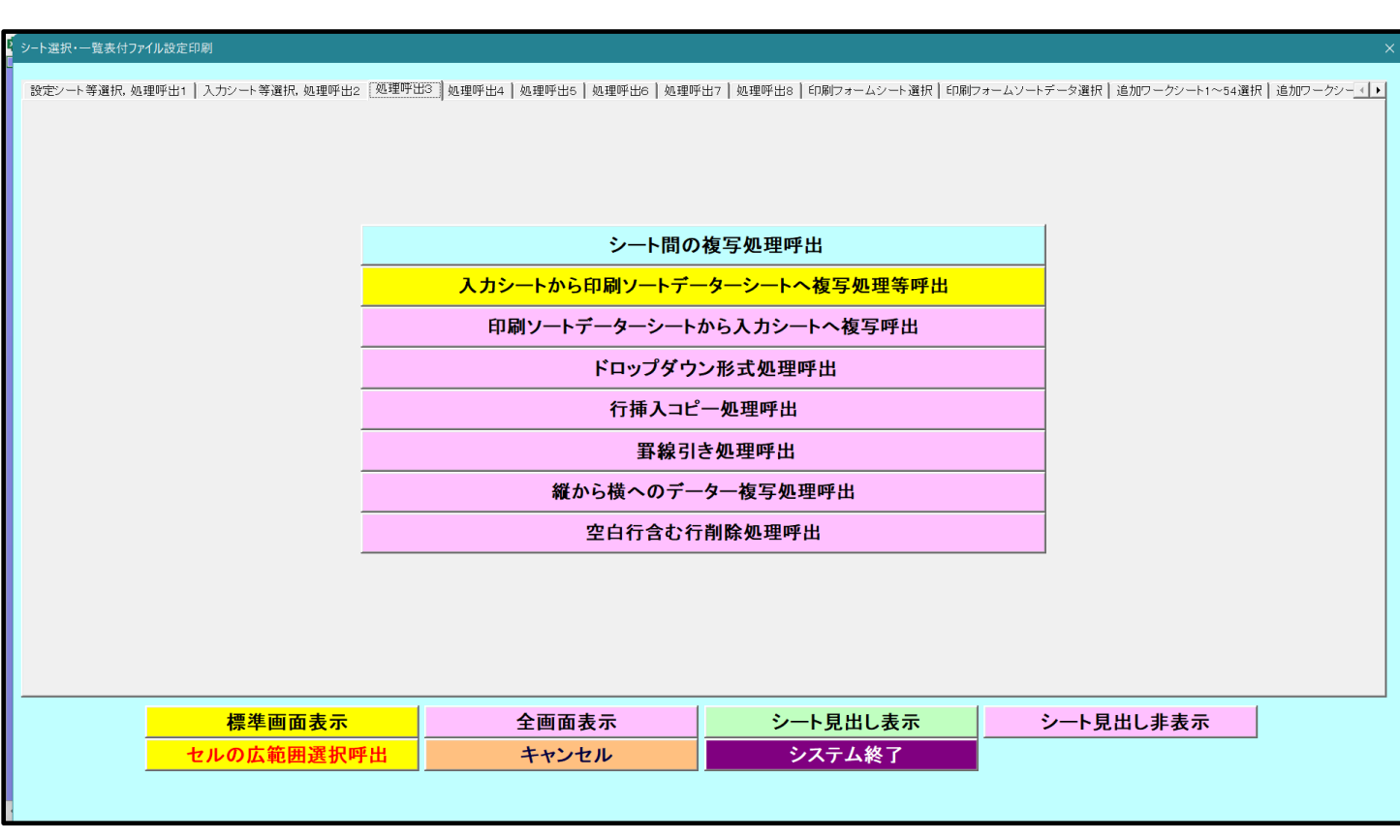

[図 1]

上の[図1]のコマンドボタン

入力シートから印刷ソートデーターシートへ複写処理等呼出

をクリックすると、次の[図2]の画面になります。

| · · · · · · · · · · · · · · · · · · ·         |                             |
|-----------------------------------------------|-----------------------------|
| ↑ 人力シートからノアイル作成ソートァーターへ獲写・ノアイル作成ソートァーター消去<br> | ×                           |
|                                               |                             |
|                                               |                             |
|                                               |                             |
|                                               | 次の①, ②の順に選択して下さい。           |
|                                               |                             |
|                                               |                             |
|                                               | ① コピー先印刷ソートデーターシート等選択       |
|                                               |                             |
|                                               | ② コピー元入力シート選択. コピー処理        |
|                                               |                             |
|                                               |                             |
|                                               | ★ 印刷ソートデーターシート等選択・データー 削除処理 |
|                                               | •                           |
|                                               |                             |
|                                               | キャンセル 戻る                    |
|                                               |                             |
|                                               |                             |
|                                               |                             |
|                                               |                             |
|                                               |                             |
|                                               |                             |

上の[図2]の画面のドロップダウンリスト

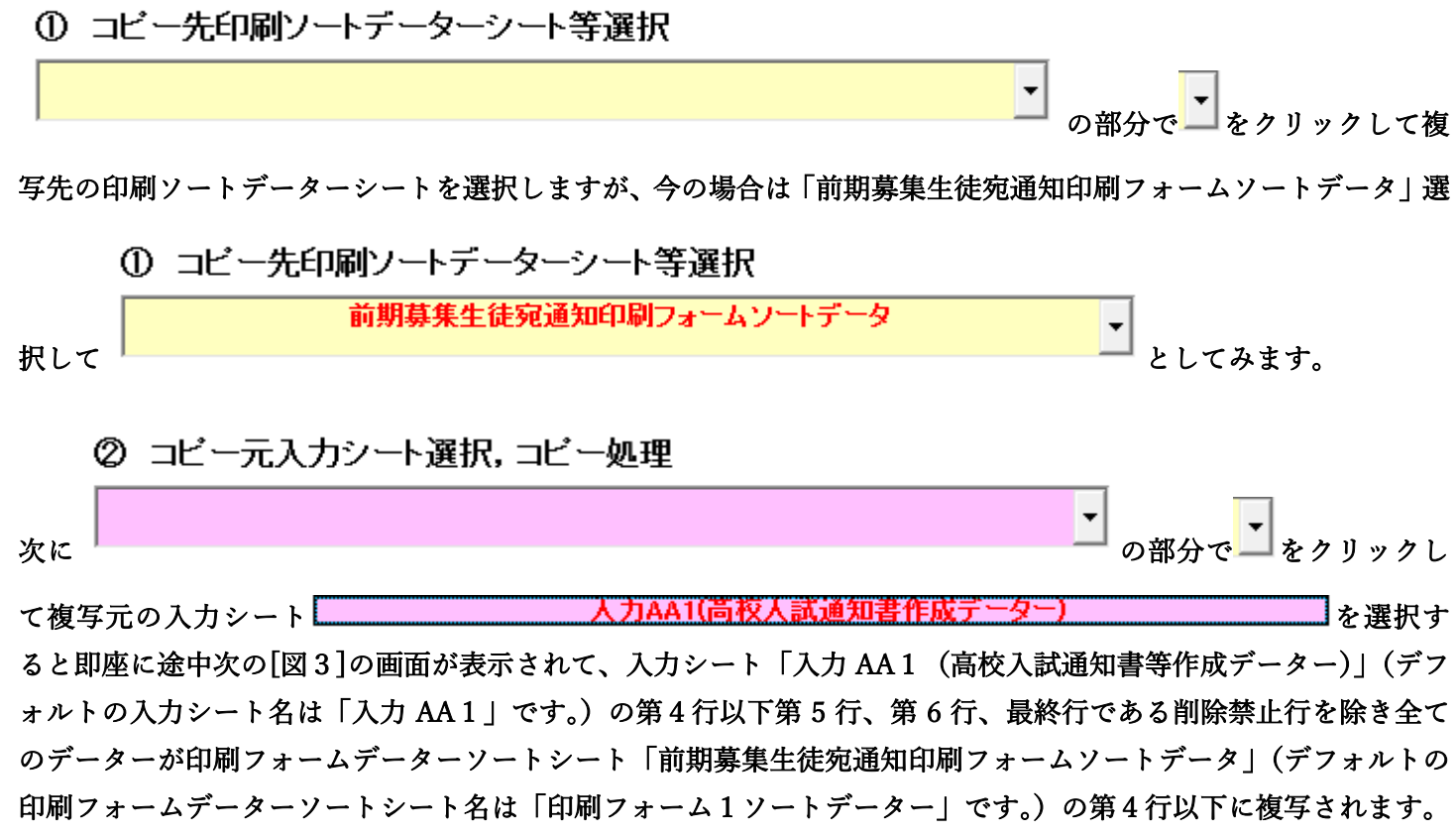

複写が完了すると[図4]の画面が再び表示されます。

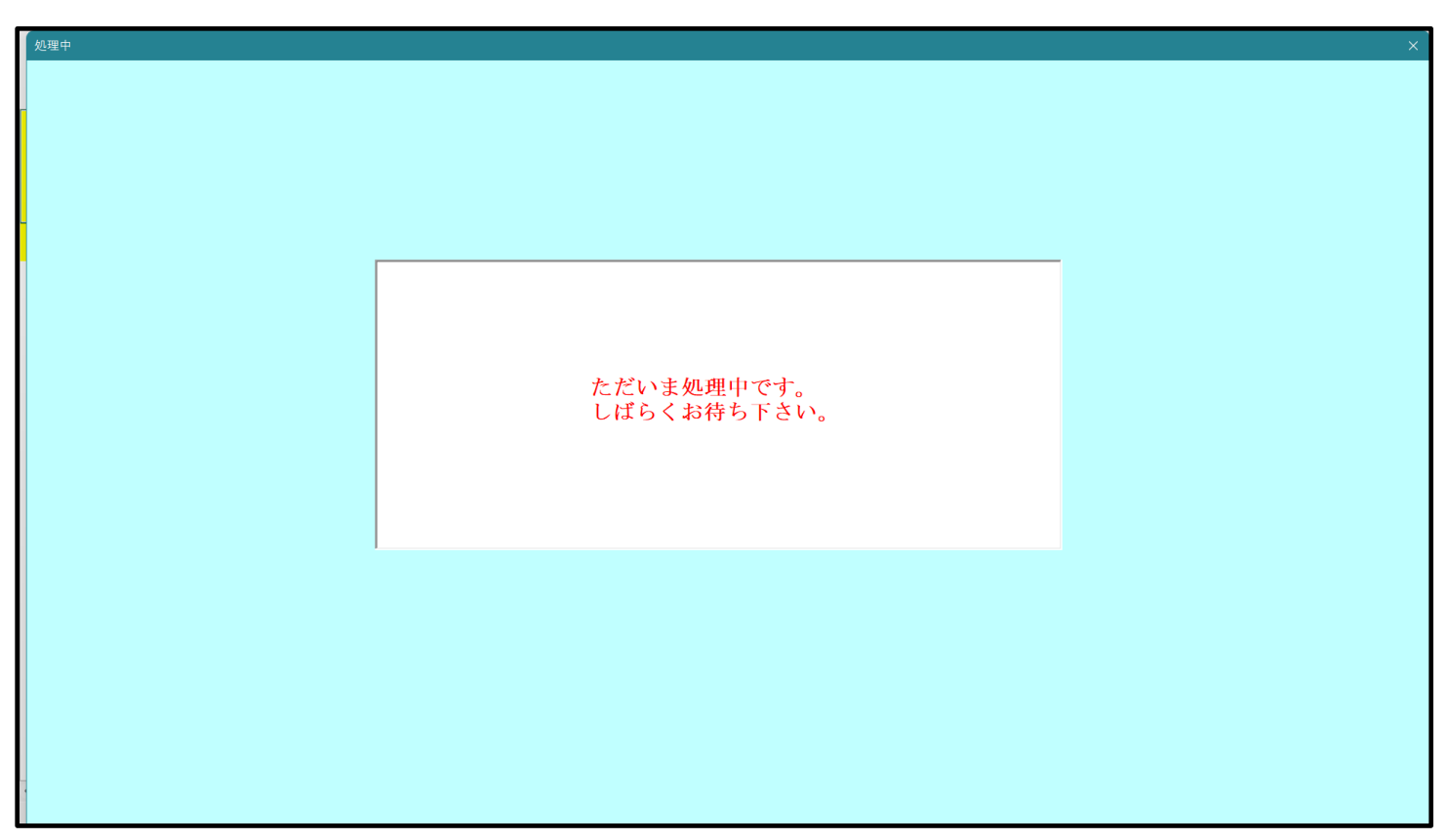

[図4]

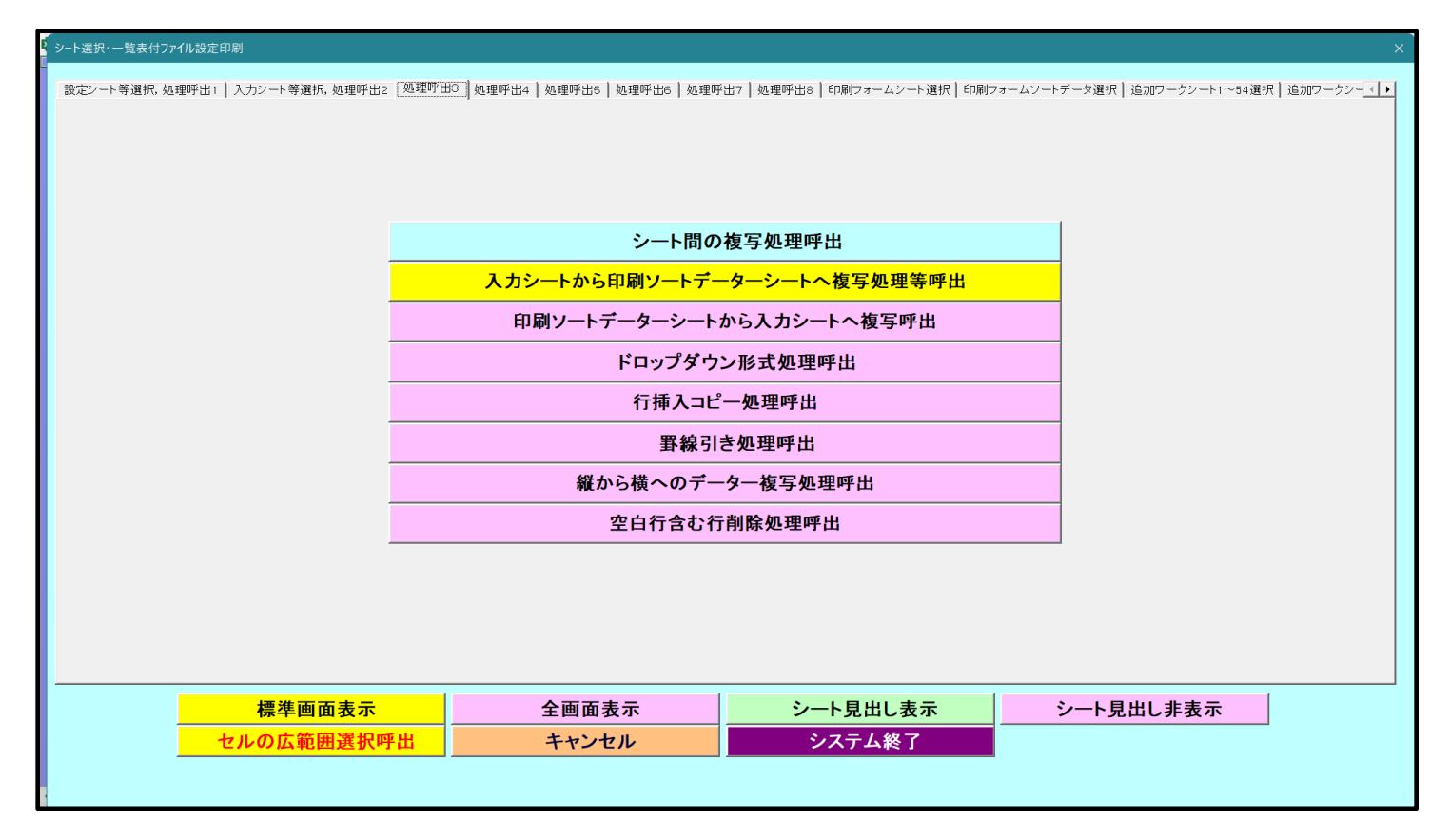

上の[図4]の画面のコマンドボタン**キャンセル**をクリックすると印刷フォームデーターソートシート

「前期募集生徒宛通知印刷フォームソートデータ」が表示されて次の[図 5 ]の画面になります。ただし、[図 5 ]の画

面は表部分の項目の内容がわかるように行高、列幅、文字方向を縦に変更したものです。

| [図 5 | ] |
|------|---|
|------|---|

|      | anceauveri          | (1761-735 | コックニス的の印刷 | C .XISHI - EXC     |        |     |                        |                          |                    |                         |                  |                   |                             |                                                |      |               | l    |
|------|---------------------|-----------|-----------|--------------------|--------|-----|------------------------|--------------------------|--------------------|-------------------------|------------------|-------------------|-----------------------------|------------------------------------------------|------|---------------|------|
| シート  | 選択・一覧               | 表付ファイノ    | レ印刷設定     | 処理                 |        |     | <注意<br>このシー  <br>①第1行~ | €><br>トでは次のこと<br>~3行の削除及 | を行うとシステ<br>びこれらの行で | ムの破壊につな<br>の入力または淋      | ☆がりますので戦<br>例去操作 | <sup>送やらないで</sup> | <mark>下さい。</mark><br>:> 追加P | 内容表示                                           |      |               |      |
|      |                     | _         |           | <b></b>            |        |     | 1                      | 「栗印刷フォ                   | ームの呼び出し            | , I                     |                  |                   |                             |                                                |      |               |      |
|      |                     |           |           | •                  |        |     |                        |                          |                    |                         |                  |                   |                             |                                                |      |               |      |
| 前期募集 | 生徒宛通                | 知印刷フォ     | ームソートラ    | データ                |        |     |                        |                          |                    |                         |                  |                   |                             |                                                |      |               |      |
|      |                     |           |           |                    |        |     |                        |                          |                    |                         |                  |                   |                             |                                                |      |               |      |
|      |                     |           | 力亚        | ۷ م <del>ت</del> د | मा ज्य | 坐五  | 自惑                     | णा ज्य                   | 巨良或                | 利亚                      | 利亚               | 合加或               |                             | t                                              | 面或   | 学型            | 1    |
|      |                     | 受益        | 石文 殿      | り文                 | 別受 齢   | 子文  | 月 安 文 山 齢              | 可文                       |                    | 村文<br>  生齢              | 村文<br>  生齢       | 1 単丸文             |                             |                                                | 伊文   | 子文 お齢         |      |
| ID   | 対象                  | 1次 番      | 歌生        | な生                 | 歌生     | 一一  | 一一款<br>学生              | 11 款                     | 2111 - 一款          | <del>す</del> 款<br>  1 生 |                  | 百 百 款   又 作 生     | 生生                          | 結                                              | 日成日  | 12 款<br>住生    | 1    |
|      |                     | 号         |           | 1. 1. N.           | 一件     | ド中  | , <u>工</u><br>校出       | 一市                       | 校出                 | 一一一一一                   | 2 学              | 分成通               | 3                           | 果                                              | 郵    | 前中            |      |
| 1    | 対象1                 | 生徒氏名1     | フリガナ      | 3                  | 1      | 1   | 平成 28                  | 3 男                      | OO県×               |                         | 平成 25            | 平成 28             | 3平成 2                       | 28全日制課                                         | 第    | 平成 28         | 3 3  |
| 2    | 対象2                 | 生徒氏名2     | フリガナ2     | 3                  | 1      | 2   | 平成 28                  | 3 男                      | ○O県×               |                         | ·平成 25           | 平成 28             | 3平成 2                       | 28全日制課                                         | 第    | 平成 28         | 3 3  |
| 3    | 対象3                 | 生徒氏名:     | フリガナ      | 3                  | 1      | 3   | 平成 28                  | 3 男                      | ○○県×               |                         | 平成 25            | 平成 28             | 平成 2                        | 2 8 <u>全日制課</u>                                | 第    | 平成 28         | 3    |
| 4    | 対象4                 | 生徒氏名4     | フリガナ4     | 3                  | 1      | 4   | 平成 28                  | 3 男                      | ○○県×               |                         | ・平成 25           | 平成 28             | 3 平成 2                      | 2 8 全日制課                                       | 第    | 平成 28         | 33   |
| 5    | 対象5                 | 生徒氏名!     | フリガナ      | 3                  | 1      | 5   | 平成 28                  | 3 男                      | OO県×               |                         | 平成 25            | 平成 28             | 3 平成 2                      | 2 8 全日制課                                       | 第    | 平成 28         | 3    |
| 6    | 対象6                 | 生徒氏名6     | フリガナ      | 3                  | 1      | 6   | 平成 28                  | 3 男                      | ○○県×               |                         | 平成 25            | 平成 28             | 3 平成 2                      | 2 8 <u>全日制課</u>                                | 第    | 平成 28         | \$ 3 |
| 7    | 対象7                 | 生徒氏名      | フリガナ      | 3                  | 1      | 7   | 平成 28                  | 3 男                      | <u> </u>           |                         | 平成 25            | 平成 28             | 3 平成 2                      | 28全日制課                                         | 第    | 平成 28         | \$ 3 |
| 8    | 対象8                 | 生徒氏名8     | フリガナ8     | 3                  | 1      | 8   | 平成 28                  | 3男                       | <u> </u>           |                         | <u>平成 25</u>     | 平成 28             | 3 平成 2                      | 2 8 全日制課                                       | 第    | 平成 28         | \$3  |
| 9    | 対象9                 | 生徒氏名      | フリガナ      | 3                  | 1      | y . | 半成 28                  | 3男                       | <u> </u>           |                         | 半成 25            | 半成 28             | 3 半成 2                      | 28全日制課                                         | 第    | 半成 28         | \$3  |
| 10   | 対象10                | 生徒氏名      | フリガナ      | 3                  | 1      | 10  | 半成 28                  | 3 男                      | <u>〇〇県×</u>        |                         | 1半成 25           | 半成 28             | 3 半成 2                      | 28全日制課                                         | 1第   | 半成 28         | 33   |
| 11   | <u> 対象11</u>        | 生徒氏名      | フリガナ      | 3                  | 1      | 11  | 平成 28                  | 3 男                      |                    |                         | 平成 25            | 平成 28             | 半成 2                        | 28全日制課                                         | 1弗   | <u> 半成 28</u> | 33   |
| 12   | <u>対象12</u><br>対象12 | 生使氏治      | シリカナ      |                    | 1      | 12  | 平成 22                  | 当日                       |                    |                         | 平成 28            | 平成 23             | 11日 1                       | 2011日前課                                        | 易    | 平成 2 8        | 13   |
| 13   | <u> </u>            | 生使氏石      | フリルナ      | 2                  | 1      | 10  | 平成之る                   | 可用                       |                    |                         | 一千成 28           | 平成 20             | 11日 -                       | この王日間課                                         | 1 年  | <u> 平成 28</u> | 20   |
| 15   | <u>対象14</u><br>対象15 | 生徒氏名1     | フリガナ      | 2                  | 1      | 15  | 工成 20                  | <u>フ</u><br>2 里          |                    |                         | - 亚成 20          | 工成 20             | 3 亚市 0                      | 20 <u>±1</u> 10杯<br>20<br>20<br>20<br>20<br>20 | 1 分  | 工成 20         | 2 2  |
| 16   | <u>対象15</u><br>対象16 | 生徒氏石!     | フリガナ      | 3                  | 1      | 16  | 平成 20                  | 又里                       |                    |                         | ・平成 25           | 〒成 20             | 3 平成 3                      | 280至日的課                                        | 拉    | 平成 2 5        | 23   |
| 17   | 対象17                | 生徒氏名1     | フリガナ      | 3                  | 1      | 17  | 平成 2.8                 | 2月                       | 00 <u>県</u> へ      |                         | 平成 2.5           | 平成 28             | マーズ つ                       | 2.8 全日制課                                       | 1277 | 平成 28         | 13   |
| 18   | 対象18                | 生徒氏名]     | フリガナ      | 3                  | î      | 18  | 平成 28                  | 3 男                      | 00県×               |                         | 平成 25            | 平成 28             | 3平成 2                       | 28全日制課                                         | 第    | 平成 28         | 33   |
| 19   | 対象19                | 生徒氏名1     | フリガナ      | 3                  | 1      | 19  | 平成 28                  | 3 男                      | 00県×               |                         | 平成 25            | 平成 28             | 平成 2                        | 28全日制課                                         | 第    | 平成 28         | 3 3  |
| 20   | 対象20                | 生徒氏名2     | フリガナン     | 3                  | 1      | 20  | 平成 28                  | 3男                       | OO県×               |                         | 平成 25            | 平成 28             | 平成 2                        | 28全日制課                                         | 第    | 平成 2 8        | 3 3  |
| 21   | 対象21                | 生徒氏名2     | フリガナ      | 3                  | 1      | 21  | 平成 28                  | 3女                       | OO県×               |                         | 平成 25            | 平成 28             | 3平成 2                       | 28全日制課                                         | 第    | 平成 28         | 33   |
| 22   | 対象22                | 生徒氏名      | フリガナ      | 3                  | 1      | 22  | 平成 28                  | 3女                       | OO県×               |                         | 平成 25            | 平成 28             | 3平成 2                       | 28全日制課                                         | 第    | 平成 28         | 3 3  |
| 23   | 対象23                | 生徒氏名2     | フリガナ      | 3                  | 1      | 23  | 平成 28                  | 3女                       | OO県×               |                         | ・平成 25           | 平成 28             | 3 平成 2                      | 28全日制課                                         | 第    | 平成 28         | 3    |
| 24   | 対象24                | 生徒氏名2     | フリガナ2     | 3                  | 1      | 24  | 平成 28                  | 3女                       | OO県×               |                         | ・平成 25           | 平成 28             | 3平成 2                       | 28全日制課                                         | 第    | 平成 28         | 3    |
| 25   | 対象25                | 生徒氏名      | フリガナ      | 3                  | 1      | 25  | 平成 28                  | 3 女                      | ○○県×               |                         | ・平成 25           | 平成 28             | 3 平成 2                      | 2 8 全日制課                                       | 第    | 平成 28         | 33   |
| 26   | 対象26                | 生徒氏名:     | フリガナン     | 3                  | 1      | 26  | 平成 28                  | 3女                       | ○○県×               |                         | 平成 25            | 平成 28             | 平成 2                        | 28全日制課                                         | 第    | 平成 28         | 3 3  |

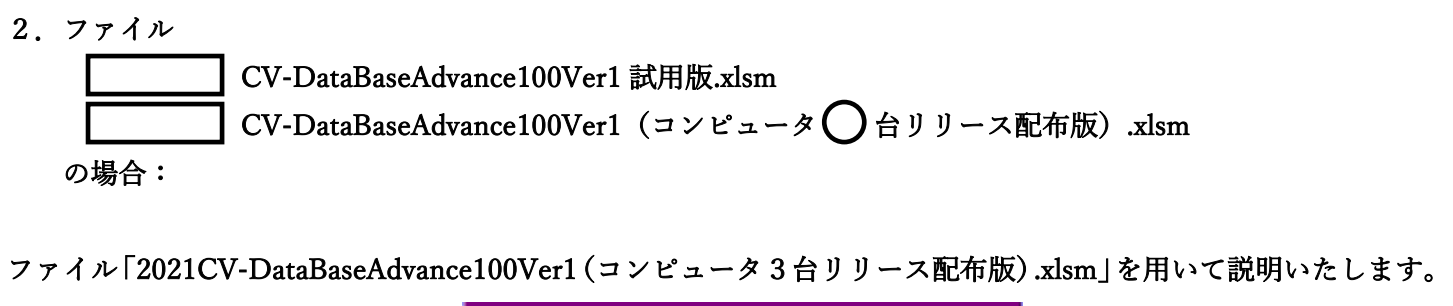

| 各シートに配置したコマンドボタン | シート選択・一覧表付ファイル印刷設定処理 | をクリックしてユーザーフォーム |
|------------------|----------------------|-----------------|
|                  |                      |                 |

「シート選択・一覧表付ファイル設定印刷」を表示してタブ<sup>処理呼出3</sup>を選択すると次の[図6]の画面になります。

設定シート等選択、処理呼出1 | 入力シート等選択、処理呼出2 | 処理呼出3 | 処理呼出3 | 処理呼出5 | 処理呼出6 | 処理呼出7 | 処理呼出8 | 印刷フォームシート選択 | 印刷フォームソートデータ選択 | 追加ワークシート~54選択 | 追加ワークシー シート間の複写処理呼出 入力シートから印刷ソートデーターシートへ複写処理等呼出 印刷ソートデーターシートから入力シートへ複写呼出 ドロップダウン形式処理呼出 行挿入コピー処理呼出 罫線引き処理呼出 縦から横へのデーター複写処理呼出 空白行含む行削除処理呼出 標準画面表示 シート見出し表示 全画面表示 シート見出し非表示 セルの広範囲選択呼出 キャンセル システム終了

[図6]

上の[図 6 ]の画面のコマンドボタン

入力シートから印刷ソートデーターシートへ複写処理等呼出

をクリックすると、次の[図7]の画面になります。

| 入力シートからファイル作成ソートデーターへ複写・ファイル作成ソートデーター消去 |                            |   | × |
|-----------------------------------------|----------------------------|---|---|
|                                         | カの① ②の順に澤坦しててさい            |   |   |
|                                         | ① コピー先印刷ソートデーターシート等選択      |   |   |
|                                         |                            | • |   |
|                                         | ② コピー元入力シート選択, コピー処理       | • |   |
|                                         | ★ 印刷ソートデーターシート等選択・データー削除処理 | • |   |
|                                         | キャンセル 戻る                   |   |   |
|                                         |                            |   |   |
|                                         |                            |   |   |

上の[図7]の画面のドロップダウンリスト

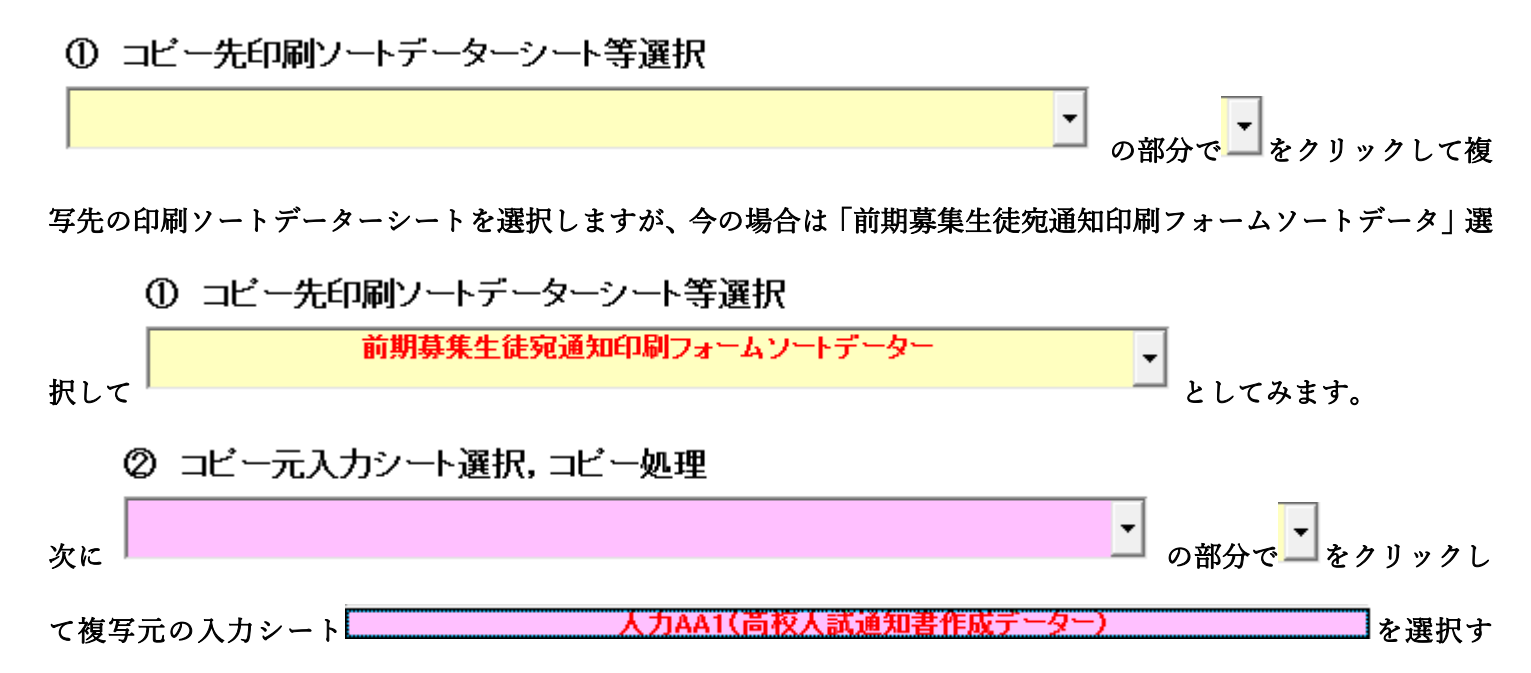

ると即座に途中次の[図8]画面が表示されて、入力シート「入力 AA1 (高校入試通知書等作成データー)」(デフォ ルトの入力シート名は「入力 AA1」です。)の第4行以下第5行、第6行、最終行である削除禁止行を除き全ての データーが印刷フォームデーターソートシート「前期募集生徒宛通知印刷フォームソートデータ」(デフォルトの印 刷フォームデーターソートシート名は「印刷フォーム1ソートデーター」です。)の第4行以下に複写されます。複 写が完了すると[図9]の画面が再び表示されます。

[図7]

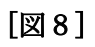

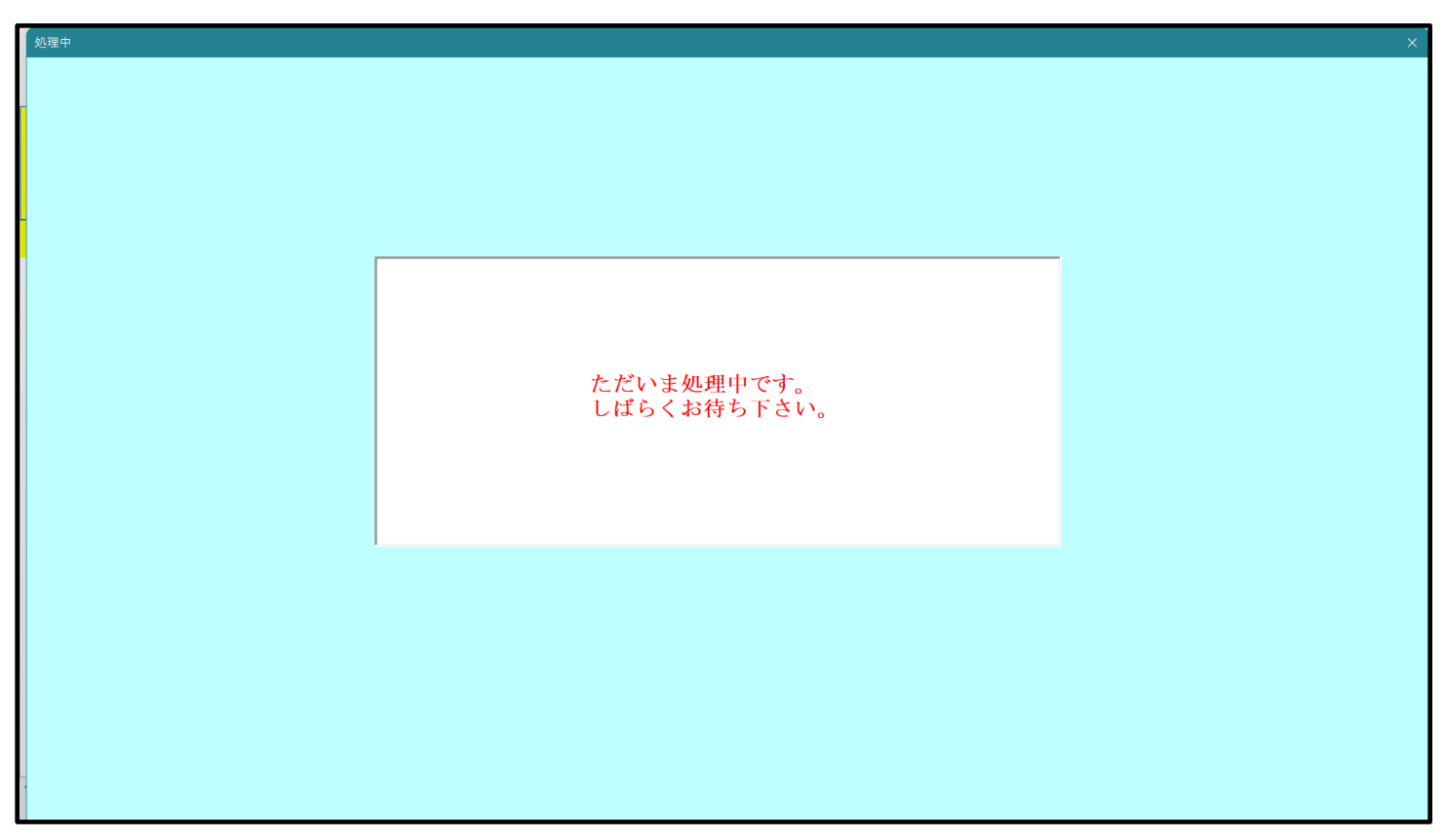

[図9]

| 人力シートからファイル作成ソートデーターへ複写・ファイル作成ソートデーター消去 | x                          |
|-----------------------------------------|----------------------------|
|                                         |                            |
|                                         |                            |
|                                         | 次の①, ②の順に選択して下さい。          |
|                                         |                            |
|                                         | ① □ビー光印刷ソートナーダーンート寺選択      |
|                                         | ② コピー元入力シート選択, コピー処理       |
|                                         |                            |
|                                         | ★ 印刷ソートデーターシート等選択・データー削除処理 |
|                                         |                            |
|                                         | キャンセル 戻る                   |
|                                         |                            |
|                                         |                            |
|                                         |                            |

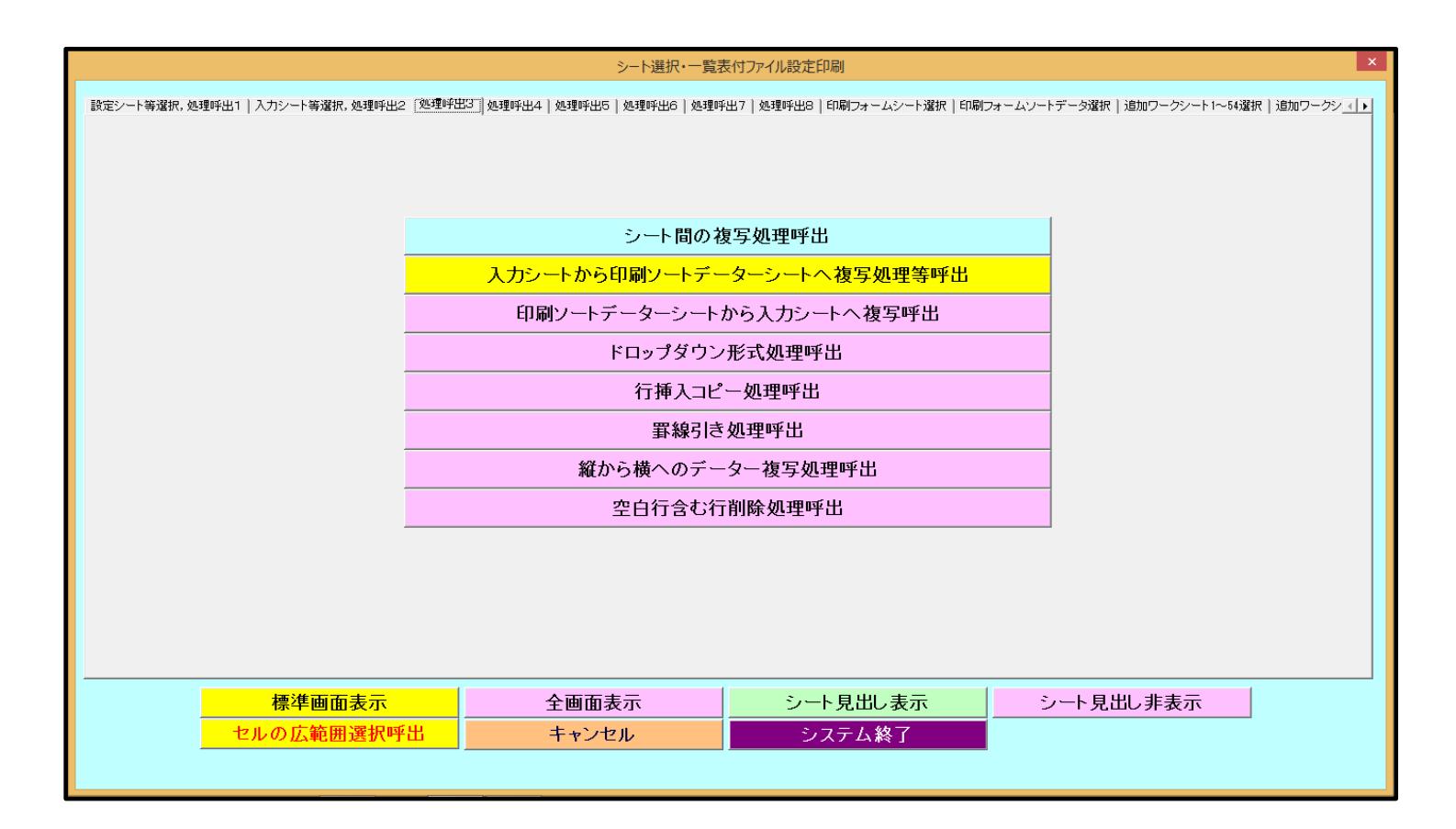

上の[図9]の画面のコマンドボタン

**キャンセル** をクリックすると印刷フォームデーターソートシート

「前期募集生徒宛通知印刷フォームソートデータ」が表示されて次の[図10]の画面になります。ただし、[図10] の画面は表部分の項目の内容がわかるように行高、列幅、文字方向を縦に変更したものです。

|          |                                                | •          |                   |                            |              |                       | このシー)<br>①第1行~ | トでは次のこと<br>∼3行の削除及 | を行うとシステ<br>びこれらの行で      | ムの破壊につな<br>の入力または洋  | ≳がりまずので¥<br>●去操作    | <注意                      | i> 追加内             | 內容表示                       | r              |                        |      |
|----------|------------------------------------------------|------------|-------------------|----------------------------|--------------|-----------------------|----------------|--------------------|-------------------------|---------------------|---------------------|--------------------------|--------------------|----------------------------|----------------|------------------------|------|
| <u>.</u> |                                                | -          |                   | •                          |              |                       | 1              | ∖票印刷フォ・            | ームの呼び出し                 | ,                   |                     |                          |                    |                            |                |                        |      |
| 前期募集     | 生徒宛通                                           | 知印刷フォ      | ームソートラ            | データー                       |              |                       |                |                    |                         |                     |                     |                          |                    |                            |                |                        |      |
|          |                                                |            |                   |                            |              |                       |                |                    |                         |                     |                     |                          |                    |                            |                |                        |      |
| ID       | 対象                                             | 受検番号       | 名受<br>験<br>生<br>氏 | り<br>受<br>験<br>な<br>生<br>ふ | 別受<br>験<br>生 | 学<br>受<br>験<br>ビ<br>中 | 身受<br>中験<br>学生 | 町受<br>村験<br>生<br>市 | 長身受<br>宛中験<br>名学生<br>校出 | 科受<br>等験<br>1生<br>学 | 科受<br>等験<br>2生<br>学 | 命知受<br>令書験<br>区作生<br>分成通 | 合否等                | 内定結果                       | 便受<br>番験<br>号生 | 学受<br>校験<br>住生<br>町中   | レス   |
| j        | 対象1                                            | 生徒氏名]      | フリガナ              | 3                          | 1            | 1                     | 平成 28          | 3 男                |                         |                     | 平成 25               | F 成 2 8                  | 3 平成 2             | 8 全日制課                     | 第              | 平成 28                  | 3 3  |
| 2        | 2 対象2                                          | 生徒氏名:      | フリガナ              | 3                          | 1            | 2                     | 平成 28          | 3 男                | OO県×                    |                     | 平成 25               | 5平成 28                   | 8平成 2              | 8全日制課                      | 第              | 平成 28                  | 3 3  |
| 3        | 3 対象3                                          | 生徒氏名:      | フリガナ              | 3                          | 1            | 3                     | 平成 28          | 3 男                | OO県×                    |                     | 平成 2 5              | 平成 28                    | 8平成 2              | 8全日制課                      | 第              | 平成 28                  | 3 3  |
| 4        | 1 対象4                                          | 生徒氏名4      | フリガナ4             | 3                          | 1            | 4                     | 平成 28          | 3 男                | OO県×                    |                     | 平成 25               | 平成 28                    | 3 平成 2             | 8全日制課                      | 第              | 平成 28                  | 3 3  |
| Į        | 5 対象5                                          | 生徒氏名!      | フリガナ              | 3                          | 1            | 5                     | 平成 28          | 男                  | OO県×                    |                     | 平成 25               | 平成 28                    | 8 平成 2             | 8全日制課                      | 第              | 平成 28                  | 3 3  |
| ť        | 5 対象6                                          | 生徒氏名(      | フリガナ              | 3                          | 1            | 6                     | 平成 28          | 3 男                | OO県×                    |                     | ・平成 25              | 5 平成 2 8                 | 8 平成 2             | 8全日制課                      | 第              | 平成 28                  | 3 3  |
| 7        | 7 対象7                                          | 生徒氏名)      | フリガナ              | 3                          | 1            | 7                     | 平成 28          | 3 男                | OO県×                    |                     | ・平成 2 5             | 可平成 2 8                  | 8平成 2              | 8全日制課                      | 第              | 平成 28                  | 3 3  |
| 8        | 3 対象8                                          | 生徒氏名8      | フリガナ              | 3                          | 1            | 8                     | 平成 28          | 3 男                | ○○県×                    |                     | ・平成 25              | 〒成 2 8                   | 3 平成 2             | 8全日制課                      | 第              | 平成 28                  | 3 3  |
| 9        | ) 対象9                                          | 生徒氏名       | フリガナ              | 3                          | 1            | 9                     | 平成 28          | 3 男                | OO県×                    |                     | 平成 25               | 平成 2 8                   | 8 平成 2             | 8 全日制課                     | 第              | 平成 28                  | 3 3  |
| 10       | ) 対象10                                         | 生徒氏名]      | フリガナ              | 3                          | 1            | 10                    | 平成 28          | 3 男                | OO県×                    |                     | ・平成 25              | 5 平成 2 8                 | 3 平成 2             | <u>8全日制課</u>               | 第              | <u> 平成 28</u>          | 3 3  |
| 11       | 対象11                                           | 生徒氏名1      | フリガナ1             | 3                          | 1            | 11                    | 平成 28          | 3 男                | <u> </u>                |                     | 平成 25               | <u>平成 28</u>             | 8平成 2              | <u>8全日制課</u>               | 第              | <u> 平成 28</u>          | 33   |
| 12       | 2 対象12                                         | 生徒氏名       | フリガナ              | 3                          | 1            | 12                    | 平成 28          | 3 男                | <u> </u>                |                     | 平成 28               | <u>平成 28</u>             | <u>平成</u> 2        | 8全日制課                      | 第              | <u> 平成 28</u>          | 33   |
| 13       | 3 対象13                                         | 生徒氏名       | フリガナ              | 3                          |              | 13                    | 半成 28          | 3 男                | <u>〇〇県×</u>             |                     | 半成 2 5              | <u> 半成 28</u>            | 8 半成 2             | <u>8全日制課</u>               | 第              | <u> 半成 28</u>          | \$ 3 |
| 14       | 1 対象14                                         | 生徒氏名       | フリガナ              | 3                          | 1            | 14                    | 半成 28          | 3 男                | <u>〇〇県×</u>             |                     | <u>  半成 25</u>      | <u>半成 28</u>             | <u>半成 2</u>        | <u>8全日制課</u>               | 第              | <u> 半成 28</u>          | 33   |
| 18       | ) 灯楽15                                         | 生徒氏名       | <u>フリカナ</u>       | 3                          | 1            | 15                    | 平成 22          | 労                  | 00県×                    |                     | 平成 28               | 平成 23                    | 3平成 2              | 8至日刑課                      | 1 弗            | <u> 平成 28</u>          | 83   |
| 10       | 5 <u>灯家16</u><br>7 <del>対免17</del>             | 生徒氏名       | フリカナ              | 3                          | 1            | 10                    | 平成 28          | 労                  |                         |                     | 平成 28               | 一平成 22                   | 3平成 2              | 8 至日刑課                     | 1 册            | <u>平成 28</u>           | 13   |
| 10       | □ <u>                                     </u> | 土( 広 氏 名 ) | フリカナ              | 3                          | 1            | 10                    | 一十成 22         | 用                  |                         |                     | 一千成 28              | 千成 20                    | コールス 2<br>コエは つ    | <u>- 0王日刑課</u><br>- 0 今日知理 | 15分            | 平成 28                  | 20   |
| 10       | <u>/ パネ10</u><br>) 分象10                        | 上往氏名       | フリガチー             | 2                          | 1            | 10                    | 工成して           | <u>) プレ</u><br>2 現 |                         |                     | 1 成 2 8             |                          | コエ成ーム              | <u> </u>                   | 11/17/         | <u>一十成 28</u><br>正成 28 | 22   |
| 20       | ) 対象20                                         | 生徒氏名:      | フリガナシ             | 3                          | 1            | 20                    | 〒成 20          | ////<br>〈里         |                         |                     | - 水水 20             | 1 183 40                 | 1 1 1 1 2 2 3 平成 2 | · <u>○ 土口</u> 川 評          | 1277<br>122    | - 100 40               | 17   |
| 21       | 対象20                                           | 生徒氏名:      | フリガナ              | 3                          | 1            | 20                    | 平成 28          | 1/1                |                         |                     | 平成 つり               | 一成 20                    | マ田の                | 2 全日制理                     | 1217           | - 平成 28                | 13   |
| 25       | 2 対象22                                         | 生徒氏名?      | フリガナン             | 3                          | 1            | 2.2.                  | 平成 2.8         | *                  | 00県×                    |                     | 平成 2.9              | 平成 2 2                   | 平成 2               | 8 全日制課                     | 第              | 平成 2.8                 | 33   |
| 2.2      | 3 対象23                                         | 生徒氏名:      | フリガナン             | 3                          | 1            | 23                    | 平成 2.8         | (大)<br>(女)         | 00県×                    |                     | 平成 2.5              | 平成 2 2                   | 平成 2               | 8 全日制課                     | 第              | 平成 2.8                 | 33   |
| 24       | 1 対象24                                         | 生徒氏名?      | フリガナン             | 3                          | î            | 24                    | 平成 2.8         | 1                  | 00県×                    | Innnn               | 平成 2 /              | 平成 28                    | 平成 2               | 8全日制課                      | 第              | 平成 28                  | 3    |
| 25       | 5 対象25                                         | 生徒氏名:      | フリガナン             | 3                          | 1            | 25                    | 平成 28          | 女                  | OO県×                    |                     | 平成 2.5              | 平成 28                    | 平成 2               | 8全日制課                      | 第              | 平成 28                  | 3 3  |
| 26       | 6 対象26                                         | 生徒氏名       | フリガナジ             | 3                          | î            | 28                    | 平成 2.8         | 2 #                | 00個×                    |                     | 平成 2.5              | 平成 2 2                   | 平成 2               | 8全日制課                      | 筐              | 平成 2.8                 | 13   |

[図10]

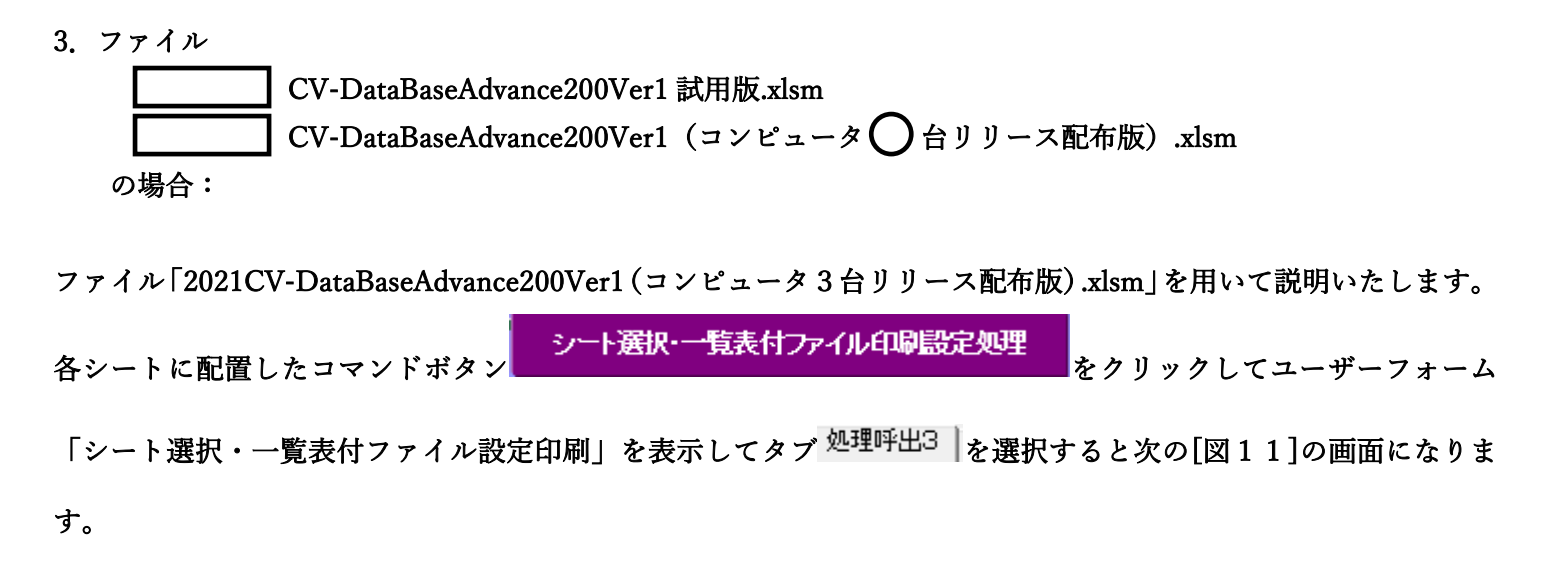

[図11]

| シート選択・一覧表付ファイル設定印刷             |                                         |                           | ×                                                   |
|--------------------------------|-----------------------------------------|---------------------------|-----------------------------------------------------|
| 設定シート等選択,処理呼出1   入力シート等選択,処理呼出 | 出2 [処理呼出3]] 処理呼出4   処理呼出5   処理呼出6   処理吗 | 呼出7│処理呼出8│印刷フォームシート選択│印刷コ | 7オームソートデータ選択│追加ワークシート1~54選択│追加ワークシー <mark>∢↓</mark> |
|                                |                                         |                           |                                                     |
|                                |                                         |                           |                                                     |
|                                |                                         | ᇦᇛᄢᄪᇏᆘ                    |                                                     |
|                                | シート間の4                                  | <b>凌与処理呼出</b>             |                                                     |
|                                | 入力シートから印刷ソートテ                           | ーターシートへ複写処理等呼出            |                                                     |
|                                | 印刷ソートデーターシート                            | から入力シートへ複写呼出              |                                                     |
|                                | ドロップダウン                                 | <b>v形式処理呼出</b>            |                                                     |
|                                | 行挿入コピ                                   | <sup>2</sup> 一処理呼出        |                                                     |
|                                |                                         | 5処理呼出                     |                                                     |
|                                | 縦から横へのデ                                 | 一夕一複写処理呼出                 |                                                     |
|                                | <br>空白行含む行                              | <b>う削除処理呼出</b>            |                                                     |
|                                |                                         |                           |                                                     |
|                                |                                         |                           |                                                     |
|                                |                                         |                           |                                                     |
|                                |                                         |                           |                                                     |
| 標準画面表示                         | 全画面表示                                   | シート見出し表示                  | シート見出し非表示                                           |
| セルの広範囲選択                       | 呼出 キャンセル                                | システム終了                    |                                                     |
|                                |                                         |                           | ·                                                   |
|                                |                                         |                           |                                                     |

上の[図11]の画面のコマンドボタン

入力シートから印刷ソートデーターシートへ複写処理等呼出

をクリックすると、次の[図12]の画面になります。

[図12]

| ○ 入力シートからファイル作成ソートデーターへ復写・ファイル作成ソートデーター消去 |                            | X |
|-------------------------------------------|----------------------------|---|
|                                           |                            |   |
|                                           |                            |   |
|                                           |                            |   |
|                                           |                            |   |
|                                           |                            |   |
|                                           |                            |   |
|                                           |                            |   |
|                                           | 次の①。②の順に選択して下さい。           |   |
|                                           |                            |   |
|                                           |                            |   |
|                                           |                            |   |
|                                           | ① コピー先印刷ソートデーターシート等選択      |   |
|                                           |                            | _ |
|                                           |                            |   |
|                                           | ② コピー元入力シート選択.コピー処理        |   |
|                                           |                            |   |
|                                           |                            | • |
|                                           |                            |   |
|                                           |                            |   |
|                                           |                            |   |
|                                           | ★ 印刷ソートデーターシート等選択・データー削除処理 |   |
|                                           |                            | • |
|                                           |                            |   |
|                                           |                            |   |
|                                           | キャンセル 戻る                   |   |
|                                           |                            |   |
|                                           |                            |   |
|                                           |                            |   |
|                                           |                            |   |
|                                           |                            |   |
|                                           |                            |   |
|                                           |                            |   |
|                                           |                            |   |
|                                           |                            |   |
|                                           |                            |   |

上の[図12]の画面のドロップダウンリスト

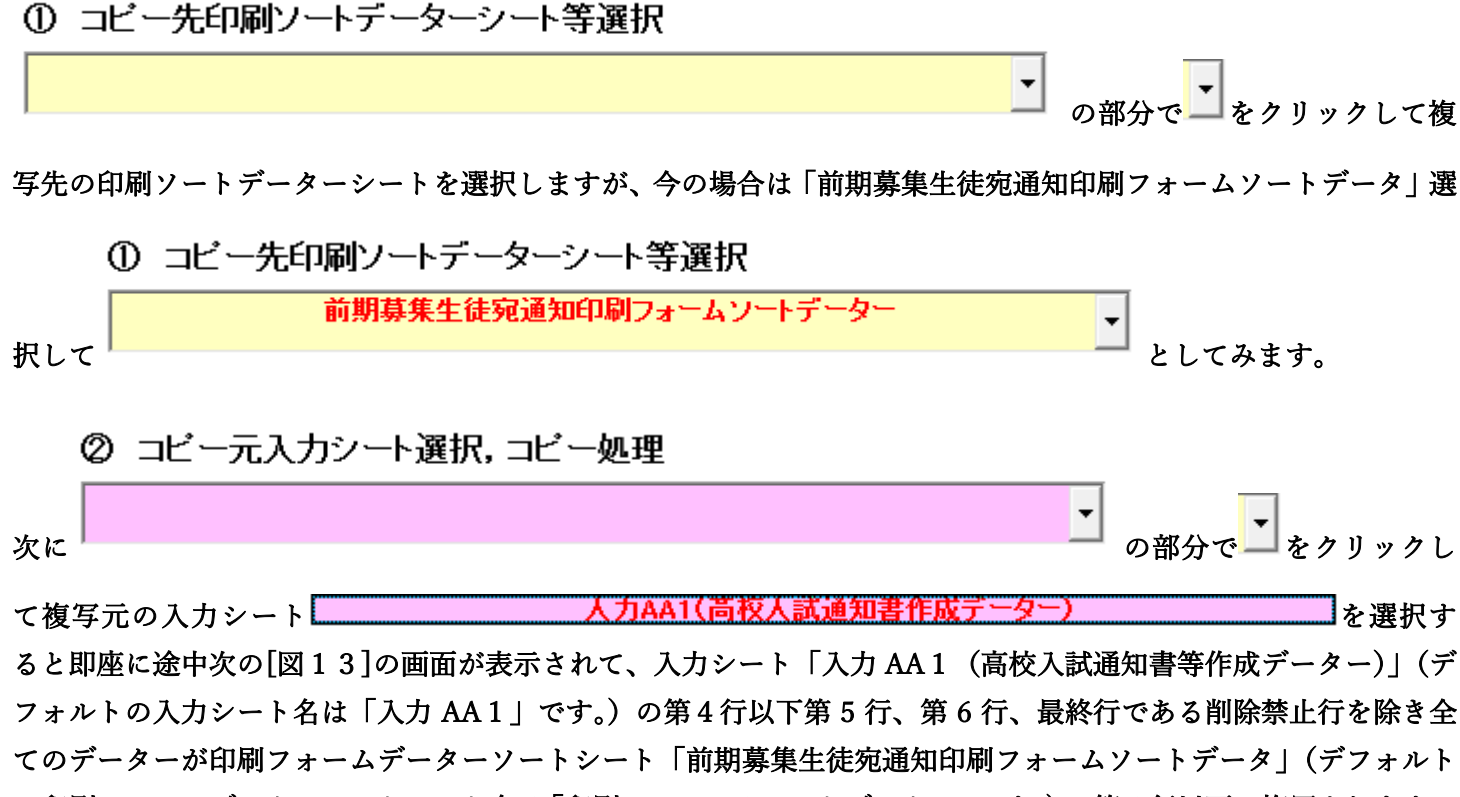

の印刷フォームデーターソートシート名は「印刷フォーム1ソートデーター」です。)の第4行以下に複写されます。 複写が完了すると[図14]の画面が再び表示されます。

[図13]

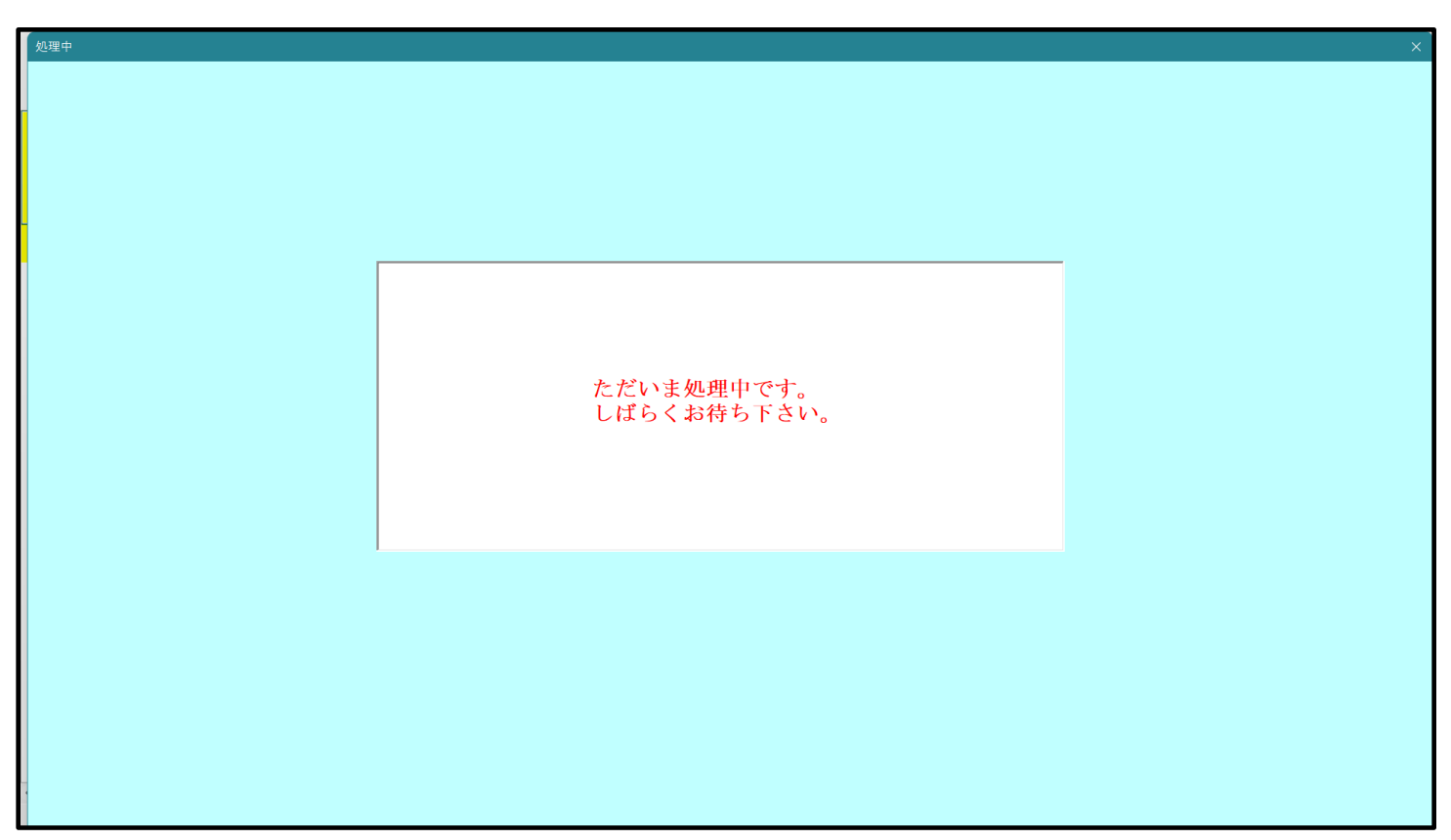

[図14]

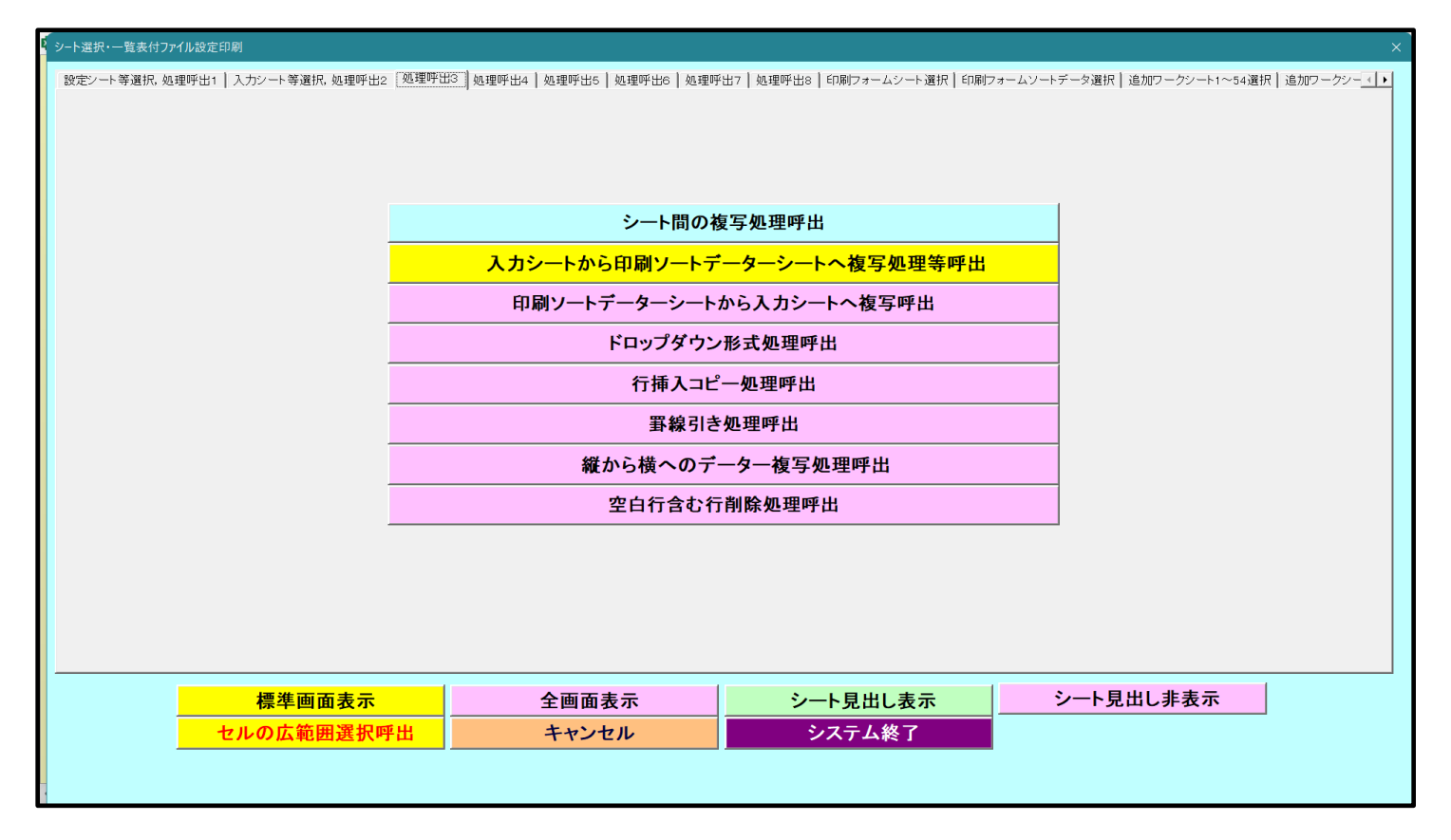

上の[図14]の画面のコマンドボタン キャンセル をクリックすると印刷フォームデーターソートシー

ト「前期募集生徒宛通知印刷フォームソートデータ」が表示されて次の[図15]の画面になります。ただし、

| 🗴 自動保存 🔵 オフ) 📙                                                                                                    | 2021CV-Data                                                                               | aBaseAdvanc | :e200Ver1 (    | コンピュータ3      | 台リリース配布          | 版).xl… 🔻               |                       | 2                    | 検索 (Alt+               | Q)                         |                         |                               |                                        | 多田 記一            | 8 -                | o ×                   |
|----------------------------------------------------------------------------------------------------|-------------------------------------------------------------------------------------------|-------------|----------------|--------------|------------------|------------------------|-----------------------|----------------------|------------------------|----------------------------|-------------------------|-------------------------------|----------------------------------------|------------------|--------------------|-----------------------|
| アアイル ホーム 挿入 ページ                                                                                                    | レイアウト 数:                                                                                  | 式 データ       | 校閲 表示          | 開発           | ヘルプ              |                        |                       |                      |                        |                            |                         |                               |                                        |                  | ×c 🔍               | ット ピ 共有               |
| シート選択・一覧                                                                                                    | 袁付ファイノ                                                                                    | レ印刷設定       | 処理             |              |                  | <注意<br>このシート<br>の第1 行~ | ><br>では次のこと<br>3行の創降及 | を行うとシステ。<br>バニねらの行で( | ムの破壊につな<br>の入力またはXi    | よがりますので数<br>9 去場作          | 封やらないで                  | 下さい。                          |                                        |                  |                    |                       |
|                                                                                                    | <b>~</b>                                                                                  |             | <b>•</b>       |              |                  |                        | Tranke .              |                      |                        | 2 W100 I F                 | <注意                     | 1> 追加内容                       | 学表示                                    | r                |                    |                       |
|                                                                                                    | •                                                                                         |             | •              |              |                  |                        | 宗白順フォ                 | ームの呼び出し              | ·                      |                            |                         |                               |                                        |                  |                    |                       |
| 前期募集生徒宛通                                                                                                    | 知印刷フォ                                                                                     | ームソートラ      | データー           |              |                  |                        |                       |                      |                        |                            |                         |                               |                                        |                  |                    |                       |
|                                                                                                    |                                                                                           | 灯虱          | 20 202         | प्रत ज्य     | 学业               | 白.或                    | 町虱                    | 目白云                  | रूग जह                 | रू। ज्य                    | 合加或                     |                               | - HI                                   | 庙虱               | 学业                 | 1 2 1                 |
| ID 対象                                                                                                    | 文<br>検<br>番                                                                               |             | ッシ<br>が験<br>な生 | 加支<br>験<br>生 | 子文               | 9 文<br>中験<br>学生        | 可受村験生                 | 安身<br>宛中験<br>名学生     | 料<br>(<br>等験<br>1<br>生 | 料<br>受<br>等<br>験<br>2<br>生 | 中 加 交<br>令 書 験<br>区 作 生 | 否等                            | 定結                                     | 低 受 番 験 号 生 郵    | 子交験住生              | レ<br>旧メ<br>ス先 ー<br>アル |
| 1 対象1                                                                                                    | <del>亏</del><br>生徒氏名1                                                                     | - 氏         | -54            | <u>19</u>    | <u>г</u> чч<br>1 | 校出<br>平成 2.8           | <u>巾</u><br>男         | <u>校田</u>            | <br>                   | 子<br>  平成 25               | 分成週                     | 8平成 28                        | ★<br>金日制課                              | 第                | <u>所中</u><br>平成 28 | <u>下达</u><br>3        |
| 2 対象2                                                                                                    | 生徒氏名2                                                                                     | フリガナン       | 3              | î            | 2                | 平成 28                  |                       | 00県×                 |                        | 平成 25                      | 平成 2 8                  | 8平成 28                        | 全日制課                                   | 第                | 平成 2 8             | 3 3                   |
| 3 対象3                                                                                                    | 生徒氏名:                                                                                     | フリガナ        | 3              | 1            | 3                | 平成 28                  | 男                     | ○○県×                 |                        | ・平成 25                     | 平成 2 8                  | 8 平成 2 8                      | 3全日制課                                  | 第                | 平成 28              | 3 3                   |
| 4 対象4                                                                                                    | 生徒氏名4                                                                                     | フリガナ4       | 3              | 1            | 4                | 平成 28                  | <u>男</u>              | <u> </u>             |                        | ・平成 25                     | <u>平成 2 8</u>           | 8 平成 2 8                      | 3全日制課                                  | 第                | 平成 28              | 3                     |
| 5 対象5                                                                                                    | 生徒氏名                                                                                      | フリガナ        | 3              |              | 5                | 平成 28                  | <u>男</u>              | <u> </u>             |                        | 平成 25                      | 平成 28                   | 8平成 28                        | 3全日制課                                  | 第                | 平成 28              | 3                     |
| 6 対象6                                                                                                    | 生徒氏名                                                                                      | フリガナ        | 3              | 1            | 6                | 半成 28                  | <u>男</u>              |                      |                        | 平成 25                      | 平成 23                   | 8 <u>半成 28</u><br>9.11世 0.0   | 3 <u>全日制課</u> :                        | 第                | 半成 28              | 3                     |
| () 月录() 3 1 1 2 3 1 2 3 1 3 1 | 生使氏石                                                                                      | フリガナ        | 2              | 1            | 8                | 平成 28                  | <u>力</u><br>東         |                      |                        | 千成 20                      | 平成 23                   | る千成 20                        | 2 全日制課:                                | (<br>第<br>(<br>第 | 平成 28              | 3                     |
| 9 対象9                                                                                                    | 生徒氏名                                                                                      | フリガナ        | 3              | 1            | 9                | 〒成 20                  | <u>力</u><br>男         | 00県へ<br>00追X         |                        | 千成 20                      | 平成 20                   | <u>9 〒成 2 c</u><br>8 平成 2 S   | 2 全日制課:                                | 第                | 千成 2 6             | 3                     |
| 10 対象10                                                                                                    | 生徒氏名]                                                                                     | フリガナ        | 3              | 1            | 10               | 平成 28                  |                       | 00県×                 |                        | ・平成 25                     | 平成 2 8                  | 8平成 28                        | 3 全日制課                                 | 第                | 平成 2 8             | 3                     |
| 11 対象11                                                                                                    | 生徒氏名                                                                                      | フリガナ        | 3              | 1            | 11               | 平成 28                  | 男                     | OO県×                 |                        | ・平成 25                     | 平成 28                   | 8平成 28                        | 3全日制課                                  | 第                | 平成 28              | 3                     |
| 12 対象12                                                                                                    | 生徒氏名                                                                                      | フリガナ!       | 3              | 1            | 12               | 平成 28                  | 男                     | ○○県×                 |                        | ・平成 25                     | 平成 28                   | 8平成 28                        | 3全日制課                                  | 第                | 平成 28              | 3                     |
| 13 対象13                                                                                                    | 生徒氏名:                                                                                     | フリガナ!       | 3              | 1            | 13               | 平成 28                  | 男                     | OO県×                 |                        | ・平成 25                     | 平成 2 8                  | 8 平成 2 8                      | 3全日制課                                  | 第                | 平成 28              | 3                     |
| 14 対象14                                                                                                    | 生徒氏名                                                                                      | フリガナ        | 3              | 1            | 14               | 平成 28                  | 男                     | OO県×                 |                        | <u>  平成 25</u>             | 平成 23                   | 8 平成 2 8                      | 3全日制課                                  | 第                | 平成 28              | 3                     |
| 15 対象15                                                                                                    | 生徒氏名)                                                                                     | フリガナ        | 3              | 1            | 15               | 半成 28                  | <u> </u>              | <u>OO県×</u>          |                        | 半成 25                      | <u>半成 28</u>            | 8 半成 2 8                      | 3全日制課                                  | 第                | 半成 28              | 3                     |
| 16 対象16                                                                                                    | 生徒氏名                                                                                      | フリガナ        | 3              | 1            | 16               | 半成 28                  | <u> </u>              |                      |                        |                            | 半成 23                   | 8半成 28                        | 3全日制課:                                 | 第                | 半成 28              | 3                     |
| 17 对家17                                                                                                    | <u> </u> <u> </u> <u> </u> <u> </u> <u> </u> <u> </u> <u> </u> <u> </u> <u> </u> <u> </u> | フリカナ        | 3              | 1            | 17               | 平成 28                  | <u> </u>              |                      |                        | 平成 28                      | 平成 23                   | 8 <u>平成 28</u><br>9.平成 28     | 11111111111111111111111111111111111111 | 易                | <u>半成 28</u>       | 3                     |
| 18 対象18                                                                                                    | 土(定氏治)<br>(上)(上)(上)(上)(上)(上)(上)(上)(上)(上)(上)(L)(L)(L)(L)(L)(L)(L)(L)(L)(L)(L)(L)(L)        | フリガナ        | 3              | 1            | 18               | 十成 28                  | <u>力</u><br>東         |                      |                        | 日平成 28                     | 十成 23                   | 日本成 28                        | <u> 王日刑課</u><br> <br>  今日知[理:          | 労                | 十成 28              | 3                     |
| 20 対象20                                                                                                    | 生徒氏名:                                                                                     | フリガナ        | 3              | 1            | 20               | 〒1/2、20                | <u>万</u><br>男         | 00県×                 |                        |                            | 100 20                  | <u>リーA&amp; と</u><br>8 平成 2 8 | <u> 土口町</u> 跡<br> <br>  土口町跡           | 277              | 1 40、 2 0          | 3                     |
| 20 月東20                                                                                                    | 生徒氏名》                                                                                     | フリガナン       | 3              | 1            | 21               | 平成 2.8                 | <del>4</del>          | 00県×                 |                        | 中成 2.5                     | 平成 2 2                  | 8平成 2.8                       | 全日制課:                                  | 第                | 平成 2.8             | 3                     |
| 22 対象22                                                                                                    | 生徒氏名2                                                                                     | フリガナン       | 3              | î            | 22               | 平成 28                  | <u>、</u><br>女         | 00県×                 |                        | 平成 25                      | 平成 2 8                  | 8平成 28                        | 全日制課                                   | 第                | 平成 2 8             | 3                     |
|                                                                                                    |                                                                                           |             |                |              |                  |                        |                       |                      |                        |                            |                         |                               |                                        | ล กา             |                    | •                     |

[図15]

| 4. ファイル<br>CV-DataBaseAdvance400Ver1 試用版.xlsm<br>CV-DataBaseAdvance400Ver1(コンピュータ 〇台リリース配布版).xlsm<br>の場合: |
|----------------------------------------------------------------------------------------------------|
| ファイル「2021CV-DataBaseAdvance400Ver1 (コンピュータ3台リリース配布版).xlsm」を用いて説明いたします。                                    |
| シート選択・一覧表付ファイル印刷設定処理<br>各シートに配置したコマンドボタン                                                                  |
| 「シート選択・一覧表付ファイル設定印刷」を表示してタブ <sup>「処理呼出3</sup> 」を選択すると次の[図16]の画面になりま                                       |

す。

[図16]

| シート選択・一覧表付ファイル設定印刷                 |                                         |                                                     | ×                  |  |  |  |  |  |
|------------------------------------|-----------------------------------------|-----------------------------------------------------|--------------------|--|--|--|--|--|
| 設定シート等選択,処理呼出1   入力シート選択,処理呼出2 処理呼 | <u>H3</u> ] 処理呼出4   処理呼出5   処理呼出6   処理呼 | ќ出7 │処理呼出8 │処理呼出9 │ 入力・編集シートへの空白入力及び消去処理 │ 印刷フォームシー | -ト選択 印刷フォームソート 🕢 🕨 |  |  |  |  |  |
|                                    |                                         |                                                     |                    |  |  |  |  |  |
|                                    |                                         |                                                     |                    |  |  |  |  |  |
|                                    |                                         |                                                     |                    |  |  |  |  |  |
| シートデーター全                           | 削除消去呼出                                  | 選択編集シートIDナンバリング罫線5本区切り処3                            | 理呼出                |  |  |  |  |  |
| 選択入力シート行                           | 追加削除呼出                                  | 選択編集シートデーター消去呼出                                     |                    |  |  |  |  |  |
| ファイル作成コピー用達                        | 択複写メニュー呼出                               | 選択編集シート全データー削除初期化呼出                                 | 1                  |  |  |  |  |  |
| シート間の複算                            | <b>写処理呼出</b>                            | 標準シート名等シート表示                                        |                    |  |  |  |  |  |
| ドロップダウン飛                           | 5式処理呼出                                  | 標準シート名等のシート名設定シートへの複写                               | 処理                 |  |  |  |  |  |
| 入力からソートデーター                        | -へ複写処理等呼出                               | 入力シート間の複写メニュー呼出                                     |                    |  |  |  |  |  |
| 入力シートから編集シート                       | への複写メニュー呼出                              | 編集シート間の行及び列単位複写メニュー呼出                               |                    |  |  |  |  |  |
| 入力シート選択・データ                        | 1一行選択消去呼出                               | 空白入力・消去処理呼出                                         |                    |  |  |  |  |  |
| 印刷ソートデーターシートか                      | ら入力シートへ複写呼出                             | 行挿入コピー処理呼出                                          |                    |  |  |  |  |  |
| 編集シートから入力シートへ                      | の複写処理メニュー呼出                             | 罫線引き処理呼出                                            |                    |  |  |  |  |  |
| 選択編集シート行挿入罫線区均                     | JりDATA入力準備処理呼出                          | 縦から横へのデーター複写処理呼出                                    |                    |  |  |  |  |  |
| 選択編集シート行削除罫線区切                     | JりDATA入力準備処理呼出                          | 空白行含む行削除処理呼出                                        |                    |  |  |  |  |  |
|                                    |                                         |                                                     |                    |  |  |  |  |  |
|                                    |                                         |                                                     |                    |  |  |  |  |  |
|                                    |                                         |                                                     |                    |  |  |  |  |  |
|                                    |                                         |                                                     |                    |  |  |  |  |  |
| 標準画面表示                             | 全画面表示                                   | シート見出し表示シート見出し非表示                                   |                    |  |  |  |  |  |
| セルの広範囲選択呼出                         | キャンセル                                   | システム終了                                              |                    |  |  |  |  |  |
|                                    |                                         |                                                     |                    |  |  |  |  |  |
|                                    |                                         |                                                     |                    |  |  |  |  |  |

上の[図16]の画面のコマンドボタン

入力シートから編集シートへの複写メニュー呼出

をクリックすると、次の[図17]の画面になります。

[図17]

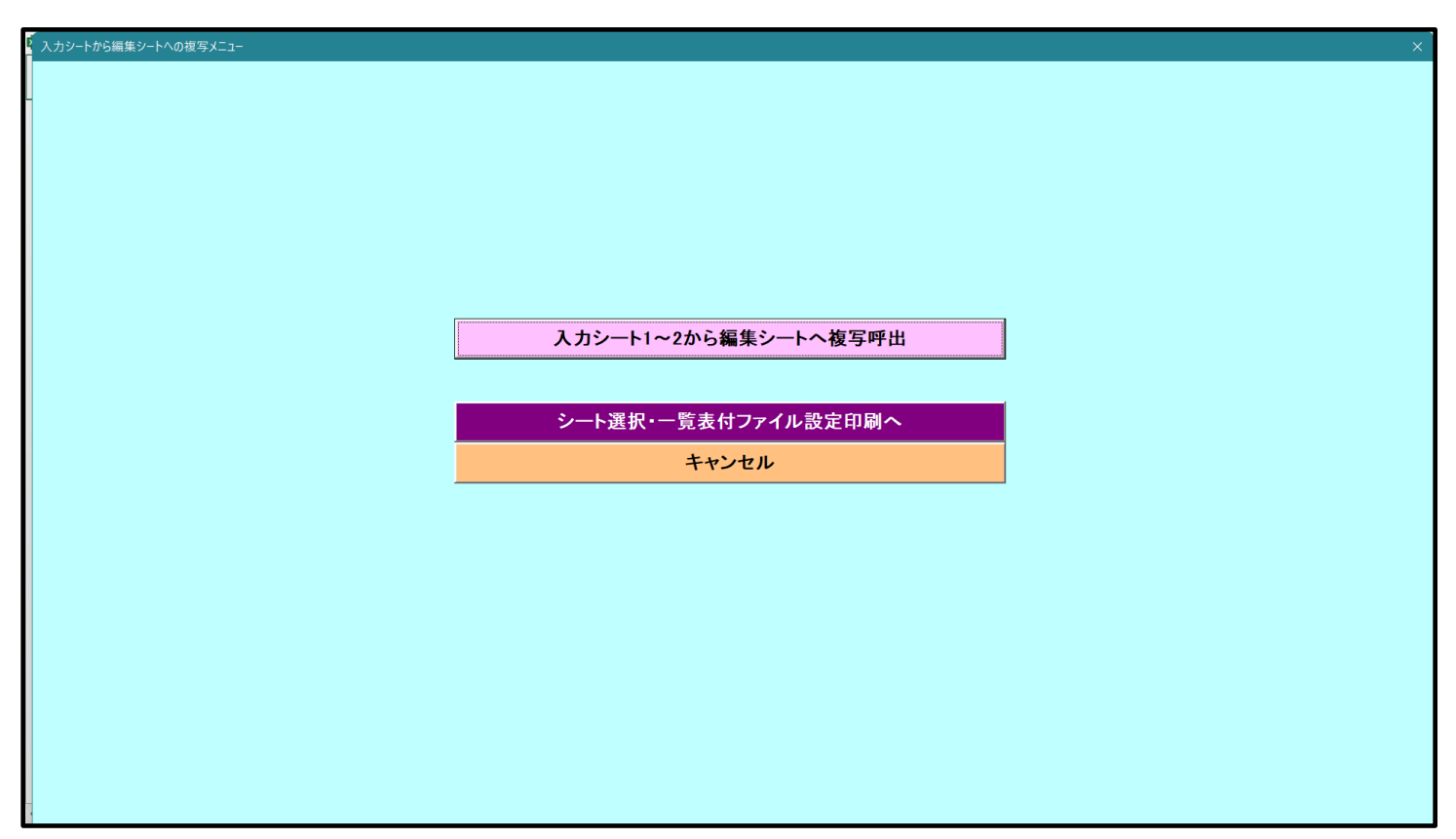

更に、上の[図17]の画面のコマンドボタン

をクリックすると次の[図18]の画面になります。

[図18]

| 入力シート1~2から編集シートへ複写<br>[Page1(スカジート1~2)] | ×                                     |
|-----------------------------------------|---------------------------------------|
| - 1 複写シート組合せ選択                          |                                       |
| □ 入力AAI (高校入試通知書作成データー)→                | <b>·</b>                              |
| □ □ □ □ □ □ □ □ □ □ □ □ □ □ □ □ □ □ □   | · · · · · · · · · · · · · · · · · · · |
|                                         |                                       |
|                                         |                                       |
| 全シートチェック 全コンボボックスキャンセル                  |                                       |
| <mark>全シートチェックキャンセル</mark> 複写処理実行       |                                       |
| キャンセル 入力シートからの複写メニューへ                   |                                       |

## 上の[図18]の画面の

ドボタン

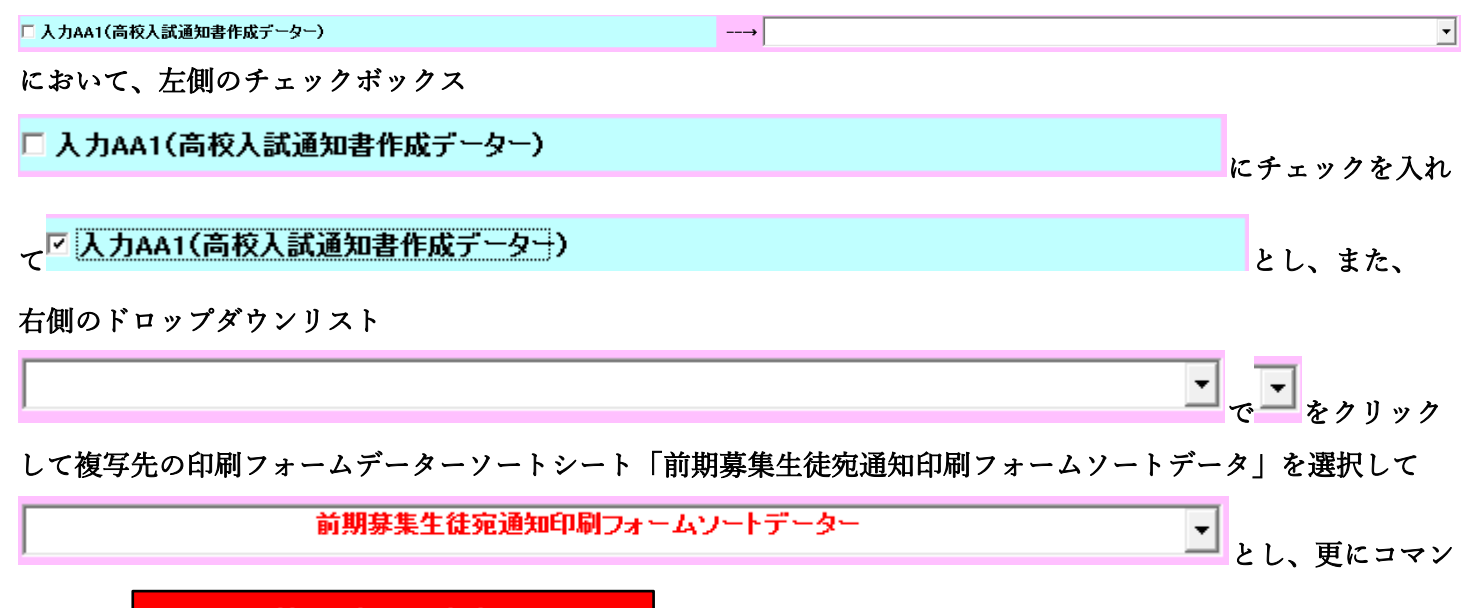

# 複写処理実行

をクリックすると複写処理が開始されます。

複写処理が開始されると途中次の[図19]が表示されて、入力シート「入力 AA1(高校入試通知書等作成データ ー)」(デフォルトの入力シート名は「入力 AA1」です。)の第4行以下第5行、第6行、最終行である削除禁止行 を除き全てのデーターが印刷フォームデーターソートシート「前期募集生徒宛通知印刷フォームソートデータ」(デ フォルトの印刷フォームデーターソートシート名は「印刷フォーム1ソートデーター」です。)の第4行以下に複写 されます。複写が完了すると[図20]の画面が再び表示されます。

[図19]

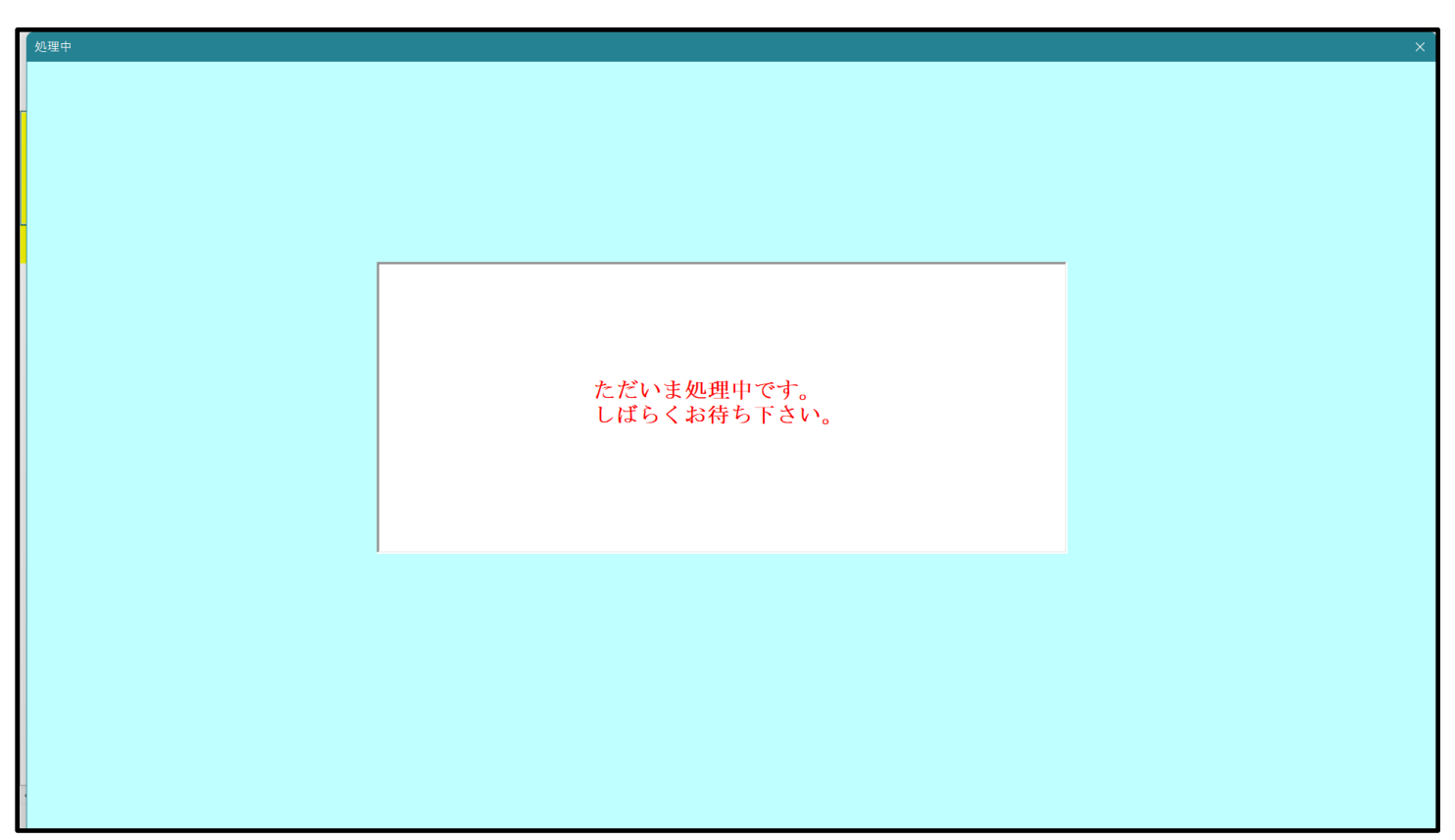

[図20]

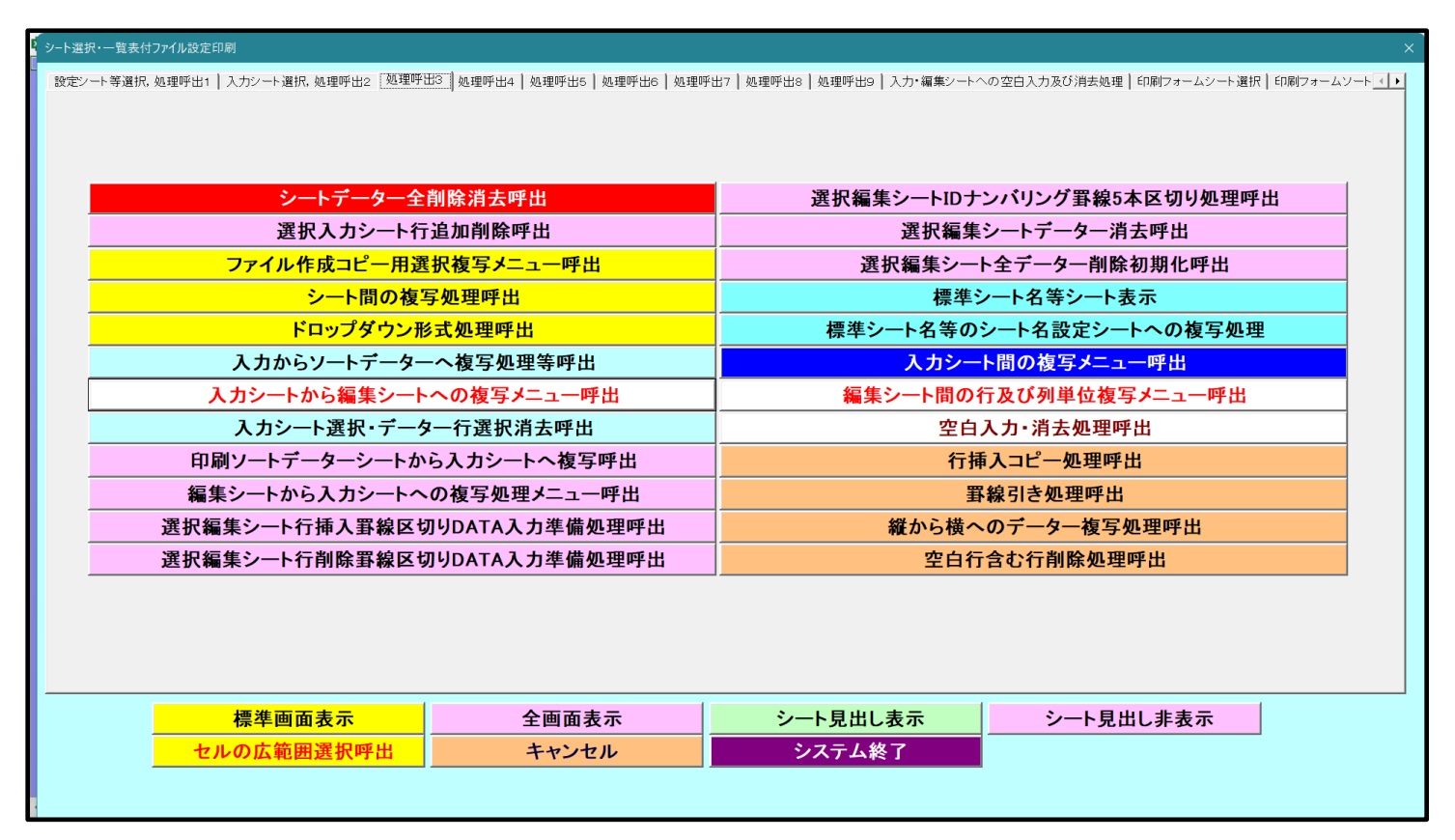

上の[図20]の画面のコマンドボタン て次の[図21]の画面になります。 キャンセル

をクリックするとシート「シート名設定」が表示され

[図21]

| 1CV-DataBaseAdvance400Ver1(コンピュータ3台リリーフ               | R配布版).xlsm - Excel                            |                                                         |                 | - 0   |
|-------------------------------------------------------|-----------------------------------------------|---------------------------------------------------------|-----------------|-------|
| ンート選択・一覧表付ファイル印刷設定処理                                  | シート名設定                                        |                                                         |                 |       |
| E意> 変更するシート等の名前を入力した後は、 <u>直ちに</u> 上                  | の「シート選択・一覧表付ファイル印刷設定処理」をクリックし、名前変更に対          | 応したコマンドボタンを                                             |                 |       |
| <u>必ずクリックするかまたはシートのシート名変更NOの該</u>                     | <u>当のセルを必ずダブルクリック</u> して下さい。これを怠るとブログラムが誤作動し、 | システムが破壊され                                               |                 |       |
| る恐れがあります。                                             |                                               |                                                         |                 |       |
| また、同じ名前や空白入力した場合及びシート名が                               | 「無入力状態の場合もシステムが壊れる恐れもありますのでくれくれもご注意           | 意下さい。                                                   |                 |       |
| なお、「保護セル」のコメントが付いているセルには、                             | 入力出来ませんのでご承知おき下さい。                            | 項目未完                                                    |                 |       |
|                                                       | く たおく 追加                                      | 項目表示                                                    |                 |       |
| シート名・インターフェースボタン名                                     | NO シート名・インターフェースボタン名                          | NO シート名・インターフェースボタン名                                    | NO シート名・インターフェー | スポタン名 |
| シート名設定                                                | 51 印刷フォーム21                                   | 101 一覧表付ファイル作成入力設定11印刷ボタン                               | 151             |       |
| 項目表示入力                                                | 52 印刷フォーム22                                   | 102 一覧表付ファイル作成入力設定12印刷ボタン                               | 152             |       |
| 項目表示作成                                                | 53 印刷フォーム23                                   | 103 一覧表付ファイル作成入力設定13印刷ボタン                               | 153             |       |
| 行列入力項目                                                | 54 印刷フォーム24                                   | 104 一覧表付ファイル作成入力設定14印刷ボタン                               | 154             |       |
| 前期募集生徒宛通知印刷設定                                         | 55 <mark>印刷フォーム25</mark>                      | 105 一覧表付ファイル作成入力設定15印刷ボタン                               | 155             |       |
| 一覧表付ファイル作成入力設定2                                       | 56 印刷フォーム26                                   | 106 一覧表付ファイル作成入力設定16印刷ボタン                               | 156             |       |
| 一覧表付ファイル作成入力設定3                                       | 57 印刷フォーム27                                   | 107 一覧表付ファイル作成入力設定17印刷ボタン                               | 157             |       |
| 一覧表付ファイル作成入力設定4                                       | 58 印刷フォーム28                                   | <u>108</u> 一覧表付ファイル作成入力設定18印刷ボタン                        | 158             |       |
| 一覧表付ファイル作成入力設定5                                       | 59 印刷フォーム29                                   | <u>109</u> 一覧表付ファイル作成入力設定19印刷ボタン                        | 159             |       |
| 一覧表付ファイル作成入力設定6                                       | 60 印刷フォーム30                                   | 110 一覧表付ファイル作成入力設定20印刷ボタン                               | 160             |       |
| 一覧表付ファイル作成入力設定7                                       | 61 前期募集生徒宛通知印刷フォームソートデーター                     | 111 前期募集生徒宛通知印刷設定印刷                                     | 161             |       |
| 一覧表付ファイル作成人力設定8                                       | 62                                            | <u>112</u> 一覧表付ファイル作成人力設定2印刷                            | 162             |       |
| 一覧表付ファイル作成入力設定9                                       | 63 進字用調査書印刷フォームソートテーター                        | <u>113 一覧表付ファイル作成入力設定3印刷</u>                            | 163             |       |
| 一覧表付ファイル作成入力設定10                                      | 64 ED刷フォーム4ソートテーター                            | <u>114</u> 一覧表付ファイル作成入力設定4印刷                            | 164             |       |
| 一覧表付ファイル作成人力設定11                                      | 65 日間フォーム5ソートナーター                             | 115 一覧表付ファイル作成人力設定5印刷<br>                               | 165             |       |
| 一覧表付ファイル作成人力設定12                                      | 66日間フォーム6ソートテーター                              | 116 一覧表付ファイル作成人力設定6印刷<br>                               | 166             |       |
| 一覧表付ノアイル作成人力設定13                                      |                                               | 11/ 一覧表付 / アイル 作成人力設定/印刷                                | 16/             |       |
| - 「夏衣付 / 71ル 作成人力設定14<br>                             |                                               | 118 一覧表付ファイル作成人力設定8印刷                                   | 168             |       |
| 一覧表刊/74ル作成人力設定15                                      |                                               | 119 一覧表付ファイル11FIX人力設定9日100                              | 169             |       |
| - 寛友村ノアイル作成人力設定16                                     |                                               | 120 一覧表付ファイル1110以入力設定10日間                               | 170             |       |
|                                                       |                                               | 121 一見次国ノバルTFIX人力設定日印刷                                  | 170             |       |
| - <u>見扱いフパル IFIX入力設定   8</u><br>- 監実付フライII 作成 3 市設字10 | 72 日本町フォーム12フートデーメー                           | 122 一見次的ファイルIFI成人力設定12印刷<br>102 一覧ま付ファイル作成3 力設定12印刷     | 172             |       |
| <u>- 島永市ノバルIFIKA力設定19</u><br>一覧表付ファイル作成入力設定90         | 74 印刷フォーム10ノードノーメー                            | 1201 - 最次的ノアイル1FIKA/1放産10日刷<br>1971 - 暫美付ファイル作成入力設定10日刷 | 174             |       |
| - 夏永市ノアロルIFIKA人力設定20<br>ファイル作成コピー田                    | 75 印刷フォーム15ソートデーター                            | 129 - 蜀素付ファイル作成入力設定140回                                 | 175             |       |
| λ カΔΔ1 (高校入試通知書作成データー)                                | 76 印刷フォーム16ソートデーター                            | 126 一覧表付ファイル作成入力設定13日間                                  | 176             |       |
|                                                       | 77 印刷フォーム17ソートデーター                            | 127 一覧表付ファイル作成入力設定10年4月                                 | 177             |       |
| 無,1                                                   | 78 印刷フォーム18ソートデーター                            | 128 一覧表付ファイル作成入力設定17年18日<br>128 一覧表付ファイル作成入力設定18日<br>副  | 178             |       |
| 無し2                                                   | 79 印刷フォーム19ソートデーター                            | 129         一覧表付ファイル作成入力設定19印刷                          | 179             |       |
| 無し3                                                   | 80 印刷フォーム20ソートデーター                            | 130 一覧表付ファイル作成入力設定20印刷                                  | 180             |       |
| 前期募集生徒宛通知印刷フォーム                                       | 81 印刷フォーム21ソートデーター                            | 131 インターフェース画面設定                                        | 181             |       |
| 前期募集校長宛合否通知印刷設定フォーム                                   | 82 印刷フォーム22ソートデーター                            | 132 追加ワークシート名設定                                         | 182             |       |
| 印刷フォーム3                                               | 83 印刷フォーム23ソートデーター                            | 133 ファイル作成作業用シート                                        | 183             |       |
| 印刷フォーム4                                               | 84 印刷フォーム24ソートデーター                            | 134                                                     | 184             | -     |
| 印刷フォーム5                                               | 85 印刷フォーム25ソートデーター                            | 135                                                     | 185             | -     |
| 印刷フォーム6                                               | 86 印刷フォーム26ソートデーター                            | 136                                                     | 186             |       |
| 印刷フォーム7                                               | 87 印刷フォーム27ソートデーター                            | 137                                                     | 187             |       |
|                                                       |                                               | 120                                                     | 100             |       |
| 印刷フォーム8                                               | 88 01/00/28/01/29/02                          | 138                                                     | 100             |       |

上の[図21]の画面の 61 前期募集生徒宛通知印刷フォームソートデーター の部分において、左側のセル 61

を選択してダブルクリックすると、複写先の印刷フォームソートデーターシート「前期募集生徒宛通知印刷フォーム ソートデータ」が選択され次の[図22]の画面のようになります。ただし、[図22]の画面は表部分の項目の内容が わかるように行高、列幅、文字方向を縦に変更したものです。

[図22]

| DataBaseAdvance     | e400Ver1                | (コンピュータ3                                | 台リリース配布          | 版).xlsm - Ex | xcel    |         |                    |                    |                                             |                    |                            |                    |                            |                                 |                     | -                            | ٥   |
|---------------------|-------------------------|-----------------------------------------|------------------|--------------|---------|---------|--------------------|--------------------|---------------------------------------------|--------------------|----------------------------|--------------------|----------------------------|---------------------------------|---------------------|------------------------------|-----|
| シート選択               | パー覧                     | 表付ファイノ                                  | レ印刷設定            | 処理           |         |         |                    | <注<br>このシー<br>①第1行 | 意><br>トでは次のこと<br>~3行の削除及                    | を行うとシステ<br>びこれらの行で | ムの破壊につな<br>の入力または淋         | みがりますので?<br>肖去操作   | <sup>絶対やらないで]</sup><br>く注意 | <del>Fさい。</del><br>> 追加内容       | 禄示                  |                              |     |
|                     |                         |                                         |                  |              |         |         |                    |                    | 小票印刷フォー                                     | ームの呼び出し            | , I                        |                    |                            |                                 |                     |                              |     |
|                     |                         |                                         |                  |              |         |         |                    |                    |                                             |                    |                            |                    |                            |                                 |                     |                              |     |
| 前期募集生往              | 徒宛通知                    | 知印刷フォ                                   | ームソート            | データー         |         |         |                    |                    |                                             |                    |                            |                    |                            |                                 |                     |                              |     |
| ` <                 | 注意>                     |                                         |                  |              |         |         |                    |                    |                                             |                    |                            |                    |                            |                                 |                     |                              |     |
| _                   |                         | 777                                     | 4 74             | 20 57        | the set | a)4 -57 | <u>ц</u>           | liter av           | E B of                                      | 11 57              | কা কা                      | A km st            |                            |                                 | कि जी               | 124 57                       |     |
|                     |                         | 受捡                                      | 名受 殿             | り受           | 別受 殿    | 子受      | 身受                 | 可受                 | 長身受                                         | 科党                 | 科受                         | 印力受                | 日本                         |                                 | 伊安                  | 子受                           |     |
| ID 対                | 象                       | 快受                                      | 訳                | が駅           | 駅       | 二訳      | 甲駅<br>  一学止        | 11 訳               | 2 中駅                                        | 守駅<br>  1 H        | 守駅                         | 「百次                | 省                          | 上                               | ● 合訳<br>旦止          | 12 訳                         | ^ ? |
|                     |                         | 日日日日日日日日日日日日日日日日日日日日日日日日日日日日日日日日日日日日日日日 | 王                | る主           | 土       | ・主      | 一 子 生 校 出          | 一生                 | 石子生<br>                                     |                    | 4 生                        | △ 1F 主<br>  公 成 通  | च                          | 里                               | 「生」                 | 正生                           |     |
| 1 対                 | 金1                      | 生徒氏名1                                   | フリガナ1            | -3           | 11      |         | 平成 28 年            | 里                  |                                             |                    | 平成 25 年                    | 57 成 00            | E 平成 28 年                  | ・<br>全日制課程                      | 節                   | 平成 28 年                      | 3   |
| 2対                  | 象2                      | 生徒氏名2                                   | フリガナ2            | 3            | 1       |         | 平成 28 年            | 男                  | 00県X:                                       |                    | 平成 25 年                    | E 平成 28 年          | 日平成 28 年                   | 全日制課程                           | 第                   | 平成 28 年                      | 3   |
| 3 対                 | <u>家3</u><br>象3         | 生徒氏名3                                   | フリガナ3            | 3            | 1       |         | 平成 28 年            | 男                  | 00県×:                                       |                    | 平成 25 年                    | E平成 28 年           | 目平成 28 年                   | 全日制課程                           | 第                   | 平成 28 年                      | 3   |
| 4 対                 | 象4                      | 生徒氏名4                                   | フリガナ4            | 3            | 1       | 4       | 平成 28 年            | 男                  | OO県×:                                       |                    | 平成 25 年                    | E 平成 28 年          | F平成 28 年                   | 全日制課程                           | 第                   | 平成 28 年                      | 3   |
| 5 対                 | 象5                      | 生徒氏名5                                   | フリガナ5            | 3            | 1       | 8       | 平成 28 年            | 男                  | OO県×:                                       |                    | 平成 25 年                    | F平成 28 年           | F平成 28 年                   | 全日制課程                           | 第                   | 平成 28 年                      | 3   |
| 6 対                 | 象6                      | 生徒氏名6                                   | フリガナ6            | 3            | 1       | 6       | 平成 28 年            | 男                  | OO県×:                                       |                    | 平成 25 年                    | F平成 28 年           | 日平成 28 年                   | 全日制課程                           | 第                   | 平成 28 年                      | 3   |
| 7 対                 | 象7                      | 生徒氏名7                                   | フリガナ7            | 3            | 1       | 7       | 平成 28 年            | 男                  | OO県×:                                       |                    | 平成 25年                     | F 平成 28 年          | F<br>平成 28 年               | 全日制課程                           | 第                   | 平成 28 年                      | 3   |
| 8 対                 | 象8                      | 生徒氏名8                                   | フリガナ8            | 3            | 1       | 8       | 平成 28 年            | 男                  | ○○県×:                                       | ×0000-             | 平成 25 年                    | F 平成 28 年          | F 平成 28 年                  | 全日制課程                           | 第                   | 平成 28 年                      | 3   |
| 9 対                 | 象9                      | 生徒氏名9                                   | フリガナ9            | 3            | 1       | 9       | 平成 28 年            | 男                  | OO県×:                                       |                    | 平成 25 年                    | F 平成 28 年          | 甲平成 28 年                   | 全日制課程                           | 第                   | 平成 28 年                      | 3   |
| 10 対                | 象10                     | 生徒氏名10                                  | フリガナ10           | 3            | 1       | 10      | 平成 28 年            | 男                  | OO県×∶                                       |                    | 平成 25年                     | F 平成 28 年          | F 平成 28 年                  | 全日制課程                           | 第                   | 平成 28 年                      | 3   |
| 11 対                | 象11                     | 生徒氏名11                                  | フリガナ11           | 3            | 1       | 11      | 平成 28 年            | 男                  | OO県×:                                       |                    | マ平成 25年                    | F 平成 28 年          | 甲平成 28 年                   | 全日制課程                           | 第                   | 平成 28 年                      | 3   |
| 12 対                | 象12                     | 生徒氏名12                                  | フリガナ12           | 3            | 1       | 12      | : 平成 28 年          | 男                  |                                             | ×0000-             | 平成 25 年                    | F平成 28 年           | F平成 28 年                   | 全日制課程                           | 第                   | 平成 28 年                      | 3   |
| 13 対                | 象13                     | 生徒氏名13                                  | フリガナ13           | 3            | 1       | 13      | 平成 28 年            | 男                  |                                             |                    | 平成 25 年                    | <u>   平成 28 年</u>  | <u>   平成 28 年</u>          | 全日制課程                           | 第                   | 平成 28 年                      | 3   |
| 14 対                | 象14                     | 生徒氏名14                                  | フリガナ14           | 3            | 1       | 14      | 半成 28 年            | 男                  | OO県×:                                       |                    | 平成 25 年                    | 目平成 28 年           | 目半成 28 年                   | 全日制課档                           | 第                   | 半成 28 年                      | 3   |
| 15 対                | <u> </u>                | 生徒氏名18                                  | フリガナ15           | 3            | 1       | 18      | 平成 28 年            | 男                  | <u>                                    </u> |                    | 7半成 25 年                   | 日平成 28年            | 日平成 28 年                   | 全日制課档                           | 弗                   | 半成 28 年                      | 3   |
| 16 対                | <u> 家16</u>             | 生徒氏名16                                  | フリカナ16           | 3            | 1       | 16      | 平成 28 年            | 労                  |                                             |                    | マギ版 25年                    | <u>ド半成 28 年</u>    | 日平成 28 年                   | 全日制課档                           |                     | <u>半成 28 年</u>               | 3   |
| 17 对                | 家17                     | 生使氏治的                                   | フリカナ17           | 3            | 1       | 17      | 平成 28 年            | · 为                |                                             | YUUUU'             | 4平成 25年                    | 日平成 28年<br>日平時 08万 | 日平成 28 年<br>日平武士 00 年      | 「王日刑課档                          | 步                   | 平成 28 年                      | 3   |
| 18 万                | <u>家18</u><br>色10       | 生使氏名取                                   | フリルナ18           | 3            | 1       | 18      | 一千成 28 平           | ガー                 |                                             |                    | 1千成 25 年                   | 日平成 28日            | 日平成 28 平<br>日亚武 no 年       | 1 王口刑課約<br>今日知(理判)              | 労                   | 一千敗 28 平                     | 0   |
| 19 XJ               | <u>承19</u><br>毎 90      | 土征氏者18<br>左往氏名9                         | フリルフ 19          | 3            | 1       | 15      | 〒成 20 平<br>亚成 28 年 | 力                  |                                             | YOOOO-             | 1111 20 円<br>1111 111 25 4 | 日平成 20日<br>日亚成 20日 | 日平成 20 平<br>日正成 29 年       | <u> 土口町</u>   赤竹<br>  今日御[   11 | 知                   | 〒成 20 平                      | 10  |
| <u>20 別</u><br>21 封 | <u>米40</u><br>毎 01      | 上/汇八十二                                  | フルザナ20           | 2            | 1       | 20      | 亚成 28 年            | <del>7</del> 7     |                                             |                    | 1 170人 20 4                | 日 〒113, 2014       | 日正成20年                     | 1 土口町市相                         | 277                 | □ □ 110, 20 4                | 10  |
| 21 N<br>22 M        | <u>33×41</u><br>1929.99 | 生活氏名の                                   | フリガナ21<br>フリガナ22 | <u>्</u> र   | 1       |         | 工成 28 年            | *                  |                                             |                    | マロン 25 年                   | 日 〒 103, 2014      | 日188,20年<br>日平成 28 年       | <u>  土口</u>                     | <del>277</del><br>筐 | <u> 1 83,20 年</u><br>平成 28 年 | 2   |
| 24 月                | <u>ネムム</u><br>金93       | 生徒氏名22                                  | フリガナ23           | 3            | 1       | 22      | 平成 28 年            | <u> </u>           |                                             |                    | 平成 25 年                    | 日平成 28 年           | 日 1 100 年<br>日 平 成 28 年    | 全日制課程                           | 217                 | 平成 28 年                      | 3   |
| <u>25 内</u><br>24 対 | <u>- ネムロ</u><br>多24     | 生徒氏名?                                   | フリガナ24           | 3            | 1       |         | 平成 28 年            | <del>2</del>       | 00県×:                                       |                    | 平成 25 年                    | 日平成 28 年           | 日平成 28 年                   | 全日制課程                           | 第                   | 平成 28 年                      | 3   |
| <u>24 月</u><br>25 対 | <u>家 21</u><br>象 25     | 生徒氏名29                                  | フリガナ25           | 3            | 1       | 2.9     | 平成 28 年            | 4                  | 00県×:                                       |                    | 平成 25 年                    | 日平成 28 年           | 日平成 28 年                   | 全日制課程                           | 第                   | 平成 28 年                      | 3   |
| 20 M                | 20.00                   | LATE AN                                 | -1122200         |              | 1       | 04      | 工成 20 年            |                    |                                             |                    |                            |                    | 中亚山 20年                    | 今日御御祖                           | ///<br>/ 삼          |                              | 1   |

| 5. ファイル                                                                |
|------------------------------------------------------------------------|
| CV-DataBaseAdvance600Ver1 試用版.xlsm                                     |
| CV-DataBaseAdvance600Ver1(コンピュータ ◯ 台リリース配布版).xlsm                      |
| の場合:                                                                   |
|                                                                        |
| ファイル「2021CV-DataBaseAdvance600Ver1 (コンピュータ3台リリース配布版).xlsm」を用いて説明いたします。 |
| 各シートに配置したコマンドボタン<br>シート選択・一覧表付ファイル印刷設定処理<br>をクリックしてユーザーフォーム            |
| 「シート選択・一覧表付ファイル設定印刷」を表示してタブ <sup>処理呼出3</sup> を選択すると次の[図23]の画面になりま      |
| す。                                                                     |

[図23]

| シート選 | 沢・一覧表付ファイル設定印刷                                                   |                                                                       |  |  |  |  |  |
|------|------------------------------------------------------------------|-----------------------------------------------------------------------|--|--|--|--|--|
| 設定シ  | ハート等選択,処理呼出1   入力シート選択,処理呼出2   処理呼出3   処理呼出4   処理呼出6   処理呼出6   タ | :理呼出7   処理呼出8   処理呼出9   入力・編集シートへの空白入力及び消去処理   印刷フォームシート選択   印刷フォームソ_ |  |  |  |  |  |
|      |                                                                  |                                                                       |  |  |  |  |  |
|      |                                                                  |                                                                       |  |  |  |  |  |
|      | シートデーター全削除消去呼出                                                   | 選択編集シートIDナンバリング罫線5本区切り処理呼出                                            |  |  |  |  |  |
|      | 選択入力シート行追加削除呼出                                                   | 選択編集シートデーター消去呼出                                                       |  |  |  |  |  |
|      | ファイル作成コピー用選択複写メニュー呼出                                             | 選択編集シート全データー削除初期化呼出                                                   |  |  |  |  |  |
|      | シート間の複写処理呼出                                                      | 標準シート名等シート表示                                                          |  |  |  |  |  |
|      | ドロップダウン形式処理呼出                                                    | 標準シート名等のシート名設定シートへの複写処理                                               |  |  |  |  |  |
|      | 入力からソートデーターへ複写処理等呼出                                              | 入力シート間の複写メニュー呼出                                                       |  |  |  |  |  |
|      | 入力シートから編集シートへの複写メニュー呼出                                           | 編集シート間の行及び列単位複写メニュー呼出                                                 |  |  |  |  |  |
|      | 入力シート選択・データー行選択消去呼出                                              | 空白入力・消去処理呼出                                                           |  |  |  |  |  |
|      | 印刷ソートデーターシートから入力シートへ複写呼出                                         | 行挿入コピー処理呼出                                                            |  |  |  |  |  |
|      | 編集シートから入力シートへの複写処理メニュー呼出                                         | 罫線引き処理呼出                                                              |  |  |  |  |  |
|      | 選択編集シート行挿入罫線区切りDATA入力準備処理呼出                                      | 縦から横へのデーター複写処理呼出                                                      |  |  |  |  |  |
|      | 選択編集シート行削除罫線区切りDATA入力準備処理呼出                                      | 空白行含む行削除処理呼出                                                          |  |  |  |  |  |
|      |                                                                  |                                                                       |  |  |  |  |  |
|      |                                                                  |                                                                       |  |  |  |  |  |
|      |                                                                  |                                                                       |  |  |  |  |  |
|      |                                                                  |                                                                       |  |  |  |  |  |
|      | 標準画面表示全画面表示                                                      | シート見出し表示         シート見出し非表示                                            |  |  |  |  |  |
|      | セルの広範囲選択呼出 キャンセル                                                 | システム終了                                                                |  |  |  |  |  |
|      |                                                                  |                                                                       |  |  |  |  |  |

上の[図23]の画面のコマンドボタン

入力シートから編集シートへの複写メニュー呼出

をクリックすると、次の[図24]の画面になります。

[図24]

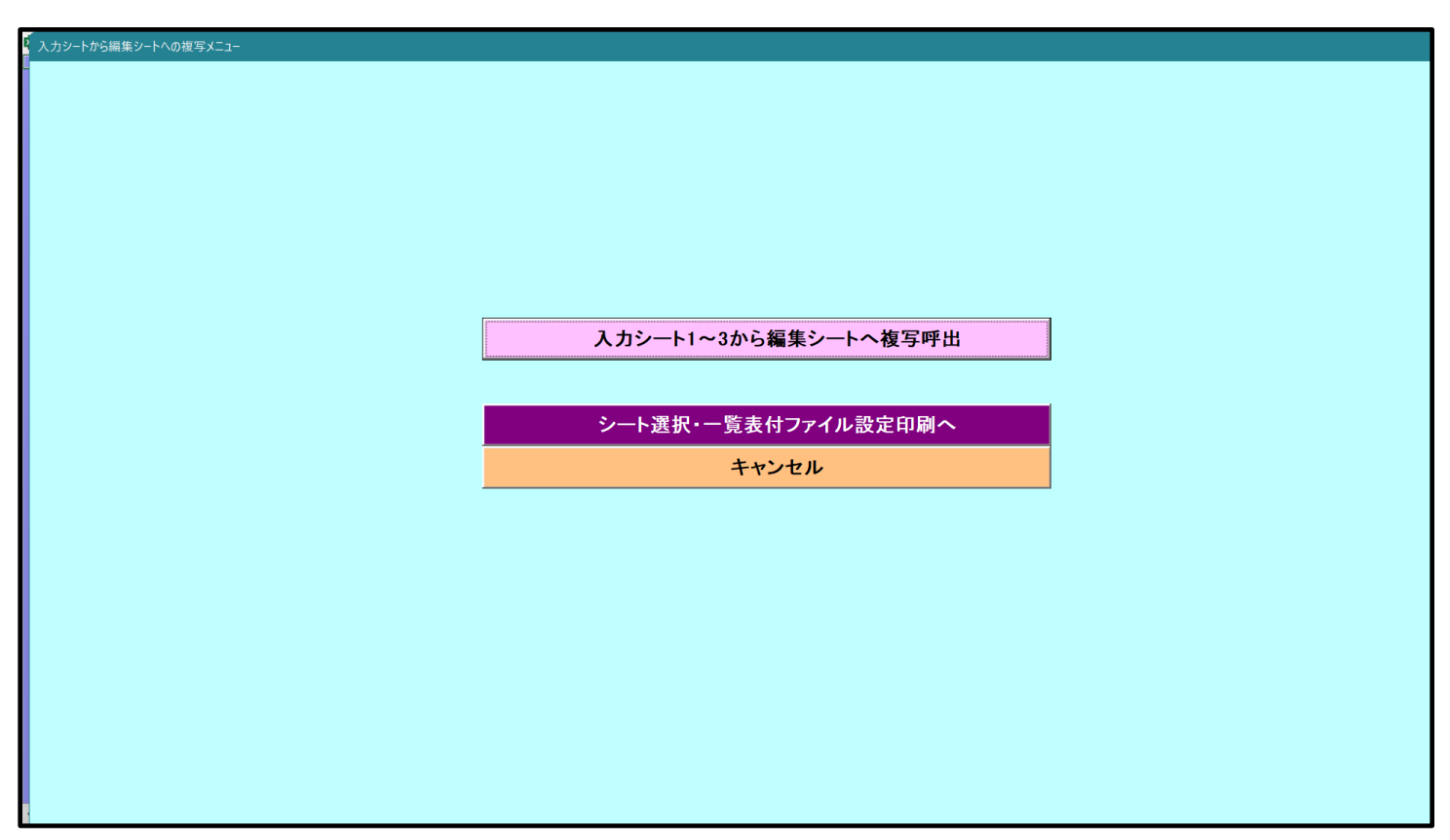

更に、上の[図24]の画面のコマンドボタン

入力シート1~3から編集シートへ複写呼出

をクリックすると次の[図25]の画面になります。

[図25]

| 入力 | シート1~20から編集シートへ複写      |               |       |                    |          |
|----|------------------------|---------------|-------|--------------------|----------|
| Ē  | age1(ハカンート1~3)         |               |       |                    |          |
|    | - 1 複写シート組合せ選択         |               |       |                    |          |
|    |                        |               |       |                    |          |
|    |                        |               |       |                    |          |
|    |                        |               |       |                    |          |
|    |                        |               |       |                    |          |
|    | □ 入力AA1(高校入試通知書作成データー) |               |       |                    | <u> </u> |
|    | □ 入力AA2                |               |       |                    | •        |
|    | □ 入力AA3                |               | >     |                    | <b>•</b> |
|    |                        |               |       |                    |          |
|    |                        |               |       |                    |          |
|    |                        |               |       |                    |          |
|    |                        |               |       |                    |          |
|    |                        |               |       |                    |          |
|    |                        |               |       |                    |          |
|    |                        |               |       |                    |          |
|    | 2 処理                   |               |       |                    |          |
|    | 全シートチェック               | 全コンボボックスキャンセル |       |                    |          |
|    | 全シートチェックキャンセル          | 複写処理実行        |       |                    |          |
|    |                        |               |       |                    |          |
|    |                        | キャンセル         | 入力シート | からの複写メニュー <u>へ</u> |          |
| R  |                        |               |       |                    |          |

上の[図25]の画面の

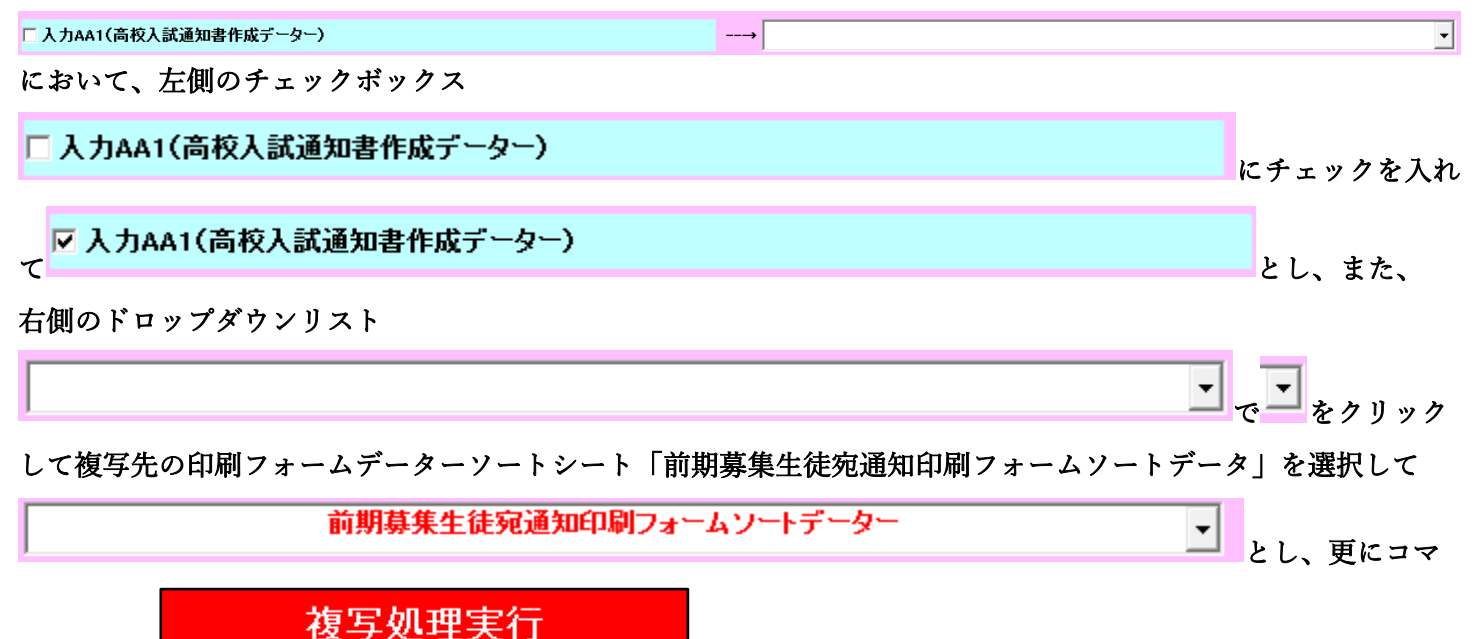

ンドボタン

をクリックすると複写処理が開始されます。

複写処理が開始されると途中次の[図26]が表示されて、入力シート「入力 AA1(高校入試通知書等作成データ ー)」(デフォルトの入力シート名は「入力 AA1」です。)の第4行以下第5行、第6行、最終行である削除禁止行 を除き全てのデーターが印刷フォームデーターソートシート「前期募集生徒宛通知印刷フォームソートデータ」(デ フォルトの印刷フォームデーターソートシート名は「印刷フォーム1ソートデーター」です。)の第4行以下に複写 されます。複写が完了すると下の[図27]の画面が再び表示されます。 [図26]

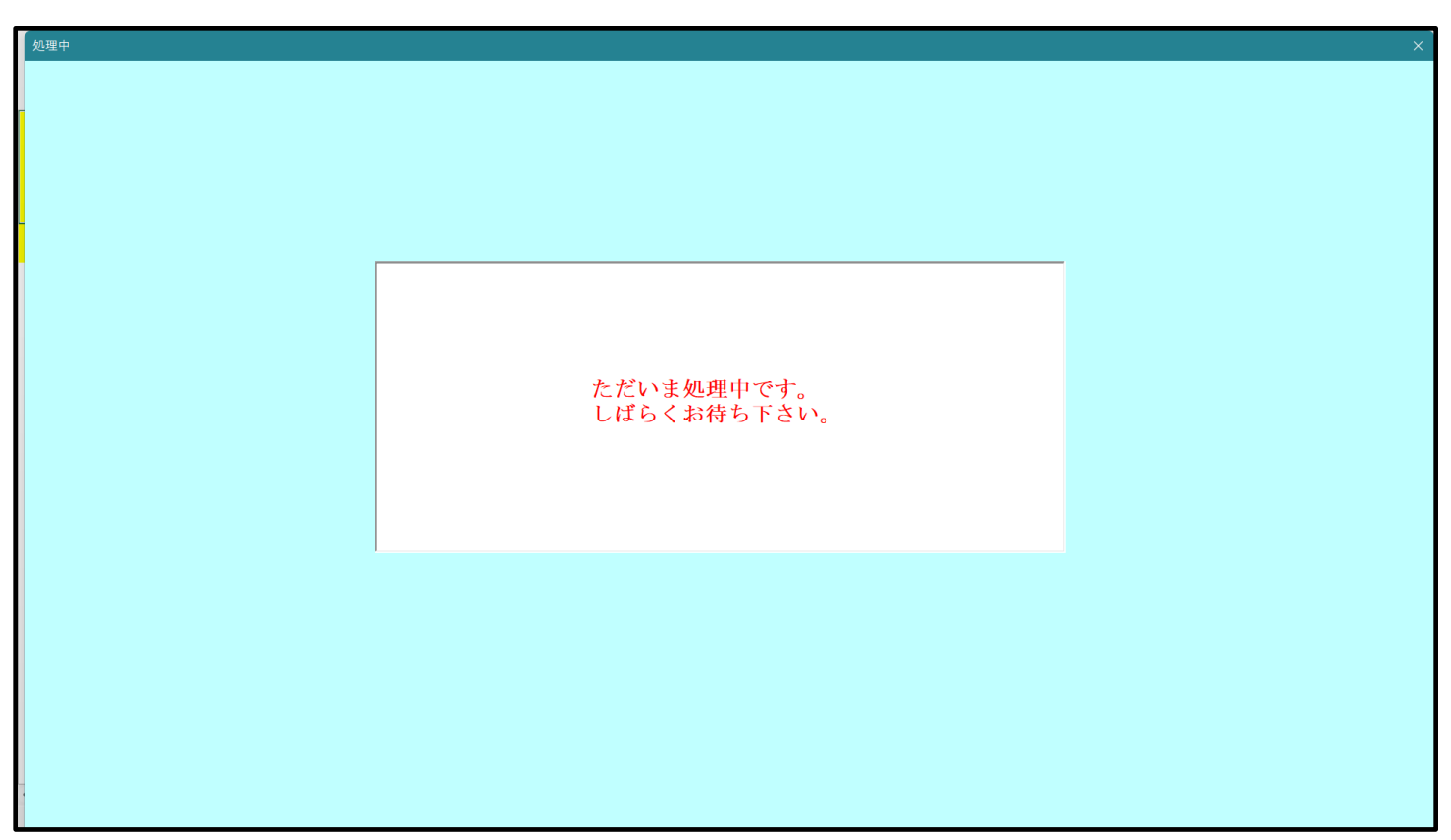

[図27]

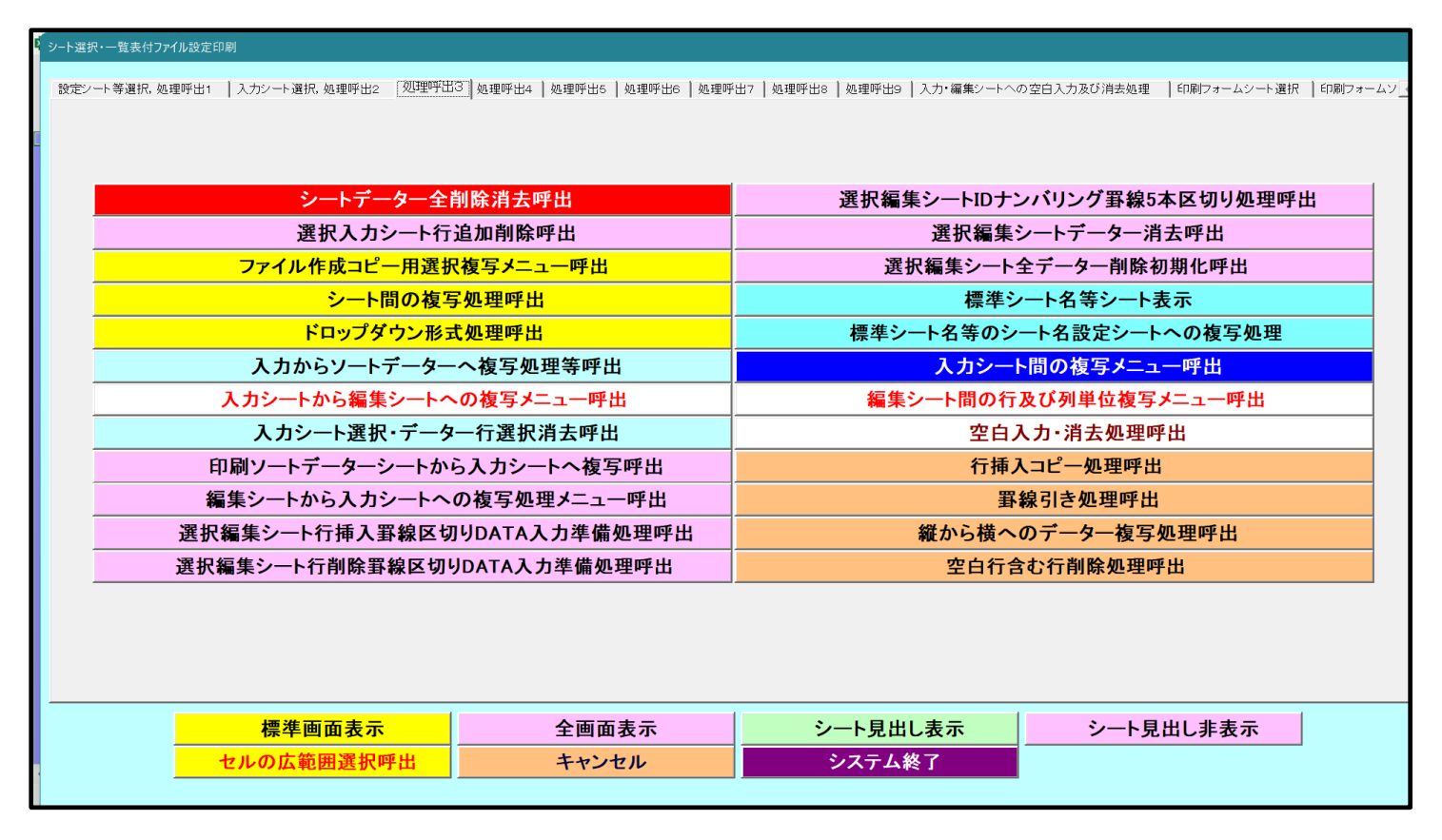

**キャンセル** をクリックするとシート「シート名設定」が表示され

上の[図27]の画面のコマンドボタン て次の[図28]の画面になります。

[図28]

| 21CV-DataBaseAdvance600Ver1(コンピュータ 3 台リリー                    | ス配布版).xlsm - Excel                           |                                                          | - 0                  |
|--------------------------------------------------------------|----------------------------------------------|----------------------------------------------------------|----------------------|
| シート選択・一覧表付ファイル印刷設定処理                                         | シート名設定                                       |                                                          |                      |
| 主意> 変更するシート等の名前を入力した後は、直ちに、                                  | 上の「シート選択・一覧表付ファイル印刷設定処理」をクリックし、 <u>名前変</u>   | 更に対応したコマンドボタンを                                           |                      |
| <u>必ずクリックするかまたはシートのシート名変更NOの部</u>                            | <u>\$当のセルを必ずダブルクリック</u> して下さい。これを怠るとプログラムが誤作 | 動人、システムが破壊され                                             |                      |
| る恐れがあります。                                                    |                                              |                                                          |                      |
| また、同じ名前や空白入力した場合及びシート名                                       | が無入力状態の場合もシステムが壊れる恐れもありますのでくれぐれも             | ご注意下さい。                                                  |                      |
| なお、「保護セル」のコメントが付いているセルには                                     | 1入力出来ませんのでご承知おき下さい。                          | 边加顶日来                                                    |                      |
|                                                              | ×2.5×                                        | <b>追加</b> 來自我示                                           |                      |
| シート名・インターフェースボタン名                                            | NOシート名・インターフェースボタン名                          | NO シート名・インターフェースボタン名                                     | NO シート名・インターフェースボタン名 |
| 1<br>シート名設定                                                  | 51 印刷フォーム21                                  | 101 一覧表付ファイル作成入力設定11印刷ボタン                                | 151                  |
| 2 項目表示入力                                                     | 52 印刷フォーム22                                  | <u>102</u> 一覧表付ファイル作成入力設定12印刷ボタン                         | 152                  |
| 3 項目表示作成                                                     | 53 印刷フォーム23                                  | 103 一覧表付ファイル作成入力設定13印刷ボタン                                | 153                  |
| 4 行列入力項目                                                     | 54 印刷フォーム24                                  | 104 一覧表付ファイル作成入力設定14印刷ボタン                                | 154                  |
| 5 前期募集生徒宛通知印刷設定                                              | 55 印刷フォーム25                                  | <u>105</u> 一覧表付ファイル作成入力設定15印刷ボタン                         | 155                  |
| 6 一覧表付ファイル作成人力設定2                                            | 56 印刷フォーム26                                  | <u>106</u> 一覧表付ファイル作成入力設定16ED刷ボタン                        | 156                  |
| 7 一覧表付ファイル作成人力設定3                                            |                                              | 107 一覧表付ファイル作成人力設定17印刷ホタン<br>100 覧まけつ (小佐式2 古歌穴)の(2015年) | 157                  |
| 8 一覧表付ファイル作成人力設定4                                            |                                              | 108 一覧表付ファイル作成人力設定1850周ボタン                               | 158                  |
| 9 一覧表付ファイル作成人力設定5                                            |                                              | 109 一覧表付ファイル作成人力設定19印刷小ダノ                                | 159                  |
| U 一覧表付ファイル作成人力設定6                                            | 60 印刷フォーム30<br>ex 前期著集件注意通知印刷フォールソートギーター     | 110 一見衣竹ノバル作成人力設定20印刷小タン                                 | 160                  |
| 一見衣付ノバルド队人/)設定/                                              |                                              |                                                          | 100                  |
|                                                              |                                              |                                                          | 162                  |
|                                                              |                                              | 113 一見次国ノバルド欧人力設定3日刷                                     | 164                  |
| <ol> <li>夏スロノアロルドバスカ設定10</li> <li>夏スロノアロル作成入力設定11</li> </ol> |                                              | 115 一覧ま付ファイル作成入力設定500刷                                   | 165                  |
| <ol> <li>         1         1         2         1</li></ol>  | 66 印刷フォーム61/ートデーター                           | 116 一覧表付ファイル作成入力設定6日刷                                    | 166                  |
| 7 一覧表付ファイル作成入力設定13                                           | 67 印刷フォームアソートデーター                            | 117 一覧表付ファイル作成入力設定の印刷<br>117 一覧表付ファイル作成入力設定7印刷           | 167                  |
| 8 一覧表付ファイル作成入力設定14                                           | 68 印刷フォーム8ソートデーター                            | 118         一覧表付ファイル作成入力設定8印刷                            | 168                  |
| 9 一覧表付ファイル作成入力設定15                                           | 69 印刷フォーム9ソートデーター                            | 119 一覧表付ファイル作成入力設定9印刷                                    | 169                  |
| 一覧表付ファイル作成入力設定16                                             | 70 印刷フォーム10ソートデーター                           | 120 一覧表付ファイル作成入力設定10印刷                                   | 170                  |
| 一覧表付ファイル作成入力設定17                                             | 71 印刷フォーム11ソートデーター                           | 121 一覧表付ファイル作成入力設定11印刷                                   | 171                  |
| 2 一覧表付ファイル作成入力設定18                                           | 72 印刷フォーム12ソートデーター                           | 122         一覧表付ファイル作成入力設定12印刷                           | 172                  |
| - 覧表付ファイル作成入力設定19                                            | 73 <mark>印刷フォーム13ソートデーター</mark>              | <u>123</u> 一覧表付ファイル作成入力設定13印刷                            | 173                  |
| 4 一覧表付ファイル作成入力設定20                                           | 74 印刷フォーム14ソートデーター                           | <u>124</u> 一覧表付ファイル作成入力設定14印刷                            | 174                  |
| 5 ファイル作成コピー用                                                 | 75 印刷フォーム15ソートデーター                           | <u>125 一覧表付ファイル作成入力設定1560刷</u>                           | 175                  |
| 人力AA1(高校人試通知書作成テーター)                                         | 76日1月フォーム16ソートテーター                           | 126 一覧表付ファイル作成人力設定1651刷                                  | 176                  |
| 人力AA2                                                        | 77日間フォーム17ソートテーター                            | 127 一覧表付ファイル作成人力設定17日刷                                   | 177                  |
|                                                              |                                              | 128 一覧表付ファイル作成人力設定18日刷                                   | 1/8                  |
|                                                              |                                              | 129 一見表付ファイル作成人力設定19日刷                                   | 1/9                  |
| 0 無り2                                                        | 80 印刷フォーム20ファアファス<br>91 印刷フォーム20ファアファス       | 100 夏次17710110人力設定20日期                                   | 101                  |
| 前期募集工徒を通知時期ションス                                              | 82 印刷フォーム2027-トデーター                          | 132 追加ワークソート名設定                                          | 182                  |
| 3 印刷フォーム3                                                    | 83 印刷フォーム23ソートデーター                           | 133 ファイル作成作業用シート                                         | 183                  |
| 4 印刷フォーム4                                                    | 84 印刷フォーム24ソートデーター                           | 134                                                      | 184                  |
| 5 印刷フォーム5                                                    | 85 印刷フォーム25ソートデーター                           | 135                                                      | 185                  |
| 6 印刷フォーム6                                                    | 86 印刷フォーム26ソートデーター                           | 136                                                      | 186                  |
| 7 印刷フォーム7                                                    | 87 印刷フォーム27ソートデーター                           | 137                                                      | 187                  |
|                                                              | 88<br>ED刷フォーム28ソートデーター                       | 138                                                      | 188                  |
|                                                              |                                              |                                                          |                      |

上の[図28]の画面の 61 前期募集生徒宛通知印刷フォームソートデーター の部分において、左側のセル

[61]を選択してダブルクリックすると、複写先の印刷フォームソートデーターシート「前期募集生徒宛通知印刷フォームソートデータ」が選択され次の[図29]の画面のようになります。ただし、[図29]の画面は表部分の項目の 内容がわかるように行高、列幅、文字方向を縦に変更したものです。

[図29]

| <u> </u> |                             | <b>.</b>  |                        |               |         |      |                    | ①第1行~               | 3行の削除及び                        | にれらの行で | の入力または洋      | 1去操作<br>1                 | <注1     | 意> 追加内容                     | 務示 🗌       | r                      |          |
|----------|-----------------------------|-----------|------------------------|---------------|---------|------|--------------------|---------------------|--------------------------------|--------|--------------|---------------------------|---------|-----------------------------|------------|------------------------|----------|
|          |                             |           |                        | •             |         |      |                    | - 48                | 票印刷フォー                         | ムの呼び出し | /            |                           |         |                             |            |                        |          |
| 前期募      | 專集生徒宛通                      | <br>知印刷フォ | ームソート                  | データー          |         |      |                    |                     |                                |        |              |                           |         |                             |            |                        |          |
|          | 【<注意>                       |           |                        |               |         |      |                    |                     |                                |        |              |                           |         |                             |            |                        |          |
|          |                             | 武         | 友國                     | Ищ            | 即二二     | 学画   | 自惑                 | 町르                  | 巨自灵                            | 和國     | 和國           | 合加灵                       |         | 141                         | 雁虱         | 学习                     | 1月       |
|          |                             | 反検        | 日文<br>輪                | ソ支が輪          | 加支<br>輪 | 子文コ輪 | 可又中輪               | 可支村輪                | 安身支<br>家中輪                     | 名章     | 各輪           | 中和支                       | 石       | 官                           | 天皇         | 子文校驗                   | レ伯ノス先    |
| ID       | 対象                          | 番         | 生                      | な生            | 牛       | 一个   | 学生                 | 4                   | 名学生                            | 14     | 24           | 又作生                       | 等       | 結                           | 号生         | 住生                     | 71       |
|          |                             | 号         | 氏                      | \$            | 性       | ド中   | 校出                 | 市                   | 校出                             | 学      | 学            | 分成通                       |         | 果                           | 郵          | 所中                     | ۴ì       |
|          | 1 対象1                       | 生徒氏名1     | フリガナ1                  | 3             | 1       | 1    | 平成 28 年            | 男                   | ○○県××                          |        | 平成 25 年      | 甲平成 28 年                  | 平成 28:  | 年全日制課程                      | 第          | 平成 28 年                | 3        |
|          | 2 対象2                       | 生徒氏名2     | フリガナ2                  | 3             | 1       | 2    | 平成 28 年            | 男                   | OO県××                          |        | 平成 25 年      | F平成 28年                   | 平成 28   | 年全日制課程                      | 第          | 平成 28 年                | 3        |
|          | 3 対象3                       | 生徒氏名3     | フリガナ3                  | 3             | 1       | 3    | 平成 28 年            | 男                   | <u>OO県××</u>                   |        | 平成 25 年      | 甲平成 28 年                  | 平成 28   | 年全日制課程                      | 第          | 平成 28 年                | 3        |
|          | 4 対象4                       | 生徒氏名4     | フリガナ4                  | 3             | 1       | 4    | 平成 28 年            | 男                   | <u> </u>                       |        | 平成 25 年      | <u>  平成 28 年</u>          | 平成 28   | 年全日制課程                      | 第          | 平成 28 年                | 3        |
|          | 5 対象5                       | 生徒氏名5     | フリガナ5                  | 3             | 1       | 5    | 平成 28 年            | <u>男</u>            | <u>OO県××</u>                   |        | 平成 25 年      | 甲平成 28 年                  | 平成 28   | <u>年全日制課</u> 程              | 第          | 平成 28 年                | 3        |
|          | 6 対象6                       | 生徒氏名6     | フリカナ6                  | 3             | 1       | 6    | 平成 28 年            | 男 田                 |                                |        | 平成 25 年      | 平成 28 年                   | 平成 28:  | 4 全日制課档                     | 弗          | 平成 28 年                | 3        |
|          | () 対象(                      | 生使氏治(     | フリカナイ                  | 3             | 1       | 1    | 平成 28 平            | <del>万</del><br>田   |                                |        | 平成 25 年      | 中形成 28 年                  | 平成 28   | <u>甲王日刑</u> 課的<br>左         | 労          | 平成 28 平                | 3        |
| -        | <u>8 対象8</u><br>0 対象0       | 生徒氏石0     | フリカラ 0                 | 3             | 1       | 0    | 千成 20 年<br>亚式 28 年 | 力里                  |                                |        | 平成 20 -      | 日平成 20 年<br>日正成 28 年      | 千成 20   | <u>中主口町</u> 跡相<br>毎今日御輝鶏    | - 年<br>- 留 | <u> 干成 20 年</u>        | 2        |
|          | <u>3 <u>7</u> 家 3</u><br>10 | 生徒氏名。     | フリガナ10                 | 3             | 1       | 10   | 平成 28 年            | 月 里                 |                                |        | 平成 25 年      | 中成 20 年                   | 平成 28   | <u> 中主日</u> 前本信<br>年全日 制 課務 | 笼          | 平成 28 年                | 3        |
|          | <u>10 対象10</u><br>11 対象11   | 生徒氏名1     | フリガナ11                 | 3             | 1       | 11   | 平成 28 年            | 月                   | OO県××                          |        | 平成 25 年      | 甲元 28年                    | 平成 28   | 年全日制課程                      | 第          | 平成 28 年                | 3        |
|          | 12 対象12                     | 生徒氏名1     | フリガナ12                 | 3             | 1       | 12   | 平成 28 年            | 男                   | OO県××                          |        | 平成 25 年      | 甲戌 28 年                   | 平成 28   | 年全日制課程                      | 第          | 平成 28 年                | 3        |
|          | 13 対象13                     | 生徒氏名1     | フリガナ13                 | 3             | 1       | 13   | 平成 28 年            | 男                   | OO県××                          |        | 平成 25 年      | 甲平成 28 年                  | 平成 28   | 年全日制課程                      | 第          | 平成 28 年                | 3        |
|          | 14 対象14                     | 生徒氏名1     | ・フリガナ14                | 3             | 1       | 14   | 平成 28 年            | 男                   | OO県××                          |        | ▼平成 25 年     | 甲平成 28 年                  | 平成 28:  | 年全日制課程                      | 第          | 平成 28 年                | 3        |
|          | 15 対象15                     | 生徒氏名1     | フリガナ15                 | 3             | 1       | 15   | 平成 28 年            | 男                   | ○○県××                          |        | ▼平成 25 年     | 目平成 28 年                  | 平成 28   | 年全日制課程                      | 第          | 平成 28 年                | 3        |
|          | 16 対象16                     | 生徒氏名1     | フリガナ16                 | 3             | 1       | 16   | 平成 28 年            | 男                   | OO県××                          |        | 平成 25 年      | 甲平成 28 年                  | 平成 28   | 年全日制課程                      | 第          | 平成 28 年                | 3        |
|          | 17 対象17                     | 生徒氏名1     | フリガナ17                 | 3             | 1       | 17   | <u> 半成 28 年</u>    | 男 一                 | <u>OO県××</u>                   |        | 平成 25 年      | <u>  半成 28 年</u>          | 半成 28   | 年全日制課程                      | 第          | 半成 28 年                | 3        |
|          | 18 対象18                     | 生徒氏名      | <u>フリガナ18</u>          | 3             | 1       | 18   | 半成 28 年            | 男 日                 | OO県××                          |        | 平成 25 年      | 半 <u>版 28</u> 年           | 半成 28:  | <u>年全日制課税</u><br>日本日期課税     | 馬          | 半成 28 年                | 3        |
|          | 19 灯家19                     | 生使氏治し     | 1ノリカナ19                | 3             | 1       | 19   | 平成 28 年            | <u></u><br>一日       | UO県××                          |        | 小平成 25年      | 日平成 28年                   | 平成 28   | <u>中王日刑課符</u><br>七〇日知(開刊    | 歩          | 平成 28 年                | 3        |
|          | <u>ZU 対象20</u><br>01 計算01   | 生使氏治2     | レノリカナ20<br>マロザナ91      | 3             | 1       | 20   | 十成 28 年            | <del>7)</del><br>fr |                                |        | 1111 1120 11 | 日平成28年                    | 〒成 28   | <u>中王日刑課租</u><br>国会日知課題     | 野          | 一 平成 28 年              | <u> </u> |
|          | <u>41 円承41</u><br>99 対象99   | 上徙八石4     | - フワルワ ZI<br>- フリガ ナワワ | 2             | 1       | 21   | 1成40年              | ス<br>士              |                                |        | 11700,205    | 日 1783,20 年<br>日 正 成 28 年 | 1178、20 | <u>++</u> +                 | 277        | □ □ RQ 20 年<br>平成 28 年 | 2        |
|          | <u>44 A] 承44</u><br>93 対象93 | 生徒氏名2     | 1711ガナ22<br>1711ガナウス   | <u>्</u><br>२ | 1       | 22   | 平成 28 年            | <u>∧</u>            | <u>〇〇県へへ</u><br>〇〇 <u></u> 山×× |        | 平成 25 年      | 日 1 43,20 年<br>日 平 成 28 年 | 平成 28   | <u> 中主口町</u> 跡位<br>住全日制運発   | 笙          | 平成 28 年                | 3        |
|          | 24 対象24                     | 生徒氏名2     | マリガナ23                 | 3             | 1       | 23   | 平成 28 年            | $\frac{1}{4}$       | <u>〇〇県</u> ××                  |        | 平成 25 年      | 日平成 28 年                  | 平成 28:  | <u>中土口的</u> 称得<br>年全日制課務    | 第          | 平成 28 年                | 3        |
|          | 25 対象25                     | 生徒氏名2     | フリガナ25                 | 3             | 1       | 25   | 平成 28 年            | $\hat{\tau}$        | ○<br>○<br>の<br>個<br>×<br>×     |        | 平成 25 年      | 日平成 28 年                  | 平成 28   | <u>年全日</u> 制課程              | 箪          | 平成 28 年                | 3        |
|          | 26 対象26                     | 生徒氏名2     | フリガナ26                 | 3             | 1       | 26   | 平成 28 年            | <del>4</del>        | OO県××                          |        | 平成 25 年      | 甲元 28 年                   | 平成 28   | 年全日制課程                      | 第          | 平成 28 年                | 3        |
|          | 97 計争97                     | 上往下名9     |                        | 2             | 1       | 20   | 亚世 20 年            |                     |                                |        | THE OF A     |                           | TTHE OR | 「上口の」本日                     | 210<br>211 | 亚成 28 年                | 5        |

| 6. ファイル<br>CV-DataBaseAdva<br>CV-DataBaseAdva<br>の場合: | nce800Ver1 試用版.xlsm<br>nce800Ver1(コンピュータ 🔵 台リリース配布版).xlsm |
|-------------------------------------------------------|-----------------------------------------------------------|
| ファイル「2021CV-DataBaseAdvance                           | 800Ver1 (コンピュータ3台リリース配布版) .xlsm」を用いて説明いたします。              |
| 各シートに配置したコマンドボタン                                      | シート選択・一覧表付ファイル印刷設定処理<br>をクリックしてユーザーフォーム                   |
| 「シート選択・一覧表付ファイル設定                                     | 官印刷」を表示してタブ <sup>処理呼出3</sup> を選択すると次の[図30]の画面になりま         |
| す。                                                    |                                                           |

[図30]

| >/-ト選択・一覧表付ファイル設定印刷 X                         |              |                       |                  |  |  |  |  |  |
|-----------------------------------------------|--------------|-----------------------|------------------|--|--|--|--|--|
| 設定シート等選択、処理呼出1 ) 入力シート選択、処理呼出2 「処理呼出3 ) 処理呼出4 |              |                       |                  |  |  |  |  |  |
|                                               |              |                       |                  |  |  |  |  |  |
|                                               |              |                       |                  |  |  |  |  |  |
|                                               |              |                       |                  |  |  |  |  |  |
| シートデーター全削除消去                                  | 呼出           | 選択編集シートIDナ            | ンバリング罫線5本区切り処理呼出 |  |  |  |  |  |
| 選択入力シート行追加削除                                  | <b>ミ呼出</b>   | 選択編集                  | シートデーター消去呼出      |  |  |  |  |  |
| ファイル作成コピー用選択複写メ                               | ニュー呼出        | 選択編集シート               | ~全データー削除初期化呼出    |  |  |  |  |  |
| シート間の複写処理呼                                    | 出            | 標準シ                   | ート名等シート表示        |  |  |  |  |  |
| ドロップダウン形式処理                                   | 乎出           | 標準シート名等の語             | レート名設定シートへの複写処理  |  |  |  |  |  |
| 入力からソートデーターへ複写り                               | 処理等呼出        | 入力シート間の複写メニュー呼出       |                  |  |  |  |  |  |
| 入力シートから編集シートへの複写                              | 『メニュー呼出      | 編集シート間の行及び列単位複写メニュー呼出 |                  |  |  |  |  |  |
| 入力シート選択・データー行選携                               | <b>尺消去呼出</b> | 空白入力・消去処理呼出           |                  |  |  |  |  |  |
| 印刷ソートデーターシートから入力シ                             | ートへ複写呼出      | 行挿入コピー処理呼出            |                  |  |  |  |  |  |
| 編集シートから入力シートへの複写処                             | L理メニュー呼出     | 罫線引き処理呼出              |                  |  |  |  |  |  |
| 選択編集シート行挿入罫線区切りDATA                           | 入力準備処理呼出     | 縦から横へのデーター複写処理呼出      |                  |  |  |  |  |  |
| 選択編集シート行削除罫線区切りDATA                           | 入力準備処理呼出     | 空白行含む行削除処理呼出          |                  |  |  |  |  |  |
|                                               |              |                       |                  |  |  |  |  |  |
|                                               |              |                       |                  |  |  |  |  |  |
|                                               |              |                       |                  |  |  |  |  |  |
|                                               |              |                       |                  |  |  |  |  |  |
| 標準画面表示                                        | 全画面表示        | シート見出し表示              | シート見出し非表示        |  |  |  |  |  |
| セルの広範囲選択呼出                                    | キャンセル        | システム終了                |                  |  |  |  |  |  |
|                                               |              |                       | -                |  |  |  |  |  |
|                                               |              |                       |                  |  |  |  |  |  |

上の[図30]のコマンドボタン

入力シートから編集シートへの複写メニュー呼出

をクリックすると、次の[図31]の画面になります。

[図31]

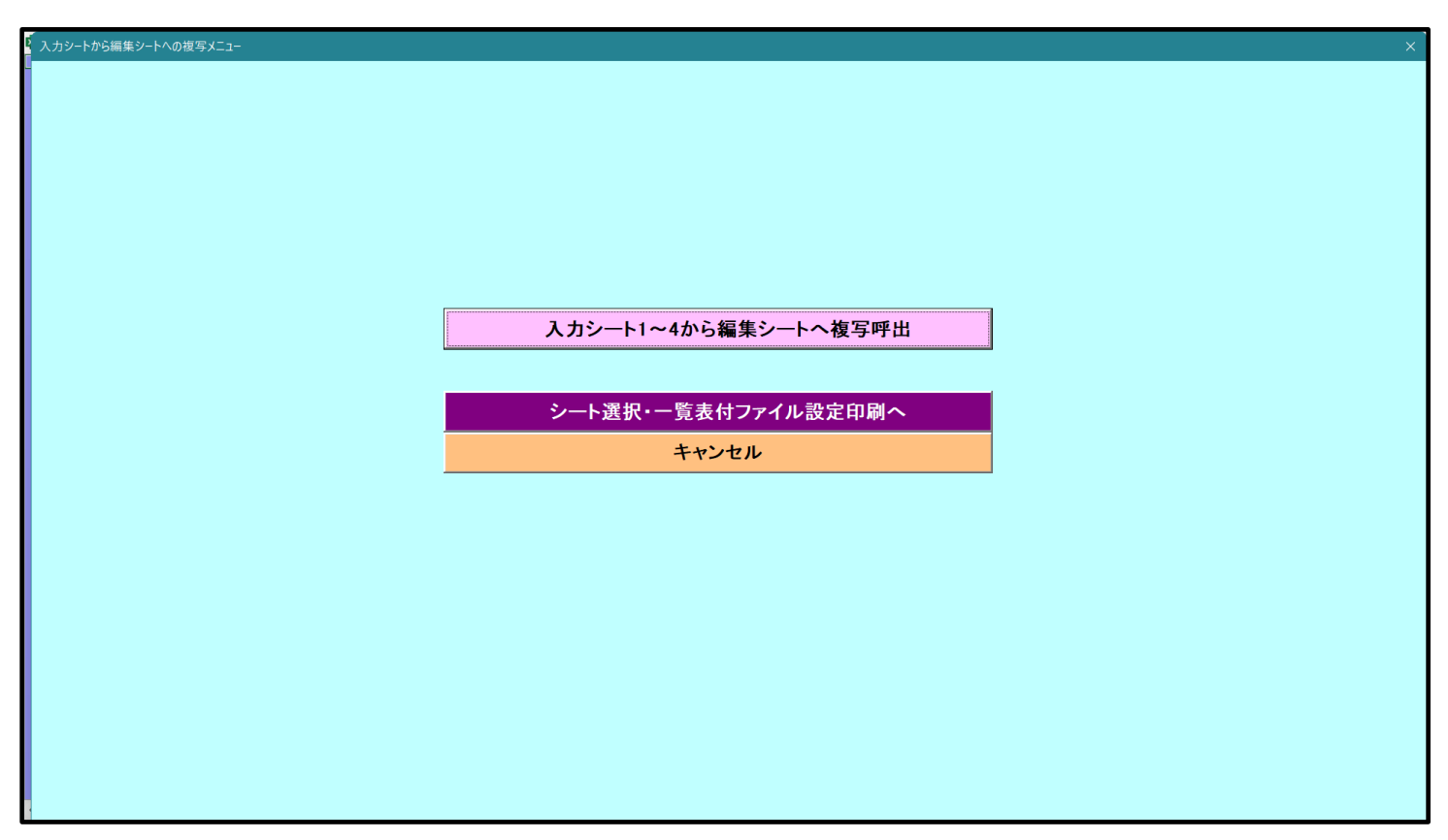

更に、上の[図31]の画面のコマンドボタン

入力シート1~4から編集シートへ複写呼出

をクリックすると次の[図32]の画面になります。

[図32]

| 入力シート1~20から編集シートへ復写                |                 | ×        |
|------------------------------------|-----------------|----------|
| Page (C/)シートーー4)<br>- 1 復写シート組合せ選択 |                 |          |
| □ 入力AA1(高校入試通知書作成データー)             |                 |          |
| □ 入力AA2                            | >               | <b>•</b> |
| 「入力ААЗ                             | >               | ▼        |
| 「入力AA4                             | >               | <b>•</b> |
|                                    |                 |          |
|                                    |                 |          |
|                                    |                 |          |
| 全シートチェックキャンセル 複写処理実行               | <u>T</u>        |          |
|                                    | キャンセル 入力シートからの複 | 写メニューへ   |

## 上の[図32]の画面の

| □ 入力AA1(高校入試通知書作成データー)   |                      | -               |
|--------------------------|----------------------|-----------------|
| において、左側のチェックボックス         |                      |                 |
| 🗆 入力AA1(高校入試通知書作成データー)   |                      | <b>アエーックちてん</b> |
|                          |                      | にナエックを入れ        |
| マ 入力AA1(高校入試通知書作成データー)   |                      | とし、また、          |
| 右側のドロップダウンリスト            |                      |                 |
|                          | •                    | で・シャクリック        |
| して複写先の印刷フォームデーターソートシート「前 | 前期募集生徒宛通知印刷フォームソートデー | タ」を選択して         |
| 前期募集生徒宛通知印刷フォ            | ームソートデーター・           | とし、更にコマン        |
| <b></b>                  |                      |                 |

ドボタン

━━━をクリックすると複写処理が開始されます。

複写処理が開始されると途中次の[図33]がの画面が表示されて、入力シート「入力 AA1 (高校入試通知書等作成 データー)」(デフォルトの入力シート名は「入力 AA1」です。)の第4行以下第5行、第6行、最終行である削除 禁止行を除き全てのデーターが印刷フォームデーターソートシート「前期募集生徒宛通知印刷フォームソートデー タ」(デフォルトの印刷フォームデーターソートシート名は「印刷フォーム1ソートデーター」です。)の第4行以 下に複写されます。複写が完了すると下の[図34]の画面が再び表示されます。

[図33]

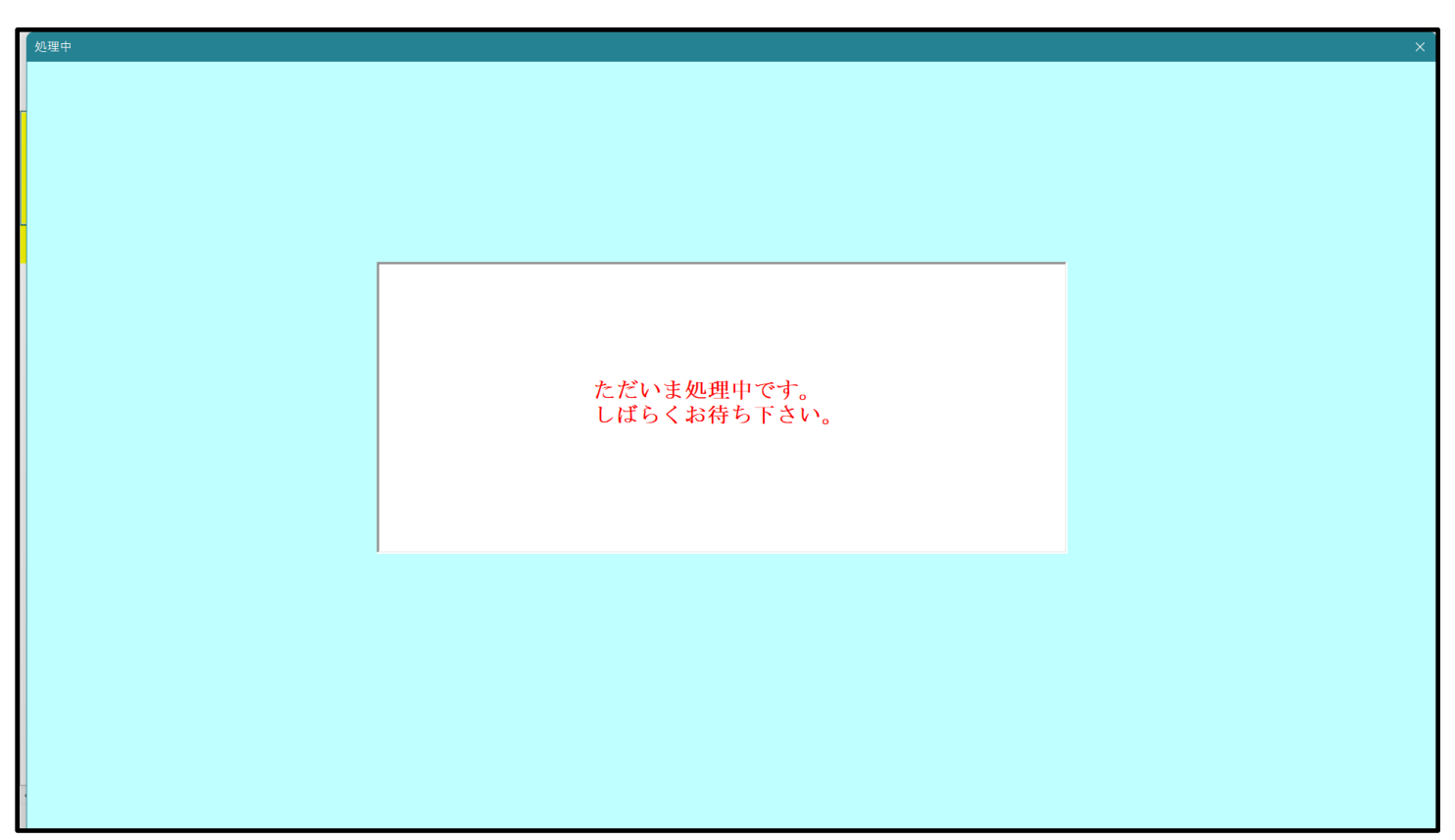

[図34]

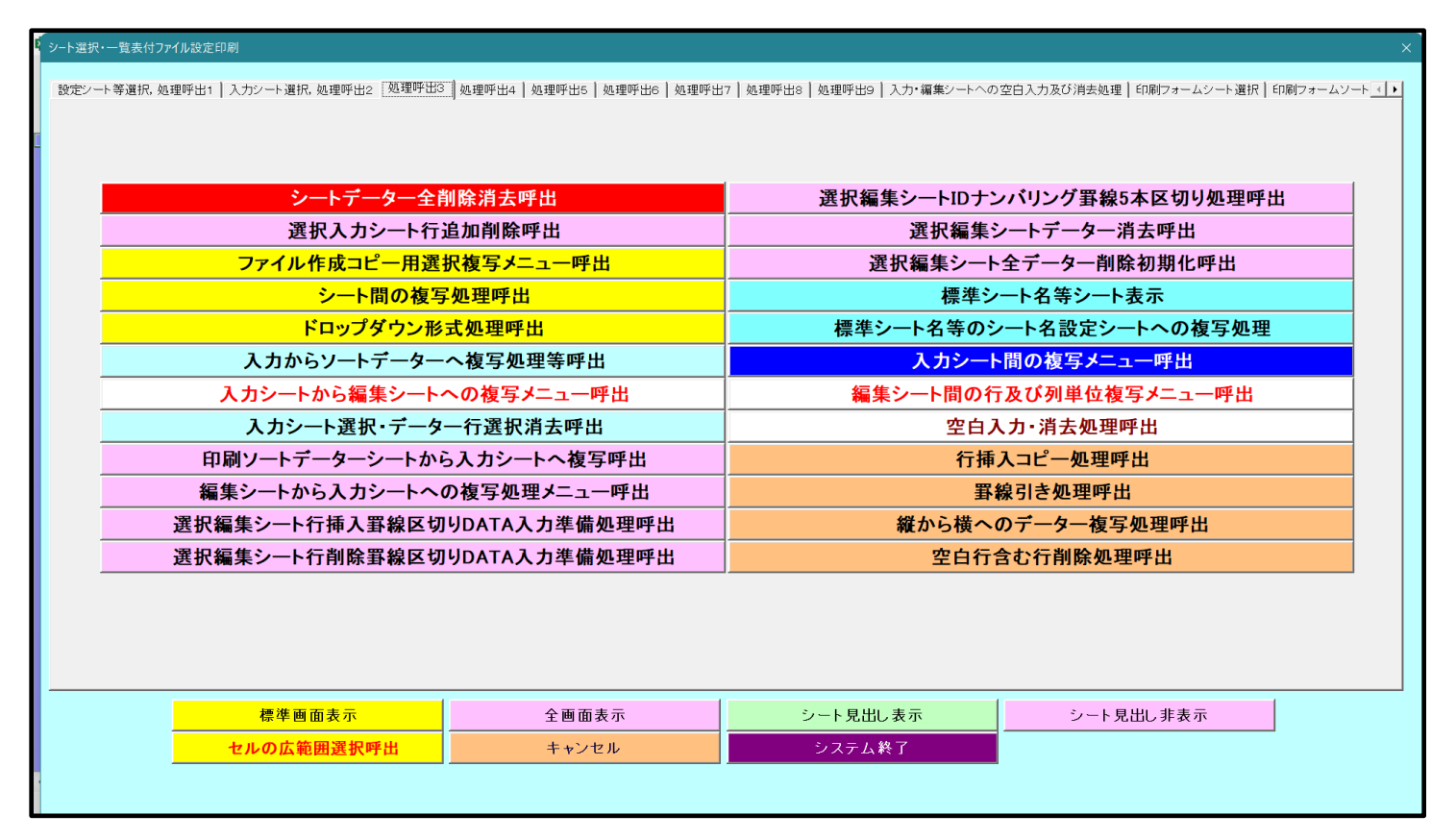

上の[図34]の画面のコマンドボタン キャンセル をクリック

をクリックするとシート「シート名設定」が表示され

て次の[図35]の画面になります。

[図35]

| CV-DataBaseAdvance800Ver1(コンピュータ 3 台リリーフ                                   | 配布版).xlsm - Excel                                      |                                                      | - 0                  |
|----------------------------------------------------------------------------|--------------------------------------------------------|------------------------------------------------------|----------------------|
| ート選択・一覧表付ファイル印刷設定処理                                                        | シート名設定                                                 |                                                      |                      |
| ■> 変更するシート等の名前を入力した後は、直ちに上                                                 | の「シート選択・一覧表付ファイル印刷設定処理」をクリックし、名前                       | う変更に対応したコマンドボタンを                                     |                      |
| 必ずクリックするかまたはシートのシート名変更NOの該                                                 | <u>当のセルを必ずダブルクリック</u> して下さい。これを怠るとプログラム <mark>が</mark> | 誤作動し、システムが破壊され                                       |                      |
| る恐れがあります。                                                                  |                                                        |                                                      |                      |
| また、同じ名前や空白入力した場合及びシート名が                                                    | 無入力状態の場合もシステムが壊れる恐れもありますのでくれく                          | れもご注意下さい。                                            |                      |
| なお、「保護セル」のコメントが付いているセルには、                                                  | 入力出来ませんのでご承知おき下さい。                                     |                                                      |                      |
|                                                                            | <注意 (注意)                                               | \$> 追加項目表示                                           |                      |
| シート名・インターフェースボタン名                                                          | NO シート名・インターフェースボタン名                                   | NOシート名・インターフェースボタン名                                  | NO ジート名・インターフェースボタン名 |
| シート名設定                                                                     | 51 印刷フォーム21                                            | 101 一覧表付ファイル作成入力設定11印刷ボタン                            | 151                  |
| 項目表示入力                                                                     | 52 印刷フォーム22                                            | 102 一覧表付ファイル作成入力設定12印刷ボタン                            | 152                  |
| 項目表示作成                                                                     | 53 印刷フォーム23                                            | 103 一覧表付ファイル作成入力設定13印刷ボタン                            | 153                  |
| 行列入力項目                                                                     | 54 印刷フォーム24                                            | 104 一覧表付ファイル作成入力設定14印刷ボタン                            | 154                  |
| 前期募集生徒宛通知印刷設定                                                              | 55 印刷フォーム25                                            | 105 一覧表付ファイル作成入力設定15印刷ボタン                            | 155                  |
| 一覧表付ファイル作成入力設定2                                                            | 56 印刷フォーム26                                            | 106 一覧表付ファイル作成入力設定16印刷ボタン                            | 156                  |
| - 覧表付ファイル作成入力設定3                                                           | 57 印刷フォーム27                                            | 107 一覧表付ファイル作成入力設定17印刷ボタン                            | 157                  |
| - 覧表付ファイル作成入力設定4                                                           | 58 印刷フォーム28                                            | 108 一覧表付ファイル作成入力設定18印刷ボタン                            | 158                  |
| −覧表付ファイル作成入力設定5                                                            | 59 印刷フォーム29                                            | 109 一覧表付ファイル作成入力設定19印刷ボタン                            | 159                  |
| −覧表付ファイル作成入力設定6                                                            | 60 印刷フォーム30                                            | 110 一覧表付ファイル作成入力設定20印刷ボタン                            | 160                  |
| -覧表付ファイル作成入力設定7                                                            | 61 前期募集生徒宛通知印刷フォームソートデータ                               | 111 前期募集生徒宛通知印刷設定印刷                                  | 161                  |
| -覧表付ファイル作成入力設定8                                                            | 62 前期募集校長宛合否通知印刷フォームソートデ                               | -ター 112 一覧表付ファイル作成入力設定2印刷                            | 162                  |
| -覧表付ファイル作成入力設定9                                                            | 63 進学用調査書印刷フォームソートデーター                                 | 113 一覧表付ファイル作成入力設定3印刷                                | 163                  |
| -覧表付ファイル作成入力設定10                                                           | 64 <mark>61刷フォーム4ソートデーター</mark>                        | 114 一覧表付ファイル作成入力設定4印刷                                | 164                  |
| -覧表付ファイル作成入力設定11                                                           | 65 <mark>印刷フォーム5ソートデーター</mark>                         | 115 一覧表付ファイル作成入力設定5印刷                                | 165                  |
| →覧表付ファイル作成入力設定12                                                           | 66 <mark>0印刷フォーム6ソートデーター</mark>                        | 116 一覧表付ファイル作成入力設定6印刷                                | 166                  |
| −覧表付ファイル作成入力設定13                                                           | 67 印刷フォーム7ソートデーター                                      | 117 一覧表付ファイル作成入力設定7印刷                                | 167                  |
| -覧表付ファイル作成入力設定14                                                           | 68 印刷フォーム8ソートデーター                                      | <u>118</u> 一覧表付ファイル作成入力設定8印刷                         | 168                  |
| - 覧表付ファイル作成入力設定15                                                          | 69 印刷フォーム9ソートデーター                                      | 119              ・             覧表付ファイル作成入力設定9印刷      | 169                  |
| - 覧表付ファイル作成入力設定16                                                          | 70 印刷フォーム10ソートデーター                                     | 120 一覧表付ファイル作成入力設定10印刷                               | 170                  |
| - 覧表付ファイル作成入力設定17                                                          | 71 印刷フォーム11ソートデーター                                     | <u>121 一覧表付ファイル作成入力設定11印刷</u>                        | 171                  |
| - 覧表付ファイル作成人力設定18                                                          | 72 印刷フォーム12ソートデーター                                     | 122 一覧表付ファイル作成入力設定12印刷                               | 172                  |
| <ul> <li>         ・覧表付ファイル作成人力設定19         ・         ・         ・</li></ul> | 73 印刷フォーム13ソートテーター                                     | 123 一覧表付ファイル作成人力設定13印刷                               | 173                  |
| - 寛表付ファイル1F成人刀設定20                                                         | 74 日周ワオーム14ソートテーター                                     | <u>124</u> 一覧表付ファイル作成人力設定14印刷                        | 174                  |
|                                                                            |                                                        | 125 一覧表付ファイル作成人力設定15印刷                               | 175                  |
| ↓JAAT(商权人試通知書作以テージー)                                                       |                                                        | 126 一覧表付ファイル作成人力設定16印刷                               | 176                  |
|                                                                            |                                                        | 127 一見次11 ノアイル作成人力設定17日刷                             | 170                  |
|                                                                            |                                                        | 128 一覧太行ノアイル1FPX人力設定18印刷                             | 170                  |
| UJAAH                                                                      |                                                        | 128 二見次11ノア1ル1FB以入力設定18日期<br>190 二覧主付フライル作成3 市設空の60月 | 190                  |
| 前期軍事生徒病通知印刷フォーム                                                            |                                                        | 130 二見次11ノア1ルTFIX人力設定20印刷<br>131 イロターフェーフ 両面換定       | 191                  |
| 前期夏生校長宿会不通知印刷設定フォーム                                                        |                                                        | 131 イノス フェート回回設定<br>120 迫 http:///レート名執字             | 100                  |
|                                                                            | 02 「日和リノカーム22ノードノーメート<br>00 「日用  フォームのワノートデーター         | 102 2ライル作成作業用シート                                     | 102                  |
|                                                                            |                                                        | 133 ノバルド水ド未用ノード                                      | 184                  |
| ロ剧フォーム5                                                                    |                                                        | 125                                                  | 185                  |
|                                                                            | 88 FD刷フォーム28ソートデーター                                    | 136                                                  | 186                  |
|                                                                            | 87 印刷フォーム27ソートデーター                                     | 137                                                  | 187                  |
| ロ刷フォーム8                                                                    | 88 印刷フォーム28ソートデーター                                     | 138                                                  | 188                  |
|                                                                            | 89 印刷フォーム20フィーケーター                                     | 139                                                  | 189                  |
|                                                                            |                                                        |                                                      |                      |

上の[図35]の画面の 61 前期募集生徒宛通知印刷フォームソートデータ の部分において、左側のセル

[61]を選択してダブルクリックすると、複写先の印刷フォームソートデーターシート「前期募集生徒宛通知印刷フォームソートデータ」が選択され次の[図36]の画面のようになります。ただし、[図36]の画面は表部分の項目の 内容がわかるように行高、列幅、文字方向を縦に変更したものです。

[図36]

| ÷   | 、濯圯。—警                    | 表付ファイ       | 山印刷設定                      | 加田                   |    |    | <注意<br>てのいいよ          | ><br>>>>      | 北海されたマラ                                     | ) の破壊)この: | 540 states                  | はたわえ たい いっつつ                  | c                     |                            |          |                           |    |
|-----|---------------------------|-------------|----------------------------|----------------------|----|----|-----------------------|---------------|---------------------------------------------|-----------|-----------------------------|-------------------------------|-----------------------|----------------------------|----------|---------------------------|----|
|     | "选扒" 見                    | 3X N 2717   | レール的設定                     | <u>7</u> 24 <u>-</u> |    |    | ①第1行~                 | 3行の削除及        | を行うとシステ<br>びこれらの行で                          | の入力または    | よかりますのです<br>肖去操作            | 2)14924.6                     | NGVI.<br>N≓2é hrichis | ☆<br>まテ                    |          |                           |    |
|     |                           | -           |                            | -                    |    |    |                       |               |                                             |           |                             | NIT REA                       |                       | EL 4KV1V                   | e e      |                           |    |
|     |                           | <b>•</b>    |                            | •                    |    |    | - 小                   | 票印刷フォ         | ームの呼び出し                                     | /         |                             |                               |                       |                            |          |                           |    |
|     |                           |             | 1.5.1.1.5                  | <br>                 |    |    |                       |               |                                             |           |                             |                               |                       |                            |          |                           |    |
| 削期券 | * 生 使 死 遇                 | 知り刷ノオ       | ームソート:                     | アーダー                 |    |    |                       |               |                                             |           |                             |                               |                       |                            |          |                           |    |
| -   | へ住息ノ                      |             |                            |                      |    |    |                       |               |                                             |           |                             |                               |                       |                            |          |                           |    |
|     |                           | 受           | 名受                         | り受                   | 別受 | 堂受 | 身受                    | 町受            | 長身受                                         | 科受        | 科受                          | 命知受                           | 合                     | 内                          | 便受       | 堂受                        | L  |
|     |                           | 命           | — 6<br>論                   | が験                   |    | コ験 | 中験                    | 村験            | 気中験                                         | 等験        | 等験                          | 令書験                           | 茶                     | 一定                         | 番輪       | 校験                        | 7  |
| ID  | 対象                        | 番           | 生                          | な生                   | 生  | 一生 | 学生                    | 生             | 名学生                                         | 1生        | 2 生                         | 区作生                           | 等                     | 結                          | 号生       | 住生                        | 1  |
|     |                           | 号           | 氏                          | ÷.                   | 性  | ド中 | 校出                    | 市             | 校出                                          | 学         | 学                           | 分成通                           |                       | 果                          | 郵        | 所中                        |    |
|     | 1 対象1                     | 生徒氏名1       | フリガナ1                      | 3                    | 1  | 1  | 平成 28 年               | 男             | ○O県×>                                       |           | ▽平成 25 年                    | 平成 28 年                       | 平成 28年                | F <mark>全日制課程</mark>       | 第        | 平成 28 年                   | 3  |
|     | 2 対象2                     | 生徒氏名2       | フリガナ2                      | 3                    | 1  | 2  | : 平成 28 年             | 男             | OO県×>                                       |           | マ平成 25 年                    | 平成 28 年                       | 平成 28年                | E 全日制課程                    | 第        | 平成 28 年                   | 3  |
|     | 3 対象3                     | 生徒氏名3       | フリガナ3                      | 3                    | 1  | 3  | 平成 28 年               | 男             |                                             |           | マ平成 25年                     | 平成 28 年                       | 平成 28年                | F全日制課程                     | 第        | 平成 28 年                   | -3 |
|     | 4 対象4                     | 生徒氏名4       | フリガナ4                      | 3                    | 1  | 4  | 平成 28 年               | 男             | <u> </u>                                    |           | マ平成 25 年                    | 平成 28 年                       | 平成 28 年               | <b>月全日制課程</b>              | 第        | 平成 28 年                   | 3  |
|     | 5 対象5                     | 生徒氏名5       | フリガナ5                      | 3                    | 1  |    | 半成 28 年               | 男             | OO県×>                                       |           | マ半成 25 年                    | 半成 28 年                       | 平成 28 年               | 日全日制課程                     | 第        | 半成 28 年                   | 3  |
|     | <u>6 対象6</u>              | 生徒氏名6       | フリガナ6                      | 3                    | 1  | 6  | 平成 28 年               | 男             | OO県×>                                       |           | マ半成 25年                     | 平成 28 年                       | 平成 28 年               | <u>早全日制課</u> 程             | 弟        | 半成 28 年                   | 3  |
|     | <u>7 対象7</u><br>0 対象0     | 生徒氏治7       | フリカナ7                      | 3                    | 1  | γ  | 平成 28 年               | <u> </u> 男    |                                             |           | マ平成 25 年                    | 平成 28 年                       | 平成 28年                | 日全日制課程<br>日本日期(理4)         | <u> </u> | 平成 28 年                   | 3  |
| _   | 8 <u>刈</u> 家 8<br>0 計 6 0 | 生使氏石0       | フリルフゥ                      | 2                    | 1  |    | 〒成 20 年               | 力             |                                             |           | イギ成 20 年                    | 十成 20 年                       | 千成 20 年<br>正式 20 年    | F <u>王日</u> 刑課任<br>F 今日知課税 | <b>步</b> | 一千成 20 年                  | 0  |
| 1   | 9 <u>月</u> 承 9<br>0       | 生徒氏名3       | フリガナラ                      | 3                    | 1  | 10 | 平成 20 平               | 旦             |                                             |           | √ 〒/0,20 年<br>マ平成 25 年      | 平成 28 年                       | 平成 20 年               | 日本日期評理                     | 策        | <u>〒成 20 年</u><br>平成 28 年 | 2  |
| 1   | 0 <u>対象10</u><br>1 対象11   | 生徒氏名1       | フリガナ11                     | 3                    | 1  | 11 | 平成 28 年               | 男             | 00県(X)                                      |           | マ平成 25 年                    | 平成 28 年                       | 平成 28 年               | 日本日前課程                     | 箪        | 平成 28 年                   | 3  |
| 1   | <u>7</u> 対象12<br>2 対象12   | 生徒氏名1       | フリガナ12                     | 3                    | 1  | 12 | 平成 28 年               | 男             | 00県×>                                       |           | √平成 25 年                    | 平成 28 年                       | 平成 28 年               | 日全日制課程                     | 第        | 平成 28 年                   | 3  |
| 1   | 3 対象13                    | 生徒氏名13      | フリガナ13                     | 3                    | 1  | 13 | 平成 28 年               | 男             | OO県×>                                       |           | マ平成 25 年                    | 平成 28 年                       | 平成 28 年               | E 全日制課程                    | 第        | 平成 28 年                   | 3  |
| 1   | 4 対象14                    | 生徒氏名14      | 4フリガナ14                    | 3                    | 1  | 14 | 平成 28 年               | 男             | OO県×>                                       |           | マ平成 25 年                    | 平成 28 年                       | 平成 28 年               | F 全日制課程                    | 第        | 平成 28 年                   | 3  |
| 1   | 5 対象15                    | 生徒氏名1       | フリガナ15                     | 3                    | 1  | 18 | 平成 28 年               | 男             | OO県×>                                       |           | ▽平成 25 年                    | 平成 28 年                       | 平成 28 年               | F全日制課程                     | 第        | 平成 28 年                   | 3  |
| 1   | 6 対象16                    | 生徒氏名10      | フリガナ16                     | 3                    | 1  | 16 | 平成 28 年               | 男             | OO県×>                                       |           | マ平成 25年                     | 平成 28 年                       | 平成 28年                | F 全日制課程                    | 第        | 平成 28 年                   | 3  |
| 1   | 7 対象17                    | 生徒氏名1       | フリガナ17                     | 3                    | 1  | 17 | 平成 28 年               | 男             | <u>〇〇県×&gt;</u>                             |           | ▼平成 25 年                    | 平成 28 年                       | 平成 28 年               | F 全日制課程                    | 第        | 平成 28 年                   | 3  |
| 1   | 8 対象18                    | 生徒氏名18      | フリガナ18                     | 3                    | 1  | 18 | 平成 28 年               | 男             | <u> 00県×&gt;</u>                            |           | マ平成 25 年                    | 平成 28 年                       | 平成 28 年               | 目全日制課程                     | 第        | 平成 28 年                   | 3  |
| 1   | <u>9 対象19</u>             | 生徒氏名19      | マリガナ19                     | 3                    | 1  | 19 | 平成 28 年               | 男             | <u>〇〇県×&gt;</u>                             |           | ▽平成 25 年                    | 平成 28 年                       | 平成 28 年               | F1全日制課程                    | 第        | <u> 平成 28 年</u>           | 3  |
|     | 0 对象20                    | 生徒氏名20      | (フリガナ20                    | 3                    | 1  | 20 | 平成 28 年               | <u> </u>      | <u>                                    </u> |           | 7半成 25 年                    | 半版 28 年                       | 平成 28年                | 日全日制課程                     |          | 半成 28 年                   | 3  |
| 2   | 1 灯泵21                    | 生使氏治2       | 」ノリ刀 <i>ナ21</i><br>→11ポチロ2 | 3                    | 1  | 21 | 平成 28 年               | <u>火</u><br>+ |                                             |           | <u>イギ成 25 年</u><br>イズは or を | 1110 28 年                     | 平成 28年                | 日王日制課程                     |          | 平成 28 年                   | 13 |
|     | 2 対象22                    | 生使氏名2.      | イノリルチ22                    | 3                    | 1  | 22 | 平成 28 平               | <u>メ</u><br>ケ |                                             |           | イギル(25年<br>日本成 25年          | 十成 28 年                       | 千成 28 年<br>正成 28 年    | FI王日制課程<br>FI 全日制課程        | <u></u>  | 一千成 28 平<br>              | 10 |
| 2   | 3 X] 泰23<br>4 対象94        | 生涯氏石ム       | マンフルフ 20<br>マリザートウム        | 2                    | 1  | 20 | 〒RX 28 年<br>- 平成 28 年 | ×<br>#        |                                             |           | マエル 25 年                    | 1 <u>〒成 28 年</u><br>  平成 28 年 | 〒成 28 年               | 日王日朝課程                     | 宠        | <u>〒成 28 年</u><br>亚成 28 年 | 2  |
| 2   | 5 対象25                    | 生徒氏名9       | フリガナ24                     | 2                    | 1  | 29 | 平成 28 年               | ~<br>*        |                                             |           | マ平成 25 年                    | 平成 28 年                       | 平成 28 年               | ロエロ明神社                     | 277<br>筐 | 平成 28 年                   | 13 |
|     | 0 /1 38.40                | LINELATE AL | / 113 / 20                 |                      | 1  | 20 | T 1 10 20 4           |               |                                             |           | T 1 RQ 20 4                 | T RX 20 4                     | T RA 20 4             |                            | 217      | T HA 20 4                 | ۲_ |

7. ファイル

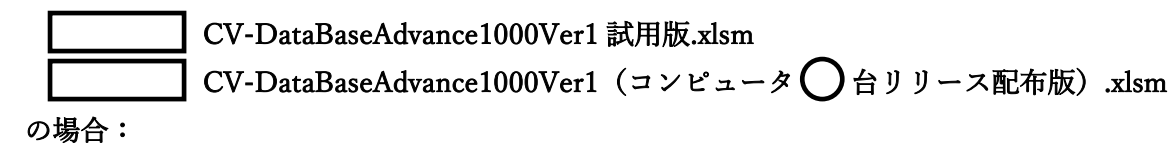

ファイル「2021CV-DataBaseAdvance1000Ver1(コンピュータ3台リリース配布版).xlsm」を用いて説明いたします。

| 各シートに配置したコマンドボタン                                    | をクリックしてユーザーフォーム  |
|-----------------------------------------------------|------------------|
| 「シート選択・一覧表付ファイル設定印刷」を表示してタブ <sup>「処理呼出3」</sup> を選択す | ると次の[図37]の画面になりま |
| す。                                                  |                  |

[図37]

| シート選択・一覧表付ファイル設定印刷                |                                 |                                | ×                                  |  |  |  |
|-----------------------------------|---------------------------------|--------------------------------|------------------------------------|--|--|--|
| 設定シート等選択・処理呼出1 人力シート等選択・処理呼出2 処理呼 | 13] 処理呼出4   処理呼出5   処理呼出6   処理呵 | 『出7   処理呼出8   処理呼出9   入力・編集シート | への空白入力及び消去処理│印刷フォームシート選択│印刷フォームソ▲▶ |  |  |  |
|                                   |                                 |                                |                                    |  |  |  |
|                                   |                                 |                                |                                    |  |  |  |
| シートデーター全削除                        | 消去呼出                            | 選択編集シート![                      | )ナンバリング罫線5本区切り処理呼出                 |  |  |  |
|                                   | 加削除呼出                           |                                |                                    |  |  |  |
| ファイル 作成コピー 用選択複                   | 写メニュー呼出                         |                                |                                    |  |  |  |
| シート間の複写物                          |                                 | 標準シート名等シート表示                   |                                    |  |  |  |
| ドロップダウン形式                         | 処理呼出                            | 標準シート名等のシート名設定シートへの複写処理        |                                    |  |  |  |
| 入力からソートデーターへ著                     | 写処理等呼出                          | 入力シート間の複写メニュー呼出                |                                    |  |  |  |
| 入力シートから編集シートへ                     | の複写メニュー呼出                       | 編集シート間の行及び列単位複写メニュー呼出          |                                    |  |  |  |
| 入力シート選択・データー                      | 行選択消去呼出                         | 空白入力・消去処理呼出                    |                                    |  |  |  |
| 印刷ソートデーターシートから入                   | カシートへ 複写呼出                      | 行挿入⊐ピー処理呼出                     |                                    |  |  |  |
| 編集シートから入力シートへの                    | 複写処理メニュー呼出                      |                                | 罫線引き処理呼出                           |  |  |  |
| 選択編集シート行挿入罫線区切り                   | DATA入力準備処理呼出                    | 縦から横へのデーター複写処理呼出               |                                    |  |  |  |
| 選択編集シート行削除罫線区切り                   | DATA入力準備処理呼出                    | 空白行含む行削除処理呼出                   |                                    |  |  |  |
|                                   |                                 |                                |                                    |  |  |  |
|                                   |                                 |                                |                                    |  |  |  |
|                                   |                                 |                                |                                    |  |  |  |
| 標準画面表示                            | 全画面表示                           | シート見出し表示                       |                                    |  |  |  |
| セルの広範囲選択呼出                        | キャンセル                           | システム終了                         |                                    |  |  |  |
|                                   |                                 |                                |                                    |  |  |  |
|                                   |                                 |                                |                                    |  |  |  |

上の[図37]の画面のコマンドボタン

入力シートから編集シートへの複写メニュー呼出

をクリックすると、次の[図38]の画面になります。

[図38]

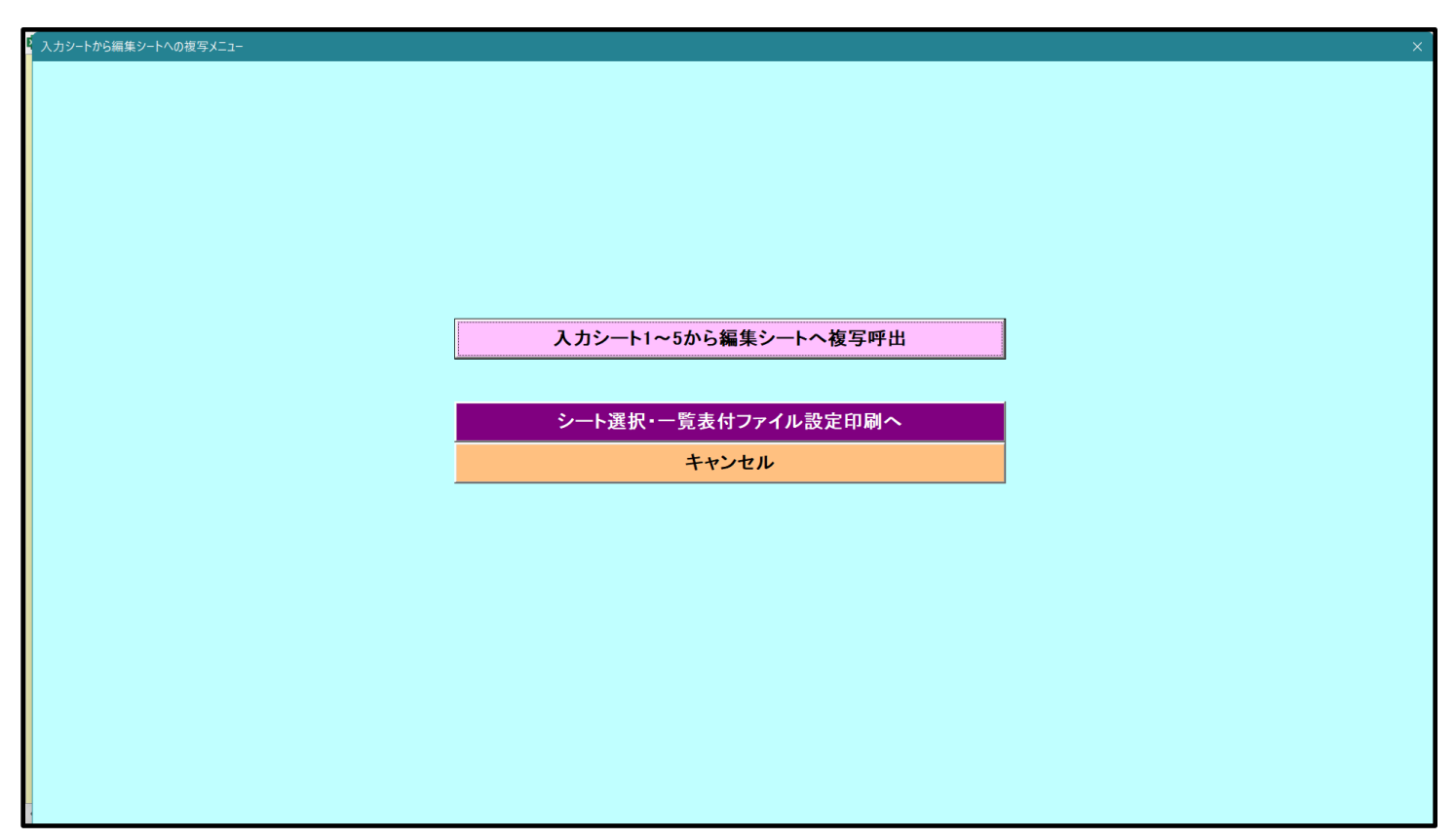

更に、上の[図38]の画面のコマンドボタン

をクリックすると次の[図39]の画面になります。

[図39]

| (入力シート1~5)                                   |                                                     |          |
|----------------------------------------------|-----------------------------------------------------|----------|
| ,<br>1 複写シート組合せ選択                            |                                                     |          |
|                                              |                                                     |          |
|                                              |                                                     |          |
|                                              |                                                     |          |
| □ 入力AA1 (高校入試通知書作成データー)                      | <mark>→</mark>                                      | <u>•</u> |
| □ 入力AA2                                      |                                                     | •        |
| □入力АА3                                       |                                                     | •        |
| □ 入力AA4                                      |                                                     | -        |
| □ 入力AA5                                      |                                                     | -        |
|                                              |                                                     |          |
|                                              |                                                     |          |
|                                              |                                                     |          |
|                                              |                                                     |          |
|                                              |                                                     |          |
|                                              |                                                     |          |
|                                              |                                                     |          |
| 2 加加                                         |                                                     |          |
| 2 処理                                         |                                                     |          |
| 2 処理<br>全シートチェック                             | 全コンボボックスキャンセル                                       |          |
| 2 <sup>処理</sup><br>全シートチェック<br>全シートチェックキャンセル | <u>全コンボボックスキャンセル</u><br>複写処理実行                      |          |
| 全シートチェック<br>全シートチェック<br>全シートチェックキャンセル        | <b>全コンボボックスキャンセル</b><br>複写処理実行                      |          |
| 全シートチェック<br>全シートチェック<br>全シートチェックキャンセル        | 全コンボボックスキャンセル<br>複写処理実行<br>キャンセル<br>入力シートからの複写メニューへ |          |

### 上の[図39]の画面の

ドボタン

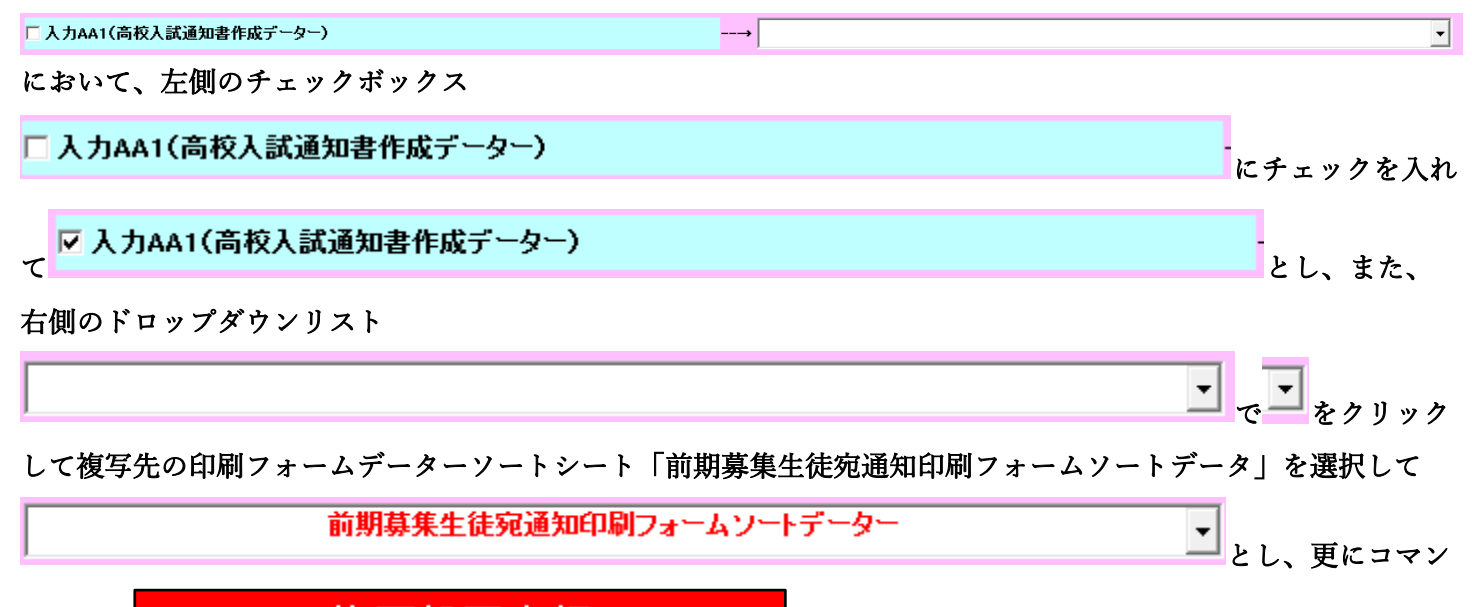

複写処理実行

をクリックすると複写処理が開始されます。

複写処理が開始されると途中次の[図40]がの画面が表示されて、入力シート「入力 AA1 (高校入試通知書等作成 データー)」(デフォルトの入力シート名は「入力 AA1」です。)の第4行以下第5行、第6行、最終行である削除 禁止行を除き全てのデーターが印刷フォームデーターソートシート「前期募集生徒宛通知印刷フォームソートデー タ」(デフォルトの印刷フォームデーターソートシート名は「印刷フォーム1ソートデーター」です。)の第4行以 下に複写されます。複写が完了すると下の[図41]の画面が再び表示されます。
[図40]

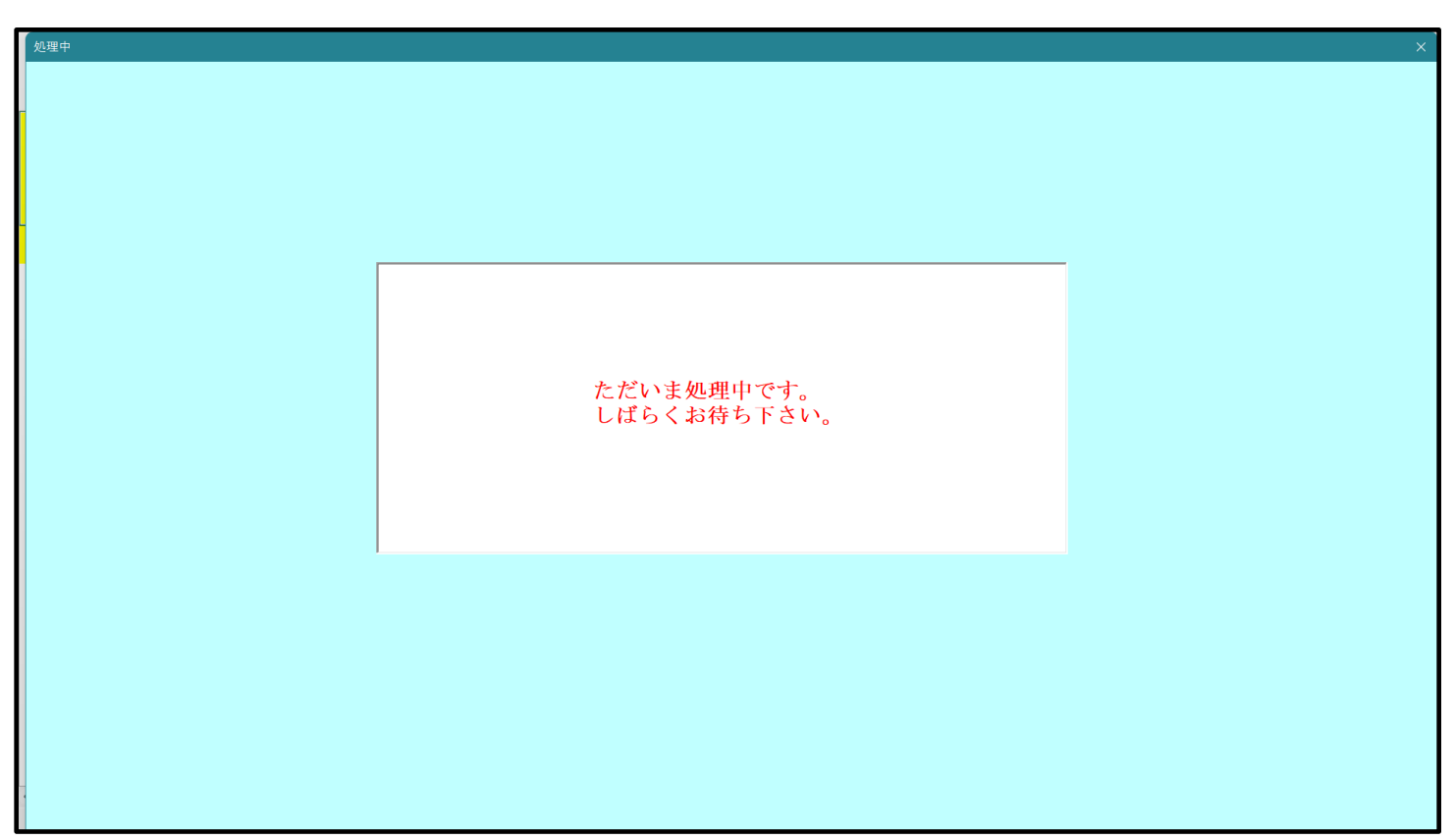

[図41]

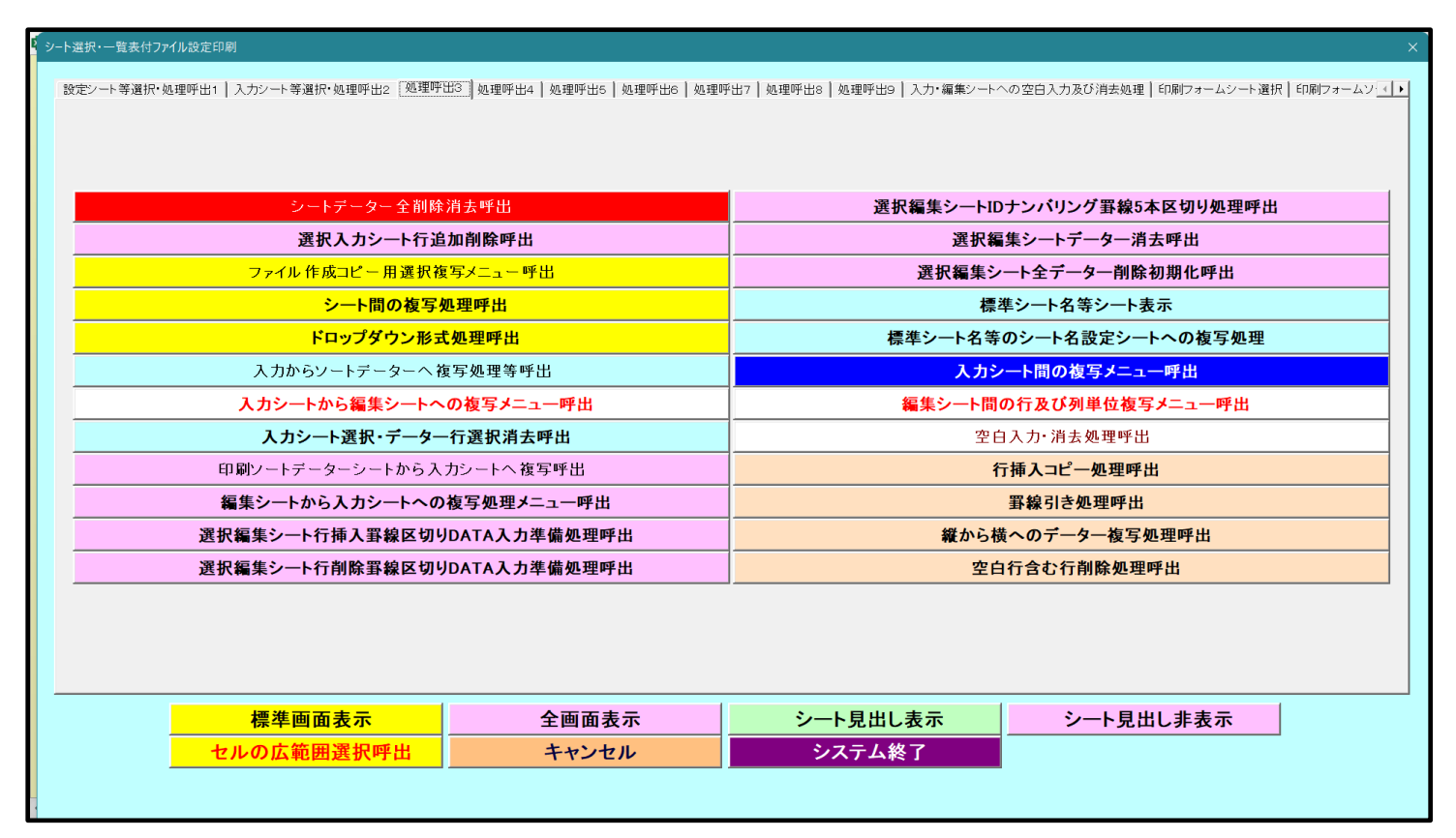

上の[図41]の画面のコマンドボタン て次の[図42]の画面になります。 キャンセル

をクリックするとシート「シート名設定」が表示され

[図42]

| ート選択・一覧表付ファイル印刷設定処理               | シート名設定                                       |                                |                      |
|-----------------------------------|----------------------------------------------|--------------------------------|----------------------|
| 意> 変更するシート等の名前を入力した後は、直ちに上        | の「シート選択・一覧表付ファイル印刷設定処理」をクリックし、名前変更に          | す応したコマンドボタンを                   |                      |
| <u>必ずクリックするかまたはシートのシート名変更NOの該</u> | <u>当のセルを必ずダブルクリック</u> して下さい。これを怠るとプログラムが誤作動。 | 、システムが破壊され                     |                      |
| る恐れがあります。                         |                                              |                                |                      |
| また、同じ名前や空白入力した場合及びシート名が           | 「無入力状態の場合もシステムが壊れる恐れもありますのでくれくれもご注           | 意下さい。                          |                      |
| なお、「保護セル」のコメントが付いているセルには、         | 入力出来ませんのでご承知おき下さい。                           |                                |                      |
|                                   | <注意> 追加                                      | 項目表示                           |                      |
| l l                               |                                              |                                |                      |
| シート名・インターフェースボタン名                 | NO シート名・インターフェースボタン名                         | NO シート名・インターフェースボタン名           | NO シート名・インターフェースボタン名 |
| シート名設定                            | 51 印刷フォーム21                                  | 101 一覧表付ファイル作成入力設定11印刷ボタン      | 151                  |
| 項目表示入力                            | 52 印刷フォーム22                                  | 102 一覧表付ファイル作成入力設定12印刷ボタン      | 152                  |
| 項目表示作成                            | 53 印刷フォーム23                                  | 103 一覧表付ファイル作成入力設定13印刷ボタン      | 153                  |
| 行列入力項目                            | 54 印刷フォーム24                                  | 104 一覧表付ファイル作成入力設定14印刷ボタン      | 154                  |
| 前期募集生徒宛通知印刷設定                     | 55 ED刷フォーム25                                 | 105 一覧表付ファイル作成入力設定15印刷ボタン      | 155                  |
| 一覧表付ファイル作成入力設定2                   | 56 ED刷フォーム26                                 | 106 一覧表付ファイル作成入力設定16印刷ボタン      | 156                  |
| 一覧表付ファイル作成入力設定3                   | 57 ED刷フォーム27                                 | 107 一覧表付ファイル作成入力設定17印刷ボタン      | 157                  |
| 一覧表付ファイル作成入力設定4                   | 58 印刷フォーム28                                  | 108 一覧表付ファイル作成入力設定18印刷ボタン      | 158                  |
| 一覧表付ファイル作成入力設定5                   | 59 印刷フォーム29                                  | 109 一覧表付ファイル作成入力設定19印刷ボタン      | 159                  |
| 一覧表付ファイル作成入力設定8                   | 60 印刷フォーム30                                  | 110 一覧表付ファイル作成入力設定20印刷ボタン      | 160                  |
| 一覧表付ファイル作成入力設定7                   | 61 前期募集生徒宛通知印刷フォームソートデーター                    | 111 前期募集生徒宛通知印刷設定印刷            | 161                  |
| → 覧表付ファイル作成入力設定8                  | 62 前期募集校長宛合否通知印刷フォームソートデーター                  | 112 一覧表付ファイル作成入力設定2印刷          | 162                  |
| → 瞥表付ファイル作成入力設定9                  | 63 進学用調査書印刷フォームソートデーター                       | 113 一覧表付ファイル作成入力設定3印刷          | 163                  |
| 一覧表付ファイル作成入力設定10                  | 64 印刷フォーム4ソートデーター                            | 114 一覧表付ファイル作成入力設定4印刷          | 164                  |
| 一覧表付ファイル作成入力設定11                  | 65 印刷フォーム5ソートデーター                            | 115 一覧表付ファイル作成入力設定5印刷          | 165                  |
| 一覧表付ファイル作成入力設定12                  | 66 印刷フォーム6ソートデーター                            | 116 一覧表付ファイル作成入力設定6印刷          | 166                  |
| 一覧表付ファイル作成入力設定13                  | 67 印刷フォーム7ソートデーター                            | 117 一覧表付ファイル作成入力設定7印刷          | 167                  |
| 一覧表付ファイル作成入力設定14                  | 68 印刷フォーム8ソートデーター                            | 118 一覧表付ファイル作成入力設定8印刷          | 168                  |
| 一覧表付ファイル作成入力設定15                  | 69 印刷フォーム9ソートデーター                            | 119 一覧表付ファイル作成入力設定9印刷          | 169                  |
| 一覧表付ファイル作成入力設定16                  | 70 印刷フォーム10ソートデーター                           | 120         一覧表付ファイル作成入力設定10印刷 | 170                  |
| 一覧表付ファイル作成入力設定17                  | 71 印刷フォーム11ソートデーター                           | 121         一覧表付ファイル作成入力設定11印刷 | 171                  |
| 一覧表付ファイル作成入力設定18                  | 72 印刷フォーム12ソートデーター                           | 122         一覧表付ファイル作成入力設定12印刷 | 172                  |
| 一覧表付ファイル作成入力設定19                  | 73 印刷フォーム13ソートデーター                           | 123 一覧表付ファイル作成入力設定13印刷         | 173                  |
| 一覧表付ファイル作成入力設定20                  | 74 印刷フォーム14ソートデーター                           | 124         一覧表付ファイル作成入力設定14印刷 | 174                  |
| ファイル作成コピー用                        | 75 印刷フォーム15ソートデーター                           | 125 一覧表付ファイル作成入力設定15印刷         | 175                  |
| 入力AA1(高校入試通知書作成データー)              | 76 印刷フォーム16ソートデーター                           | 126 一覧表付ファイル作成入力設定16印刷         | 176                  |
| 入力AA2                             | 77 印刷フォーム17ソートデーター                           | 127 一覧表付ファイル作成入力設定17印刷         | 177                  |
| λ.<br>Эдааз                       | 78 印刷フォーム18ソートデーター                           | 128 一覧表付ファイル作成入力設定18印刷         | 178                  |
| 入力AA4                             | 79 印刷フォーム19ソートデーター                           | 129 一覧表付ファイル作成入力設定19印刷         | 179                  |
| 入力AA5                             | 80 印刷フォーム20ソートデーター                           | 130 一覧表付ファイル作成入力設定20印刷         | 180                  |
| 前期募集生徒宛通知印刷フォーム                   | 81 印刷フォーム21ソートデーター                           | 131 インターフェース画面設定               | 181                  |
| 前期募集校長宛合否通知印刷設定フォーム               | 82 印刷フォーム22ソートデーター                           | 132 追加ワークシート名設定                | 182                  |
| 印刷フォーム3                           | 83 印刷フォーム23ソートデーター                           | 133 ファイル作成作業用シート               | 183                  |
| 印刷フォーム4                           | 84 印刷フォーム24ソートデーター                           | 134                            | 184                  |
| 印刷フォーム5                           | 85 印刷フォーム25ソートデーター                           | 135                            | 185                  |
| 印刷フォーム6                           | 86 印刷フォーム26ソートデーター                           | 136                            | 186                  |
| 印刷フォーム7                           | 87 印刷フォーム27ソートデーター                           | 137                            | 187                  |
| 印刷フォーム8                           | 88 印刷フォーム28ソートデーター                           | 138                            | 188                  |
|                                   |                                              |                                |                      |

上の[図42]の画面の 61 前期募集生徒宛通知印刷フォームソートデータ の部分において、左側のセル

[61]を選択してダブルクリックすると、複写先の印刷フォームソートデーターシート「前期募集生徒宛通知印刷フォームソートデータ」が選択され次の[図43]の画面のようになります。ただし、[図43]の画面はデ表部分の項目の内容がわかるように行高、列幅、文字方向を縦に変更したものです。

[図43]

|     |                             | _       |                     |         |      |             |                                        |               | < 波音      | r>         |          |                                   |          |                                                |                    |                            |      |
|-----|-----------------------------|---------|---------------------|---------|------|-------------|----------------------------------------|---------------|-----------|------------|----------|-----------------------------------|----------|------------------------------------------------|--------------------|----------------------------|------|
| シー  | ト選択・一覧                      | 表付ファイ   | ル印刷設定               | 処理      |      |             |                                        |               | このシート     | では次のこと     | を行うとシステ  | テムの破壊につな                          | がりますので純  | 鮒やらないで下                                        | áv.                |                            |      |
|     |                             | _       |                     |         |      |             |                                        |               | ⊕第117~    | -3行の削除/(2) | びこれらの170 | での人力または消                          | 太保作      | <注意>                                           | ▶ 追加内              | 容表示                        |      |
|     |                             |         |                     | <b></b> |      |             |                                        |               | 4         | 「栗印刷フォー    | -ムの呼び出   | ι I                               |          |                                                |                    |                            |      |
|     |                             | ▼       |                     | •       |      |             |                                        |               |           |            |          |                                   |          |                                                |                    |                            |      |
| 前期募 | * 生徒宛通                      | 知印刷フォ   | ームソート               | データー    |      |             |                                        |               |           |            |          |                                   |          |                                                |                    |                            |      |
|     | 【<注意>                       |         |                     |         |      |             |                                        |               |           |            |          |                                   |          |                                                |                    |                            |      |
| _   | _                           |         |                     |         |      |             |                                        |               |           |            |          |                                   |          |                                                |                    |                            | _    |
|     |                             | 受       | 名受                  | り受      | 別受   | 学受          | 身受                                     | 町受            | 長身受       | 科受         | 科受       | 命知受                               | 合        | 内                                              | 便受                 | 学受                         | V    |
| ID  | 対象                          | 検       | 験                   | が験      | 験    | コ験          | 中験                                     | 村験            | 知中験       | 等験         | 等験       | 令書験                               | 台        | 正                                              | 番験                 | 校験                         | ス    |
|     |                             | 奋       | 生氏                  | な生く     | 生    | 「生          | 子生                                     | 生             | 名字生       |            | Z生       | 区作生                               | 寺        | 相目                                             | 守生                 | 仕生                         |      |
|     | 1 計毎1                       | 与       | - 広                 |         | T± 1 | <u>r</u> ++ | 1111 1111 1111 11111111111111111111111 | ці<br>Ш       |           |            |          | 丁成进                               |          | · 今日御運報                                        | (四)<br>(四)<br>(四)  | - パーキ<br>                  | 1    |
|     | 1 <u>// 來1</u><br>9 対象9     | 生徒氏名1   | フリガナユ               | 3       | 1    |             | 平成 28 年                                | 刀 里           |           |            | 平成 20 4  | 日 平成 28 年                         | 工成 20 年  | 全日制理程:                                         | <del>対</del>       | 平成 28 年                    |      |
|     | 2 /J & 2<br>3 対象3           | 生徒氏名3   | ワリガナ3               | 3       | 1    | 3           | 平成 28 年                                |               | 00県XX     |            | 平成 25 年  | 王平成 28 年                          | 平成 28 年  | 全日制課程:                                         | a.<br>箪            | 平成 28 年                    | 3    |
|     | 4 対象4                       | 生徒氏名4   | フリガナ4               | 3       | 1    | 4           | 平成 28 年                                | 男             | OO県×>     |            | 平成 25 年  | <b>王平成 28 年</b>                   | 平成 28 年  | 全日制課程                                          | 第                  | 平成 28 年                    | 3    |
|     | 5 対象5                       | 生徒氏名5   | 5 フリガナ5             | 3       | 1    | 5           | 平成 28 年                                | 男             | OO県×>     |            | 平成 25 年  | <b>王平成 28 年</b>                   | 平成 28 年  | 全日制課程                                          | 第                  | 平成 28 年                    | 3    |
|     | 6 対象6                       | 生徒氏名6   | 5 フリガナ6             | 3       | 1    | 6           | 平成 28 年                                | 男             | OO県×>     |            | 平成 25 4  | 甲平成 28 年                          | 平成 28 年  | 全日制課程                                          | 第                  | 平成 28 年                    | 3    |
|     | 7 対象7                       | 生徒氏名7   | フリガナ7               | 3       | 1    | 7           | 平成 28 年                                | 男             | ○O県×>     |            | 平成 25 年  | ¥平成 28 年                          | 平成 28 年  | 全日制課程                                          | 第                  | 平成 28 年                    | -3   |
|     | 8 対象8                       | 生徒氏名8   | 3 フリガナ8             | 3       | 1    | 8           | 平成 28 年                                | 男             | OO県×>     |            | 平成 25 年  | <b>王平成 28 年</b>                   | 平成 28 年  | 全日制課程                                          | 第                  | 平成 28 年                    | 43   |
|     | 9 対象9                       | 生徒氏名9   | )フリガナ9              | 3       | 1    | 9           | 平成 28 年                                | 男             | ○O県×>     |            | 平成 25 年  | <b>甲平成 28 年</b>                   | 平成 28 年  | 全日制課程                                          | 第                  | 平成 28 年                    | 43   |
| 1   | 0 対象10                      | 生徒氏名1   | (フリガナ10             | 3       | 1    | 10          | 平成 28 年                                | 男             | <u> </u>  |            | 平成 25 年  | <u> </u>                          | 平成 28 年  | 全日制課程                                          | 第                  | 平成 28 年                    | 3    |
| 1   | 1 対象11                      | 生徒氏名1   | フリガナ11              | 3       | 1    | 11          | 半成 28 年                                | 男             | OO県×>     |            | 半成 25 4  | <u>   半成 28 年</u>                 | 半成 28 年  | 全日制課程                                          | 第<br>***           | 半成 28 年                    | -13  |
|     | 2 対象12                      | 生徒氏治1   | 2フリカナ12             | 3       | 1    | 12          | 平成 28 年                                | 男             |           |            | 1平成 25 年 | 中平成 28 年                          | 平成 28 年  | 全日制課程                                          | 弗<br>~             | 平成 28 年                    | -3   |
|     | 3                           | 生使氏石」   | 3 / リルテ13           | 3       | 1    | 13          | 平成 28 平                                | <u></u> 万 日   |           |            | 一代成2日日   | <u>甲千成 28 平</u><br>三亚武 00 年       | 平成 28 平  | <ul> <li>王日刑課任:</li> <li>〇日知(理報)</li> </ul>    | <del>第</del>       | 一 平成 28 平                  | 13   |
|     | <u>4 / 3 家 14</u><br>5 対象15 | 生徒氏名1   | マフラルフ 14<br>マラリザナ15 | 3       | 1    | 19          | 平成 28 年                                | <u>刀</u><br>里 |           |            | 平成 20 4  | <u>日 〒 10, 20 年</u><br>日 平 成 28 年 | 工成 20 年  | <u>  エロ                                   </u> | <del>対7</del><br>笹 | <u>〒RX 20 年</u><br>平成 28 年 | 10   |
| 1   | 6 対象16                      | 生徒氏名1   | 6フリガナ16             | 3       | 1    | 16          | 平成 28 年                                |               | 00県×>     |            | 平成 25 年  | 日平成 28 年                          | 平成 28 年  | · 全日制課程:                                       | <del>」。</del><br>箪 | 平成 28 年                    | 3    |
| 1   | 7 対象17                      | 生徒氏名1   | フリガナ17              | 3       | 1    | 17          | 平成 28 年                                |               | OO県×>     |            | 平成 25 年  |                                   | 平成 28 年  | 全日制課程                                          | 第                  | 平成 28 年                    | 3    |
| 1   | 8 対象18                      | 生徒氏名1   | 8フリガナ18             | 3       | 1    | 18          | 平成 28 年                                | 男             | OO県×>     | 1000-      | 平成 25 年  | <b>王平成 28 年</b>                   | 平成 28 年  | 全日制課程                                          | <br>第              | 平成 28 年                    | 3    |
| 1   | 9 対象19                      | 生徒氏名1   | <u>タリガナ19</u>       | 3       | 1    | 19          | 平成 28 年                                | 男             | OO県×>     | 0000-      | 平成 25 年  | <b>平成 28</b> 年                    | 平成 28 年  | 全日制課程                                          | 第                  | 平成 28 年                    | -3   |
| 2   | 0 対象20                      | 生徒氏名2   | マリガナ20              | 3       | 1    | 20          | 平成 28 年                                | 男             | ○O県×>     | 0000-      | 平成 25 年  | 甲平成 28 年                          | 平成 28 年  | 全日制課程                                          | 第                  | 平成 28 年                    | 3    |
| 2   | 1 対象21                      | 生徒氏名2   | コフリガナ21             | 3       | 1    | 21          | 平成 28 年                                | 女             | OO県×>     |            | 平成 25 年  | ¥ 平成 28 年                         | 平成 28 年  | 全日制課程                                          | 第                  | 平成 28 年                    | -3   |
| 2   | 2 対象22                      | 生徒氏名2   | 2フリガナ22             | 3       | 1    | 22          | 平成 28 年                                | 女             | OO県×>     |            | 平成 25 年  | <b>甲平成 28 年</b>                   | 平成 28 年  | 全日制課程                                          | 第                  | 平成 28 年                    | -3   |
| 2   | 3 対象23                      | 生徒氏名2   | コリガナ23              | 3       | 1    | 23          | 平成 28 年                                | 女             | 00県×>     |            | 平成 25 年  | <u> </u>                          | 平成 28 年  | 全日制課程                                          | 第                  | 平成 28 年                    | -3   |
| 2   | 4 対象24                      | 生徒氏名2   | 4フリガナ24             | 3       | 1    | 24          | 半成 28 年                                | 女             | OO県×>     |            | 半成 25 年  | <u> </u>                          | 半成 28 年  | 全日制課程                                          | 第                  | 半成 28 年                    | -3   |
|     |                             | 1年7日日名2 | オフリガナ25             | 1 3     | 1    | 25          | 山平成 28 年                               | 77            | -1()()Ц×> |            | オ平成 25 3 | 由平成 28 年                          | 1平成 28 年 | 1全日制課程)                                        | <b>単</b>           | 1平成 28 年                   | 43 - |

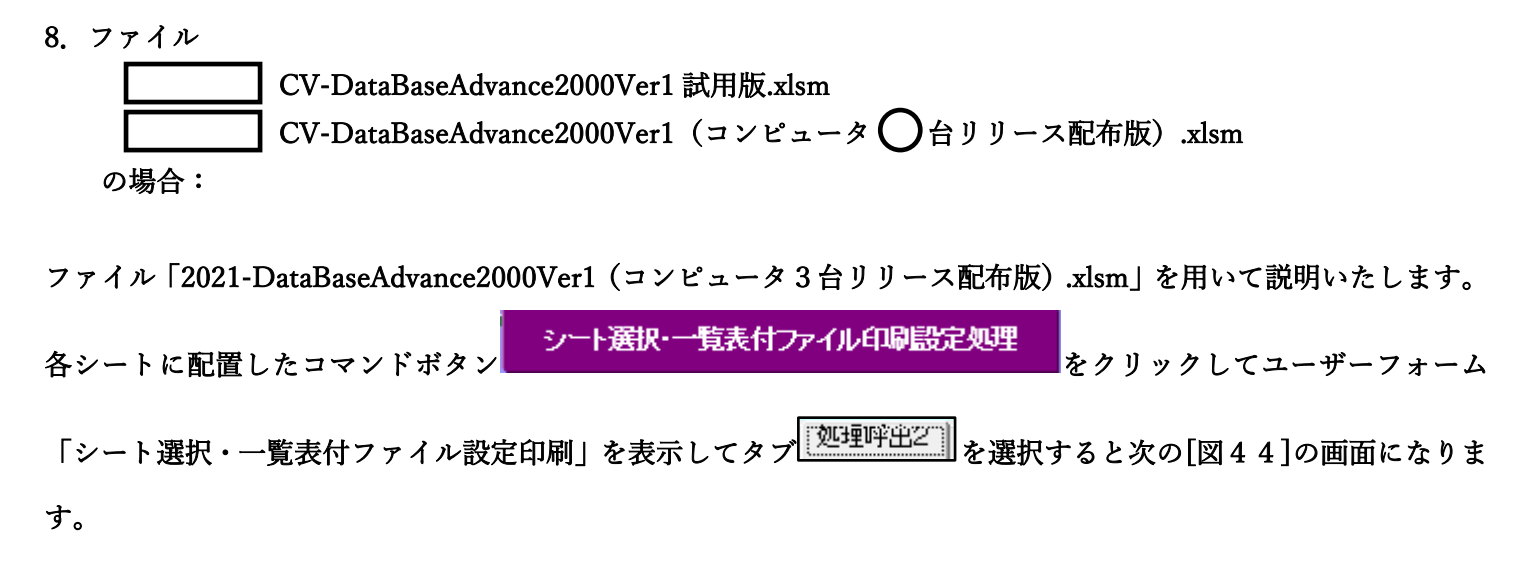

[図44]

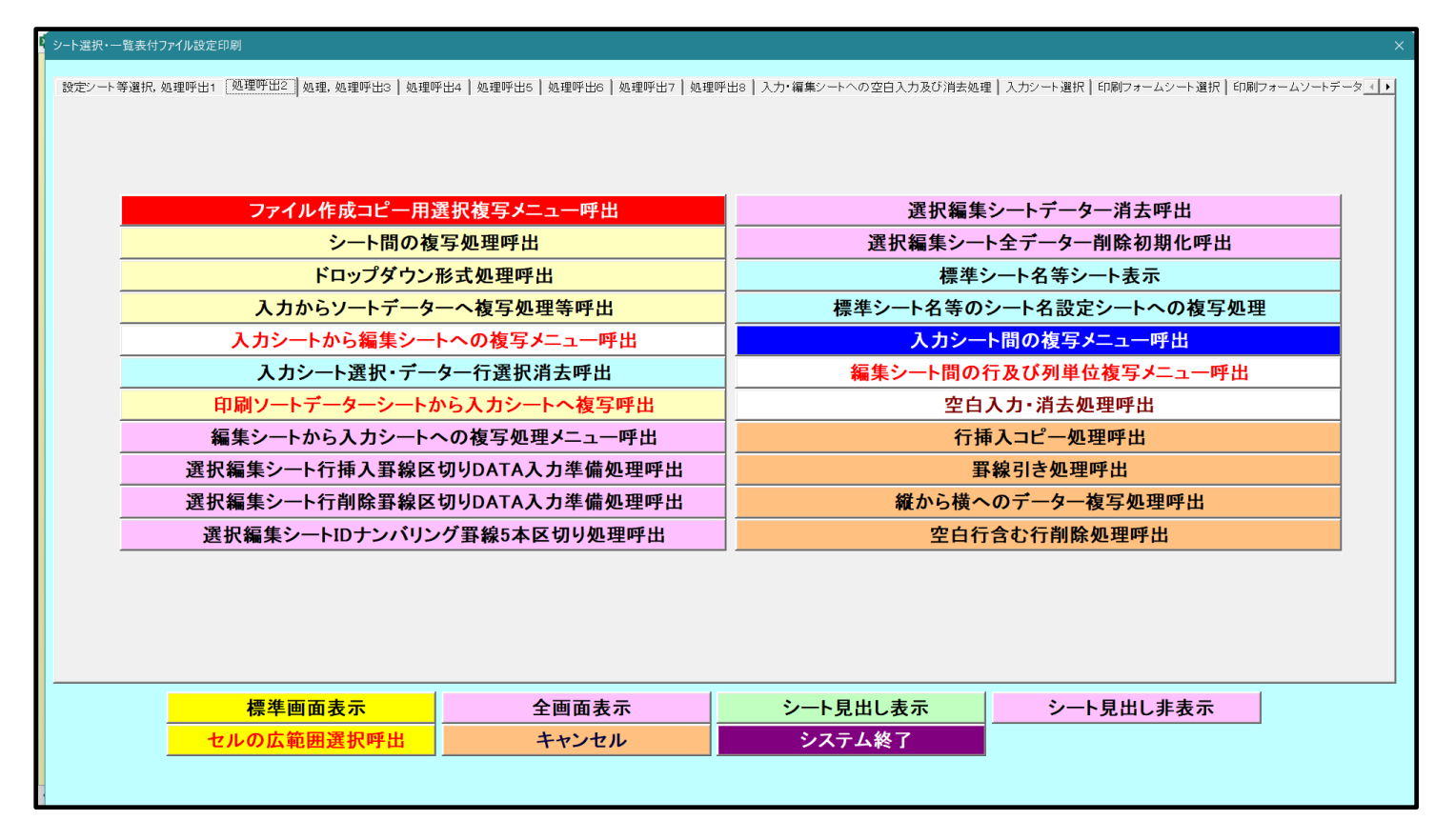

上の[図44]の画面のコマンドボタン

入力シートから編集シートへの複写メニュー呼出

をクリックすると、次の[図45]の画面になります。

[図45]

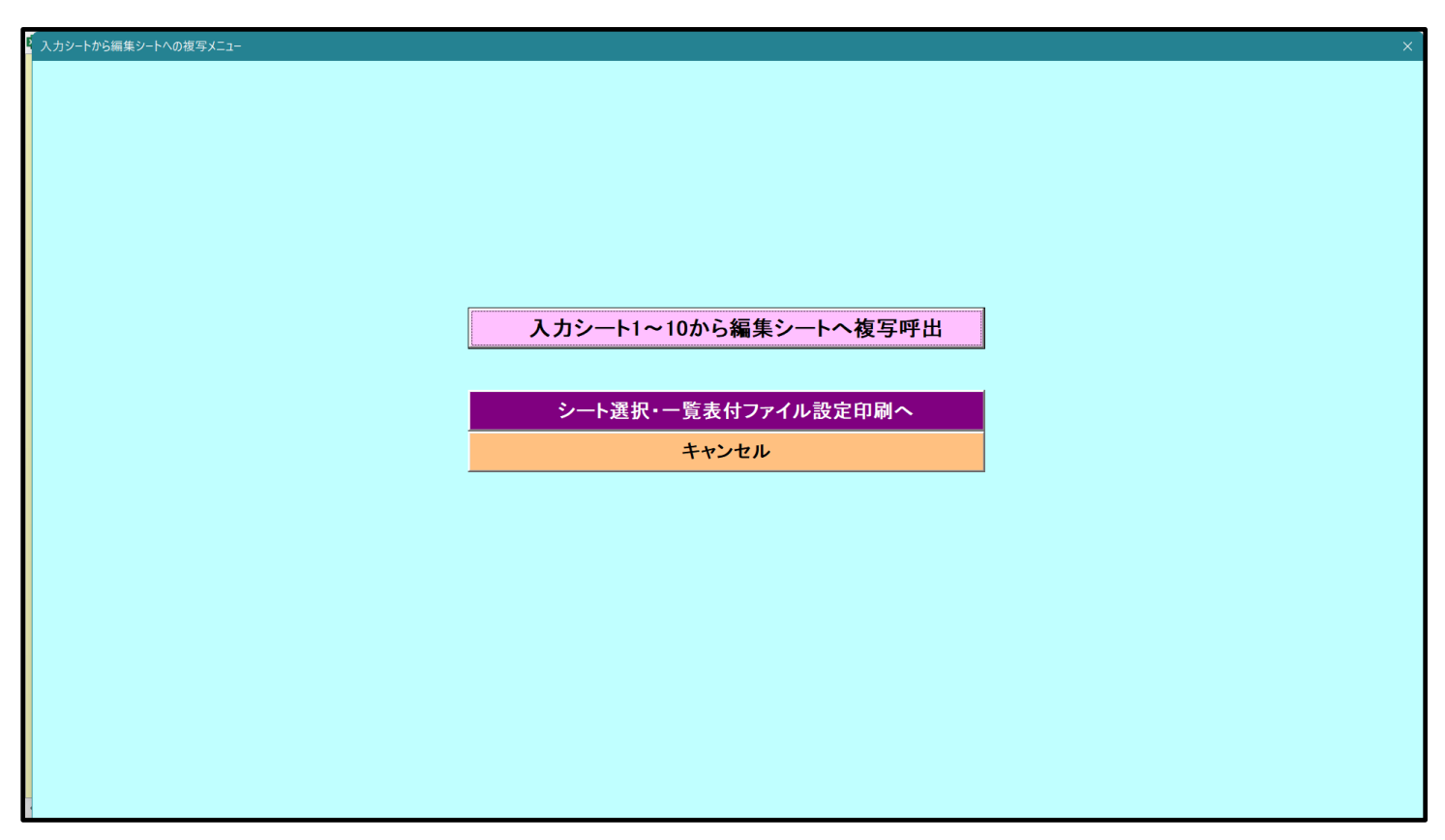

更に、上の[図45]の画面のコマンドボタン

入力シート1~10から編集シートへ複写呼出

をクリックすると次の[図46]の画面になります。

| [図4 | 6] |
|-----|----|
|-----|----|

| 入力シート1~10から編集シートへ復写    |                        |        | ×        |
|------------------------|------------------------|--------|----------|
| 1 復写シート組合せ選択           |                        |        |          |
|                        |                        |        |          |
| □ 入力AA1(高校入試通知書作成データー) |                        |        | -        |
| 「入力АА2                 |                        |        | •        |
| Г 入力ААЗ                |                        |        | •        |
| Г 入力АА4                |                        |        | •        |
| □ 入力AA5                |                        |        | -        |
| Г 入力АВ1                |                        |        |          |
| 「入力A62                 |                        |        |          |
| 「入力AB3                 |                        |        |          |
| □ 入力AB4                |                        |        |          |
| ↓ 人刀AB5                |                        |        | <u> </u> |
|                        |                        |        |          |
|                        |                        |        |          |
| 2 処理                   |                        |        |          |
| 全シートチェック 全シートチョ        | ェックキャンセル 全コンボボックスキャンセル | 複写処理実行 |          |
|                        |                        |        |          |
|                        | キャンセル 入力シートからの複        | 写メニューへ |          |
|                        |                        |        |          |

上の[図46]の画面の

ドボタン

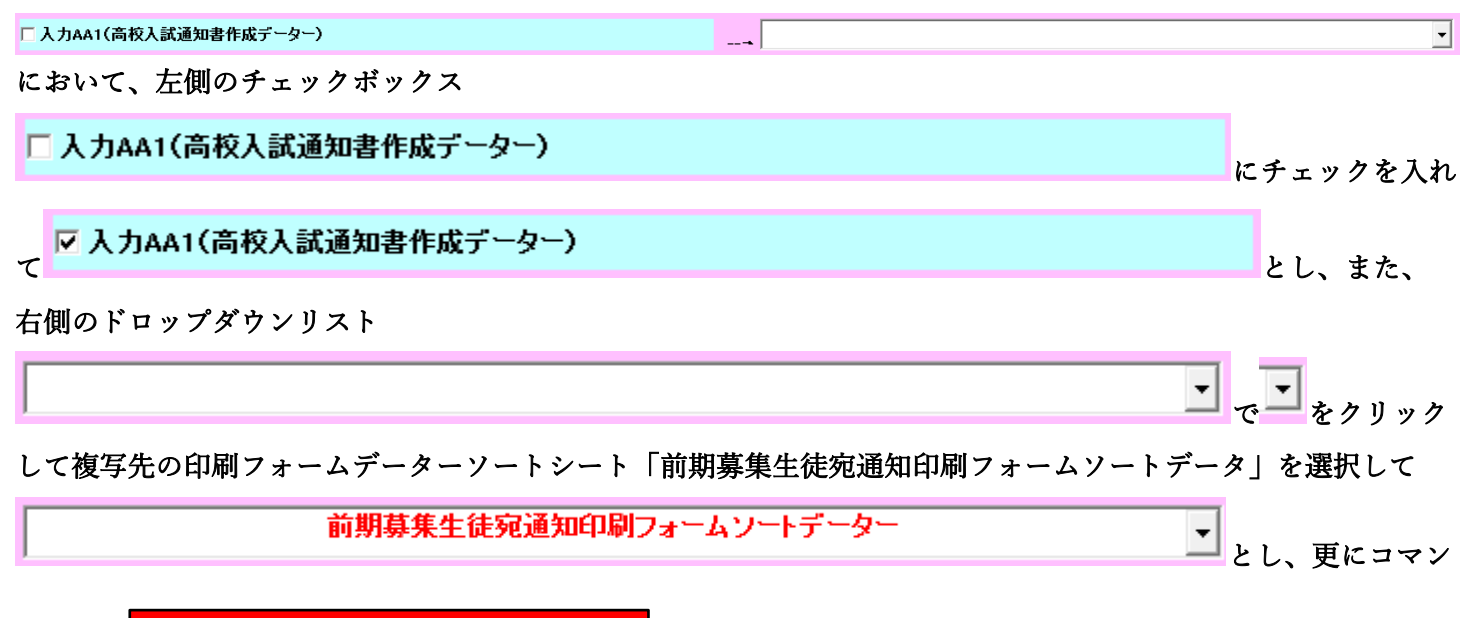

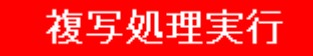

をクリックすると複写処理が開始されます。

複写処理が開始されると途中次の[図47]がの画面が表示されて、入力シート「入力 AA1 (高校入試通知書等作成 データー)」(デフォルトの入力シート名は「入力 AA1」です。)の第4行以下第5行、第6行、最終行である削除 禁止行を除き全てのデーターが印刷フォームデーターソートシート「前期募集生徒宛通知印刷フォームソートデー タ」(デフォルトの印刷フォームデーターソートシート名は「印刷フォーム1ソートデーター」です。)の第4行以 下に複写されます。複写が完了すると下の[図48]の画面が再び表示されます。

[図47]

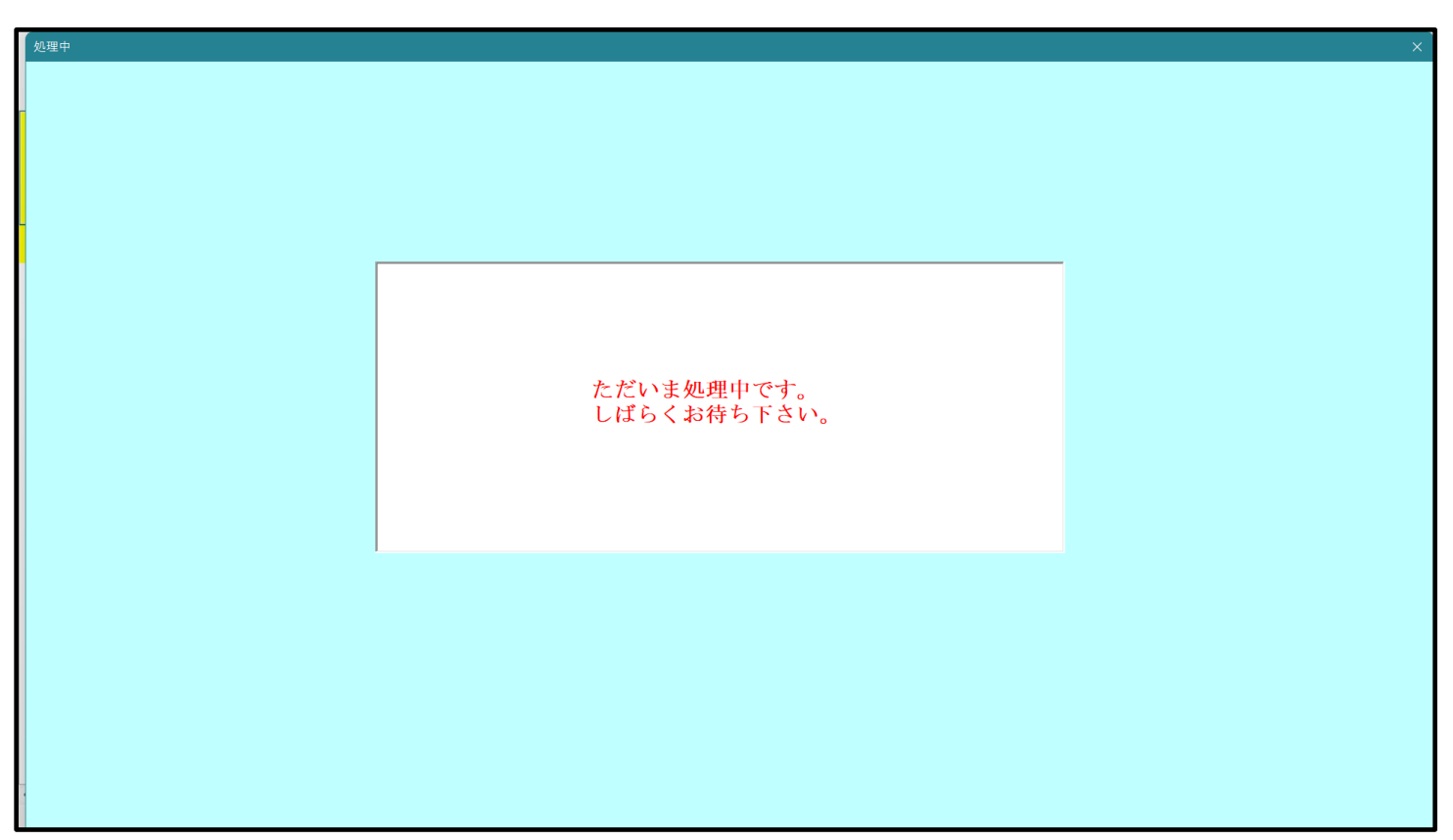

[図48]

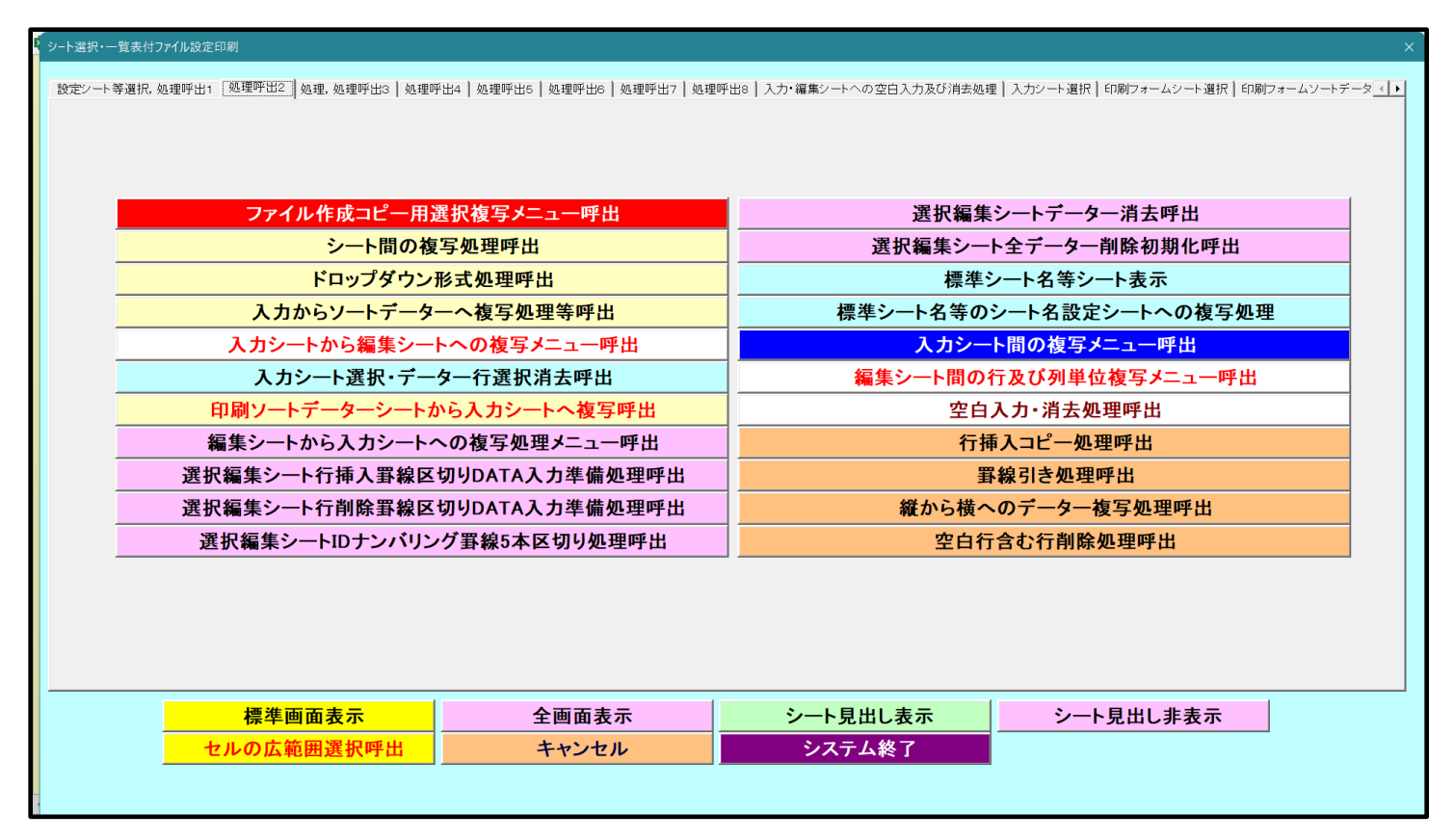

上の[図48]の画面のコマンドボタン キャンセル をクリックすると:

をクリックするとシート「シート名設定」が表示され

て次の[図49]の画面になります。

[図49]

| ト選択・一覧表付ファイル印刷設定処理                         | シート名設定                                        |                                                 |                 |       |
|--------------------------------------------|-----------------------------------------------|-------------------------------------------------|-----------------|-------|
| 、 変更するシート等の名前を入力した後は、 直ちに上                 | の「シート選択・一覧表付ファイル印刷設定処理」をクリックし、 <u>名前変更に対</u>  | 乱たコマンドボタンを                                      |                 |       |
| <u>必ずクリックするかまたはシートのシート名変更NOの該</u>          | <u>当のセルを必ずダブルクリック</u> して下さい。これを怠るとプログラムが誤作動し、 | システムが破壊され                                       |                 |       |
| る恐れがあります。                                  |                                               |                                                 |                 |       |
| また、同じ名前や空白入力した場合及びシート名が                    | 無入力状態の場合もシステムが壊れる恐れもありますのでくれぐれもご注意            | 「下さい。                                           |                 |       |
| なお、「保護セル」のコメントが付いているセルには、                  | 入力出来ませんのでご承知おき下さい。                            |                                                 |                 |       |
|                                            | < 注意> 追加                                      | 用日衣示                                            |                 |       |
| ソート名・インターフェースボタン名                          | NO シート名・インターフェースボタン名                          |                                                 | NO シート名・インターフェー | マボタンダ |
|                                            | 51 印刷口 + - 人 16                               | 101 一覧表付ファイル 作成 1 力設定% 印刷ボタン                    | 151             |       |
| 有日本示1.力                                    | 50 印刷フォーム17                                   | 100 一覧表付ファイル作成入力設定の同時パメン                        | 150             |       |
| <u>自我小八八</u><br>百日素示作成                     | 52 印刷フォーム18                                   | 102 夏波ロッパル作成入力設定/回線ボタン                          | 152             |       |
| 一切入力項目                                     | 54 印刷フォーム19                                   | 104 一覧表付ファイル作成入力設定9日刷ボタン                        | 154             |       |
| 前期募集生徒宛通知印刷設定                              | 55 印刷フォーム20                                   | 105 一覧表付ファイル作成入力設定10印刷ボタン                       | 155             |       |
| -覧表付ファイル作成入力設定2                            | 56 印刷フォーム21                                   | 106 一覧表付ファイル作成入力設定11印刷ボタン                       | 156             |       |
| -覧表付ファイル作成入力設定3                            | 57 印刷フォーム22                                   | 107 一覧表付ファイル作成入力設定12印刷ボタン                       | 157             |       |
| -覧表付ファイル作成入力設定4                            | 58 印刷フォーム23                                   | 108 一覧表付ファイル作成入力設定13印刷ボタン                       | 158             |       |
| -覧表付ファイル作成入力設定5                            | 59 印刷フォーム24                                   | 109 一覧表付ファイル作成入力設定14印刷ボタン                       | 159             |       |
| ・覧表付ファイル作成入力設定6                            | 60 ED刷フォーム25                                  | 110 一覧表付ファイル作成入力設定15印刷ボタン                       | 160             |       |
| ・覧表付ファイル作成入力設定7                            | 61 印刷フォーム26                                   | 111 一覧表付ファイル作成入力設定16印刷ボタン                       | 161             |       |
| ・覧表付ファイル作成入力設定8                            | 62 印刷フォーム27                                   | 112 一覧表付ファイル作成入力設定17印刷ボタン                       | 162             |       |
| ・覧表付ファイル作成入力設定9                            | 63 印刷フォーム28                                   | 113 一覧表付ファイル作成入力設定18印刷ボタン                       | 163             |       |
| ・覧表付ファイル作成入力設定10                           | 64 印刷フォーム29                                   | 114 一覧表付ファイル作成入力設定19印刷ボタン                       | 164             |       |
| -覧表付ファイル作成入力設定11                           | 65 印刷フォーム30                                   | 115 一覧表付ファイル作成入力設定20印刷ボタン                       | 165             |       |
| - <u>覧表付ファイル作成入力設定12</u>                   | 66 前期募集生徒宛通知印刷フォームソートデーター                     | 116 前期募集生徒宛通知印刷設定印刷                             | 166             |       |
| <u>覧表付ファイル作成人力設定13</u>                     | 67                                            | <u>117 一覧表付ファイル作成人力設定2印刷</u>                    | 167             |       |
| -覧表付ファイル作成人力設定14                           | <u>68 進字用調査書印刷フォームソートテーター</u>                 | <u>118 一覧表付ファイル作成人力設定3印刷</u>                    | 168             |       |
| - 寛表付ファイル作成人力設定15                          | 69 日刷フォーム4ソートナーター                             | 119 一覧表付ファイル作成人力設定4印刷<br>                       | 169             |       |
| - 寛表村 / 7-1 ル 作成人力設定16                     |                                               | 120 一覧表付ノアイル作成人力設定5印刷                           | 170             |       |
| * 夏次11/71ルTF以入力設定1/<br>- 酸素/tマライル作成3 もか完く0 |                                               | 121 一見次付ファイル作成人力設定6回順                           | 171             |       |
| - 夏辺11ノア1ル1F以入力設定18<br>- 野主付フライル作成3 市設空10  |                                               | 122 一見次的ノアイルドバス力設定/印刷<br>100 一覧まけつライル作成1 市設守の印刷 | 172             |       |
| - 覧表付ファイル作成入力設定する                          | 7.0 FDBID オームのソートデーター                         | 123 夏辺ロノバル作成入力設定の印刷                             | 173             |       |
| 「見ていたい」になっていた。                             | 75 印刷フォーム10ソートデーター                            | 125 一覧表付ファイル作成入力設定が印刷                           | 175             |       |
| - カAA1(高校入試通知書作成データー)                      | 76 印刷フォーム11ソートデーター                            | 126 一覧表付ファイル作成入力設定10年間                          | 176             |       |
| . DAA2                                     | 77 印刷フォーム12ソートデーター                            | 127 一覧表付ファイル作成入力設定12印刷                          | 177             |       |
| .力AA3                                      | 78 印刷フォーム13ソートデーター                            | 128 一覧表付ファイル作成入力設定13印刷                          | 178             | -     |
|                                            | - 79 印刷フォーム14ソートデーター                          | 129         一覧表付ファイル作成入力設定14印刷                  | 179             |       |
| 、力AA5                                      | 80 印刷フォーム15ソートデーター                            | 130 一覧表付ファイル作成入力設定15印刷                          | 180             |       |
| 力AB1                                       | 81 印刷フォーム16ソートデーター                            | 131 一覧表付ファイル作成入力設定16印刷                          | 181             |       |
| 力AB2                                       | 82 印刷フォーム17ソートデーター                            | 132 一覧表付ファイル作成入力設定17印刷                          | 182             |       |
| 、力AB3                                      | 83 印刷フォーム18ソートデーター                            | 133 一覧表付ファイル作成入力設定18印刷                          | 183             |       |
| 、力AB4                                      | 84 印刷フォーム19ソートデーター                            | 134 一覧表付ファイル作成入力設定19印刷                          | 184             |       |
| 力AB5                                       | 85 印刷フォーム20ソートデーター                            | 135 一覧表付ファイル作成入力設定20印刷                          | 185             |       |
| 可期募集生徒宛通知印刷フォーム                            | 86 印刷フォーム21ソートデーター                            | 136 インターフェース画面設定                                | 186             |       |
| J期暴集校長宛合否通知印刷設定フォーム                        | 87 印刷フォーム22ソートテーター                            | 137 追加ワークシート名設定                                 | 187             |       |
| 1週ブオーム3                                    | 88日期フォーム23ソートテーター<br>88日期フォーム23ソートテーター        | 138 町刷フォーム作成作業シート                               | 188             |       |
| 10月ノオーム4                                   | 89 ロボリノオーム24ソートナーダー                           | 139 成定ノート現在名                                    | 189             |       |

上の[図49]の画面の66前期募集生徒宛通知印刷フォームソートデータのの部分において、左側のセル66

を選択してダブルクリックすると、複写先の印刷フォームソートデーターシート「前期募集生徒宛通知印刷フォーム ソートデータ」が選択され次の[図50]の画面のようになります。ただし、[図50]の画面は表部分の項目の内容が わかるように行高、列幅、文字方向を縦に変更したものです。

# [図50]

| -DataBaseAdvance2000Ver | 1(コンピュータ          | 3 台リリース配有              | F版).xlsm - E      | xcel         |                        |                                             |                        |                                              |                                               |                                                                                                    |                                             |                    |                                         |                | -              | ð      |
|-------------------------|-------------------|------------------------|-------------------|--------------|------------------------|---------------------------------------------|------------------------|----------------------------------------------|-----------------------------------------------|----------------------------------------------------------------------------------------------------|---------------------------------------------|--------------------|-----------------------------------------|----------------|----------------|--------|
| シート選択・一覧                | 表付ファイル            | ル印刷設定                  | 処理                |              |                        | <注意<br>このシート<br>①第1行~                       | ><br>では次のこと<br>3行の削除及: | を行うとシステ.<br>びこれらの行で(                         | ムの破壊につな<br>の入力または消                            | がりますので絶<br>去操作                                                                                                    | 対やらないでT<br>く                                | Fさい。<br><注意> ji    | 追加内容表示                                  |                |                |        |
|                         | •<br>•            |                        | •<br>•            |              |                        | 小                                           | 悪印刷フォ∽                 | - ムの呼び出し                                     | ·                                             |                                                                                                    |                                             |                    |                                         |                |                |        |
| 前期募集生徒宛通                | 知印刷フォ             | ームソート                  | データー              |              |                        |                                             |                        |                                              |                                               |                                                                                                    |                                             |                    |                                         |                |                |        |
| ■ 【<注意>                 |                   |                        |                   |              |                        |                                             |                        |                                              |                                               |                                                                                                    |                                             |                    |                                         |                |                |        |
| _                       | 77                | 11 - 57                | <b>5</b> .7 04    | मित्र ज्य    | NA 57                  | <u> </u>                                    | liter set              | FBJ                                          | কা কা                                         | কা কা                                                                                                    | A len st                                    |                    |                                         | कि जी          | 124 77         | . E    |
| ID 対象                   | 受検番旦              | 名受 験 生                 | り受<br>が験<br>な生    | 別受<br>験<br>生 | 字受<br>コ<br>い<br>生<br>中 | 身受<br>中験<br>学生<br>が出                        | 町 受<br>村験<br>生<br>古    | 長身受           宛中験           名学生           が出 | 科受<br>等験<br>1生                                | 科受<br>等験<br>2 生<br>一                                                                                                    | 命知受<br>令書験<br>区作生                           | 音<br>否<br>等        | 定結                                      | 便受<br>番験<br>号生 | 字受<br>校験<br>住生 | レ信ス先アビ |
| 1 対象1                   | <b>与</b><br>生徒氏名1 | 広<br>フリガナ1             | <i>শ্ব</i> ম<br>ব | 1 <u>*</u> ± | <u> </u>               | 12日 12日 12日 12日 12日 12日 12日 12日 12日 12日     | 町                      |                                              |                                               | チャック ション ディー・ディング ディング ション ディング ション ディング マンチャック アイ・ディング アイ・ディング アイ・ディング アイ・ディング アイ・ディング ディング ディング ディング ディング ディング ディング ディング | <u> </u>                                    |                    | - 未<br>日全日制課題                           | 第              | 7月中            | 2 r    |
| 2 対象2                   | 生徒氏名2             | フリガナ2                  | 3                 | 1            |                        | 2 平成 28 年                                   | 男                      | 00県×>                                        |                                               | √ 平成 25 年                                                                                                    | 平成 28 年                                     | 平成 28 年            | 日全日制課程                                  | az<br>第        | 平成 28 年        | 3      |
| 3 対象3                   | 生徒氏名3             | フリガナ3                  | 3                 | 1            | 1                      | 平成 28 年                                     | 男                      | 00県×>                                        |                                               | √平成 25 年                                                                                                    | 平成 28 年                                     | 平成 28 年            | 111日11日11日11日11日11日11日11日11日11日11日11日11 | 第              | 平成 28 年        | 3      |
| 4 対象4                   | 生徒氏名4             | フリガナ4                  | 3                 | 1            | 4                      | 1平成 28 年                                    | 男                      | OO県×>                                        | 1000-                                         | 平成 25 年                                                                                                    | 平成 28 年                                     | 平成 28 年            | F 全日制課程                                 | 第              | 平成 28 年        | 3      |
| 5 対象5                   | 生徒氏名5             | フリガナ5                  | 3                 | 1            | Į                      | 5 平成 28 年                                   | 男                      | OO県×>                                        | 1000-                                         | ▼平成 25 年                                                                                                    | 平成 28 年                                     | 平成 28 年            | F 全日制課程                                 | 第              | 平成 28 年        | 3      |
| 6 対象6                   | 生徒氏名6             | フリガナ6                  | 3                 | 1            | (                      | 7平成 28 年                                    | 男                      | OO県×>                                        | 1000-                                         | ▼平成 25 年                                                                                                    | 平成 28 年                                     | 平成 28 年            | F全日制課程:                                 | 第              | 平成 28 年        | 3      |
| 7 対象7                   | 生徒氏名7             | フリガナ7                  | 3                 | 1            | 1                      | 7 平成 28 年                                   | 男                      | OO県×>                                        | <                                             | ▼平成 25 年                                                                                                    | 平成 28 年                                     | 平成 28 年            | F 全日制課程                                 | 第              | 平成 28 年        | 3      |
| 8 対象8                   | 生徒氏名8             | フリガナ8                  | 3                 | 1            | 8                      | 3 平成 28 年                                   | 男                      | OO県×>                                        | < <u></u>                                     | ▼平成 25 年                                                                                                    | 平成 28 年                                     | 平成 28 年            | F 全日制課程                                 | 第              | 平成 28 年        | 3      |
| 9 対象9                   | 生徒氏名9             | フリガナ9                  | 3                 | 1            | 9                      | 平成 28 年                                     | 男                      | _OO県×>                                       |                                               | ▼平成 25 年                                                                                                    | 平成 28 年                                     | 平成 28 年            | F 全日制課程                                 | 第              | 平成 28 年        | 3      |
| 10 対象10                 | 生徒氏名1             | フリガナ10                 | 3                 | 1            | 10                     | ) 平成 28 年                                   | 男                      | OO県×>                                        | <u></u>                                       | ₹平成 25 年                                                                                                    | 平成 28 年                                     | 平成 28 年            | F 全日制課程                                 | 第              | 平成 28 年        | 3      |
| 11 対象11                 | 生徒氏名1             | フリガナ11                 | 3                 | 1            | 11                     | 平成 28 年                                     | 男                      | OO県×>                                        | <u>&lt;0000-</u>                              | ▼平成 25 年                                                                                                    | 平成 28 年                                     | 平成 28 年            | F 全日制課程                                 | 第              | 平成 28 年        | 3      |
| 12 対象12                 | 生徒氏名1:            | フリガナ12                 | 3                 | 1            | 12                     | 2 平成 28 年                                   | 男                      | OO県×>                                        | <u></u>                                       | ₹ <u>平成 25 年</u>                                                                                                    | 平成 28 年                                     | 平成 28 年            | F 全日制課程                                 | 第              | 平成 28 年        | 3      |
| 13 対象13                 | 生徒氏名1:            | フリガナ13                 | 3                 | 1            | 13                     | 3 平成 28 年                                   | 男                      | OO県×>                                        | <u>                                      </u> | ₹平成 25 年                                                                                                    | 平成 28 年                                     | 平成 28 年            | FI全日制課程                                 | 第              | 平成 28 年        | 3      |
| 14 対象14                 | 生徒氏名1-            | 4フリガナ14                | 3                 | 1            | 14                     | 1 平成 28 年                                   | 男                      |                                              | <u>                                      </u> | <u>平成 25 年</u>                                                                                                    | <u>平成 28 年</u>                              | 平成 28 年            | F 全日制課程                                 | 第              | 平成 28 年        | 3      |
| 15 対象15                 | 生徒氏名1             | フリガナ15                 | 3                 | 1            | 18                     | <u>                                    </u> | 男                      | OO県×>                                        | <u> 4000</u> -                                | <u>1半成 25 年</u>                                                                                                    | <u>  半成 28 年</u>                            | 半成 28 年            | <u>料全日制課程</u>                           | 弟              | 半成 28 年        | 3      |
| 16 対象16                 | 生徒氏名1             | (フリガナ16                | 3                 | 1            | 16                     | 平成 28 年                                     | 男                      | OO県×>                                        | 4000-                                         | 1半成 25 年                                                                                                    | <u>                                    </u> | 平成 28 年            | 目全日制課程                                  | 弟              | 平成 28 年        | 3      |
| 17 対象17                 | 生徒氏名1             | フリガナ17                 | 3                 | 1            | 17                     | ( 半成 28 年                                   | 男                      | <u> OO県×&gt;</u>                             | <u> 1000</u>                                  | <u>1半成 25 年</u>                                                                                                    | <u>  半成 28 年</u>                            | 半成 28 年            | 料金日制課程                                  | 弗              | 平成 28 年        | 3      |
| 18 対象18                 | 生徒氏名13            | マリガナ18                 | 3                 | 1            | 18                     | 3 半成 28 年                                   | 労                      | <u> </u>   0                                 |                                               | 1平成 25 年                                                                                                    | <u>  平成 28 年</u>                            | 平成 28 年            | 料金日制課程                                  | ₩<br>\$**      | 平成 28 年        | 3      |
| 19 对聚19                 | 生使氏治!!            | シリカナ19                 | 3                 | 1            | 19                     | 川平成 28 年                                    | <u></u> 一              |                                              | <u>illuu</u>                                  | <u>4平成 25 年</u><br>1 平成 05 年                                                                                               | <u>  平成 28 年</u>                            | 十成 28年             | 日王日制課程                                  | <del>坊</del>   | 一 平成 28 年      | 3      |
| 20 灯家20                 | 生使氏治2             | ノリ刀 デ20                | 3                 |              | 20                     | 川平成 28 年                                    | ガ                      |                                              | <u>iuuuu</u>                                  | <u>4平成 25 年</u><br>1 平成 25 年                                                                                               | <u>  干成 28 年</u>                            | 十成 28年             | 日王日刑課程                                  | 步<br>222       | 平成 28 年        | 3      |
| 21 对聚21                 | 生使氏治2             | ノリ刀ナ21                 | 3                 | 1            | 21                     | 日平成 28 年                                    | 5                      |                                              | <u>illuu</u>                                  | <u>4平成 25 年</u><br>1 平成 05 年                                                                                               | <u>  平成 28 年</u>                            | 十成 28年             | 日王日刑課程                                  | <del>纬</del>   | 平成 28 年        | 3      |
| 22 対象22                 | 生使氏名2             | イノリルデ22                | 3                 | 1            | 22                     | 1110 28 平                                   | <u>久</u><br>左          |                                              |                                               | <u>4千成 25 年</u><br>1 亚武 05 年                                                                                               | <u>  平成 28 平</u><br>  亚武 00 左               | 十成 28回             | 日王日刑課程                                  | <del>步</del>   | 平成 28 平        | 3      |
| 23 対象23                 | 生使氏石る             | →11+1+04               | 3                 | 1            | 20                     | 11-11-12-28 平                               | <del>5</del><br>+-     |                                              | <u>, nunu</u>                                 | 1千成 25 平<br>一式式 05 年                                                                                                    | 十成 28 年                                     | 11770、28年          | 日王口刑課档<br>日今日制御知                        | <del>界</del>   | 一十成 28 年       | 0      |
| 24 灯家24                 | 土地氏石谷             | リリカナ24<br>マロゼナ95       | 3                 | 1            | 24                     | 1111 元 28 平                                 | メ<br>ケ                 |                                              | <u>incerte</u>                                | <u>1十成 20 年</u><br>1 亚武 25 年                                                                                               | 十成 28 平                                     | 十成 28 年<br>正成 28 年 | 日王日刑課祖<br>日今日知課祖                        | <del>界</del>   | 一十成 28 平       | 3      |
|                         |                   | a <i>xixii</i> 77 ZO I |                   | 11           |                        | 기 ㅜ ァӽ ∠ö 平                                 | 154                    | 「しし県へく                                       |                                               | ATTRK ZO T                                                                                                    | 4 〒 🕮 乙谷 平                                  | 1778 28 5          | 日土口町訪村田                                 | <del>90</del>  | 1〒73、28 平      | (17)   |

| ). ファイル<br>CV-DataBaseAdvance4000Ver1 試用版.xlsm<br>CV-DataBaseAdvance4000Ver1(コンピュータ 〇台リリース配布版).xlsm<br>の場合: |
|----------------------------------------------------------------------------------------------------|
| ファイル「2021-DataBaseAdvance4000Ver1(コンピュータ3台リリース配布版).xlsm」を用いて説明いたします。                                        |
| 各シートに配置したコマンドボタン<br>シート選択・一覧表付ファイル印刷設定処理<br>をクリックしてユーザーフォーム                                                 |
| 「シート選択・一覧表付ファイル設定印刷」を表示してタブ <sup>ーンート等選択, 処理1, 処理呼出21</sup> を選択すると次の                                        |
| 図51]の画面になります。                                                                                               |

[図51]

| シート選択 | シート選択・一覧表付ファイル設定印刷 X               |               |                             |                                     |  |  |  |  |  |  |  |  |
|-------|------------------------------------|---------------|-----------------------------|-------------------------------------|--|--|--|--|--|--|--|--|
| 設定シ   | ノート等選択、処理呼出1 シート等選択、処理1、処理呼出2 1 処理 | 32、           | ¦6│ 処理呼出7│ 処理呼出8│ 入力・編集シートへ | の空白入力及び消去処理呼出 入力シート選択 印刷フォームシート選 () |  |  |  |  |  |  |  |  |
|       |                                    |               |                             |                                     |  |  |  |  |  |  |  |  |
|       |                                    |               |                             |                                     |  |  |  |  |  |  |  |  |
|       |                                    |               |                             |                                     |  |  |  |  |  |  |  |  |
|       |                                    | k= c= a⊈ili   | 199. LD 455 H               |                                     |  |  |  |  |  |  |  |  |
|       | ファイル 作成コピー 用選択                     | 復与メニュー 呼出     | 選択編界                        | 長シートナーター 消去呼出                       |  |  |  |  |  |  |  |  |
|       | シート間の複写                            | 処理呼出          | 選択編集シ−<br>                  | ト全データー削除初期化呼出                       |  |  |  |  |  |  |  |  |
|       | ドロップダウン形                           | 式処理呼出         |                             | シート名等シート表示                          |  |  |  |  |  |  |  |  |
|       | 入力からソートデーターへ                       | 複写処理等呼出       | 標準シート名等の                    | シート名設定シートへの複写処理                     |  |  |  |  |  |  |  |  |
|       | 入力シートから編集シート・                      | ヽの複写メニュー呼出    | 入力シート間の複写メニュー呼出             |                                     |  |  |  |  |  |  |  |  |
|       | 入力シート選択・データ                        | 一行選択消去呼出      | 編集シート間の                     | 行及び列単位複写メニュー呼出                      |  |  |  |  |  |  |  |  |
|       | 印刷ソートデーターシートから)                    | 、カシートへ複写処理呼出  |                             | 1入力・消去処理呼出                          |  |  |  |  |  |  |  |  |
|       | 編集シートから入力シートへの                     | D複写処理メニュー呼出   | 行                           | 挿入コピー処理呼出                           |  |  |  |  |  |  |  |  |
|       | 選択編集シート行挿入罫線区切                     | りDATA入力準備処理呼出 | 罫線引き処理呼出                    |                                     |  |  |  |  |  |  |  |  |
|       | 選択編集シート行削除罫線区切                     | りDATA入力準備処理呼出 | 縦から横へのデーター複写処理呼出            |                                     |  |  |  |  |  |  |  |  |
|       | 編集シートIDナンバリング量                     | 「線5本区切り無し呼出   | 空白行含む行削除処理呼出                |                                     |  |  |  |  |  |  |  |  |
|       |                                    |               |                             |                                     |  |  |  |  |  |  |  |  |
|       |                                    |               |                             |                                     |  |  |  |  |  |  |  |  |
|       |                                    |               |                             |                                     |  |  |  |  |  |  |  |  |
|       |                                    |               |                             |                                     |  |  |  |  |  |  |  |  |
|       | 標準画面表示                             | 全画面表示         | シート見出し表示                    | シート見出し非表示                           |  |  |  |  |  |  |  |  |
|       | セルの広範囲運択呼出                         | キャンヤル         | システム終了                      |                                     |  |  |  |  |  |  |  |  |
|       |                                    | 115 210       |                             |                                     |  |  |  |  |  |  |  |  |
|       |                                    |               |                             |                                     |  |  |  |  |  |  |  |  |
| 1     |                                    |               |                             |                                     |  |  |  |  |  |  |  |  |

上の[図51]のコマンドボタン

o

入力シートから編集シートへの複写メニュー呼出

をクリックすると、次の[図52]の画面になります。

[図52]

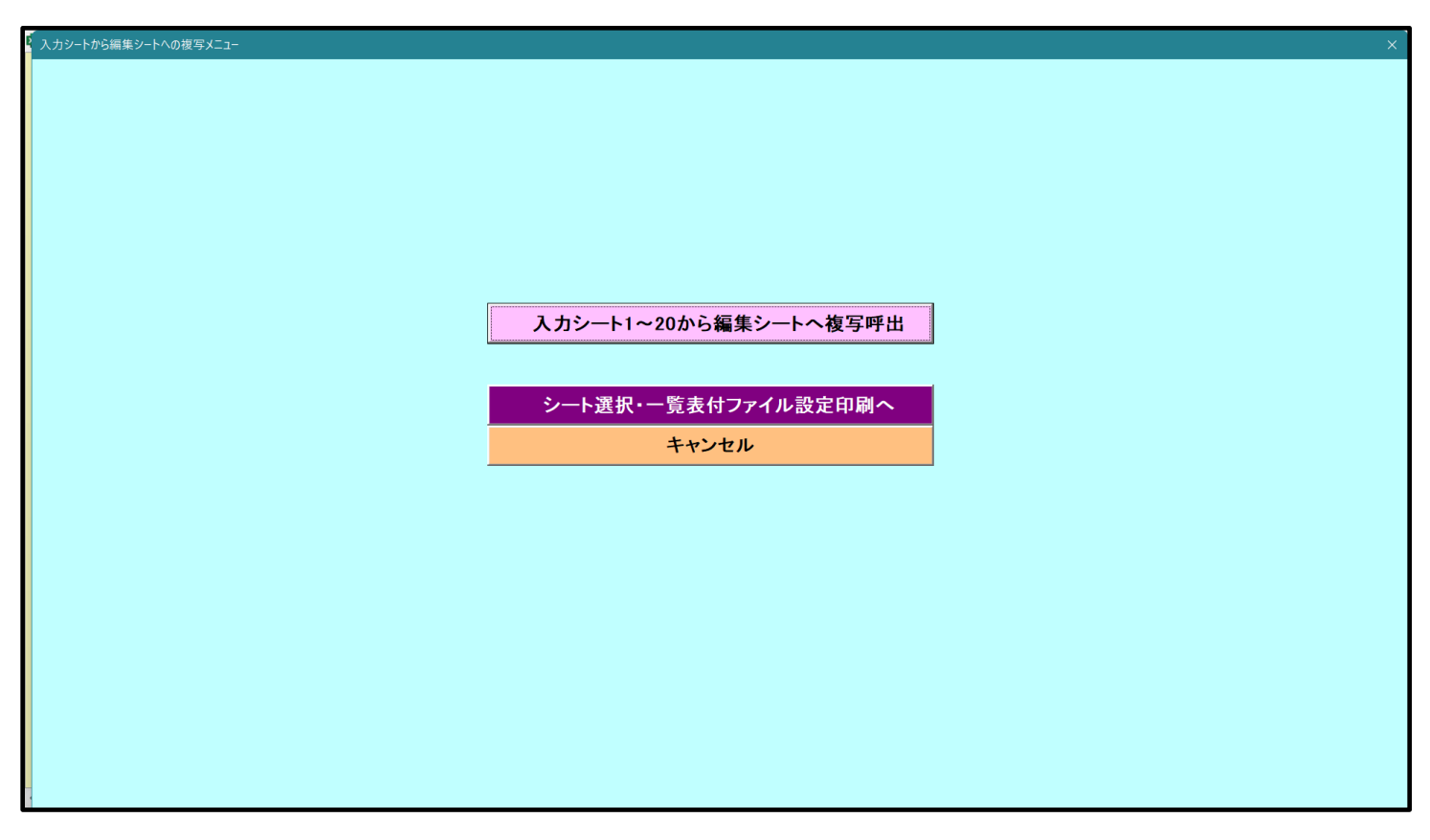

更に、上の[図52]の画面のコマンドボタン

入力シート1~20から編集シートへ複写呼出

をクリックすると次の[図53]の画面になります。

[図53]

| (スパンート11~10)   Page2(スパシート11~20)<br>複写シート組合せ選択 |                |                |        |   |
|------------------------------------------------|----------------|----------------|--------|---|
|                                                |                |                |        |   |
|                                                | _ \            |                |        |   |
| □ 入力AAI(高校人試通知書作成テー)                           | x—)            |                |        |   |
| 人力AA2一字期中间考查                                   |                |                |        |   |
| — 人刀AA3                                        |                |                |        |   |
| □ 入力AA4                                        |                |                |        |   |
| □ 入力AA5                                        |                |                |        | - |
| □ 入力AA6                                        |                |                |        |   |
| □ 入力AA7                                        |                |                |        |   |
| □ 入力AA8                                        |                | -              |        | - |
| □ 入力AA9                                        |                | —              |        |   |
| □ 入力AA10                                       |                | —              |        |   |
|                                                |                |                |        |   |
|                                                |                |                |        |   |
|                                                |                |                |        |   |
| 処理                                             |                |                |        |   |
| 全シートチェック                                       | 全シートチェックキャンセル  | 全コンボボックスキャンセル  | 指写机理宝行 |   |
| 頁内シートチェック                                      | 頁内シートチェックキャンセル | 頁内コンボボックスキャンセル | 後子だ年天日 |   |
|                                                |                |                |        |   |
|                                                |                |                |        |   |

#### 上の[図53]の画面の

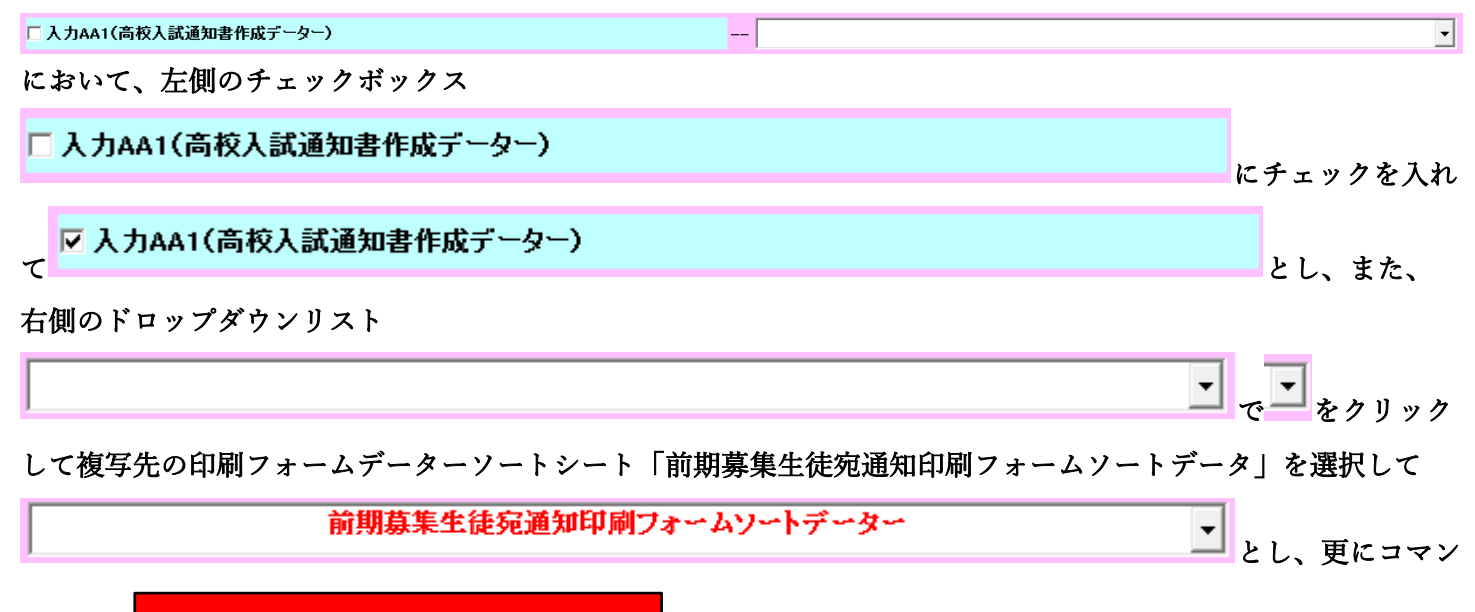

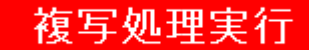

ドボタン

をクリックすると複写処理が開始されます。

複写処理が開始されると途中次の[図54]がの画面が表示されて、入力シート「入力 AA1 (高校入試通知書等作成 データー)」(デフォルトの入力シート名は「入力 AA1」です。)の第4行以下第5行、第6行、最終行である削除 禁止行を除き全てのデーターが印刷フォームデーターソートシート「前期募集生徒宛通知印刷フォームソートデー タ」(デフォルトの印刷フォームデーターソートシート名は「印刷フォーム1ソートデーター」です。)の第4行以 下に複写されます。複写が完了すると下の[図55]の画面が再び表示されます。

[図54]

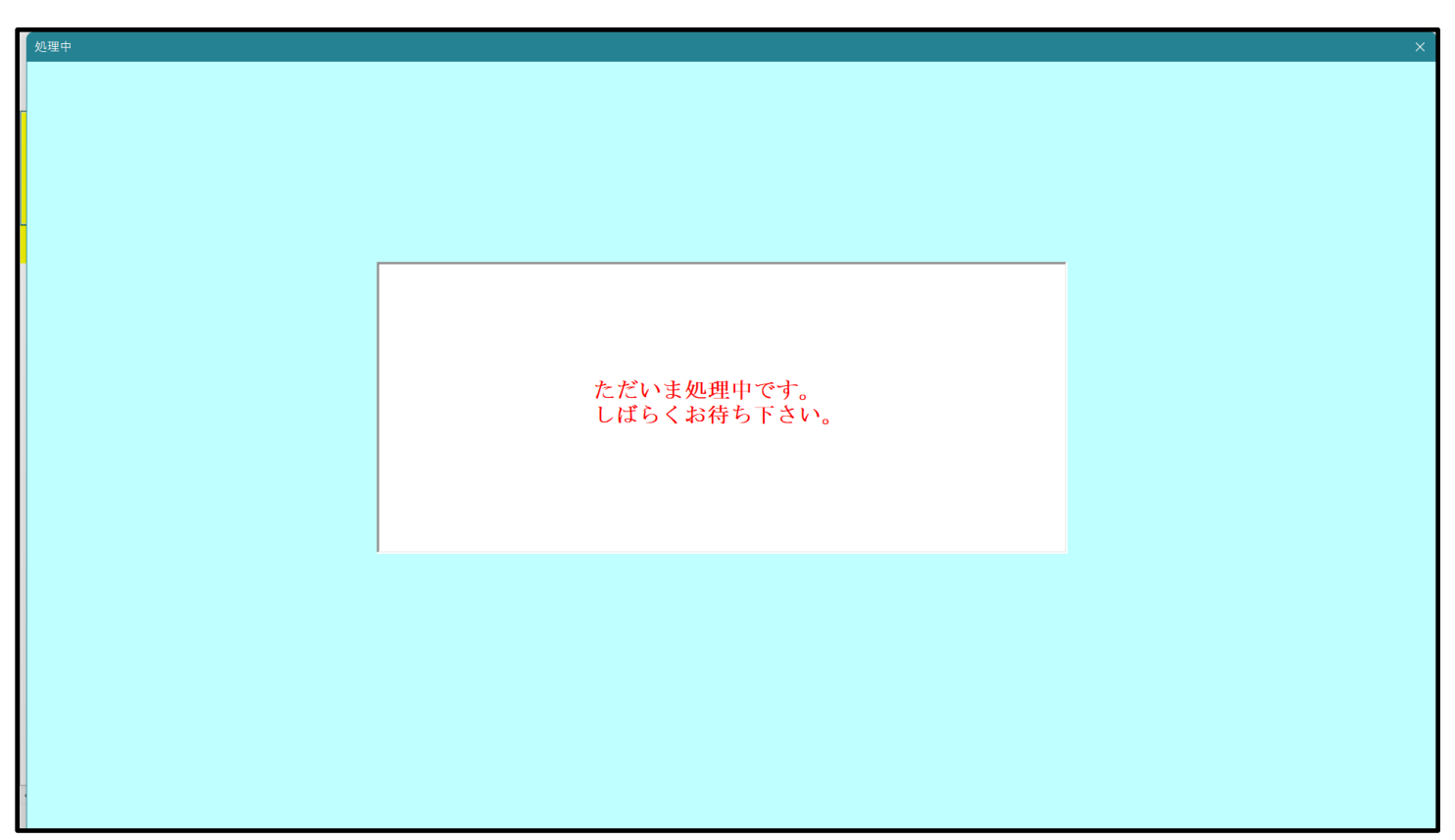

[図55]

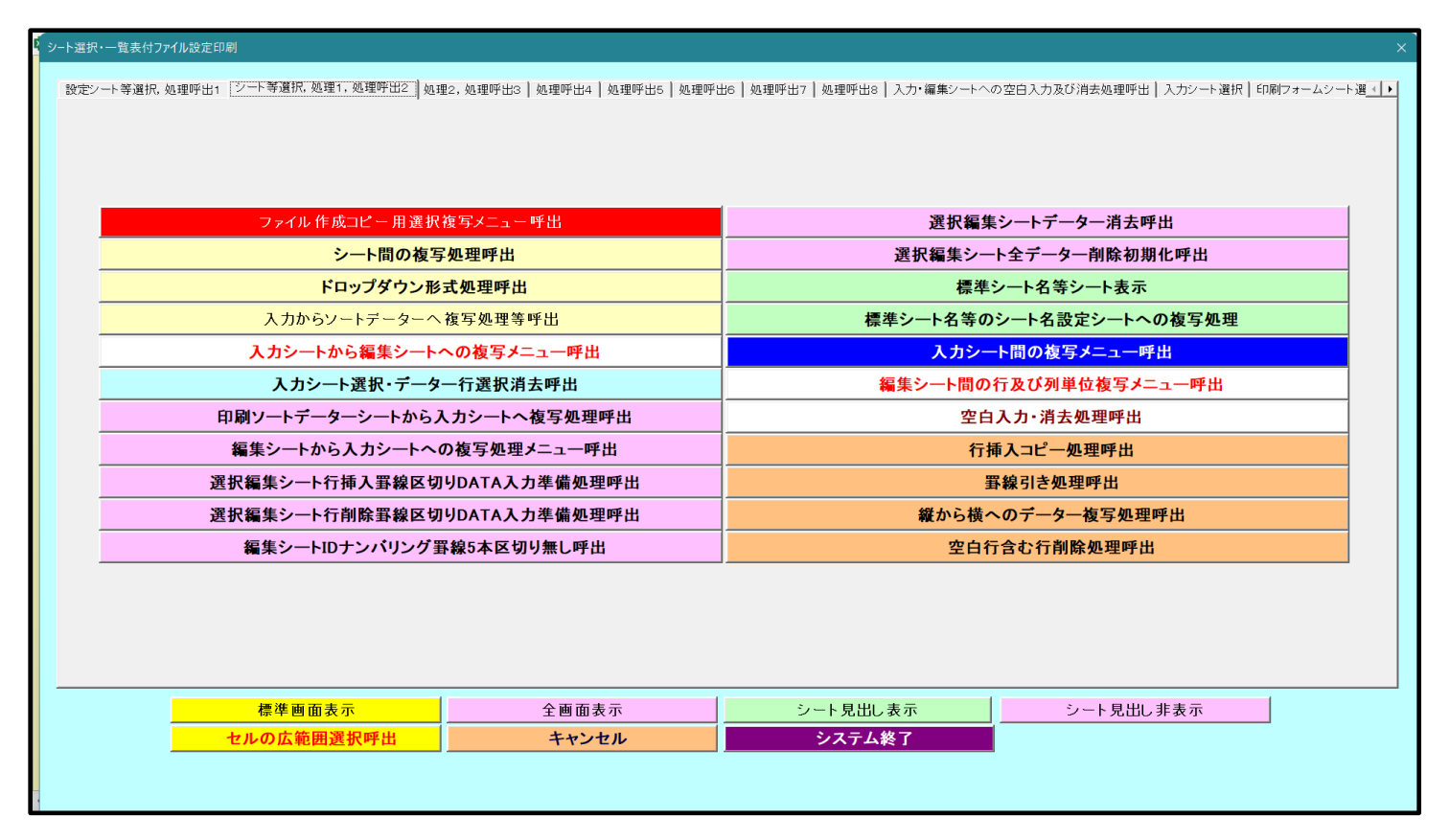

上の[図 5 5]の画面のコマンドボタン キャンセル て次の[図 5 6]の画面になります。

をクリックするとシート「シート名設定」が表示され

| × 2021 | CV-DataBaseAdvance4000Ver1(コンピュータ 3 台リリース配                                                                                                  | 布版).xlsn                            | n - Excel                                                                                                    |                                |                                                                   |     | – o ×             |
|--------|----------------------------------------------------------------------------------------------------|-------------------------------------|----------------------------------------------------------------------------------------------------|--------------------------------|-------------------------------------------------------------------|-----|-------------------|
| - 2    | ート選択・一覧表付ファイル印刷設定処理                                                                                                    |                                     | 、、、、、、、、、、、、、、、、、、、、、、、、、、、、、、、、、、、、、、                                                                                                 | •                              |                                                                   |     | <u> </u>          |
| <注     | 意> 変更するシート等の名前を入力した後は、直方に上の<br>ドボダンを必ずクリックするかまたはシートのシート名変リ<br>システムが破壊される恐れがあります。<br>また、同じ名前や空白入力した場合及びシート名が無<br>なお、「保護セル」のコメノトが付いているセルには入力」 | 「シート選択<br>更NOの該当<br>入力状態の<br>出来ませんの | 一覧表付ファイル印刷設定処理」をクリック、 <u>名前変更に対応し</u><br><u>のセルを必ずダブルクリック</u> して下さい。これを意るとプログラムが<br>場合もシステムが壊れる恐れもありますのでくれぐれもご注意下さ<br>ってご承知わざ下さい。<br>< | <u>たコマ</u><br>誤作重<br>い。<br> 表示 | 2<br>T.                                                           |     |                   |
| NO     | シート名・インターフェースボタン名                                                                                                    | NO                                  | シート名・インターフェースボタン名                                                                                                    | NO                             | シート名・インターフェースボタン名                                                 | NO  | シート名・インターフェースボタン名 |
| 1      | シート名設定                                                                                                    | 51                                  | 印刷フォーム6                                                                                                    | 101                            | 印刷フォーム26ソートデーター                                                   | 151 |                   |
| 2      | 項目表示入力                                                                                                    | 52                                  | 印刷フォーム7                                                                                                    | 102                            | 印刷フォーム27ソートデーター                                                   | 152 |                   |
| 3      | 項目表示作成                                                                                                    | 53                                  | 印刷フォーム8                                                                                                    | 103                            | 印刷フォーム28ソートデーター                                                   | 153 |                   |
| 4      | 行列入力項目                                                                                                    | 54                                  | 印刷フォーム9                                                                                                    | 104                            | 印刷フォーム29ソートデーター                                                   | 154 |                   |
| 5      | 前期募集生徒宛通知印刷設定                                                                                                    | 55                                  | 印刷フォーム10                                                                                                    | 105                            | 印刷フォーム30ソートデーター                                                   | 155 |                   |
| 6      | <u>則期暴集役長宛合否通知印刷設定</u>                                                                                                    | 56                                  | 印刷フォーム11                                                                                                    | 106                            | <u>制期募集生徒宛通知印刷フォーム印刷ホタン</u>                                       | 156 |                   |
| 7      | 一字期中间考査印刷                                                                                                    | 57                                  | 印刷フォーム12                                                                                                    | 107                            | 11期募集校長地台舎通知印刷設定フォーム印刷市タン<br>一一一一一一一一一一一一一一一一一一一一一一一一一一一一一一一一一一一一 | 157 |                   |
| 8      |                                                                                                    | 58                                  | 印刷フォーム13                                                                                                    | 108                            | 一字期中間考査印刷ノオーム印刷ホメノ<br>前期募集技長の公室送知らりからつ、 ノ みゃっての時ち、                | 158 |                   |
| 9      | 一覧表刊ノアイル1FI以入力設定3<br>、酸素はつきくに作用3 も初始。                                                                                                    | 59                                  |                                                                                                    | 109                            | 別募集校長死吉省通知印刷設定ノオームての2010//パメノ<br>「10月15日、ノミジロ別デカン」                | 109 |                   |
| 10     | 一覧表刊ノアイル1FI以入力設定6<br>、 整まけつ=ノル佐市3 も約(m)                                                                                                    | 60                                  | 印刷フォーム10                                                                                                    | 110                            | 「「「「」」「「」」」「「」」」「「」」」「「」」」「「」」」「」」」「「」」」」                         | 160 |                   |
| 10     | - 「夏衣竹ファイル1FRA人力設定/<br>」「騎車付つって」作成3 市物学。                                                                                                    | 80                                  | 印刷フォーム 10                                                                                                    | 110                            | 「1月」フォー しっらり刷まっ。                                                  | 101 |                   |
| 12     | 一見衣竹ファイル1FR人力設定8                                                                                                    | 62                                  | 印刷フォームロ                                                                                                    | 112                            | 「「「「」フォームの「「「「」」、シン                                               | 102 |                   |
| 10     | - 見表白ファイル作成人力設定3                                                                                                    | 64                                  | 日期フォーム18                                                                                                    | 114                            | 「印刷フォームの「印刷ボタン」                                                   | 164 |                   |
| 15     | 一覧表付ファイル作成入力設定10<br>一覧表付ファイル作成入力設定11                                                                                                    | 65                                  | 印刷フォーム20                                                                                                    | 115                            | 「印刷フォーム10印刷ボタン                                                    | 165 |                   |
| 16     | 一覧表付ファイル作成入力設定12                                                                                                    | 66                                  | 印刷フォーム21                                                                                                    | 116                            | 印刷フォーム11印刷ボタン                                                     | 166 |                   |
| 17     | 一覧表付ファイル作成入力設定13                                                                                                    | 67                                  | 印刷フォーム??                                                                                                    | 117                            | 印刷フォーム12印刷ボタン                                                     | 167 |                   |
| 18     | 一覧表付ファイル作成入力設定14                                                                                                    | 68                                  | 印刷フォーム23                                                                                                    | 118                            | 印刷フォーム13印刷ボタン                                                     | 168 |                   |
| 19     | 一覧表付ファイル作成入力設定15                                                                                                    | 69                                  | 印刷フォーム24                                                                                                    | 119                            | 印刷フォーム14印刷ボタン                                                     | 169 |                   |
| 20     | 一覧表付ファイル作成入力設定16                                                                                                    | 70                                  | 印刷フォーム25                                                                                                    | 120                            | 印刷フォーム15印刷ボタン                                                     | 170 |                   |
| 21     | 一覧表付ファイル作成入力設定17                                                                                                    | 71                                  | 印刷フォーム26                                                                                                    | 121                            | 印刷フォーム16印刷ボタン                                                     | 171 |                   |
| 22     | 一覧表付ファイル作成入力設定18                                                                                                    | 72                                  | 印刷フォーム27                                                                                                    | 122                            | 印刷フォーム17印刷ボタン                                                     | 172 |                   |
| 23     | 一覧表付ファイル作成入力設定19                                                                                                    | 73                                  | 印刷フォーム28                                                                                                    | 123                            | 印刷フォーム18印刷ボタン                                                     | 173 |                   |
| 24     | 一覧表付ファイル作成入力設定20                                                                                                    | 74                                  | 印刷フォーム29                                                                                                    | 124                            | 印刷フォーム19印刷ボタン                                                     | 174 |                   |
| 25     | ファイル作成コピー用                                                                                                    | 75                                  | 印刷フォーム30                                                                                                    | 125                            | 印刷フォーム20印刷ボタン                                                     | 175 |                   |
| 26     | 入力AA1(高校入試通知書作成データー)                                                                                                    | 76                                  | 前期募集生徒宛通知印刷フォームソートデーター                                                                                                    | 126                            | 前期募集生徒宛通知印刷フォーム印刷                                                 | 176 |                   |
| 27     | 入力AA2一学期中間考查                                                                                                    | 77                                  | 前期募集校長宛合否通知印刷フォームソートデーター                                                                                                    | 127                            | 前期募集校長宛合否通知印刷設定フォーム印刷                                             | 177 |                   |
| 28     | 入力AA3                                                                                                    | 78                                  | 一学期中間考査印刷フォームソートデーター                                                                                                    | 128                            | 一学期中間考査印刷フォーム印刷                                                   | 178 |                   |
| 29     | 人刀AA4                                                                                                    | 79                                  | <u>則期募集校長宛合省通知印刷フォームソートテーターその2</u>                                                                                                    | 129                            | <u>11期募集役長宛谷舎通知印刷設定フォームその2印刷</u>                                  | 179 |                   |
| 30     |                                                                                                    | 80                                  | 迎子用調査者印刷ノオームソートナーダー<br>印刷フォールのノートギーター                                                                                                  | 130                            | ロルリノオーム3ロル制<br>ショアはフォー しょくロタル                                     | 180 |                   |
| 31     | 3 5 4 4 7                                                                                                    | 81                                  | ロルリフォームのファトアースト<br>印刷コュー カンソートデーター                                                                                                    | 131                            | 「ログリフォームのロルサ」                                                     | 100 |                   |
| 32     | 3 ± 4 4 0                                                                                                    | 82                                  | 印刷フォーム/フードノースーー」                                                                                                    | 132                            | 「ロタームノロター」                                                        | 182 |                   |
| 33     | 1 ±1 × 10                                                                                                    | 94                                  | 印刷フォームのノートデーター                                                                                                    | 124                            | F1月1フォームのF1月1                                                     | 194 |                   |
| 35     | 3 74410                                                                                                    | 85                                  | 印刷フォーム10ソートデーター                                                                                                    | 135                            | FD周辺オー人10FD周                                                      | 185 |                   |
| 36     | 入力AB1                                                                                                    | 86                                  | 印刷フォーム11ソートデーター                                                                                                    | 136                            | 印刷フォーム11印刷                                                        | 186 |                   |
| 37     | 入力AB2                                                                                                    | 87                                  | 印刷フォーム12ソートデーター                                                                                                    | 137                            | 印刷フォーム12印刷                                                        | 187 |                   |
| 38     | 入力AB3                                                                                                    | 88                                  | 印刷フォーム13ソートデーター                                                                                                    | 138                            | 印刷フォーム13印刷                                                        | 188 |                   |
| 39     | 入力AB4                                                                                                    | 89                                  | 印刷フォーム14ソートデーター                                                                                                    | 139                            | 印刷フォーム14印刷                                                        | 189 |                   |
|        |                                                                                                    |                                     |                                                                                                    |                                | Kamin I Kami                                                      |     |                   |
|        |                                                                                                    |                                     |                                                                                                    | -                              |                                                                   |     |                   |

上の[図56]の画面の 76 前期募集生徒宛通知印刷フォームソートデータ の部分において、左側のセル 76

を選択してダブルクリックすると、複写先の印刷フォームソートデーターシート「前期募集生徒宛通知印刷フォーム ソートデータ」が選択され次の[図57]の画面のようになります。ただし、[図57]の画面は表部分の項目の内容が わかるように行高、列幅、文字方向を縦に変更したものです。

[図57]

| 1CV-DataBaseAdv | ance4000Ver1                             | (コンピュータ:       | 3 台リリース配す         | 布版).xlsm - I                             | Excel             |                                      |                               |                                           |                                                               |                                               |                                 |                                              |               |       |                                                           | -                   | O                                  | ×      |
|-----------------|------------------------------------------|----------------|-------------------|------------------------------------------|-------------------|--------------------------------------|-------------------------------|-------------------------------------------|---------------------------------------------------------------|-----------------------------------------------|---------------------------------|----------------------------------------------|---------------|-------|-----------------------------------------------------------|---------------------|------------------------------------|--------|
| シート)            | 選択•一覧ā                                   | 長付ファイ)<br><br> | ル印刷設定             | 2処理<br>▼<br>▼                            |                   |                                      | <注意<br>このシート<br>①第1行~         | ><br>では次のこと<br>3行の削除及さ<br><b>、栗印刷フォ</b> ~ | を行うとシステル<br>びこれらの行での<br>ー <b>ムの呼び出</b> し                      | ↓の破壊につな<br>)入力または洋                            | くがりますので新<br>有去操作                | <sup>鉄村やらないで下</sup><br><注                    | aw。<br>主意> 追加 | 加内容表示 |                                                           |                     |                                    |        |
| 前期募集            | 生徒宛通知<br><注意>                            | 日印刷フォ          | ームソート             | データー                                     |                   |                                      |                               |                                           |                                                               |                                               |                                 |                                              |               |       |                                                           |                     |                                    |        |
| ID              | 対象                                       | 受検番号           | 名受<br>験<br>生<br>氏 | り<br>受<br>験<br>な<br>生<br>ふ               | 別受<br>験<br>生<br>性 | 学<br>受<br>学<br>験<br>半<br>生<br>ド<br>中 | <b>身受</b><br>中験<br>校出         | 町<br>受<br>村<br>験<br>生<br>市                | <ul> <li>長身受</li> <li>宛中験</li> <li>名学生</li> <li>校出</li> </ul> | 科受<br>等験<br>1生<br>学                           | 科<br>受<br>等<br>験<br>2<br>生<br>学 | 命知受<br>令書<br>験<br>区<br>作<br>生<br>分<br>成<br>通 | 合<br>否<br>等   | 内定結果  | <ul> <li>便受</li> <li>番験</li> <li>号生</li> <li>郵</li> </ul> | 学受<br>校験<br>住<br>所中 | レ信メ<br>ス先 <sup>ー</sup><br>アル<br>ド送 |        |
| 1               | 対象1                                      | 7014           | 受験者氏名             | ふりがな303                                  | 女                 | 101                                  | 中学校101                        |                                           | 00001                                                         | 普通                                            | 科                               | 專門科以外                                        | 否             |       |                                                           |                     | メール宛グ                              | ŧ      |
| 2               | 対象2                                      | 5504           | 受験者氏名             | ふりがな83                                   | 女                 | 102                                  | 2 中学校102                      |                                           | 00001                                                         | 普通                                            |                                 | 專門科以外                                        | 否             |       |                                                           |                     | メール宛ダ                              | ŧ      |
| 3               | 対象3                                      | 7073           | 受験者氏名             | ふりがな362                                  | 女                 | 102                                  | 2 中学校102                      |                                           | 00001                                                         | 普通                                            | 科                               | 專門科以外                                        | 否             |       |                                                           |                     | メール宛外                              | ŧ      |
| 4               | 対象4                                      | 5068           | 受験者氏名             | ふりがな68                                   | 男                 | 103                                  | 3 中学校103                      |                                           | 00001                                                         | 普通                                            | 1                               | 專門科以外                                        | 否             |       |                                                           |                     | メール宛労                              | È      |
| 5               | 対象5                                      | 5069           | 受験者氏名             | ふりがな69                                   | 男                 | 103                                  | 3 中学校103                      |                                           | 00001                                                         | 普通                                            |                                 | 專門科以外                                        | 否             |       |                                                           |                     | メール宛外                              | É      |
| 6               | 対象6                                      | 9010           | 受験者氏名             | ふりがな431                                  | 女                 | 103                                  | 3 中学校103                      |                                           | 00001                                                         | 普通                                            | 科                               | 專門科以外                                        | 合             |       |                                                           |                     | メール宛外                              | Ê      |
| 7               | 対象7                                      | 5064           | 受験者氏名             | ふりがな64                                   | 男                 | 104                                  | 4 <u>中学校104</u>               |                                           | 00001                                                         | 普通                                            | 1                               | 專門科以外                                        | 否             |       |                                                           |                     | メール宛ダ                              | É      |
| 8               | 対象8                                      | 5065           | 受験者氏名             | ふりがな65                                   | 男                 | 104                                  | 1中学校104                       |                                           | 00001                                                         | <u>普通</u>                                     | -                               | 專門科以外                                        | 否             |       |                                                           |                     | メール宛外                              | Ē      |
| 9               | 対象9                                      | 5600           | 受験者氏名             | ふりがな179                                  | 女                 | 104                                  | 1中学校104                       |                                           | 00001                                                         | 普通                                            |                                 | 專門科以外                                        | <u>合</u>      |       |                                                           | 4                   | メール宛ク                              | ĩ      |
| 10              | 対象10                                     | 5601           | 受験者氏名             | ふりがな180                                  | 女                 | 104                                  | 1中学校104                       |                                           | 00001                                                         | 普通                                            | -                               | 專門科以外                                        | <u>否</u>      |       |                                                           |                     | メール死分                              | į      |
| 11              | 対象11                                     | 7044           | 受験者氏名             | ふりがな333                                  | 女                 | 104                                  | 1中学校104                       |                                           | 00001                                                         | 普通                                            | 科                               | 專門科以外                                        |               |       |                                                           | 4                   | メール宛ク                              | į      |
| 12              | 対象12                                     | 5005           | 受験者氏名             | ふりがな5                                    | 男                 | 105                                  | ;中学校105                       |                                           | 00001                                                         | 普通                                            | <u> </u>                        | 専門科以外                                        | <u>否</u>      | _     |                                                           | 4                   | メール宛分                              | į      |
| 13              | 対象13                                     | 5015           | 受験者氏名             | -5-9757215                               | <u> </u>          | 105                                  | ) 中字校105                      |                                           | 00001                                                         | 普通                                            |                                 | 専門科以外                                        |               |       |                                                           |                     | メール 知分                             |        |
| 14              | 对家14                                     | 5057           | 受験者氏そ             | -5-9737257                               | <u> </u>          | 108                                  | ) 中字校105                      |                                           | 00001                                                         | 世進                                            |                                 | 専門科以外                                        |               |       |                                                           |                     | メール 宛夕                             | ļ      |
| 15              | 対象15                                     | 5058           | 安康有氏者             | -5-1771-1658                             | <u> </u> 方        | 108                                  | 3 中子校105                      |                                           | 00001                                                         | 普通                                            |                                 | 専門科以外                                        | <u> </u>      |       |                                                           |                     | メール 知子                             |        |
| 16              | 灯家16                                     | 5511           | 安康者氏名             | 5.9734690                                | <u>火</u>          | 108                                  | )中学校105                       |                                           | 00001                                                         | 普通                                            |                                 | 専門科以外                                        | <u>_</u>      |       |                                                           |                     | メール地グ                              | 1      |
| 17              | <u> </u>                                 | 5550           | 文駅有氏イ             | いったいかくたい 23<br>ここのかくたい 20                | <u>×</u>          | 100                                  | ) 中子校105                      |                                           |                                                               | <u> 一</u> 一 一 一 一 一 一 一 一 一 一 一 一 一 一 一 一 一 一 | 1                               | 専門科以外                                        | <u> </u>      |       |                                                           | +                   | メール死ナ                              | 0<br>7 |
| 18              | 刈薬18<br>計毎10                             | 5551           | 文駅有氏イ             | マンシンパッチン1つ                               | <del>X</del><br>+ | 100                                  | ) 中子(105                      |                                           | 000001                                                        | 首 通                                           | 1                               | 専用もいいが                                       | <br>          |       |                                                           | +                   | メールタリア                             | Ē      |
| 19              | <u> 対象19</u><br>計盘00                     | 000Z           | 文献有氏イ             | -かりがい101<br>ことのかきか101                    | <u>火</u><br>ケ     | 100                                  | 中子校105                        |                                           | 000001                                                        | 1 通                                           | 1                               | 専用和いか                                        |               | -     |                                                           |                     | メールタリア                             | i      |
| 20              | 対象20                                     | 5612           | 文献有以れ             | 1 5 10 43 4 5 1 01<br>7 5 10 43 4 5 1 01 | ×<br>+            | 100                                  | 1中子(105                       |                                           | 000001                                                        | 11 11 11 11 11 11 11 11 11 11 11 11 11        | 1                               | 専用おいいが                                       | <u> </u>      | +     |                                                           | +                   | メールタビナ                             | i      |
| 21              | /八永21<br>計毎00                            | 5615           | 又就有以生             | マンロン いってい しょうしん                          | メ<br>ナ            | 102                                  | <u>1十子(X105</u><br>二十学校105    |                                           | 00001                                                         | 1 世 世                                         |                                 | - テロパルパン                                     | <br>          | -     |                                                           |                     | レール 知道                             | ŧ      |
| 22              | /1 朱 4 4 4 1 4 4 4 4 4 4 4 4 4 4 4 4 4 4 | 6016           | 又就有以生             | - ペンシンパッチョンショ<br>マントリーナオチックスク            | ×<br>#            | 100                                  | <u>小十子(X105</u><br>5) 由学校105  |                                           | 000001                                                        | 1 世 通                                         | 1                               | 専門彩いか                                        | <br>          |       |                                                           |                     | メー ルタビナ                            | ŧ      |
| 23              | <u>//3%/23</u><br>対象24                   | 6010           | 又就有八年             | ーーーーーーーーーーーーーーーーーーーーーーーーーーーーーーーーーーーーー    | <u>ス</u><br>女     | 100                                  | 5 中学校105                      |                                           | 00001                                                         | <u>唐</u><br>一座<br>一座                          |                                 | 専門科(1)が                                      | <br><br>      |       |                                                           |                     | メール海岸                              | Ļ      |
| 24              | AJ 3K 44<br>対象 95                        | 6070           | 受驗者任今             | シンクルマルム200                               | スケ                | 102                                  | <u>11 1 × 105</u><br>5 中学校105 |                                           | 00001                                                         | 普通                                            |                                 | 重明科にか                                        | <br>          |       |                                                           |                     | メール海生                              | Ļ      |
|                 | 1 4 1 100 2 2 1                          | 0070           | 1 V 1677 11 V 27  | 172167761764 COL                         | 1.00              | 1 106                                | JI 1 1 1 1 X 1 U U U          |                                           |                                                               | 2 H ITT                                       | 1                               |                                              |               |       |                                                           |                     | ペーパー フレットナ                         | с      |

10. ファイル

CV-DataBaseAdvance8000Ver1 試用版.xlsm CV-DataBaseAdvance8000Ver1(コンピュータ 〇台リリース配布版).xlsm の場合:

ファイル「2021CV-DataBaseAdvance8000Ver1(コンピュータ3台リリース配布版).xlsm」を用いて説明いたしま す。

各シートに配置したコマンドボタン シート選択・一覧表付ファイル印刷設定処理 をクリックしてユーザーフォーム

「シート選択・一覧表付ファイル設定印刷」を表示してタブ<sup>処理呼出2</sup>を選択すると次の

[図58]の画面になります。

| シート選択・一覧表付ファイル設定印刷           | ノート選択・一覧表付ファイル設定印刷 X                |                                |                                         |  |  |  |  |  |  |  |  |
|------------------------------|-------------------------------------|--------------------------------|-----------------------------------------|--|--|--|--|--|--|--|--|
| 設定シート等選択,処理呼出1 処理呼出2 処理呼出3 奴 | 理呼出4   処理呼出5   処理呼出6   処理呼出7   処理呼出 | 8   入力シート選択   印刷フォームシート選択   印刷 | フォームソートデータ選択 追加ワークシート1~54 選択 追加ワークシ ( ) |  |  |  |  |  |  |  |  |
|                              |                                     |                                |                                         |  |  |  |  |  |  |  |  |
|                              |                                     |                                |                                         |  |  |  |  |  |  |  |  |
|                              |                                     |                                |                                         |  |  |  |  |  |  |  |  |
| ファイル 作成コピー                   | 用選択復与メニュー呼出                         | タイトル 仃様                        | 式コピー 行高さ設定呼出                            |  |  |  |  |  |  |  |  |
| <u>シート間(</u>                 | )複写処理呼出                             | シートズー.                         | ム行列表示非表示呼出                              |  |  |  |  |  |  |  |  |
| ドロップダウ                       | ン形式処理呼出                             | アクティン                          | ジシート列幅調整呼出                              |  |  |  |  |  |  |  |  |
| 入力シートから編集                    | シートへの複写メニュー呼出                       | アクティン                          | ジート行高調整呼出                               |  |  |  |  |  |  |  |  |
| 入力シート選択                      | データー行選択消去呼出                         | 標準シート名等のシ                      | ート名設定シートへの複写処理                          |  |  |  |  |  |  |  |  |
| 編集シートから入力シ                   | ートへの複写処理メニュー呼出                      | 一覧表付加速印刷呼出                     |                                         |  |  |  |  |  |  |  |  |
| 印刷ソートデーターシート                 | から入力シートへ複写処理呼出                      | 入力シート                          | 間の複写メニュー呼出                              |  |  |  |  |  |  |  |  |
| 選択編集シート                      | ≧データー削除初期化呼出                        | 編集シート間の                        | 行及び列単位複写メニュー呼出                          |  |  |  |  |  |  |  |  |
| 選択編集シート行挿入筆                  | 線区切りDATA入力準備処理呼出                    | 行挿入コピー処理呼出                     |                                         |  |  |  |  |  |  |  |  |
| 選択編集シート行削除筆                  | 線区切りDATA入力準備処理呼出                    | 罫線引き処理呼出                       |                                         |  |  |  |  |  |  |  |  |
| 選択編集シ                        | ートデーター消去呼出                          | 縦から横へのデーター複写呼出                 |                                         |  |  |  |  |  |  |  |  |
| 選択編集シートIDナン                  | バリング罫線5本区切り処理呼出                     | 空白行き                           | 含む行削除処理呼出                               |  |  |  |  |  |  |  |  |
|                              |                                     |                                |                                         |  |  |  |  |  |  |  |  |
|                              |                                     |                                |                                         |  |  |  |  |  |  |  |  |
|                              |                                     |                                |                                         |  |  |  |  |  |  |  |  |
|                              |                                     |                                |                                         |  |  |  |  |  |  |  |  |
| 標準画面表示                       | 全画面表示                               | シート見出し表示                       | シート見出し非表示                               |  |  |  |  |  |  |  |  |
| セルの広範囲選択呼ば                   | キャンセル                               | システム終了                         |                                         |  |  |  |  |  |  |  |  |
|                              |                                     |                                |                                         |  |  |  |  |  |  |  |  |
|                              |                                     |                                |                                         |  |  |  |  |  |  |  |  |

[図58]

上の[図58]の画面のコマンドボタン

入力シートから編集シートへの複写メニュー呼出

をクリックすると、次の[図59]の画面になります。

★カントかの使まだは 人力シート1~20から編集シートへ復写呼出 入力シート21~40から編集シートへ復写呼出 シート選択・一覧表付ファイル設定印刷へ キャンセル

更に、上の[図59]の画面のコマンドボタン

Page1(入力シート1~10) Page2(入力シート11~20) 1 複写シート組合せ選択 □ 入力AA1 (高校入試通知書作成データー) • \_\_→ □入力AA2 • --→ □ 入力AA3 • \_\_→ -□入力AA4 --→ □入力AA5 ---→ □入力AA6 • \_\_→ □入力AA7 • ---→ □入力AA8 • --→ □入力AA9 • \_\_→ □ 入力AA10 • --→ 2 処理 全シートチェック 全シートチェックキャンセル 全コンボボックスキャンセル 複写処理実行 頁内シートチェックキャンセル 頁内コンボボックスキャンセル 頁内シートチェック キャンセル 入力シート21~40からの複写へ 入力シートからの複写メニューへ

[図60]

入力シート1~20から編集シートへ複写呼出

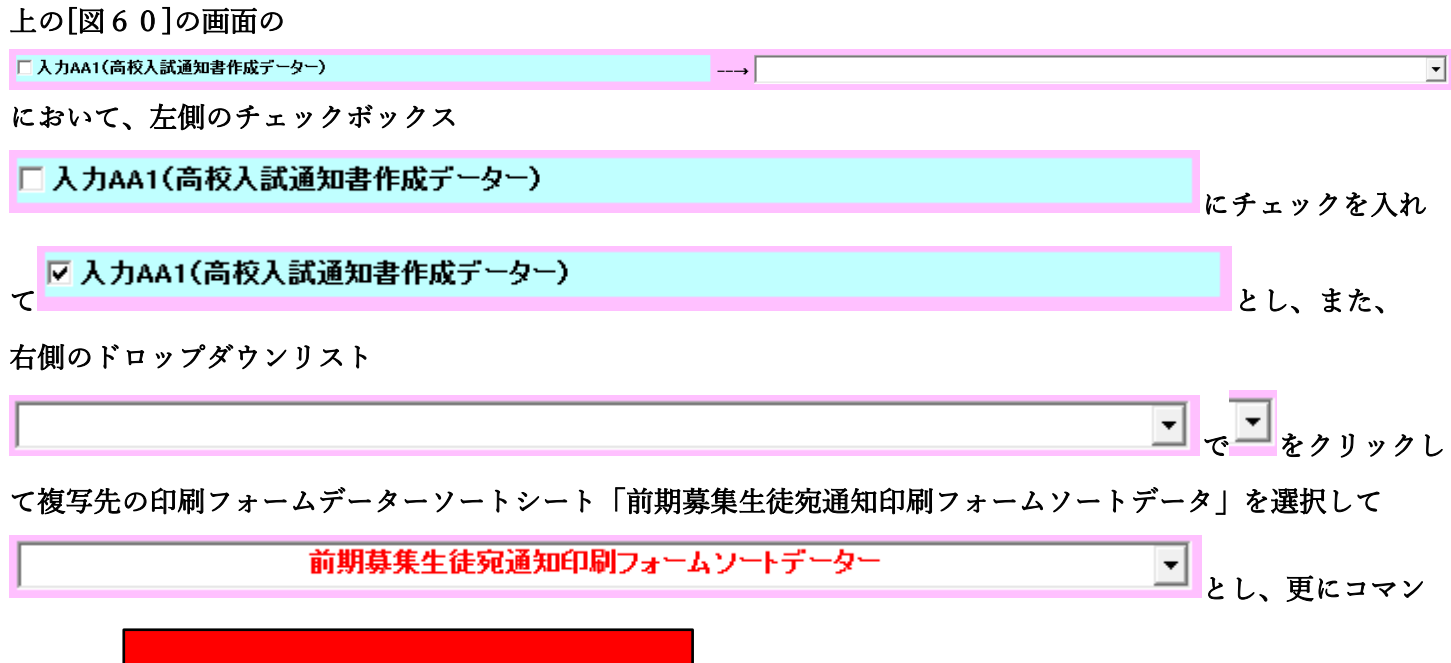

複写処理実行

ドボタン

をクリックすると複写処理が開始されます。

複写処理が開始されると途中次の[図61]の画面が表示されて、入力シート「入力 AA1 (高校入試通知書等作成デ ーター)」(デフォルトの入力シート名は「入力 AA1」です。)の第4行以下第5行、第6行、最終行である削除禁 止行を除き全てのデーターが印刷フォームデーターソートシート「前期募集生徒宛通知印刷フォームソートデー タ」(デフォルトの印刷フォームデーターソートシート名は「印刷フォーム1ソートデーター」です。)の第4行以 下に複写されます。複写が完了すると下の[図62]の画面が再び表示されます。

[図61]

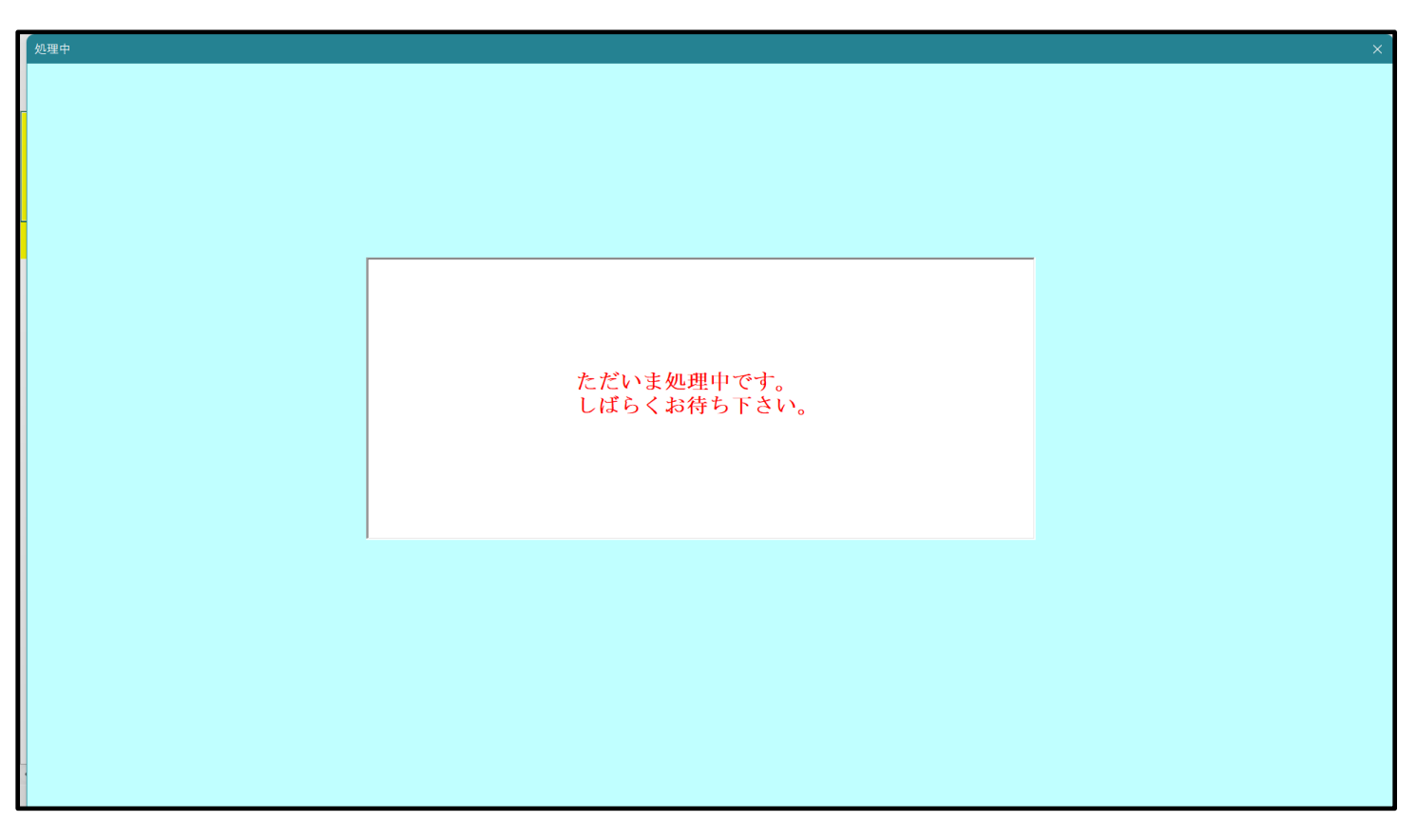

キャンセル 上の[図62]の画面のコマンドボタン をクリックするとシート 「シート名設定 | が表示され て次の[図63]の画面になります。

| 選択・一覧表付ファイル印刷設定処理                             | ····································                                                            |                                                            |                                                    |                     |
|-----------------------------------------------|-------------------------------------------------------------------------------------------------|------------------------------------------------------------|----------------------------------------------------|---------------------|
| 変更するシート等の名前を入力した後は、直ち                         | こ上の「シート選択・一覧表付ファイル印刷設定処理」をクリック                                                                  | 人名前変更に対応したコマン                                              |                                                    |                     |
| ドホタンを必ずクリックするかまたはシートのシー                       | <u>ト名変更NDの該当のセルを必ずタフルクリック</u> して下さい。これ                                                          | を思るとフロクラムか設作動し、                                            |                                                    |                     |
| システムの戦後、されるされのあります。<br>また、同じ名前や空白入力した場合及びシート: | 名が無入力状態の場合もシステムが壊れる恐れもありますので                                                                    | くれぐれもご注意下さい。                                               |                                                    |                     |
| なお、「保護セル」のコメントが付いているセルには                      | ま入力出来ませんのでご承知おき下さい。                                                                             | 27545 - 205m80 # T                                         |                                                    |                     |
|                                               |                                                                                                 | <注意 > 10.000年日36年                                          |                                                    |                     |
| 十名・インターフェースボタン名                               | NOシート名・インターフェースボタン名                                                                             | NOシート名・インターフェースボタン名                                        | NO シート名・インターフェースボタン名                               | NO シート名・インターフェースボタン |
| N名設定                                          | 51 入力BA1                                                                                        | 101前期募集生徒宛道知印刷フォームソートデーター                                  | 151 前期募集生徒宛通知印刷設定印刷                                | 201                 |
| <u>表示入力A</u>                                  | 52入力BA2                                                                                         | 102 前期募集校長宛合否通知印刷フォームソートデーター                               | 152 一覧表付ファイル作成入力設定2印刷<br>152 「読ませつ」(1. 作用) 古知中の19回 | 202                 |
|                                               | 53 A 73BA3<br>54 1 ± 584                                                                        | 103 進子用調査書は卿ノオームソートテーダー                                    | 163 一覧表行ノアイル作成人力設定3回刷<br>164 一覧まけファイル作成1 も設定が回り    | 203                 |
| 表示作成日                                         | 55 J 71B45                                                                                      | 105 印刷フォームをノートデーター                                         | 155 一覧表付ファイル作成入力設定500周                             | 205                 |
| I入力項目A                                        | 56 入力BA6                                                                                        | 106 印刷フォーム6ノートデーター                                         | 156 一覧表付ファイル作成入力設定660刷                             | 206                 |
| 入力項目B                                         | 57入力BA7                                                                                         | 107 印刷フォームアソートデーター                                         | 157 一覧表付ファイル作成入力設定707刷                             | 207                 |
| 募集生徒死通知印刷設定<br> 素.オコーイル作用1 古鉛字の               | 58人力BA8<br>501 + 500                                                                            | 108日間フォーム8ソートデーター                                          | 158 一覧表付ファイル作成入力設定8印刷<br>159 一覧表付ファイル作成入力設定8印刷     | 208                 |
| <u>表付ファイル(作成人力設定2</u><br>(表付ファイル)作成人力設定3      | 60 Å DBA10                                                                                      | 109日1401フォーム9フートデーター                                       | 160 一覧表付ファイル作成人力設定904刷<br>160 一覧表付ファイル作成人力設定904刷   | 209                 |
| 表付ファイル作成入力設定4                                 | 61 入力881                                                                                        | 111 印刷フォーム11ソートデーター                                        | 161 一覧表付ファイル作成入力設定11印刷                             | 211                 |
| 表付ファイル作成入力設定5                                 | 62<br>入力BB2                                                                                     | 112 印刷フォーム 12ソートデーター                                       | 162 一覧表付ファイル作成入力設定12印刷                             | 212                 |
| 表付ファイル作成入力設定6                                 | 63 入力BB3                                                                                        | 113 印刷フォーム13ソートデーター                                        | 163 一覧表付ファイル作成入力設定1360刷                            | 213                 |
| 表付ファイル作成人力設定7                                 | 64人力BB4<br>cc 1. hppp                                                                           | 114日刷フォーム14ソートデーター                                         | 164 一覧表付ファイル作成入力設定14印刷                             | 214                 |
| 表11ノア1ル作成人力設定8<br>ま付ファイル作成人力設定8               | 66 1 there                                                                                      | 115日期リオーム15ソートナーダー                                         | 100 一覧表行ノアイル作成人力設定15日場<br>100 一覧表付ファイル作成人力設定16日間   | 215                 |
| acti ノノ・ロルドB&ヘノB&と2<br>表付ファイル作成入力設定10         | 67人力BB7                                                                                         | 117 印刷フォーム 17ソートデーター                                       | 167 一覧表付ファイル作成入力設定17日刷                             | 217                 |
| 表付ファイル作成入力設定11                                | 68 入力BB8                                                                                        | 118 印刷フォーム 18ソートデーター                                       | 168 一覧表付ファイル作成入力設定186回刷                            | 218                 |
| 表付ファイル作成入力設定12                                | 69入力BB9                                                                                         | 119 印刷フォーム 19ソートデーター                                       | 169 一覧表付ファイル作成入力設定1960周                            | 219                 |
| 表付ファイル作成人力設定13                                | 70 入力BB10<br>                                                                                   | 1201印刷フォーム20ソートデーター                                        | 170一覧表付ファイル作成入力設定20印刷                              | 220                 |
| 表1  ファイル作成人力設定14<br> 素付ファイル作成1 も設定15          | /11期期構築生徒処理知時期/オーム<br>70前期前集積星扇会不満知道時間のマラ・/                                                     | 121 日頃リオーム21ワートナーター<br>100 印刷ロュート 00 リートデーター               | 1711112/2/1/1/1/1/1/1/1/1/1/1/1/1/1/1/1/           | 221                 |
| 表付ファイル作成入力設定16<br>表付ファイル作成入力設定16              | 73 印刷フォーム3                                                                                      | 123 印刷フォーム23ソートデーター                                        | 173 印刷フォーム作成作業シート                                  | 223                 |
| 表付ファイル作成入力設定17                                | 74 印刷フォーム4                                                                                      | 124 印刷フォーム24ソートデーター                                        | 174 既定シート現在名                                       | 224                 |
| 表付ファイル作成入力設定18                                | 75 <mark>印刷フォーム5</mark>                                                                         | 125 印刷フォーム25ソートデーター                                        | 175                                                | 225                 |
| 表付ファイル作成入力設定19                                |                                                                                                 | 126 印刷フォーム28フートデーター                                        | 176                                                | 226                 |
| <u>表刊ノアイルTFIX人/J設定20</u><br>会ファイル作成コピー用       |                                                                                                 | 127 町周辺ナーム27ワートデーター                                        | 178                                                | 227                 |
|                                               | 79 印刷フォーム9                                                                                      | 129 印刷フォーム29ソートデーター                                        | 179                                                | 229                 |
| (ル作成コピー用8                                     | 80 印刷フォーム 10                                                                                    | 130 印刷フォーム30ソートデーター                                        | 180                                                | 230                 |
| AA1(高校入試通知書作成データー)                            | 81 印刷フォーム11                                                                                     | 131 前期募集生徒宛道知印刷設定印刷ボタン                                     | 181                                                | 231                 |
| AA2                                           | 82[印刷フォーム12<br>00[印刷フォーム12                                                                      | 132 一覧表付ファイル作成人力設定250刷ボタン<br>100 一覧またけファイル作成人力設定250刷ボタン    | 182                                                | 232                 |
| AA3                                           | 83日期リノオーム13<br>94 印刷フォーム14                                                                      | 133 一覧次行ノアイル作成人力設定途(場所ダン<br>134 一覧条付ファイル作成入力設定途(場所ダン       | 194                                                | 233                 |
| AA5                                           | 85 印刷フォーム15                                                                                     | 135 一覧表付ファイル作成入力設定年に場所タン                                   | 185                                                | 235                 |
| AA6                                           | 86 印刷フォーム16                                                                                     | 136 一覧表付ファイル作成入力設定6年D刷ボタン                                  | 186                                                | 236                 |
| AA7                                           | 87 印刷フォーム17                                                                                     | 137 一覧表付ファイル作成入力設定だ印刷ボタン                                   | 187                                                | 237                 |
| AAB                                           | 88]印刷フォーム18                                                                                     | 138 一覧表付ファイル作成人力設定8年期ボタン<br>138 - 「覧表付ファイル作成人力設定8年期ボタン     | 188                                                | 238                 |
| AA9<br>AA10                                   | 89日1時12月1日<br>90日1月12日<br>10日日日<br>12日日<br>12日日<br>12日<br>11日<br>11日<br>11日<br>11日<br>11日<br>11 | 139 一覧表行ファイル作成人力設定9年期休安ノ<br>140 一覧表付ファイル作成人力設定9年期休安ノ       | 169                                                | 239                 |
| AB1                                           | 91 印刷フォーム21                                                                                     | 141 一覧表付ファイル作成入力設定10日場パタン                                  | 191                                                | 241                 |
| AB2                                           | 92 <mark>印刷フォーム22</mark>                                                                        | 142 一覧表付ファイル作成入力設定12印刷ボタン                                  | 192                                                | 242                 |
| AB3                                           | 93 <mark>印刷フォーム23</mark>                                                                        | 143 一覧表付ファイル作成入力設定13印刷ボタン                                  | 193                                                | 243                 |
| AB4                                           | 94]印刷フォーム24                                                                                     | 144 一覧表付ファイル作成入力設定14印刷ボタン                                  | 194                                                | 244                 |
| IABS                                          | 95日1時1フォーム25<br>06日1月1フォーム26                                                                    | 145 一覧表行ノアイル作成人力設定15日場本タン<br>146 一覧表行ファイル作成人力設定15日場本タン     | 190                                                | 245                 |
| AB7                                           | 97 印刷フォーム27                                                                                     | 140 見たりファイル(160人力)設定10日場(パタン)<br>147 一覧表付ファイル作成入力設定17日掲述タン | 197                                                | 240                 |
| AB8                                           | 98 印刷フォーム28                                                                                     | 148 一覧表付ファイル作成入力設定18印刷ボタン                                  | 198                                                | 248                 |
| AB9                                           | 99 <mark>印刷フォーム29</mark>                                                                        | 149 一覧表付ファイル作成入力設定19印刷ボタン                                  | 199                                                | 249                 |
| 14B10                                         | 100 FIBIT+- 1, 30                                                                               | 150 一覧素付ファイル作成入力設定の印刷ボタッ                                   | 200                                                | 050                 |

[図63]

| 標準画面表示     | 全画面表示 | シート見出し表示 | シート見出し非表示 |
|------------|-------|----------|-----------|
| セルの広範囲選択呼出 | キャンセル | システム終了   |           |
|            |       |          |           |
|            |       |          |           |
|            |       |          |           |
|            |       |          |           |

ファイル 作成コピー 用選択複写メニュー 呼出 タイトル行様式コピー行高さ設定呼出 <del>シート</del>間の複写処理呼出 シートズーム行列表示非表示呼出 ドロップダウン形式処理呼出 アクティブシート列幅調整呼出 アクティブシート行高調整呼出 入力シートから編集シートへの複写メニュー呼出 入力シート選択・データー行選択消去呼出 標準シート名等のシート名設定シートへの複写処理 編集シートから入力シートへの複写処理メニュー呼出 一覧表付加速印刷呼出 印刷ソートデーターシートから入力シートへ複写処理呼出 入力シート間の 複写メニュー 呼出 選択編集シート全データー削除初期化呼出 編集シート間の行及び列単位複写メニュー呼出 行挿入コピー処理呼出 選択編集シート行挿入罫線区切りDATA入力準備処理呼出 選択編集シート行削除罫線区切りDATA入力準備処理呼出 罫線引き処理呼出 選択編集シートデーター消去呼出 縦から横へのデーター複写呼出 選択編集シートIDナンバリング罫線5本区切り処理呼出 空白行含む行削除処理呼出

設定シート等選択、処理呼出1 「処理呼出2 | 処理呼出3 | 処理呼出6 | 処理呼出6 | 処理呼出7 | 処理呼出8 | 入力シート選択 | 印刷フォームシート選択 | 印刷フォームソートデータ選択 | 追加ワークシート1~64選択 | 追加ワークシート

[図62]

を選択してダブルクリックすると、複写先の印刷フォームソートデーターシート「前期募集生徒宛通知印刷フォーム ソートデータ」が選択され次の[図64]の画面のようになります。ただし、[図64]の画面は表部分の項目の内容が わかるように行高、列幅、文字方向を縦に変更したものです。

[図64]

| -DataBaseAdv | /ance4000Ver1              | (コンビュータ:   | 3 台リリース配名                                                                                                    | 东版).xlsm - Ⅰ              | Excel         |     | 1. Sec. 10            |                        |                      |                    |                  |                                                                                          |               |       |     | -  | C            |
|--------------|----------------------------|------------|----------------------------------------------------------------------------------------------------|---------------------------|---------------|-----|-----------------------|------------------------|----------------------|--------------------|------------------|------------------------------------------------------------------------------------------|---------------|-------|-----|----|--------------|
| シート          | 選択・一覧                      | 表付ファイ)     | ル印刷設定                                                                                                    | 処理                        |               |     | <注意<br>このシート<br>①第1行~ | ><br>では次のこと<br>3行の削除及る | を行うとシステ.<br>びこれらの行で) | ムの破壊につな<br>の入力または洋 | ☆かりますので¥<br>∮去操作 | e対やらないで下る<br></th <th>w。<br/>注意&gt; 追加</th> <th>加内容表示</th> <th></th> <th></th> <th></th> | w。<br>注意> 追加  | 加内容表示 |     |    |              |
|              |                            | - <u>+</u> |                                                                                                    |                           |               |     | 4                     | 栗印刷フォー                 | - ムの呼び出し             | ,                  |                  |                                                                                          |               |       |     |    |              |
|              |                            |            |                                                                                                    |                           |               |     |                       |                        |                      |                    |                  |                                                                                          |               |       |     |    |              |
| 前期募集         | 生徒宛通知                      | 記印刷フォ      | ームソート                                                                                                    | テーター                      |               |     |                       |                        |                      |                    |                  |                                                                                          |               |       |     |    |              |
| -            | <b>\</b> 任息/               |            |                                                                                                    |                           |               |     |                       |                        |                      |                    |                  |                                                                                          |               |       |     |    |              |
|              |                            | 受          | 名受                                                                                                    | り受                        | 別受            | 学受  | 身受                    | 町受                     | 長身受                  | 科受                 | 科受               | 命知受                                                                                      | 合             | 内     | 便受  | 学受 | V            |
| τn           | 対象                         | 検          | 験                                                                                                    | が験                        | 験             | コ験  | 中験                    | 村験                     | 宛中験                  | 等験                 | 等験               | 令書験                                                                                      | 否             | 定     | 番験  | 校験 | ス            |
| 10           | N] \$\$                    | 番          | 生                                                                                                    | な生                        | 生             | (生  | 学生                    | 生                      | 名学生                  | 1 生                | 2 生              | 区作生                                                                                      | 等             | 結     | 号生  | 住生 |              |
|              | 41.00 -                    | 号          | 民                                                                                                    | -5-                       | 性             | 下甲  | 校出                    | 帀                      | 校出                   | 学                  | 学                | 分成通                                                                                      |               | 果     | 一一些 | 所甲 | 4            |
|              | _ <u> </u>                 | 7014       | 安駛者氏名                                                                                                    | ふりがんるし                    | <u> </u>      | 101 | 甲学校101                |                        | 00001                | 世世                 | <u></u> 乔ት       | 専門科以外                                                                                    | 合             |       |     |    | ×            |
| 2            | (対象2)<br>(対象2)             | 7073       | 文號有氏右<br>受驗者氏名                                                                                                    | ふりかんてる                    | <u>火</u><br>女 | 102 | 中子校102<br>中学校102      |                        | 000001               | 一 一 一 一            | 利                | 専門科以外                                                                                    | <u> 省</u>     |       |     |    | - <u>x</u> - |
| 4            | 」 <u>∧] 承 3</u><br>↓ 対象4   | 5068       | 受験者氏名                                                                                                    | ふりがな68                    |               | 102 | 中学校102                |                        | 00001                | (普通                | 171              | 専門科以外                                                                                    |               |       |     |    | 1/-          |
| 5            | 5 対象5                      | 5069       | 受験者氏名                                                                                                    | ふりがな69                    | 男             | 103 | 中学校103                |                        | 00001                | 普通                 |                  | 専門科以外                                                                                    | 否             |       |     |    | 1-           |
| 6            | 6 対象6                      | 9010       | 受験者氏名                                                                                                    | ふりがな431                   | 女             | 103 | 中学校103                |                        | 00001                | (普通                | 科                | 専門科以外                                                                                    | 合             |       |     |    | 1-           |
| 7            | / 対象7                      | 5064       | 受験者氏名                                                                                                    | ふりがな64                    | 男             | 104 | 中学校104                |                        | 00001                | (普通                | 1                | 專門科以外                                                                                    | 否             |       |     |    | 1            |
| 8            | 3 対象8                      | 5065       | 受験者氏名                                                                                                    | ふりがな65                    | 男             | 104 | 中学校104                |                        | 00001                | (普通                | 1                | 專門科以外                                                                                    | 否             |       |     |    | 1-1          |
| g            | ) 対象9                      | 5600       | 受験者氏名                                                                                                    | ふりがな179                   | <u>女</u>      | 104 | 中学校104                |                        | 00001                | (普通                |                  | 専門科以外                                                                                    | <u>合</u>      |       |     |    | 1-1          |
| 10           | ) 対象10                     | 5601       | 受験者氏名                                                                                                    | ふりがな180                   | <u>女</u>      | 104 | 中学校104                |                        | 00001                | (晋通                | tor.             | 専門科以外                                                                                    |               |       |     |    | <u></u>      |
| 11           |                            | 7044       | 安願者氏名     本     私     私     私     私     私     私     私     七     名     私     私     七     名     私     七     名     和     名     和     名     和     名     和     名     和     名     和     名     和     和      和      和       和       和       和       和       和       和        和        和         和         和                                                                                                    | -5-177773333<br>ことのままたいた  | <u> </u>      | 104 | 中学校104                |                        | 00001                | 一世通                | <u></u> 乔ት       | 専門科以外                                                                                    | <u> 谷</u>     |       |     |    | ×            |
| 12           | 2 <u>刈 家 1 2</u><br>2      | 5005       | 又駅有八石                                                                                                    | ふりかれる                     | 力             | 105 | 中子校105                |                        | 000001               | (並 通               | 1                | 専門和いか                                                                                    | <u>肖</u><br>会 |       |     |    | - X          |
| 14           | , <u>//家15</u><br>」対象14    | 5057       | 受験者氏名                                                                                                    | ふりがな57                    | 月             | 105 | 中学校105                |                        | 00001                | (普通                |                  | 専門科以外                                                                                    |               |       |     |    | ×            |
| 15           | 5 対象15                     | 5058       | 受験者氏名                                                                                                    | ふりがな58                    | 男             | 105 | 中学校105                |                        | 00001                | 普通                 |                  | 専門科以外                                                                                    | 否             |       |     |    | 1-1          |
| 16           | 5 対象16                     | 5511       | 受験者氏名                                                                                                    | ふりがな90                    | 女             | 105 | 中学校105                |                        | 00001                | (普通                | 1                | 専門科以外                                                                                    | 否             |       |     |    | 1            |
| 17           | / 対象17                     | 5550       | 受験者氏名                                                                                                    | ふりがな129                   | 女             | 105 | 中学校105                |                        | 00001                | (普通                | 1                | 専門科以外                                                                                    | 否             |       |     |    | 1-           |
| 18           | 3 対象18                     | 5551       | 受験者氏名                                                                                                    | ふりがな130                   | 女             | 105 | 中学校105                |                        | 00001                | (普通                | 1                | 専門科以外                                                                                    | 否             |       |     |    | 1            |
| 19           | ) 対象19                     | 5552       | 受験者氏名                                                                                                    | ふりがな131                   | 女             | 105 | 中学校105                |                        | 00001                | (晋通                |                  | 専門科以外                                                                                    | 否             |       |     |    | 1/-          |
| 20           | ) 对象20                     | 5612       | 受験者氏名     マシン      マシン      マン      マン      マン      マン      マン      マン      マン      マン      マン      マン      マン      マン      マン      マン      マン      マン      マン      マン      マン      マン      マン      マン      マン      マン      マン      マン      マン      マン      マジン      マン      マン      マン      マン      マン      マン      マン      マン      マン      マン      マン      マン      マン      マン      マン      マン      マン      マン      マン      マン      マン      マン      マン      マン      マン      マン      マン      マン      マン      マン      マン      マン      マン      マン      マン      マン      マン      アン      マン      アン     マン      アン      マン      アン      マン      アン      アン        アン      アン      アン      アン      アン        アン      アン      アン      アン      アン        アン      アン      アン      アン        アン      アン      アン      アン      アン      アン      アン      アン      アン      アン      アン      アン      アン      アン      アン      アン      アン      アン      アン      アン      アン      アン      アン      アン | ふりがな191                   | 女             | 105 | 中字校105                |                        | 00001                | 世進                 |                  | ■専門科以外<br>東開約[12]4                                                                       | <u>合</u>      |       |     |    | <u>×-</u>    |
| 21           |                            | 5613       | 安康者氏名                                                                                                    | ふりかな192                   | <u>火</u><br>左 | 105 | 円子校105<br>   円学校105   |                        | 00001                | (世 ) 通             |                  | ■ 専門科以外<br>車町和1010                                                                       | <u> </u>      |       |     |    | ×            |
| 22           | 3 <u>27] 承22</u><br>1 计复93 | 6015       | 又就有氏石                                                                                                    | ーマックハッイム194<br>しよりわきたいつつつ | <u>ス</u><br>女 | 105 | 中子校105<br>中学校105      |                        | 00001                | (並 通               | 1                | 専門科にか                                                                                    | <u>肖</u><br>杰 |       |     |    | 1            |
| 23           | 対象23                       | 6017       | 受験者氏名                                                                                                    | -3×111-423                | <u>~</u>      | 105 | 中学校105                |                        | 00001                | (普通                |                  | 専門科以外                                                                                    | <br>否         |       |     |    | 1-           |
| 25           | 5 対象25                     | 6070       | 受験者氏名                                                                                                    | ふりがな287                   | <u>へ</u><br>女 | 105 | 中学校105                |                        | 00001                | (普通                |                  | 専門科以外                                                                                    | <br>合         |       |     |    | 1-1          |
| 00           | 计位的                        | 6071       | <b>马</b> 翰夫氏女                                                                                                    | 2117572000                | ++<br>++      | 105 | 1日学校105               |                        | 00001                | ्री के दिन         | -                | 東明永いいん                                                                                   |               |       |     |    | 1.1.         |

11. ファイル

CV-DataBaseAdvance16000Ver1 試用版.xlsm CV-DataBaseAdvance16000Ver1(コンピュータ〇台リリース配布版).xlsm の場合:

ファイル「2021CV-DataBaseAdvance16000Ver1(コンピュータ3台リリース配布版).xlsm」を用いて説明いたします。

| 各シートに配置したコマンドボタン  | シート選択・一覧表付ファイル印刷設定処理                           | をクリックしてユーザーフォーム   |
|-------------------|------------------------------------------------|-------------------|
| 「シート選択・一覧表付ファイル設定 | 定印刷」を表示してタブ <mark>「<sup>処理呼出2]</sup>を選択</mark> | すると次の[図65]の画面になりま |
| す。                |                                                |                   |

[図65]

| シート選択・一覧表付ファイル設定印刷                                                                                                    |                                |                                  | X                                             |  |  |  |
|----------------------------------------------------------------------------------------------------|--------------------------------|----------------------------------|-----------------------------------------------|--|--|--|
| シート選択,処理呼出1 [処理呼出2] 処理呼出3   処理呼出4   処理呼出                                                                                                    | 5   処理呼出6   処理呼出7   処理呼出8   入力 | )シートAA、AB、BA,BB選択 入力シートCA、CB、DA、 | DB選択 印刷フォームシート選択 印刷フォームソートデータ選択 追 <u>オ</u> () |  |  |  |
|                                                                                                    |                                |                                  |                                               |  |  |  |
|                                                                                                    |                                |                                  |                                               |  |  |  |
| ファイル作成コピー用選択複算                                                                                                    | ≩メニュー 呼出                       | <u>入力シー</u>                      | トへの空白入力処理呼出                                   |  |  |  |
| シート間の複写処                                                                                                    | 理呼出                            | 編集シート                            | への空白入力処理呼出                                    |  |  |  |
| ドロップダウン形式                                                                                                    | <b>迎理呼出</b>                    | 入力シートか                           | ら空白入力消去処理呼出                                   |  |  |  |
| 入力シートから編集シートへの                                                                                                    | )複写メニュー呼出                      | 編集シートか                           | ら空白入力消去処理呼出                                   |  |  |  |
| 入力シート選択・データー おしかい しんしょう しんしょう しんしょ しんしょ | <b>亍選択消去呼出</b>                 | 選択入力シート指                         | 皆定列空白埋め込み処理呼出                                 |  |  |  |
| 編集シートから入力シートへの補                                                                                                    | 夏写処理メニュー呼出                     | 選択編集シート                          | 指定列空白埋め込み処理呼出                                 |  |  |  |
| 選択編集シート全データー                                                                                                    | 削除初期化呼出                        | 選択入力シート指定列空白消去処理呼出               |                                               |  |  |  |
| 選択編集シート行挿入罫線区切り                                                                                                    | )ATA入力準備処理呼出                   | 選択編集シート指定列空白消去処理呼出               |                                               |  |  |  |
| 選択編集シート行削除罫線区切り                                                                                                    | )ATA入力準備処理呼出                   | 選択入力シート指定列・行の指定全行への複写処理呼出        |                                               |  |  |  |
| 選択編集シートデータ                                                                                                    | 一消去呼出                          | 選択編集シート指定列・行の指定全行への複写処理呼出        |                                               |  |  |  |
| 選択編集シートIDナンバリング罫                                                                                                    | 線5本区切り処理呼出                     | アクティブシート列幅調整呼出                   |                                               |  |  |  |
| 入力シート間の複写メ                                                                                                    | ニュー呼出                          | アクティ                             | (ブシート行高調整呼出                                   |  |  |  |
| 編集シート間の行及び列単位                                                                                                    | 複写メニュー呼出                       | 小票                               | 印刷フォームの呼出                                     |  |  |  |
|                                                                                                    |                                |                                  |                                               |  |  |  |
|                                                                                                    |                                |                                  |                                               |  |  |  |
|                                                                                                    |                                |                                  |                                               |  |  |  |
| 標準画面表示                                                                                                    | 全画面表示                          | シート見出し表示                         |                                               |  |  |  |
| セルの広範囲選択呼出                                                                                                    | キャンセル                          | システム終了                           |                                               |  |  |  |
|                                                                                                    |                                |                                  |                                               |  |  |  |
|                                                                                                    |                                |                                  |                                               |  |  |  |

上の[図65]の画面のコマンドボタン

編集シートから入力シートへの複写処理メニュー呼出

をクリックすると、次の[図66]の画面になります。

| 入力シートから編集シートへの複写メニュー |                        |
|----------------------|------------------------|
|                      |                        |
|                      |                        |
|                      |                        |
|                      |                        |
|                      |                        |
|                      | 入力シート1~20から編集シートへ複写呼出  |
|                      | 入力シート21~40から編集シートへ複写呼出 |
|                      | 入力シート41~60から編集シートへ複写呼出 |
|                      | 入力シート61~80から編集シートへ複写呼出 |
|                      |                        |
|                      | シート選択・一覧表付ファイル設定印刷へ    |
|                      | キャンセル                  |
|                      |                        |
|                      |                        |
|                      |                        |
|                      |                        |
|                      |                        |
|                      |                        |
|                      |                        |
|                      |                        |
|                      |                        |

更に、上の[図66]の画面のコマンドボタン

をクリックすると次の[図67]の画面になります。

[図66]

[図67]

| 入力AA1(高校入試通知書作成データー) |                | >              |                 | •        |
|----------------------|----------------|----------------|-----------------|----------|
| 入力AA2                |                | >              |                 | •        |
| 入力AA3                |                |                |                 | •        |
| 入力AA4                |                | >              |                 | -        |
| 入力AA5                |                | >              |                 | •        |
| 入力AA6                |                | >              |                 | •        |
| 入力AA7                |                | >              |                 | •        |
| 入力AA8                |                |                |                 | •        |
| 入力AA9                |                |                |                 | •        |
| 入力AA10               |                |                |                 | -        |
|                      |                |                |                 |          |
|                      |                |                |                 |          |
| 処理                   |                |                |                 |          |
| 全シートチェック             | 全シートチェックキャンセル  | 全コンボボックスキャンセル  | 複写処理実行          |          |
| 頁内シートチェック            | 頁内シートチェックキャンセル | 頁内コンボボックスキャンセル |                 |          |
|                      |                |                |                 |          |
|                      | キャンセル 入力:      | レート21~40からの複写へ | 入力シートからの複写メニューイ | <b>N</b> |

## 上の[図67]の画面の

| □ 入力AA1(高校入試通知書作成データー) | >                  | <u> </u>                  |
|------------------------|--------------------|---------------------------|
| において、左側のチェックボックス       |                    |                           |
| □ 入力AA1(高校入試通知書作成デ〜    | -ター)               | にチェックを入                   |
|                        | <b>戊データー)</b>      | とし、また、                    |
| 右側のドロップダウンリスト          |                    |                           |
|                        |                    | <b>・</b> で <b>・</b> をクリック |
| して複写先の印刷フォームデーターン      | ソートシート「前期募集生徒宛通知印』 | 削フォームソートデータ」を選択して         |
| 前期募集生行                 | 捷宛通知印刷フォームソートデーター  | ・ とし、更にコマン                |
|                        |                    |                           |

ドボタン

をクリックすると複写処理が開始されます。

複写処理が開始されると途中次の[図68]の画面が表示されて、入力シート「入力 AA1 (高校入試通知書等作成デ ーター)」(デフォルトの入力シート名は「入力 AA1」です。)の第4行以下第5行、第6行、最終行である削除禁 止行を除き全てのデーターが印刷フォームデーターソートシート「前期募集生徒宛通知印刷フォームソートデー タ」(デフォルトの印刷フォームデーターソートシート名は「印刷フォーム1ソートデーター」です。)の第4行以 下に複写されます。複写が完

了すると下の[図69]の画面が再び表示されます。

複写処理実行

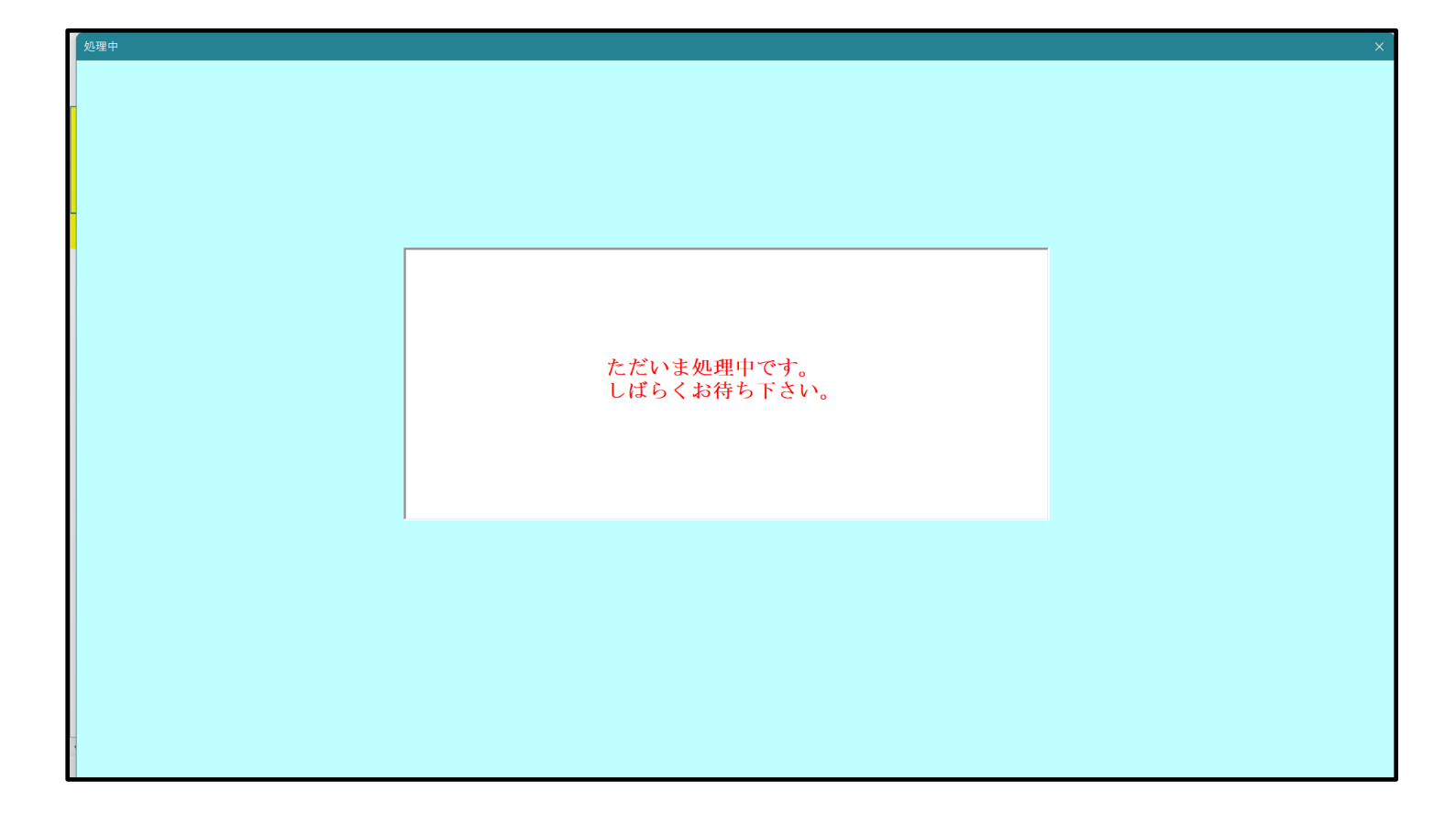

[図69]

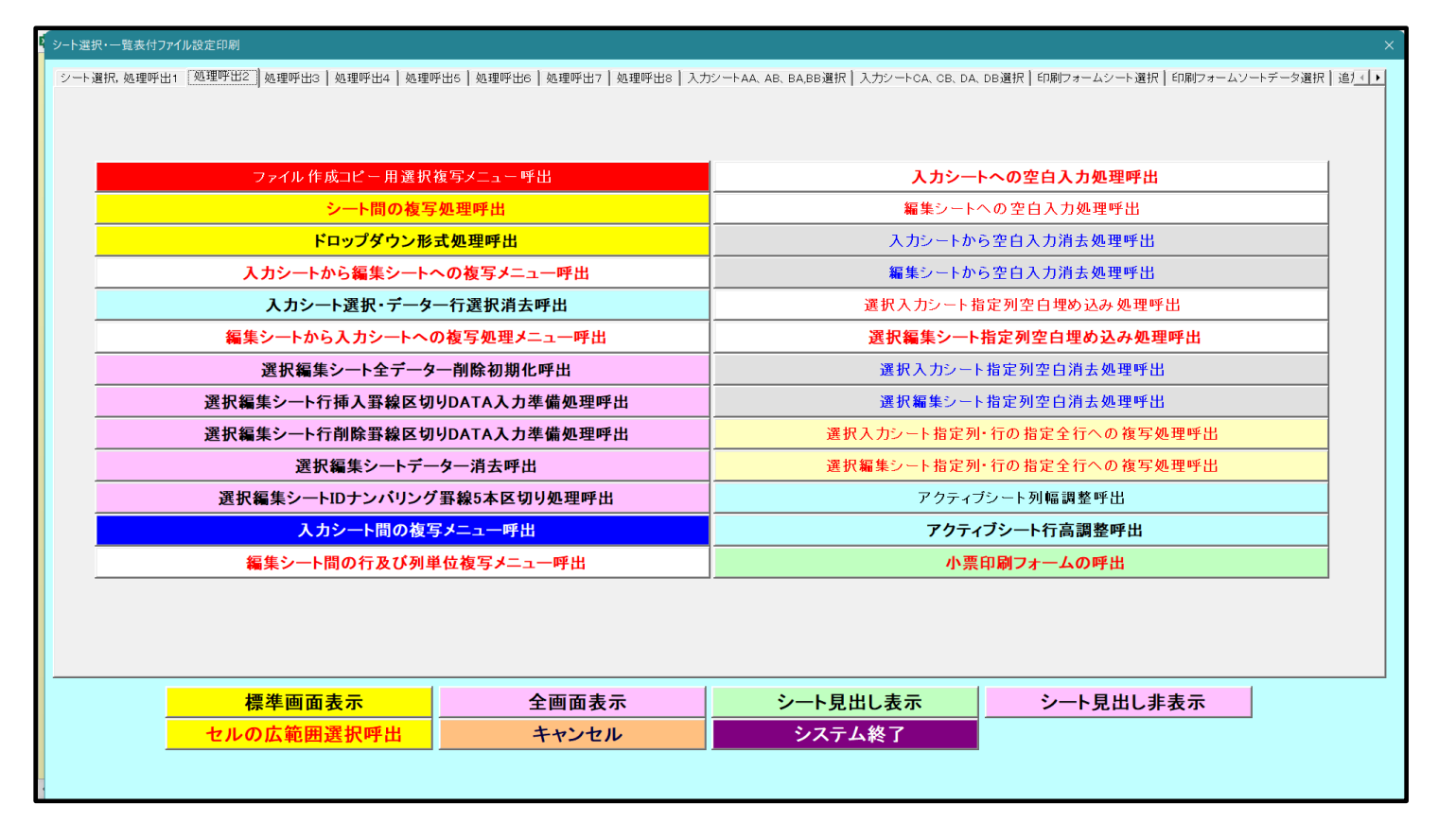

上の[図69]の画面のコマンドボタン キャンセル をクリックするとシート「シート名設定」が表示され て次の[図70]の画面になります。ただし、[図70]の画面は表示倍率 50%に縮小したものです。

[図70]

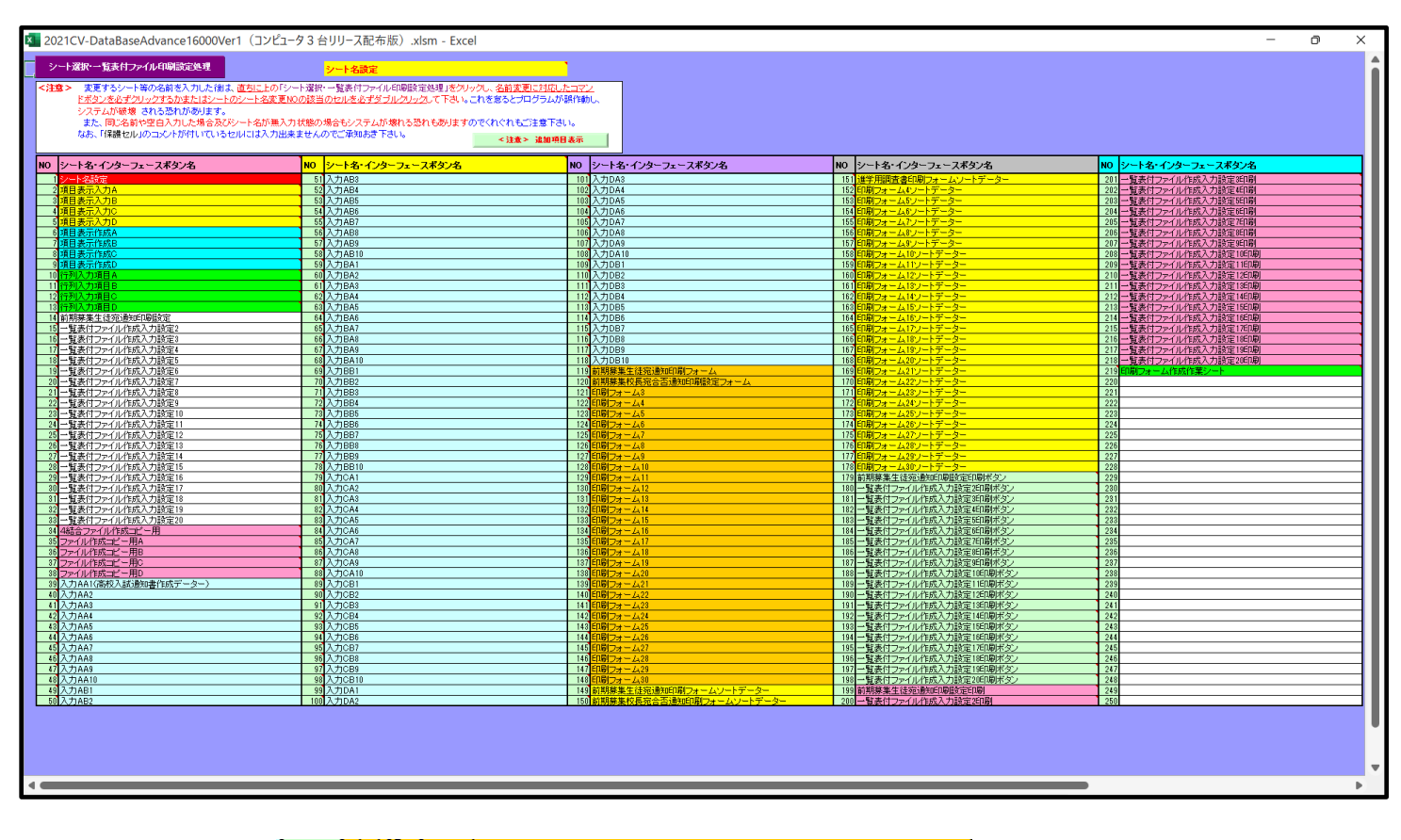

上の[図70]の画面の 149 前期募集生徒宛通知印刷フォームソートデータ

の部分において、左側のセル 149

を選択してダブルクリックすると、複写先の印刷フォームソートデーターシート「前期募集生徒宛通知印刷フォーム ソートデータ」が選択され次の[図71]の画面のようになります。ただし、[図71]の画面は表部分の項目の内容が わかるように行高、列幅、文字方向を縦に変更したものです。

[図71]

| 2021CV-I | DataBaseAdva | ance16000V                                         | er1 (コンピューち | /3 台リリース配                 | 布版).xlsm- | Excel         |                            |                           |          |                                 |                                         |                            |                                 |         |      |            | -     | D                                      | $\times$ |
|----------|--------------|----------------------------------------------------|-------------|---------------------------|-----------|---------------|----------------------------|---------------------------|----------|---------------------------------|-----------------------------------------|----------------------------|---------------------------------|---------|------|------------|-------|----------------------------------------|----------|
|          | シート          | →ト選択・一覧表付ファイル印刷設定処理 ↓ 5003 ↓ 15003 ↓ 小型印刷フォームの原作出し |             |                           |           |               |                            |                           |          |                                 |                                         |                            |                                 |         |      |            |       |                                        |          |
|          | 5002         |                                                    | ▼ 5004      | l .                       | •         |               |                            | · · · · ·                 |          |                                 | -                                       |                            |                                 |         |      |            |       |                                        |          |
|          | 前期募集         | 生徒宛通<br><注意>                                       | 知印刷フォ       | ームソート                     | データー      |               |                            |                           |          |                                 |                                         |                            |                                 |         |      |            |       |                                        |          |
|          | ID           | 対象                                                 | 受検番号        | 受験生氏名                     | がな生ふり     | 受験生性別         | コ<br>ー<br>ド<br>生<br>中<br>学 | 中学験<br>生出身                | 村験生市町    | 名<br>中<br>学<br>験<br>生<br>出<br>身 | 等受<br>1<br>験<br>生<br>料                  | 等<br>2<br>験<br>生<br>学<br>科 | 区<br>合<br>作<br>成<br>命<br>知<br>知 | 合否等     | 内定結果 | 番号<br>験生郵便 | 校住所中学 | 先アドレス                                  |          |
|          | 1            | 対象1                                                | 5001        | 受験者氏:                     | ふりがな]     | 男             | 205                        | 中学校205                    | i .      | 0000                            | 普通                                      |                            | 專門科以                            | 否       |      |            |       | メール宛                                   | 4        |
|          | 2            | 対象2                                                | 5002        | 受験者氏:                     | ふりがな      | 男             | 205                        | 中学校208                    | I        | 0000                            | 普通                                      |                            | 専門科以                            | 合       |      |            |       | メール宛                                   | 4        |
|          | 3            | 対象3                                                | 5003        | 受験者氏:                     | ふりがなる     | 男             | 205                        | 中学校205                    |          | 0000                            | 普 通                                     |                            | 専門科以                            | 否       |      |            |       | メール宛                                   | 43       |
|          | 4            | 対象4                                                | 5004        | 受験者氏4                     | ふりがな4     | 男             | 1103                       | 中学校110                    | 13       | 0000                            | 普通                                      |                            | 専門科以                            | 否       |      |            |       | メール宛                                   | 4        |
|          | 5            | <u>対象5</u>                                         | 5005        | 受験者氏:                     | ふりがな      | <u>男</u>      | 105                        | 中学校108                    | <u> </u> | 0000                            | 普通                                      |                            | 専門科以                            | 否       |      |            |       | メール宛                                   | 4        |
|          | 6            | <u>対象6</u>                                         | 5006        | 受験者比4                     | ふりがない     | <u>男</u>      | 1103                       | 中学校11                     | 3        | 0000                            | 晋通                                      |                            | 専門科以                            | 合       |      |            |       | メール宛                                   | 4        |
|          |              | <u> 対象(</u>                                        | 5007        | <u>安</u> 駛者氏 <sup>2</sup> | シャンかない    | <u> </u>      | 1103                       | 中子校11                     | 0        | 0000                            |                                         |                            | 専門科以                            | 百       |      |            |       | メール宛                                   | 井        |
|          | 8            | <u>刈</u> 柔 0<br>計 争 0                              | 5000        | 文献有仄-                     | そりがなく     | ガ             | 205                        | 中子校110                    | 0        |                                 | 首 通                                     |                            | ■専門科以<br>重明和いい                  | 一一      |      |            |       | メール宛                                   | 井        |
|          | 10           | <u> </u>                                           | 5010        | 文款有氏-                     | こりがか      | 更             | 1701                       | 中子校200                    | 1        | 0000                            | 1 一 一 一 一 一 一 一 一 一 一 一 一 一 一 一 一 一 一 一 |                            | 専門科以                            |         |      |            |       | メール宛                                   | 7        |
|          | 11           | <u>対象10</u><br>対象11                                | 5010        | 又厥有八1<br>受驗去圧             | ふりがな      | 旦             | 125                        | 中学校12                     | 1        | 0000                            | 11 一位                                   |                            | - <u>専門科切</u>                   | 云       |      |            |       | メール宛                                   |          |
|          | 12           | 対象12                                               | 5012        | 受驗者氏:                     | ふりがな      |               | 1103                       | 中学校110                    | 3        | 0000                            | 普通                                      |                            | 専門科以                            | 否       |      |            |       | メール宛                                   | 43       |
|          | 13           | 対象13                                               | 5013        | 受験者氏                      | ふりがな      | 男             | 1103                       | 中学校110                    | 3        | 0000                            | 普通                                      |                            | 専門科以                            | 否       |      |            |       | メール宛                                   | 43       |
|          | 14           | 対象14                                               | 5014        | 受験者氏4                     | ふりがな      | 男             | 1103                       | 中学校110                    | 13       | 0000                            | 普 通                                     |                            | 専門科以                            | 否       |      |            |       | メール宛                                   | 4        |
|          | 15           | 対象15                                               | 5015        | 受験者氏:                     | ふりがな!     | 男             | 105                        | 中学校105                    |          | 0000                            | 普 通                                     |                            | 専門科以                            | 合       |      |            |       | メール宛                                   | 43       |
|          | 16           | 対象16                                               | 5016        | 受験者氏:                     | ふりがな]     | 男             | 205                        | 中学校205                    |          | 0000                            | 普通                                      |                            | 専門科以                            | 否       |      |            |       | メール宛                                   | 43       |
|          | 17           | 対象17                                               | 5017        | 受験者氏:                     | ふりがな!     | 男             | 205                        | 中学校205                    |          | 0000                            | 普通                                      |                            | 専門科以                            | 否       |      |            |       | メール宛                                   | 43       |
|          | 18           | 対象18                                               | 5018        | 受験者氏:                     | ふりがな]     | 男             | 205                        | 中学校205                    |          | 0000                            | 普通                                      |                            | 専門科以                            | 否       |      |            |       | メール宛                                   | 41       |
|          | 19           | 対象19                                               | 5019        | 受験者氏                      | ふりがな      | 男             | 205                        | 中学校205                    |          | 0000                            | 普通                                      |                            | 専門科以                            | <u></u> |      |            |       | メール宛                                   | 4        |
|          | 20           | 対象20                                               | 5020        | 受験者氏:                     | ふりがな      | <u>男</u>      | 205                        | 中学校208                    |          | 0000                            | 通道                                      |                            | 専門科以                            | <u></u> |      |            |       | メール宛                                   | 4        |
|          | 21           | <u> </u>                                           | 5021        | 受験者比4                     | ふりがなる     | 男             | 205                        | 中字校208                    | 0        | 0000                            | 進 進                                     |                            | - 専門科以                          | 音       |      |            |       | メール宛                                   | 1        |
|          | 22           | <u>対象22</u>                                        | 5022        | 支験者氏4                     | ふりかなる     | <u> </u>      | 1202                       | 甲字校120                    | 2        | 0000                            | 置 通                                     |                            | <u>専門科以</u>                     | 省       |      |            |       | メール宛                                   | 붜        |
|          | 23           | 刈家23<br>計毎94                                       | 5023        | 文 駅 石 氏 4                 | ふりかなる     | ガ             | 1202                       | <br> <br> <br> <br>日学校120 | 12       | 0000                            | 百 週                                     |                            | <u>  専門科以</u><br>  東明和い         |         |      |            |       | <u>メール宛</u><br>メール空                    | 귀        |
|          |              | 刈黍24                                               | 5024        | 文駅有氏:                     | 5 9 M 181 | <u>カ</u><br>田 | 1105                       | 中子校11                     | 0        | 10000                           | 夏週                                      |                            | 导门杆以                            | 臣       |      |            |       | ×~~~~~~~~~~~~~~~~~~~~~~~~~~~~~~~~~~~~~ | 4        |

12. ファイル

CV-DataBaseAdvance 軽装版 40Ver1 試用版.xlsm CV-DataBaseAdvance 軽装版 40Ver1(コンピュータ 〇台リリース配布版).xlsm の場合:

ファイル「2021CV-DataBaseAdvance 軽装版 40Ver1(コンピュータ3台リリース配布版).xlsm」を用いて説明いた します。

| 各シートに配置したコマンドボタン   | シート選択・一覧表付ファイル印刷設定処理  | をクリックしてユーザーフォーム   |
|--------------------|-----------------------|-------------------|
| 「シート選択・一覧表付ファイル設定印 | 印刷」を表示してタブ 「処理」を選択する。 | と次の[図72]の画面になります。 |

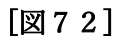

| シート選択・一覧表付ファイル設定印刷                                     |                                |                                   |                                | ×                             |
|--------------------------------------------------------|--------------------------------|-----------------------------------|--------------------------------|-------------------------------|
| シート選択・一覧表行 プイル成正印刷<br>シート選択、各種処理 「処理」 編集シート編集領域色付け処理 フ | 、カシート行挿入・削除処理呼出   入力シート空白消去・埋) | 込処理呼出   印刷フォームジート選択   印刷フォーム      | 、ソートデータ選択   一覧表付ファイル入力設定1 選択ff | ×<br>7刷   一覧表付5 <u>、( ) -</u> |
|                                                        | 入力からソート<br>選択入力シート<br>全入力シート   | ・データー複写呼出<br>兼式標準化処理呼出<br>様式標準化処理 |                                |                               |
|                                                        |                                |                                   |                                |                               |
|                                                        |                                |                                   |                                |                               |
| 標準画面表示                                                 | 全画面表示                          | シート見出し表示                          | シート見出し非表示                      |                               |
| セルの仏範囲選択呼出                                             | キャンセル                          |                                   |                                |                               |

上の[図72]のコマンドボタン

入力からソートデーター複写呼出

をクリックすると、次の[図73]の画面になります。

[図73]

| ♪ カシュトかにファイル作成い」トデータ_∧毎回・ファイル作成い_ トポーク 巡ナ              |                            |          |
|--------------------------------------------------------|----------------------------|----------|
| ヘフ <del>ンードからファイル</del> TF成プードデーターへ後与・ファイルTF成プードデーター消去 |                            |          |
|                                                        |                            |          |
|                                                        |                            |          |
|                                                        |                            |          |
|                                                        |                            |          |
|                                                        | 次の①、②の順に選択して下さい。           |          |
|                                                        |                            |          |
|                                                        |                            |          |
|                                                        | ① コピー先印刷ソートデーターシート等選択      |          |
|                                                        |                            | -        |
|                                                        | の コピー 五 トカシート運択 コピー 処理     |          |
|                                                        |                            |          |
|                                                        |                            |          |
|                                                        |                            |          |
|                                                        | ★ 印刷ソートデーターシート等選択・データー削除処理 |          |
|                                                        |                            |          |
|                                                        |                            | <b>v</b> |
|                                                        |                            |          |
|                                                        | キャンセル 戻る                   |          |
|                                                        |                            |          |
|                                                        |                            |          |
|                                                        |                            |          |
|                                                        |                            |          |
|                                                        |                            |          |
|                                                        |                            |          |

上の[図73]の画面のドロップダウンリスト

### ① コビー先印刷ソートデーターシート等選択

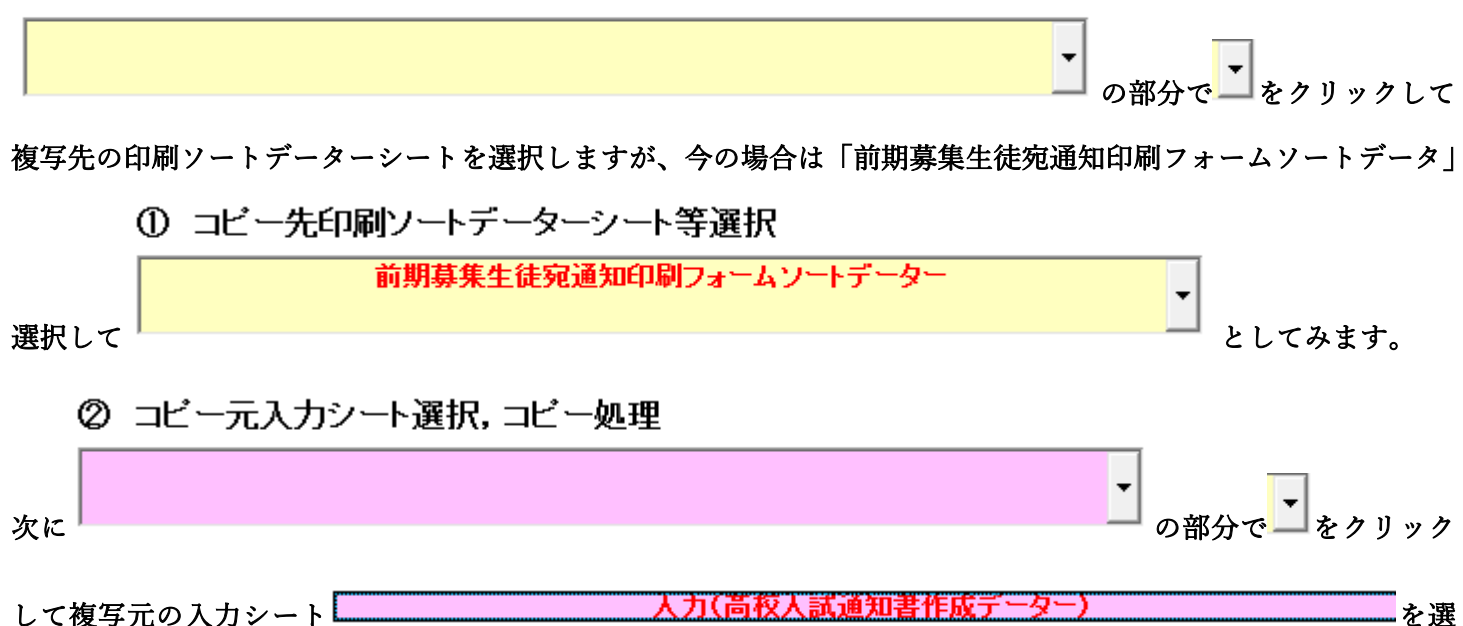

択すると即座に途中次の[図74]の画面が表示されて、入力シート「入力 AA1(高校入試通知書等作成データー)」 (デフォルトの入力シート名は「入力 AA1」です。)の第4行以下第5行、第6行、最終行である削除禁止行を除 き全てのデーターが印刷フォームデーターソートシート「前期募集生徒宛通知印刷フォームソートデータ」(デフォ ルトの印刷フォームデーターソートシート名は「印刷フォーム1ソートデーター」です。)の第4行以下に複写され ます。複写が完了すると[図75]の画面が再び表示されます。

[図74]

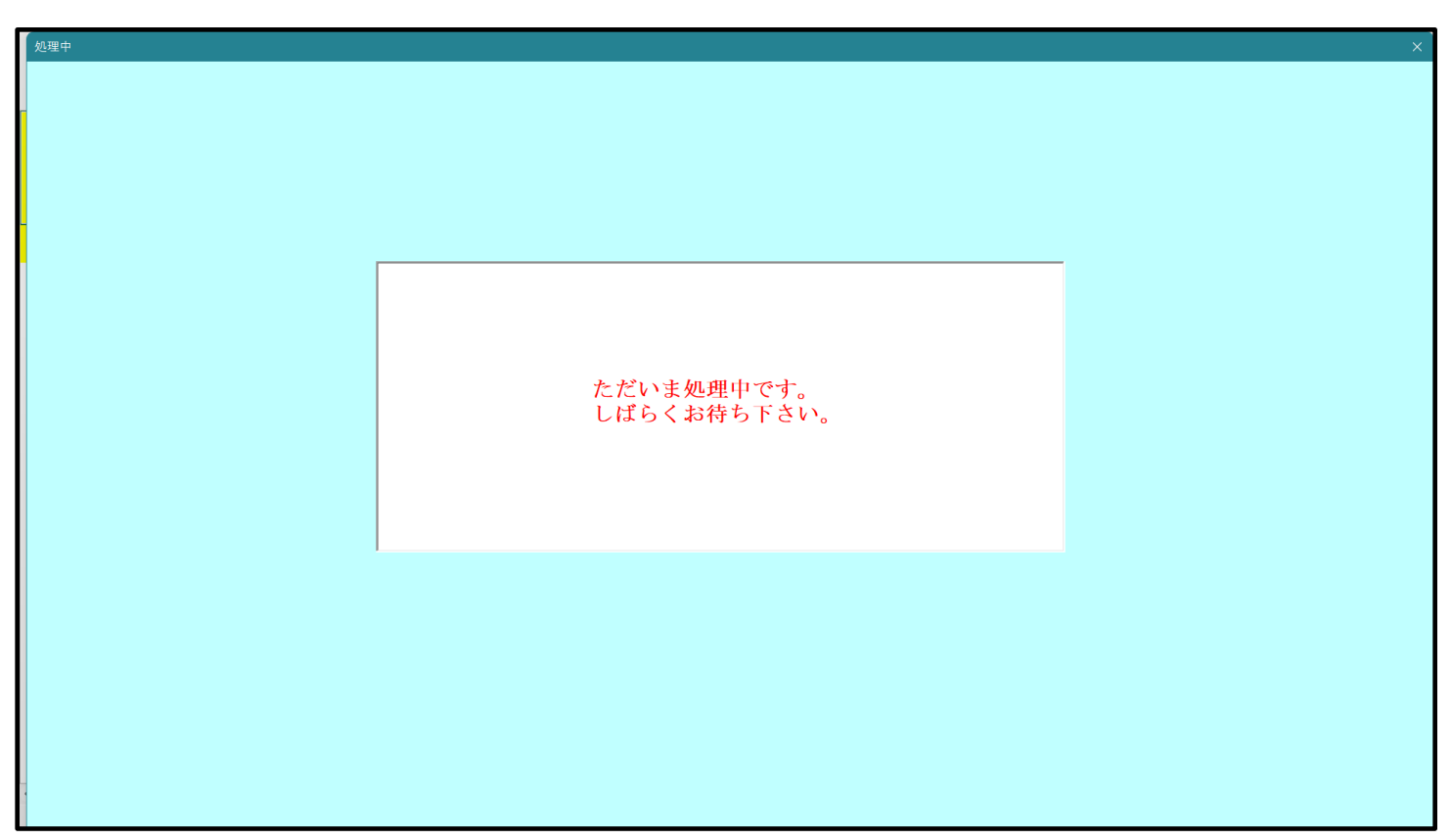

[図75]

| シート選択・一覧表付ファイル設定印刷             |                               |                          |                             | ×           |
|--------------------------------|-------------------------------|--------------------------|-----------------------------|-------------|
| シート選択、各種処理 処理 編集シート編集領域色付け処理 入 | カシート行挿入・削除処理呼出   入力シート空白消去・埋込 | 込処理呼出│印刷フォームシート選択│印刷フォーム | ソートデータ選択 一覧表付ファイル入力設定1 選択印刷 | 削 一覧表付. ◀ ▶ |
|                                |                               |                          |                             |             |
|                                |                               |                          |                             |             |
|                                |                               |                          |                             |             |
|                                |                               |                          |                             |             |
|                                |                               |                          |                             |             |
|                                | 入力からソート                       | データー複写呼出                 |                             |             |
|                                | 選択入力シート権                      | <b>羕式標準化処理呼出</b>         |                             |             |
| <b></b>                        | 全入力シート                        | 様式標準化処理                  |                             |             |
|                                |                               |                          |                             |             |
|                                |                               |                          |                             |             |
|                                |                               |                          |                             |             |
|                                |                               |                          |                             |             |
|                                |                               |                          |                             |             |
|                                |                               |                          |                             |             |
| 標準画面表示                         | 全画面表示                         | シート見出し表示                 | シート見出し非表示                   |             |
| セルの広範囲選択呼出                     | キャンセル                         | システム終了                   |                             |             |
|                                |                               |                          |                             |             |
|                                |                               |                          |                             |             |

上の[図75]の画面のコマンドボタン キャンセル をクリックすると印刷フォームデーターソートシー

ト「前期募集生徒宛通知印刷フォームソートデータ」が表示されて次の[図76]の画面になります。ただし、

[図76]の画面は表部分の項目の内容がわかるように行高、列幅、文字方向を縦に変更したものです。

| [図 | 7 | 6 | ] |
|----|---|---|---|
|----|---|---|---|

| シート<br>前期募集 | 選択•一覧表<br>生徒宛通知   | を<br>付 <b>ファイル</b><br>1印刷フォ | レ印刷設定<br>ームソート:                                                                                                    | <b>処理</b><br>データー     |                          |             | <b>•</b>                      | <注意><br>(のシートでは<br>)第1行~3行 | :次のことを行う<br>の剤除及びこれ                                 | とシステムの破<br>らの行での入力  | 壊につながり?<br>または消去操( | Eすので絶対や、<br>f                                                     | らないで下さい     | ∩°•  |                                                           |                      |                |
|-------------|-------------------|-----------------------------|----------------------------------------------------------------------------------------------------|-----------------------|--------------------------|-------------|-------------------------------|----------------------------|-----------------------------------------------------|---------------------|--------------------|-------------------------------------------------------------------|-------------|------|-----------------------------------------------------------|----------------------|----------------|
| ID          | 対象                | 受検番号                        | 名<br>受<br>験<br>生<br>氏                                                                                                    | り<br>受<br>験<br>生<br>ふ | <b>別受</b><br>験<br>生<br>性 | 学<br>受<br>コ | <b>身受</b><br>中 <b>験</b><br>学出 | 町 受<br>村 験<br>市            | 長<br>身<br>受<br>宛<br>中<br>験<br>名<br>学<br>生<br>校<br>出 | 科受<br>等験<br>1生<br>学 | 科受<br>等            | <ul> <li>命知受</li> <li>令書験</li> <li>区 作生</li> <li>分 成 通</li> </ul> | 合<br>否<br>等 | 内定結果 | <ul> <li>便受</li> <li>番験</li> <li>号生</li> <li>郵</li> </ul> | 学受<br>校験<br>住生<br>所中 |                |
| 1           | 対象1               | 5001                        | 受験者氏                                                                                                    | ふりがな                  | 男                        | 205         | 中学校205                        | 5                          | 0000                                                | 普 通                 |                    | 専門科以                                                              | 否           |      |                                                           |                      | ×              |
| 2           | 対象2               | 5002                        | 受験者氏:                                                                                                    | ふりがな                  | 男                        | 205         | 中学校208                        | <u>;</u>                   | 0000                                                | 普通                  |                    | 專門科以                                                              | 合           |      |                                                           |                      | X              |
| 3           | 対象3               | 5003                        | 受験者氏:                                                                                                    | ふりがな                  | 男                        | 205         | 中学校208                        | )                          | 0000                                                | 普通                  |                    | 専門科以                                                              | 否           |      |                                                           |                      | 1              |
| 4           | 対象4               | 5004                        | 受験者氏4                                                                                                    | ふりがな                  | 男                        | 1103        | 中字校110                        | 13                         | 0000                                                | 晋通                  |                    | 専門科以                                                              | 合           |      |                                                           |                      | 본              |
| 5           | 灯 家5              | 5005                        | 受験者氏4                                                                                                    | ふりかな                  | 男                        | 1100        | 中学校103                        | )                          | 0000                                                | 普 进                 |                    | 専門科以                                                              | 音           |      |                                                           |                      | <u> </u>       |
| 5           | 刈家0<br>  対毎7      | 5000                        | <u>安</u> 駛者氏 <sup>2</sup>                                                                                                    | シャンチン                 | <u> </u>                 | 1103        | 中子校110                        | 13                         | 0000                                                | <u> 世</u>           |                    | 専門科以                                                              | 省           |      |                                                           |                      | <del>,</del> × |
|             | <u> </u>          | 5007                        | 文献有仄-                                                                                                    | そりがな                  | 労                        | 1103        | 中子校110                        | 19<br>19                   |                                                     | 首 通                 |                    | 専門科以                                                              |             |      |                                                           |                      |                |
| 0           | <u>対象0</u><br>対象0 | 5000                        | 又献有八-                                                                                                    | ふりがない                 | 更                        | 205         | 中学校200                        | 5                          | 00000                                               | き 通                 |                    | 専門科切                                                              | 本           |      |                                                           |                      | ÷              |
| 10          | 対象10              | 5010                        | 受驗者氏:                                                                                                    | ふりがな                  | 里                        | 1701        | 中学校170                        | ,<br>11                    | 00000                                               | 善 通                 |                    | 専門科い                                                              | 습           |      |                                                           |                      | T,             |
| 11          | 対象11              | 5011                        | 受驗者氏                                                                                                    | ふりがな                  | 男                        | 125         | 中学校125                        | <u>.</u>                   | 0000                                                | 善 涌                 |                    | 専門科ロー                                                             | 否           |      |                                                           |                      | X              |
| 12          | 対象12              | 5012                        | 受験者氏                                                                                                    | ふりがな                  | 男                        | 1103        | 中学校110                        | 3                          | 0000                                                | 普诵                  |                    | 専門科以                                                              | 香           |      |                                                           |                      | X              |
| 13          | 対象13              | 5013                        | 受験者氏:                                                                                                    | ふりがな                  | 男                        | 1103        | 中学校110                        | )3                         | 0000                                                | 普通                  |                    | 専門科以                                                              | 否           |      |                                                           |                      | X              |
| 14          | 対象14              | 5014                        | 受験者氏:                                                                                                    | ふりがな                  | 男                        | 1103        | 中学校110                        | )3                         | 0000                                                | 普 通                 |                    | 專門科以                                                              | 否           |      |                                                           |                      | ×              |
| 15          | 対象15              | 5015                        | 受験者氏:                                                                                                    | ふりがな                  | 男                        | 105         | 中学校108                        | 5                          | 0000                                                | 普 通                 |                    | 専門科以                                                              | 合           |      |                                                           |                      | X              |
| 16          | 対象16              | 5016                        | 受験者氏:                                                                                                    | ふりがな                  | 男                        | 205         | 中学校208                        | 5                          | 0000                                                | 普 通                 |                    | 専門科以                                                              | 否           |      |                                                           |                      | ×              |
| 17          | 対象17              | 5017                        | 受験者氏:                                                                                                    | ふりがな                  | 男                        | 205         | 中学校205                        | 5                          | 0000                                                | 普通                  |                    | 專門科以                                                              | 否           |      |                                                           |                      | X              |
| 18          | 対象18              | 5018                        | 受験者氏:                                                                                                    | ふりがな                  | 男                        | 205         | 中学校208                        | 5                          | 0000                                                | 普通                  |                    | 專門科以                                                              | 否           |      |                                                           |                      | ×              |
| 19          | 対象19              | 5019                        | 受験者氏:                                                                                                    | ふりがな                  | 男                        | 205         | 中学校205                        |                            | 0000                                                | 普通                  |                    | 專門科以                                                              | 合           |      |                                                           |                      | ×              |
| 20          | 対象20              | 5020                        | 受験者氏                                                                                                    | ふりがな                  | 男                        | 205         | <u>  中学校208</u>               | )                          | 10000                                               | 普通                  |                    | 専門科以                                                              | 合           |      |                                                           |                      | 1              |
| 21          | 対象21              | 5021                        | 受験者氏4                                                                                                    | ふりがな                  | 男                        | 205         | 中学校200                        | )                          | 0000                                                | 普通                  |                    | 專門科以                                                              | 合           |      |                                                           |                      | X              |
| 22          | 対象22              | 5022                        | 受験者氏                                                                                                    | ふりがな                  | 男                        | 1202        | 中字校120                        | J <u>2</u>                 | 0000                                                | 普通                  |                    | 専門科以                                                              | 省           |      |                                                           | <b></b>              | <u>×</u>       |
| 23          | 対象23              | 5023<br>E024                | 安康者氏4     マート     マート     マー     マー | ふりかなる                 | 男 田                      | 1202        | 中学校120                        | 12                         | 0000                                                | <u> 世</u>           |                    | 専門科以                                                              | 省           |      |                                                           |                      | × .            |
| 24          | 刈家24<br>  対象95    | 5025                        | 又駅有氏:                                                                                                    | やりかな.                 | 力                        | 1103        | (十子校110<br>由学校110             | 13                         | 0000                                                | 百 进                 |                    | 辛円村以)<br>  宙明和いい                                                  | 百不          |      |                                                           |                      | ÷,             |
| 20          | 対象20              | 5020<br>5028                | 又就有以-                                                                                                    | このみか                  | 尹                        | 1103        | <u>十子代110</u><br>由受妨110       | 19                         | 00000                                               | 直 进                 |                    | 専門科以                                                              | 一           |      |                                                           |                      | -              |
| 20          | 対象20              | 5020                        | → 駅14氏・                                                                                                    | ふりがた                  | 里                        | 1103        | <u>中学式11</u><br>由受校110        | 13                         | 10000                                               | き 通                 |                    | 専門科心                                                              | 乙           |      |                                                           |                      | ÷              |
|             | 1712541           | 0021                        |                                                                                                    | 1-2- 1 14 1 d. 1      | 11                       | 1 1100      |                               | /v                         | -0000.                                              |                     |                    | 1771 J11 K.                                                       | - H-1       |      |                                                           | 4                    |                |

13. ファイル

CV-DataBaseAdvance 軽装版 100Ver1 試用版.xlsm CV-DataBaseAdvance 軽装版 100Ver1(コンピュータ 〇 台リリース配布版).xlsm の場合:

ファイル「2021CV-DataBaseAdvance 軽装版 100Ver1(コンピュータ3台リリース配布版).xlsm」を用いて説明い たします。

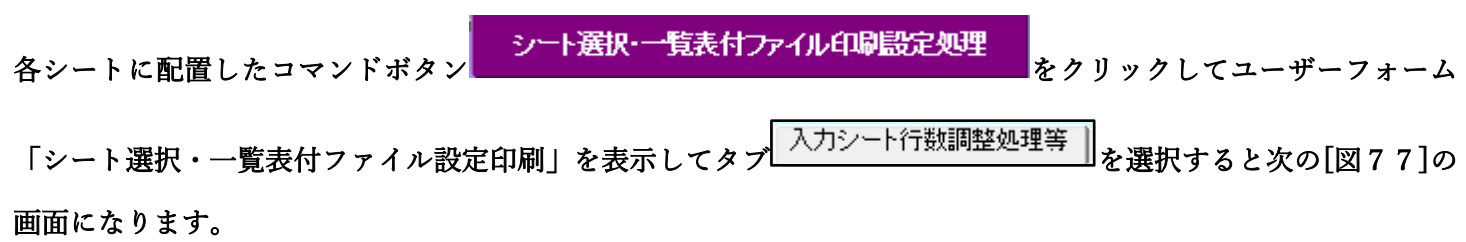

[図77]

| 🖞 シート選択・一覧表付ファイル設定印刷          |                               |                           | ×                                      |
|-------------------------------|-------------------------------|---------------------------|----------------------------------------|
| シート選択 入力シート行数調整処理等 編集シート編集領域色 | オナク処理│入力シート行挿入・削除処理呼出│入力シート空日 | 1月消去・埋込処理呼出│印刷フォームシート選択│6 | 印刷フォームソートデータ選択↓ 一覧表付ファイル入力設定1,選択印刷 🔍 🕨 |
| _                             |                               |                           |                                        |
|                               | ファイル作成コピー用                    | 選択複写メニュー呼出                |                                        |
|                               | 入力からソート                       | データー複写呼出                  |                                        |
|                               | 入力AA1(高校入試通知書作                | 成データー)行追加削除処理             |                                        |
|                               | 全入力シートー                       | ·括行追加削除                   |                                        |
|                               | 項目表示。                         | 入力既定番地                    |                                        |
|                               | 項目表示入力既                       | 定番地複写処理                   |                                        |
|                               | 標準シート                         | 名等シート表示                   |                                        |
|                               | 標準シート名等のシート名                  | 設定シートへの複写処理               |                                        |
|                               | 選択入力シート核                      | <b>ŧ式標準化処理呼出</b>          |                                        |
|                               | 全入力シート様                       | 式標準化処理                    |                                        |
| _                             |                               |                           |                                        |
|                               |                               |                           |                                        |
|                               | A=====                        |                           |                                        |
|                               | <u>王</u> 囲山衣示<br><u>キャンセル</u> | <u>ソート兄田し衣ホ</u><br>システム終了 |                                        |
| 1100 山北西医八叶山                  |                               |                           |                                        |
|                               |                               |                           |                                        |

上の[図77]のコマンドボタン

入力からソートデーター複写呼出

をクリックすると、次の[図78]の画面になります。

[図78]

| 入力シートからファイル作成ソートデーターへ複写・ファイル作成ソートデーター消去 |                            | × |
|-----------------------------------------|----------------------------|---|
|                                         |                            |   |
|                                         |                            |   |
|                                         |                            |   |
|                                         |                            |   |
|                                         |                            |   |
|                                         |                            |   |
|                                         | 次の① ②の順に選捉して下さい            |   |
|                                         | スの①, ②の順に選択して下さい。          |   |
|                                         |                            |   |
|                                         |                            |   |
|                                         | ① コピー先印刷ソートデーターシート等選択      |   |
|                                         |                            |   |
|                                         |                            | • |
|                                         | ② コピー元入力シート選択, コピー処理       |   |
|                                         |                            |   |
|                                         |                            | • |
|                                         |                            |   |
|                                         |                            |   |
|                                         | ★ 印刷ソートボーターシート集選択・ボーター制隆加亜 |   |
|                                         | ▲ 中劇シードノーメーシード寺選び・ノーメー前际処理 |   |
|                                         |                            | - |
|                                         |                            |   |
|                                         | キャンセル 戻る                   |   |
|                                         |                            |   |
|                                         |                            |   |
|                                         |                            |   |
|                                         |                            |   |
|                                         |                            |   |
|                                         |                            |   |
|                                         |                            |   |
|                                         |                            |   |
|                                         |                            |   |
| •                                       |                            |   |

上の[図78]の画面のドロップダウンリスト

#### ① コビー先印刷ソートデーターシート等選択

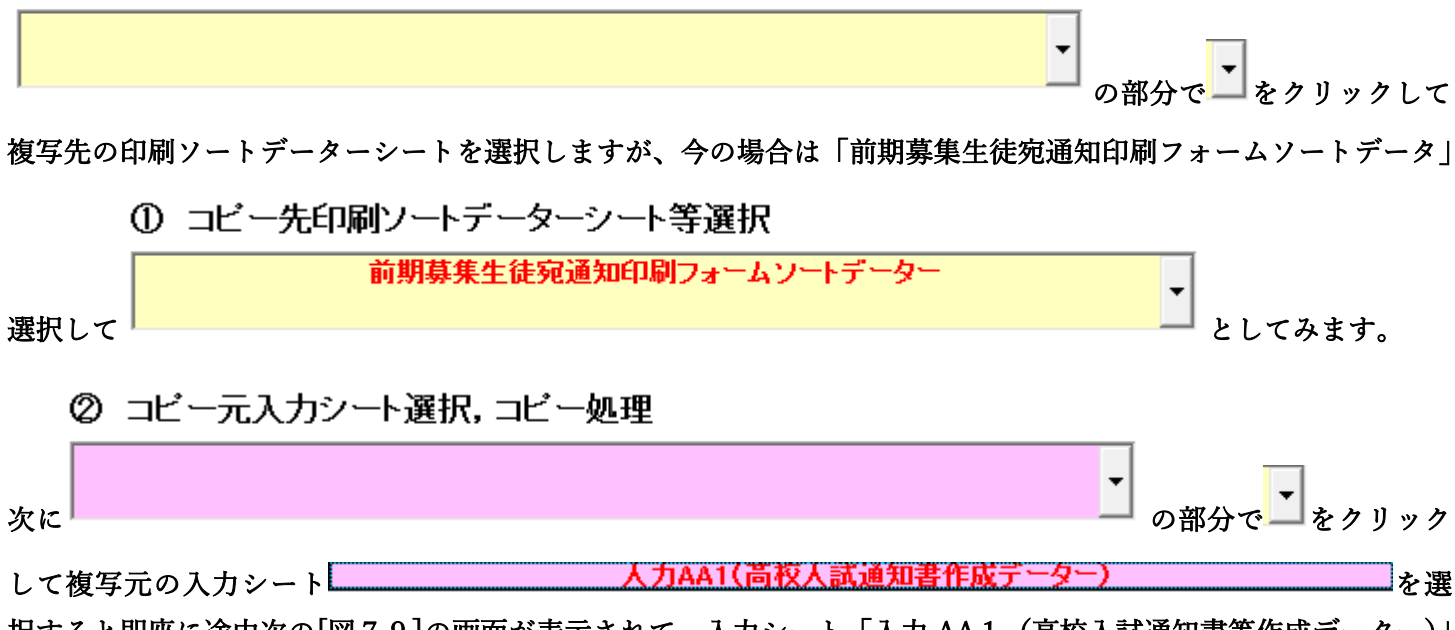

択すると即座に途中次の[図79]の画面が表示されて、入力シート「入力 AA1 (高校入試通知書等作成データー)」 (デフォルトの入力シート名は「入力 AA1」です。)の第4行以下第5行、第6行、最終行である削除禁止行を除 き全てのデーターが印刷フォームデーターソートシート「前期募集生徒宛通知印刷フォームソートデータ」(デフォ ルトの印刷フォームデーターソートシート名は「印刷フォーム1ソートデーター」です。)の第4行以下に複写され ます。複写が完了すると[図80]の画面が再び表示されます。

| [図 | 7 | 9] |  |
|----|---|----|--|
|----|---|----|--|

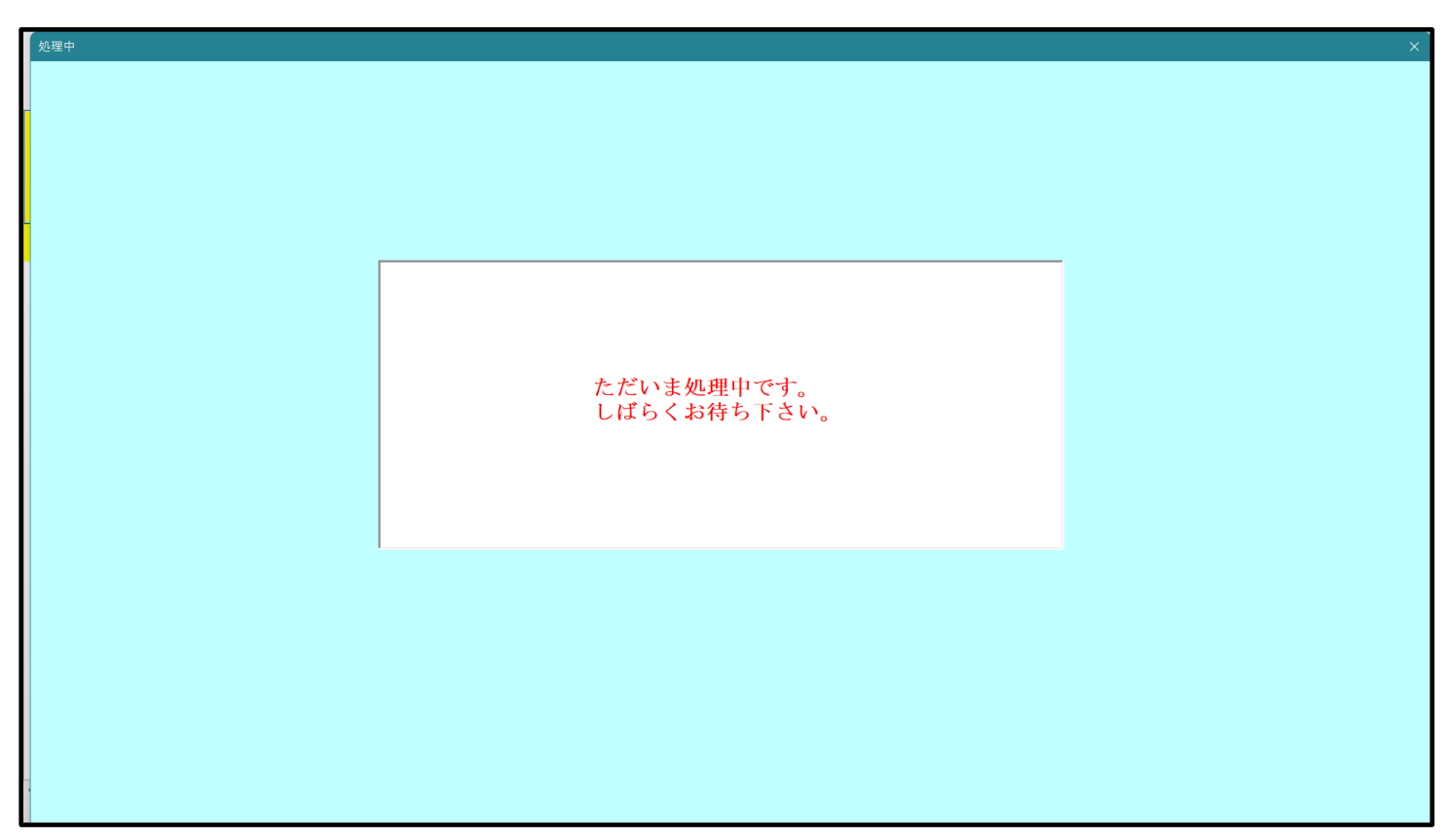

[図80]

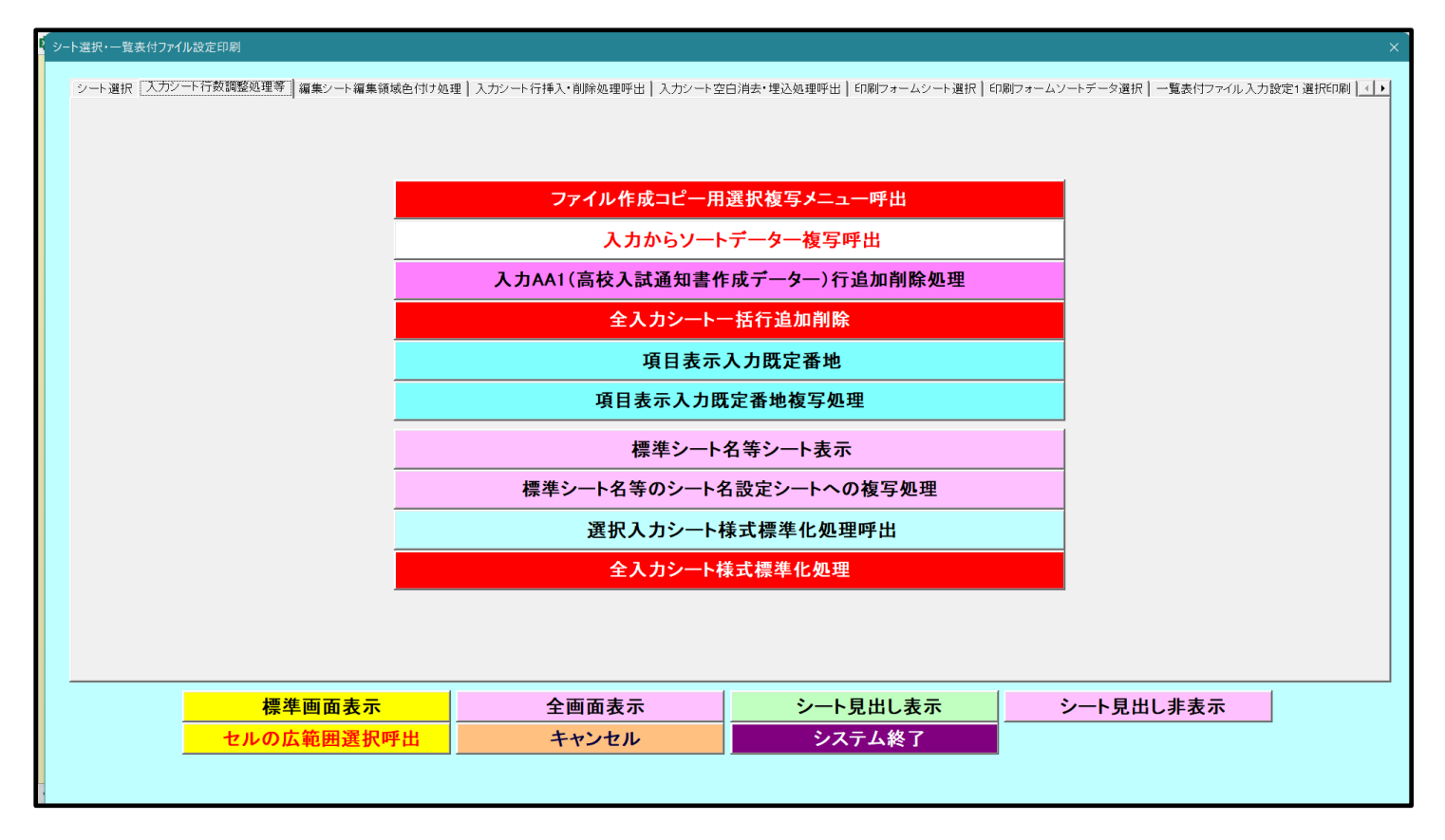

上の[図80]の画面のコマンドボタン<mark>キャンセル</mark>をクリックすると印刷フォームデーターソートシー

ト「前期募集生徒宛通知印刷フォームソートデータ」が表示されて次の[図81]の画面になります。ただし、

[図81]の画面は表部分の項目の内容がわかるように行高、列幅、文字方向を縦に変更したものです。

| シート  | 選択・一覧               | 長付ファイル | レ印刷設定             | 処理                         |                   |                       | <b>_</b>              | <注意><br>:のシートでは<br>)第1行~3行 | t次のことを行う。<br>iの削除及びこれ。 | とシステムの破れ<br>らの行での入力:                          | 凄につながり<br>または消去操        | ますので絶対やら<br>作                                                  | ないで下さい        |      |                        |                   |                |
|------|---------------------|--------|-------------------|----------------------------|-------------------|-----------------------|-----------------------|----------------------------|------------------------|-----------------------------------------------|-------------------------|----------------------------------------------------------------|---------------|------|------------------------|-------------------|----------------|
| 前期募集 | 生徒宛通知               | 8印刷フォ  |                   | データー                       |                   |                       |                       |                            |                        |                                               |                         |                                                                |               |      |                        |                   |                |
| ID   | 対象                  | 受検番号   | 名受<br>験<br>生<br>氏 | り<br>受<br>験<br>な<br>生<br>ふ | 別受<br>験<br>生<br>性 | 学<br>受<br>験<br>半<br>中 | 身受<br>中学<br>校出        | 町受<br>村験<br>古              | 長<br>身<br>受            | 科受<br>等験<br>1生<br>学                           | 科受<br>等験<br>2<br>生<br>学 | <ul> <li>命知受</li> <li>令書験</li> <li>区作生</li> <li>分成通</li> </ul> | 合<br>否<br>等   | 内定結果 | 便受<br>番<br>騎<br>生<br>郵 | 学校<br>住<br>所<br>中 | レス             |
| 1    | 対象1                 | 5001   | 受験者氏              | ふりがな]                      | 男                 | 205                   | 中学校20                 | 5                          | 00002                  | 普 通                                           |                         | 専門科以                                                           | 否             |      |                        |                   | . بر           |
| 2    | 対象2                 | 5002   | 受験者氏              | ふりがな2                      | 男                 | 205                   | 中学校20                 | 5                          | 00002                  | 普通                                            |                         | 專門科以                                                           | 合             |      |                        |                   | 1              |
| 3    | 対象3                 | 5003   | 受験者氏              | ふりがな                       | 男                 | 205                   | 中学校20                 | 5                          | 00002                  | 普通                                            |                         | 専門科以                                                           | 否             |      |                        |                   | ×              |
| 4    | 対象4                 | 5004   | 受験者氏              | ふりがな4                      | 男                 | 1103                  | 中学校11                 | )3                         | 00001                  | 普通                                            |                         | 專門科以                                                           | 否             |      |                        |                   | 1              |
| 5    | 対象5                 | 5005   | 受験者氏:             | ふりがな                       | 男                 | 105                   | 中学校10                 | 5                          | 00001                  | 普通                                            |                         | 專門科以                                                           | 否             |      |                        |                   | 1              |
| 6    | 対象6                 | 5006   | 受験者氏              | ふりがな6                      | 男                 | 1103                  | 中学校11                 | )3                         | 00001                  | 普通                                            |                         | 專門科以                                                           | 否             |      |                        |                   | 1              |
| 7    | 対象7                 | 5007   | 受験者氏:             | ふりがな                       | 男                 | 1103                  | 中学校11                 | )3                         | 00001                  | 普通                                            |                         | 專門科以                                                           | <u>e</u>      |      |                        |                   | 1              |
| 8    | 対象8                 | 5008   | 受験者氏              | ふりがな8                      | 男                 | 1103                  | 中学校11                 | )3                         | 00001                  | 普通                                            |                         | 専門科以                                                           | 否             |      |                        |                   | 1              |
| 9    | 対象9                 | 5009   | 受験者氏1             | ふりがな                       | <u>男</u>          | 205                   | 中学校20                 | )                          | 00002                  | 晋通                                            |                         | 專門科以                                                           | <u>合</u>      |      |                        |                   | 1              |
| 10   | 対象10                | 5010   | 受験者氏4             | ふりがな                       | <u>男</u>          | 1701                  | 中学校17                 | <u>JI</u>                  | 0000                   | 普通                                            |                         | 專門科以                                                           |               |      |                        |                   | <u>×</u> .     |
| 11   | 对家11                | 5011   | 受験者氏1             | ふりがな.                      | <u>男</u>          | 125                   | 中字校12                 | )                          | 0000                   | 普通                                            |                         | 専門科以生                                                          | <u> </u>      |      |                        |                   | × ·            |
| 12   | 灯 楽 12<br>  対 毎 1 0 | 501Z   | 芝駛右氏:             | ふりかな.                      | <u> </u>          | 1103                  | <u>甲字校日</u><br>由受校11  | 13                         | 0000                   | <u> 世</u>                                     |                         | 専門科以                                                           | <u>台</u><br>本 |      |                        |                   | × ·            |
| 13   | <u> </u>            | 5013   | 文駅有氏/             | そりかな                       | <u>万</u><br>田     | 1100                  | 中子校11                 | 10<br>12                   | 00000                  | <u> 一</u> 一 一 一 一 一 一 一 一 一 一 一 一 一 一 一 一 一 一 |                         | 専門科以:<br>専用和いい                                                 | <u>省</u><br>不 |      |                        |                   | × ·            |
| 14   | <u> </u>            | 5014   | 又款有以1             | そりがわ                       | <u>力</u><br>甲     | 105                   | <u>中子秋10</u><br>由受校10 | 10                         | 00000                  | 直 通 並                                         |                         | 専門科切                                                           |               |      |                        |                   |                |
| 16   | 対象16                | 5010   | 又款有八1             | こりがた                       | <u>力</u><br>更     | 205                   | 中于1010                | ;                          | 00000                  | 鱼 進                                           |                         | 専門科以                                                           | <u>日</u><br>不 |      |                        |                   |                |
| 17   | 対象10                | 5010   | 受驗者氏:             | ふりがない                      | <u>刀</u><br>里     | 205                   | 中学校20                 | 5                          | 00000                  | <u>●</u> 通                                    |                         | 専門科1/4                                                         | <u>ロ</u><br>否 |      |                        |                   | T <sub>1</sub> |
| 18   | 対象18                | 5018   | 受驗者氏:             | ふりがな                       |                   | 205                   | 中学校20                 | ,                          |                        | 普通                                            |                         | 夏門科以4<br>夏門科以4                                                 | <u>日</u><br>否 |      |                        |                   | 1              |
| 19   | 対象19                | 5019   | 受驗者氏              | ふりがな                       |                   | 205                   | 中学校20                 |                            | 0000                   | 普通                                            |                         | 専門科以                                                           | 습             |      |                        |                   | X              |
| 20   | 対象20                | 5020   | 受験者氏              | ふりがな                       | 男                 | 205                   | 中学校20                 | 5                          | 00002                  | 普通                                            |                         | 専門科以                                                           | 否             |      |                        |                   | 1              |
| 21   | 対象21                | 5021   | 受験者氏              | ふりがなる                      | 男                 | 205                   | 中学校20                 | 5                          | 0000                   | 普 诵                                           |                         | 専門科以4                                                          | <br>否         |      |                        |                   | ×              |
| 22   | 対象22                | 5022   | 受験者氏              | ふりがな2                      | 男                 | 1202                  | 中学校12                 | 02                         | 00001                  | 普通                                            |                         | 專門科以                                                           | <br>否         |      |                        |                   | 1              |
| 23   | 対象23                | 5023   | 受験者氏              | ふりがな                       | 男                 | 1202                  | 中学校12                 | 02                         | 00001                  | 普 通                                           |                         | 專門科以                                                           | 否             |      |                        |                   | *              |
| 24   | 対象24                | 5024   | 受験者氏              | ふりがな2                      | 男                 | 1103                  | 中学校11                 | )3                         | 00001                  | 普通                                            |                         | 專門科以                                                           | 否             |      |                        |                   | 1              |
| 25   | 対象25                | 5025   | 受験者氏:             | ふりがな2                      | 男                 | 1103                  | 中学校11                 | )3                         | 00001                  | 普通                                            |                         | 專門科以                                                           | 否             |      |                        |                   | ×              |
| 26   | 対象26                | 5026   | 受験者氏              | ふりがな2                      | 男                 | 1103                  | 中学校11                 | 03                         | 00001                  | 普通                                            |                         | 專門科以                                                           | 否             |      |                        |                   | ×              |
| 27   | 対象27                | 5027   | 受験者氏              | ふりがな2                      | 男                 | 1103                  | 中学校11                 | )3                         | 00001                  | 普通                                            |                         | 專門科以                                                           | 否             |      |                        |                   | 1              |
|      | 対体のの                | E000   | 本版土化 [ ]          | 2 10 23 25                 | Ħ                 | 1109                  | 市坐伏11                 | 10                         |                        | *** ご孟                                        |                         | 実開会しい                                                          | 赤             |      |                        |                   |                |

[図81]

14. ファイル

CV-DataBaseAdvance 軽装版 200Ver1 試用版.xlsm CV-DataBaseAdvance 軽装版 200Ver1(コンピュータ 〇 台リリース配布版).xlsm の場合:

ファイル「2021CV-DataBaseAdvance 軽装版 200Ver1(コンピュータ3台リリース配布版).xlsm」を用いて説明い たします。

| 各シートに配置したコマンドボタン                                  | をクリックしてユーザーフォーム                 |
|---------------------------------------------------|---------------------------------|
| 「シート選択・一覧表付ファイル設定印刷」を表示してタブ <sup>入力シート行数調整処</sup> | <sup>理等</sup><br>を選択すると次の[図82]の |
| 画面になります。                                          |                                 |

[図82]

| ◎ シート選択・一覧表付ファイル設定印刷         |                               |                           | ×                                        |
|------------------------------|-------------------------------|---------------------------|------------------------------------------|
| シート選択 入力シート行数調整処理等 編集シート編集領域 | 色付け処理│入力シート行挿入・削除処理呼出│入力シート空E | 白消去・埋込処理呼出 印刷フォームシート選択 印刷 | 『フォームソートデータ選択 │ 一覧表付ファイル入力設定1 選択印刷 │ < ▶ |
|                              |                               |                           |                                          |
|                              |                               |                           |                                          |
|                              | ファイル作成コピー用                    | 月選択複写メニュー呼出               |                                          |
|                              | 入力からソートテ                      | データー複写呼出                  |                                          |
| Ī                            | 入力(高校入試通知書作)                  | 成データー)行追加削除処理             |                                          |
|                              | 全入力シートー                       | -括行追加削除                   |                                          |
|                              | 項目表示入                         | 力既定番地                     |                                          |
|                              | 項目表示入力問                       | 既定番地複写処理                  |                                          |
| 1                            | 標準シート名                        | 等シート表示                    |                                          |
|                              | 標準シート名等のシート名                  | ム設定シートへの複写処理<br>1         |                                          |
|                              | 選択入力シート核                      |                           |                                          |
|                              | 全入力シート様                       | 〔<br>長式標準化処理              |                                          |
|                              |                               |                           |                                          |
|                              |                               |                           |                                          |
|                              |                               | ,                         |                                          |
| 標準画面表示                       | 全画面表示                         | シート見出し表示                  | シート見出し非表示                                |
| セルの広範囲選択呼出                   | キャンセル                         | システム終了                    |                                          |
|                              |                               |                           |                                          |

上の[図82]のコマンドボタン

入力からソートデーター複写呼出

をクリックすると、次の[図83]の画面になります。

[図83]

| 5 入力シートからファイル作成ソートデーターへ複写・ファイル作成ソートデーター消去 |                            | ×        |
|-------------------------------------------|----------------------------|----------|
|                                           |                            |          |
|                                           |                            |          |
|                                           |                            |          |
|                                           |                            |          |
|                                           |                            |          |
|                                           |                            |          |
|                                           | 次の①、②の順に選択して下さい。           |          |
|                                           |                            |          |
|                                           |                            |          |
|                                           | ① コピー先印刷ソートデーターシート等選択      |          |
|                                           |                            | <b>•</b> |
|                                           |                            |          |
|                                           | ② コピー元入力シート選択,コピー処理        |          |
|                                           |                            | •        |
|                                           | -                          |          |
|                                           |                            |          |
|                                           | 上 の回い しご ち と、し体深れ、ご ち 刈除加速 |          |
|                                           | ★ 印刷ソートナーターソート寺選択・ナーダー則味処理 | _        |
|                                           |                            | ▼        |
|                                           |                            |          |
|                                           | キャンセル 戻る                   |          |
|                                           |                            |          |
|                                           |                            |          |
|                                           |                            |          |
|                                           |                            |          |
|                                           |                            |          |
|                                           |                            |          |
|                                           |                            |          |
|                                           |                            |          |

上の[図83]の画面のドロップダウンリスト

#### ① コビー先印刷ソートデーターシート等選択

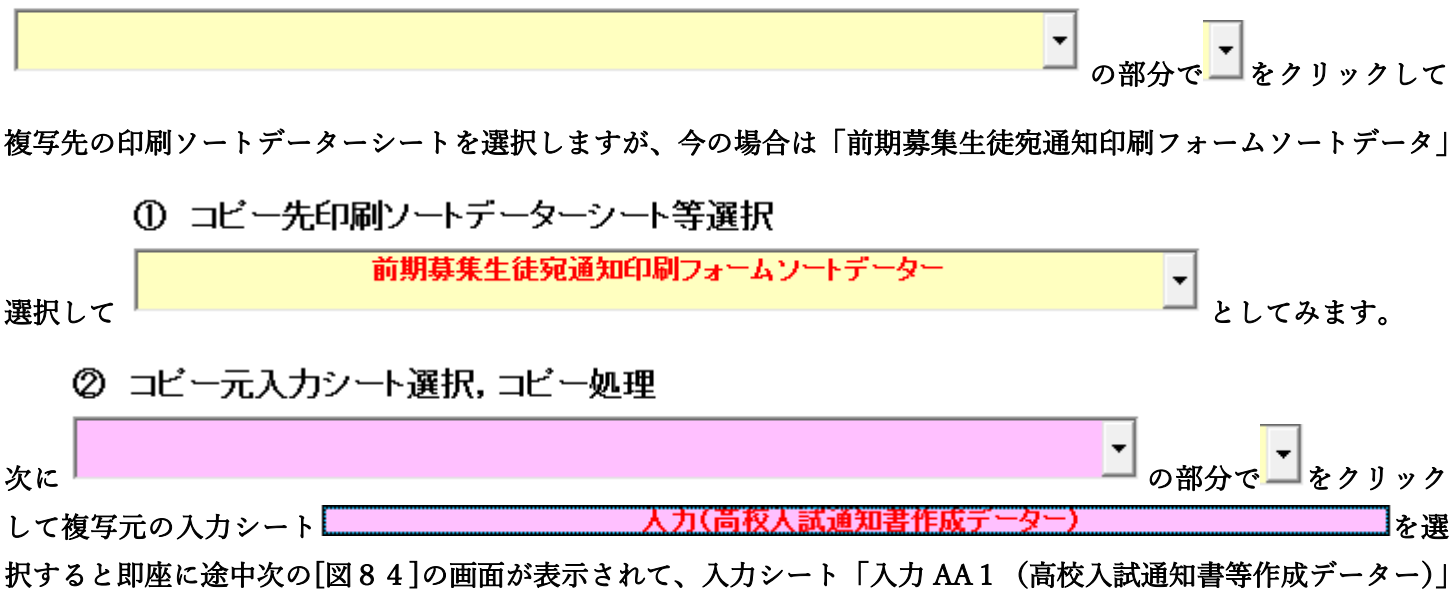

(デフォルトの入力シート名は「入力 AA1」です。)の第4行以下第5行、第6行、最終行である削除禁止行を除 き全てのデーターが印刷フォームデーターソートシート「前期募集生徒宛通知印刷フォームソートデータ」(デフォ ルトの印刷フォームデーターソートシート名は「印刷フォーム1ソートデーター」です。)の第4行以下に複写され ます。複写が完了すると[図85]の画面が再び表示されます。
[図84]

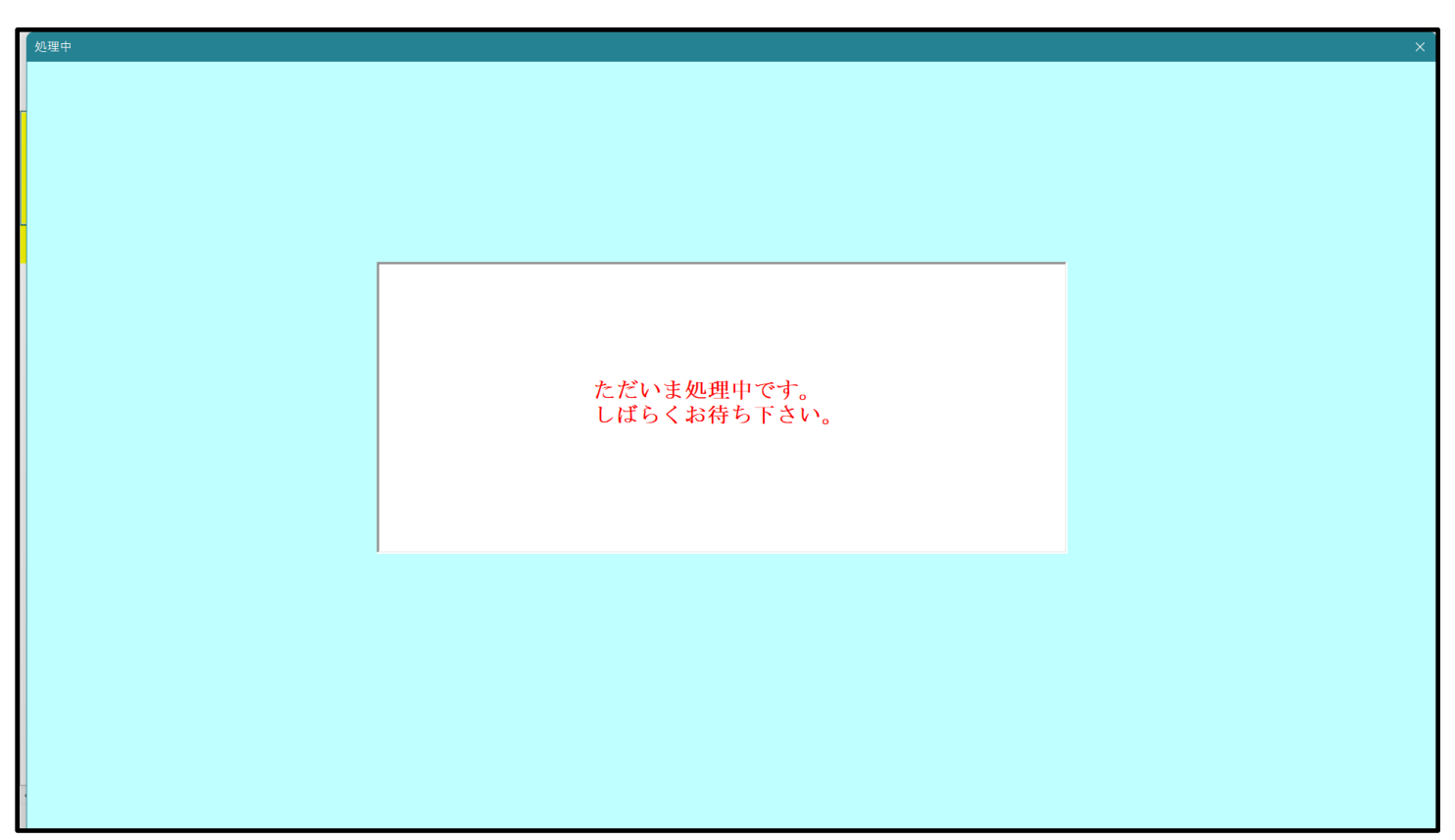

[図85]

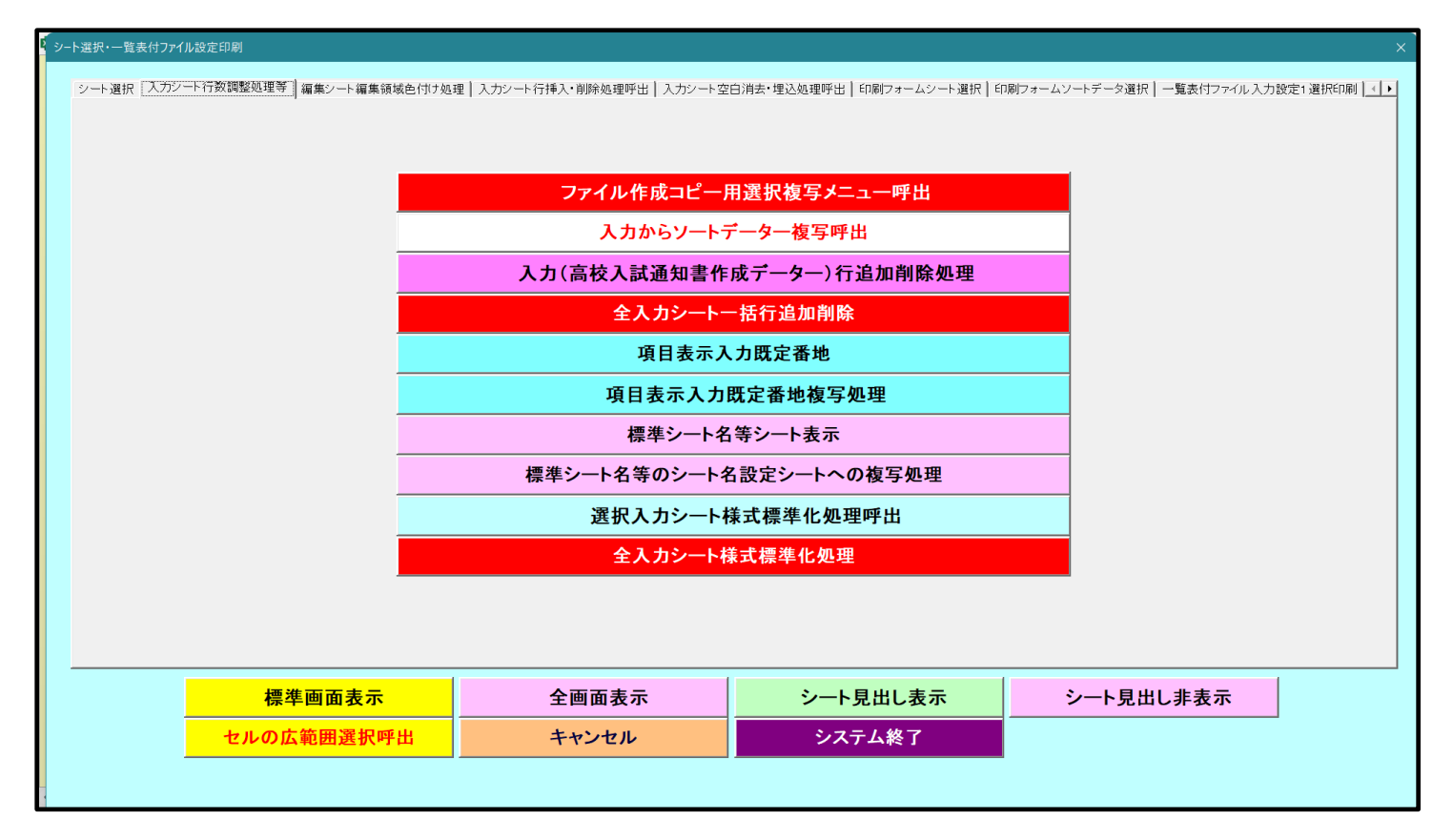

上の[図85]の画面のコマンドボタン<sup>キャンセル</sup>をクリックすると印刷フォームデーターソートシー

ト「前期募集生徒宛通知印刷フォームソートデータ」が表示されて次の[図86]の画面になります。ただし、

[図86]の画面は表部分の項目の内容がわかるように行高、列幅、文字方向を縦に変更したものです。

| シート  | 選択∙一覧₮ | 長付ファイノ | レ印刷設定             | 処理                  |                   |                                           | -                           | <注意><br>このシートでは<br>①第1行~3行 | t次のことを行う<br>Fの削除及びこれ                                     | とシステムの破<br>らの行での入力          | 壌につながり<br>または消去操             | ますので絶対やら;<br>作           | ないで下さい      |      |                                                           |                |       |
|------|--------|--------|-------------------|---------------------|-------------------|-------------------------------------------|-----------------------------|----------------------------|----------------------------------------------------------|-----------------------------|------------------------------|--------------------------|-------------|------|-----------------------------------------------------------|----------------|-------|
| 前期募集 | 生徒宛通知  | ]印刷フォ  | ームソートラ            | データー                |                   | I                                         |                             |                            |                                                          |                             |                              |                          |             |      |                                                           | ·              |       |
| ID   | 対象     | 受検番号   | 名受<br>験<br>生<br>氏 | り受<br>が験<br>な生<br>ふ | 別受<br>験<br>生<br>性 | 学<br>受<br>い<br>学<br>験<br>ー<br>生<br>ド<br>中 | <b>身受</b><br>中験<br>学生<br>校出 | 町<br>受<br>村<br>験<br>生<br>市 | 長<br>身<br>受<br>第<br>令<br>弊<br>第<br>名<br>学<br>生<br>校<br>出 | 科受<br>等 <b>験</b><br>1生<br>学 | 科受<br>等 <b>験</b><br>2 生<br>学 | 命知受<br>令書験<br>区作生<br>分成通 | 合<br>否<br>等 | 内定結果 | <ul> <li>便受</li> <li>番験</li> <li>号生</li> <li>郵</li> </ul> | 学受<br>校験<br>住中 | レス    |
| 1    | 対象1    | 5001   | 受験者氏              | ふりがな                |                   | 205                                       | 中学校20                       | 35                         | 0000                                                     | 普通                          |                              | 専門科以行                    | -<br>否      |      |                                                           |                | ۶-    |
| 2    | : 対象2  | 5002   | 受験者氏:             | ふりがな                | 男                 | 205                                       | 中学校20                       | 05                         | 0000                                                     | 普 通                         |                              | 専門科以信                    | à           |      |                                                           |                | . بر  |
| 3    | 対象3    | 5003   | 受験者氏              | ふりがな                | 男                 | 205                                       | 中学校20                       | J5                         | 0000                                                     | 普 通                         |                              | 専門科以行                    |             |      |                                                           |                | 1     |
| 4    | 対象4    | 5004   | 受験者氏:             | ふりがなく               | 男                 | 1103                                      | 中学校1                        | 103                        | 0000                                                     | 普 通                         |                              | 専門科以行                    | 否           |      |                                                           |                | 1-1   |
| 5    | 対象5    | 5005   | 受験者氏              | ふりがな                | 男                 | 105                                       | 中学校10                       | )5                         | 0000                                                     | 普 通                         |                              | 專門科以行                    | 否           |      |                                                           |                | 1     |
| 6    | 対象6    | 5006   | 受験者氏              | ふりがな                | 男                 | 1103                                      | 中学校1                        | 103                        | 0000                                                     | 普 通                         |                              | 專門科以行                    | 否           |      |                                                           |                | 1     |
| 7    | 対象7    | 5007   | 受験者氏              | ふりがな                | 男                 | 1103                                      | 中学校1                        | 103                        | 0000                                                     | 普 通                         |                              | 專門科以行                    | <u>a</u>    |      |                                                           |                | ۶-    |
| 8    | 対象8    | 5008   | 受験者氏              | ふりがな8               | 男                 | 1103                                      | 中学校1                        | 103                        | 0000                                                     | 普 通                         |                              | 專門科以名                    | <br>否       |      |                                                           |                | ۶-    |
| 9    | 対象9    | 5009   | 受験者氏              | ふりがな                | 男                 | 205                                       | 中学校20                       | )5                         | 0000                                                     | 普 通                         |                              | 專門科以行                    | 否           |      |                                                           |                | Х-    |
| 10   | 対象10   | 5010   | 受験者氏              | ふりがな!               | 男                 | 1701                                      | 中学校11                       | 701                        | 0000                                                     | 普 通                         |                              | 專門科以合                    | <u></u>     |      |                                                           |                | 1     |
| 11   | 対象11   | 5011   | 受験者氏              | ふりがな                | 男                 | 125                                       | 中学校15                       | 25                         | 0000                                                     | 普 通                         |                              | 專門科以行                    | 否           |      |                                                           |                | Х-    |
| 12   | 対象12   | 5012   | 受験者氏              | ふりがな!               | 男                 | 1103                                      | 中学校1                        | 103                        | 0000                                                     | 普 通                         |                              | 專門科以名                    | 否           |      |                                                           |                | 1     |
| 13   | 対象13   | 5013   | 受験者氏:             | ふりがな]               | 男                 | 1103                                      | 中学校1                        | 103                        | 0000                                                     | 普 通                         |                              | 專門科以行                    | 否           |      |                                                           |                | 1.    |
| 14   | 対象14   | 5014   | 受験者氏              | ふりがな!               |                   | 1103                                      | 中学校1                        | 103                        | 0000                                                     | 普 通                         |                              | 専門科以行                    | <u>否</u>    |      |                                                           |                | 1     |
| 15   | 対象15   | 5015   | 受験者氏:             | ふりがな]               | 男                 | 105                                       | 中学校10                       | )5                         | 0000                                                     | 普 通                         |                              | 専門科以行                    | <u> </u>    |      |                                                           |                | 1.    |
| 16   | 対象16   | 5016   | 受験者氏              | ふりがな!               | 男                 | 205                                       | 中学校20                       | )5                         | 00002                                                    | 普 通                         |                              | 専門科以行                    | 否           |      |                                                           |                | 1     |
| 17   | 対象17   | 5017   | 受験者氏:             | ふりがな]               | 男                 | 205                                       | 中学校20                       | )5                         | 0000                                                     | 普 通                         |                              | 專門科以名                    | 否           |      |                                                           |                | 1 - 1 |
| 18   | 対象18   | 5018   | 受験者氏              | ふりがな!               |                   | 205                                       | 中学校20                       | )5                         | 0000                                                     | 普 通                         |                              | 專門科以行                    | 否           |      |                                                           |                | 1     |
| 19   | 対象19   | 5019   | 受験者氏              | ふりがな!               | 男                 | 205                                       | 中学校20                       | )5                         | 00002                                                    | 普 通                         |                              | 専門科以行                    | <u> </u>    |      |                                                           |                | 1     |
| 20   | 対象20   | 5020   | 受験者氏:             | ふりがな                |                   | 205                                       | 中学校20                       | )5                         | 0000                                                     | 普 通                         |                              | 専門科以行                    | <u>否</u>    |      |                                                           |                | 1     |
| 21   | 対象21   | 5021   | 受験者氏              | ふりがな2               | 男                 | 205                                       | 中学校20                       | 05                         | 0000                                                     | 普 通                         |                              | 專門科以名                    | 否           |      |                                                           |                | 1     |
| 22   | 対象22   | 5022   | 受験者氏:             | ふりがな                | 男                 | 1202                                      | 中学校15                       | 202                        | 0000                                                     | 普 通                         |                              | 專門科以行                    | 否           |      |                                                           |                | 1     |
| 23   | 対象23   | 5023   | 受験者氏              | ふりがな2               | 男                 | 1202                                      | 中学校1                        | 202                        | 0000                                                     | 普 通                         |                              | 專門科以名                    | 否           |      |                                                           |                | 1.    |
| 24   | 対象24   | 5024   | 受験者氏:             | ふりがな2               | 男                 | 1103                                      | 中学校1                        | 103                        | 0000                                                     | 普 通                         |                              | 專門科以行                    | 否           |      |                                                           |                | 1 - 1 |
| 25   | 対象25   | 5025   | 受験者氏              | ふりがな                | 男                 | 1103                                      | 中学校1                        | 103                        | 0000                                                     | 普 通                         |                              | 專門科以名                    | 否           |      |                                                           |                | 1     |
| 26   | 対象26   | 5026   | 受験者氏:             | ふりがな                | 男                 | 1103                                      | 中学校1                        | 103                        | 0000                                                     | 普 通                         |                              | 專門科以行                    | 否           |      |                                                           |                | 1     |
| 27   | 対象27   | 5027   | 受験者氏              | ふりがな                | 男                 | 1103                                      | 中学校1                        | 103                        | 0000                                                     | 普 通                         |                              | 專門科以名                    | 否           |      |                                                           |                | 1.    |
| 00   | (計每90  | 5028   | 武殿北口              | 2 10 +5 +25         | Ħ                 | 1102                                      | 由受妨11                       | 102                        | 0000                                                     | 並送                          |                              | 市明和いた                    | 杰           |      |                                                           |                | 2.    |

[図86]

CV-DataBaseAdvance 軽装版 400Ver1 試用版.xlsm CV-DataBaseAdvance 軽装版 400Ver1(コンピュータ 〇 台リリース配布版).xlsm の場合:

ファイル「2021CV-DataBaseAdvance 軽装版 400Ver1(コンピュータ3台リリース配布版).xlsm」を用いて説明い たします。

| 各シートに配置したコマンドボタン                       | をクリックしてユーザーフォーム                 |
|----------------------------------------|---------------------------------|
| 「シート選択・一覧表付ファイル設定印刷」を表示してタブ 入力シート行数調整処 | <sup> 理等  </sup> を選択すると次の[図87]の |
| 画面になります。                               |                                 |

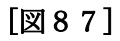

| 9 シート選択・一覧表付ファイル設定印刷           |                                    |                           | ×                                       |  |  |  |  |  |  |
|--------------------------------|------------------------------------|---------------------------|-----------------------------------------|--|--|--|--|--|--|
| シート選択 [入力シート行数調整処理等] 編集シート編集領域 | 8色付け処理   入力シート行挿入・削除処理呼出   入力シート空日 | 白消去・埋込処理呼出 印刷フォームシート選択 印  | )刷フォームソートテータ選択│一覧表付ファイル入力設定1選択60刷│ </th |  |  |  |  |  |  |
|                                |                                    |                           |                                         |  |  |  |  |  |  |
|                                |                                    |                           |                                         |  |  |  |  |  |  |
|                                | 入力からソートデーター複写呼出                    |                           |                                         |  |  |  |  |  |  |
|                                | データー入力1(高校入試通知書作成データー)行追加削除処理      |                           |                                         |  |  |  |  |  |  |
|                                | データー入力2                            | 2行追加削除処理                  |                                         |  |  |  |  |  |  |
|                                | 全入力シート                             | 一括行追加削除                   |                                         |  |  |  |  |  |  |
|                                | 項目表示入力既定番地                         |                           |                                         |  |  |  |  |  |  |
|                                | 項目表示入力問                            | 既定番地複写処理                  |                                         |  |  |  |  |  |  |
|                                | 標準シート                              |                           |                                         |  |  |  |  |  |  |
|                                | 標準シート名等のシート                        | 名設定シートへの複写処理              |                                         |  |  |  |  |  |  |
|                                | 選択人力シート 核                          | <b>東式標準化処理呼出</b>          |                                         |  |  |  |  |  |  |
|                                |                                    | 悚 <b>式</b> 標準 <b>化処</b> 理 |                                         |  |  |  |  |  |  |
|                                |                                    |                           |                                         |  |  |  |  |  |  |
|                                |                                    |                           |                                         |  |  |  |  |  |  |
|                                |                                    |                           |                                         |  |  |  |  |  |  |
| 標準画面表示                         | 全画面表示                              | シート見出し表示                  | シート見出し非表示                               |  |  |  |  |  |  |
| セルの広範囲選択呼                      | 出 キャンセル                            | システム終了                    |                                         |  |  |  |  |  |  |
|                                |                                    |                           |                                         |  |  |  |  |  |  |

上の[図87]のコマンドボタン

入力からソートデーター複写呼出

をクリックすると、次の[図88]の画面になります。

[図88]

| -                                       |                             |   |
|-----------------------------------------|-----------------------------|---|
| 入力シートからファイル作成ソートデーターへ複写・ファイル作成ソートデーター消去 |                             | × |
|                                         |                             |   |
|                                         |                             |   |
|                                         |                             |   |
|                                         |                             |   |
|                                         |                             |   |
|                                         |                             |   |
|                                         | 次の①、②の順に選択して下さい。            |   |
|                                         |                             |   |
|                                         |                             |   |
|                                         | ① コピー先印刷ソートデーターシート等選択       |   |
|                                         |                             |   |
|                                         |                             |   |
|                                         |                             |   |
|                                         | ② コレールスカシート選択,コレー処理         |   |
|                                         | -                           |   |
|                                         |                             |   |
|                                         |                             |   |
|                                         | ★ 印刷ソートデーターシート生産児・データー制隆加囲  |   |
|                                         |                             |   |
|                                         |                             |   |
|                                         |                             |   |
|                                         |                             |   |
|                                         | キャンセル シート選択・一覧表付ファイル印刷設定処理へ |   |
| _                                       |                             |   |
|                                         |                             |   |
|                                         |                             |   |
|                                         |                             |   |
|                                         |                             |   |
|                                         |                             |   |
|                                         |                             |   |
|                                         |                             |   |

上の[図88]の画面のドロップダウンリスト

ます。複写が完了すると[図90]の画面が再び表示されます。

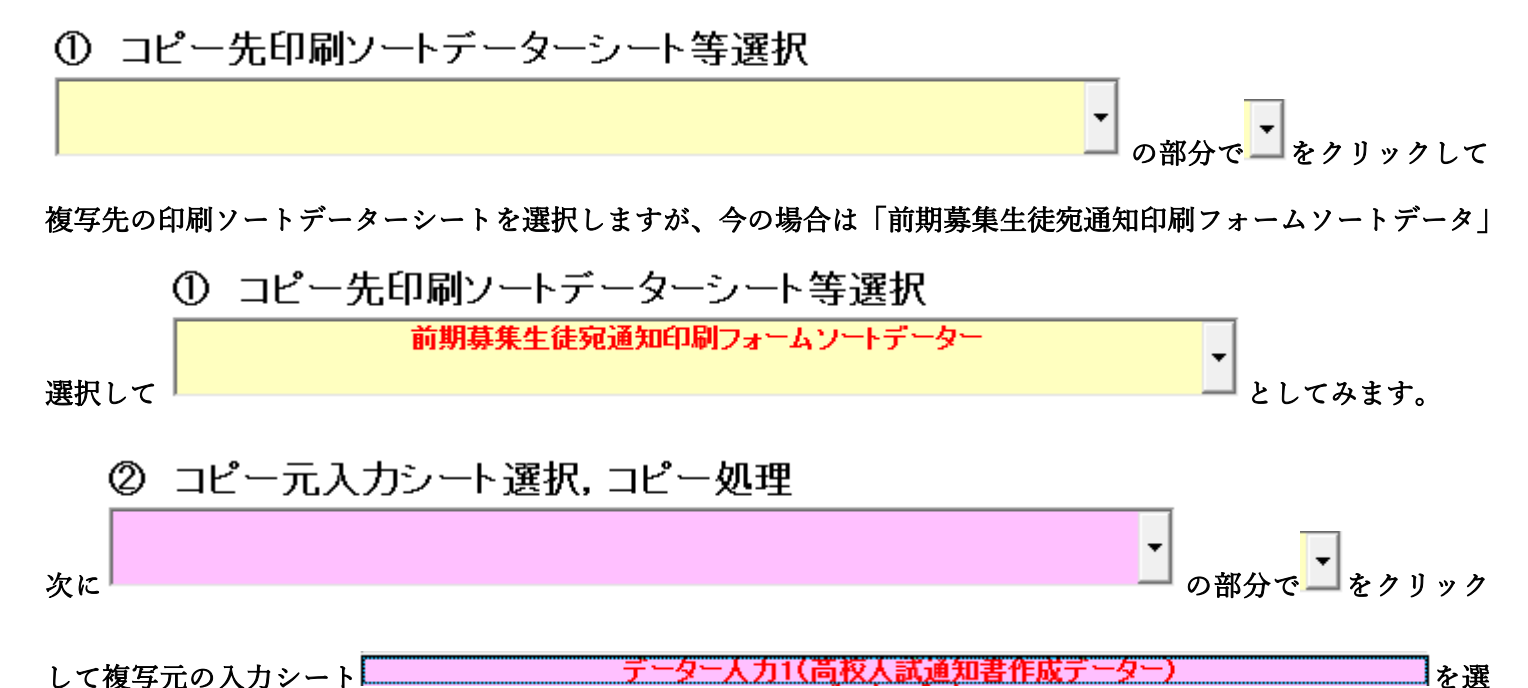

択すると即座に途中次の[図89]の画面が表示されて、入力シート「入力 AA1 (高校入試通知書等作成データー)」 (デフォルトの入力シート名は「入力 AA1」です。)の第4行以下第5行、第6行、最終行である削除禁止行を除 き全てのデーターが印刷フォームデーターソートシート「前期募集生徒宛通知印刷フォームソートデータ」(デフォ

ルトの印刷フォームデーターソートシート名は「印刷フォーム1ソートデーター」です。)の第4行以下に複写され

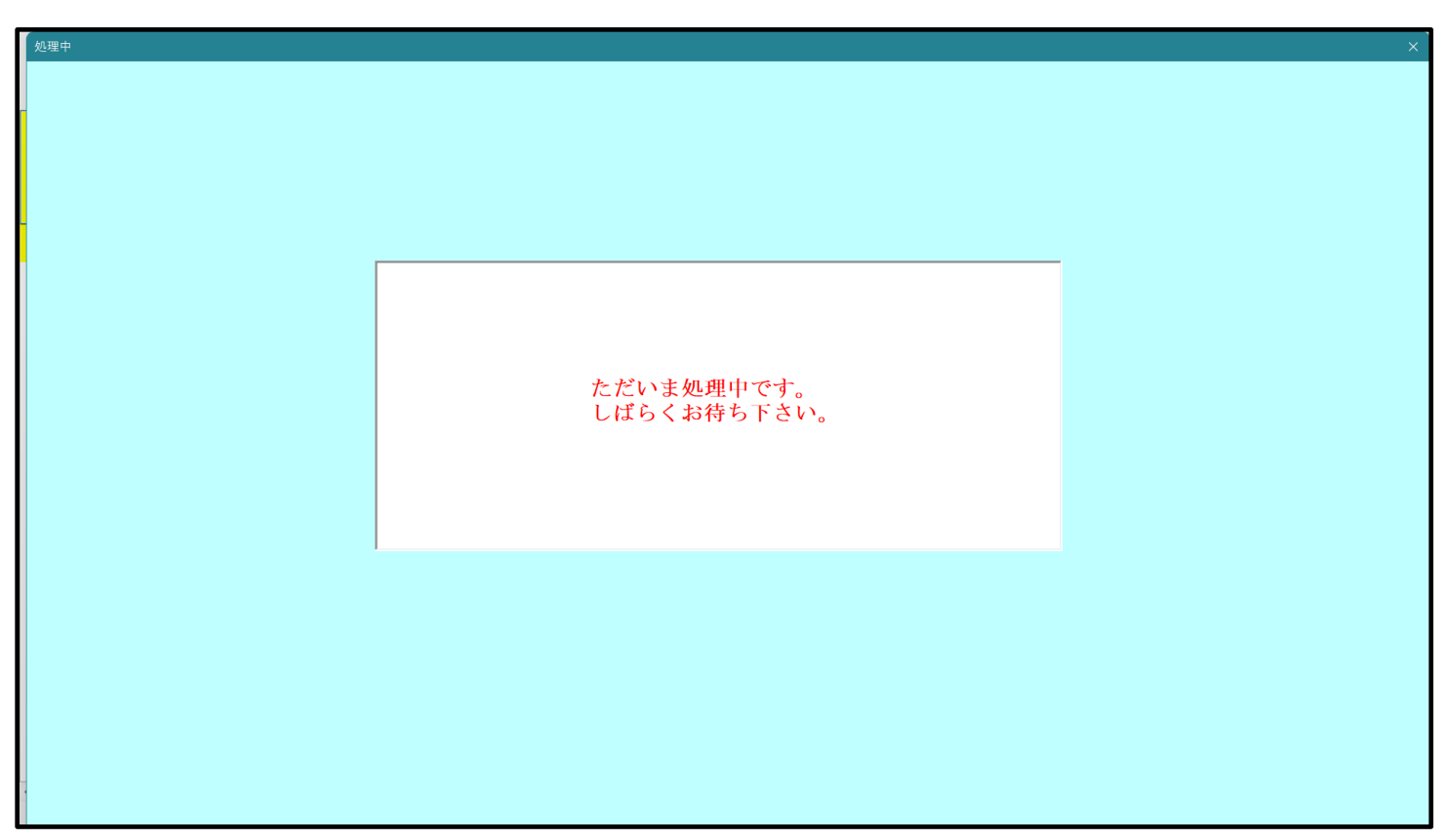

[図90]

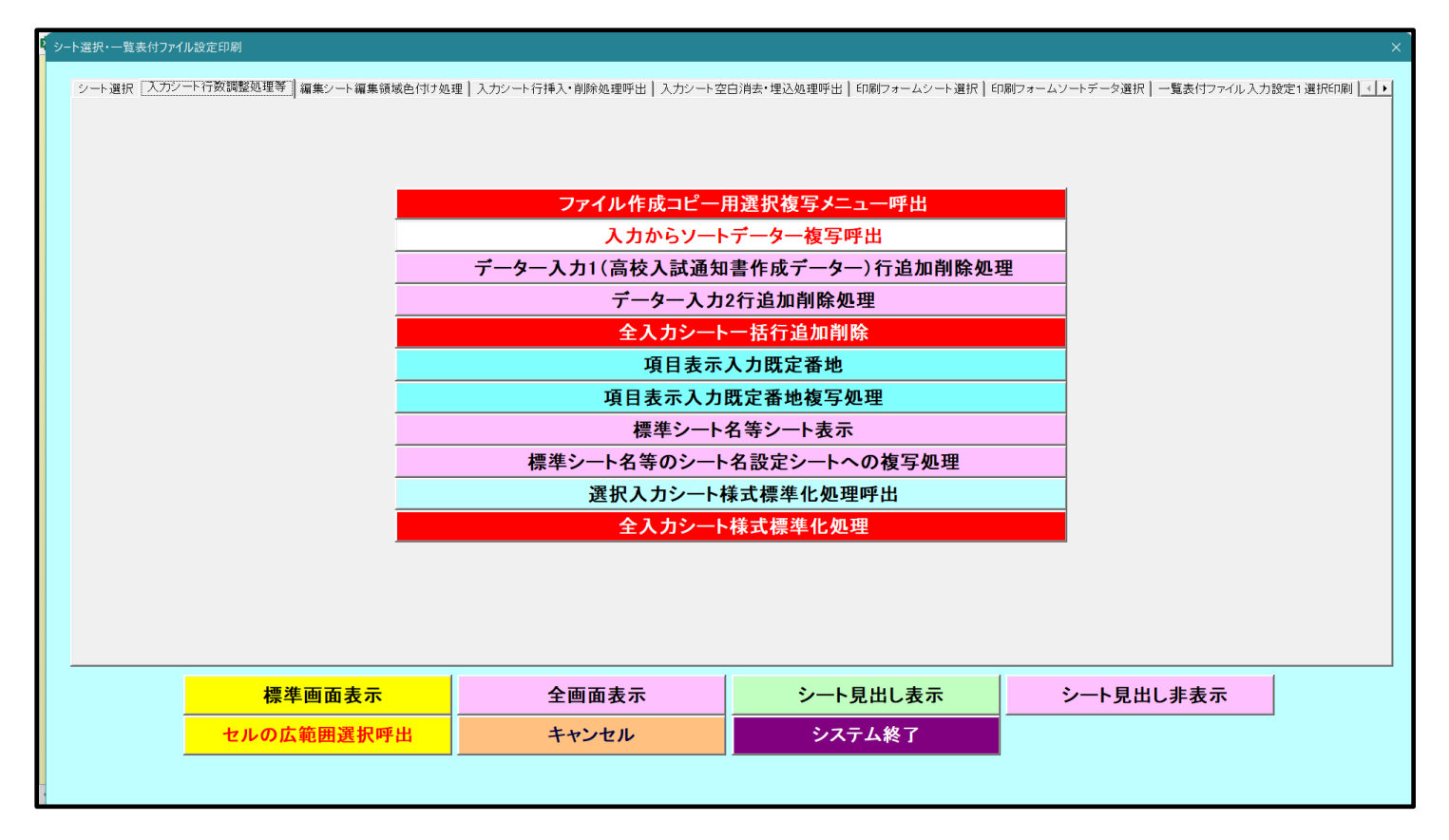

上の[図90]の画面のコマンドボタン<sup>キャンセル</sup>をクリックすると印刷フォームデーターソートシー

ト「前期募集生徒宛通知印刷フォームソートデータ」が表示されて次の[図91]の画面になります。ただし、

| [図] | 9 | 1] |  |
|-----|---|----|--|
|-----|---|----|--|

|    | _        |      | ht                                      |             | the wat        | a)4t | 14        | titer | <b>F</b> H -7 | ts1           | til ==1 | A has wit | <b>^</b> |   | hat wit | ₩4 <del>-</del> 7 |    |
|----|----------|------|-----------------------------------------|-------------|----------------|------|-----------|-------|---------------|---------------|---------|-----------|----------|---|---------|-------------------|----|
|    |          | 受    | 名受                                      | り受し         | 別受             | 字受   | 身受        | 町受    | 長身受           | 科受            | 科受      | 命知受       | 台        | 乃 | 便受      | 字受                | L  |
| IN | 対象       | 検    | 験                                       | が験          | 籔              | コ験   | 中験        | 村験    | 宛中験           | 等験            | 等験      | 令書験       | 台        | 定 | 番願      | 校験                | 17 |
| 10 | 1.3.30   | 番    | 生                                       | な生          | 生              | 生    | 学生        | 生     | 名学生           | 1 生           | 2 生     | 区作生       | 等        | 袹 | 号生      | 任生                |    |
|    |          | 号    | 氏                                       | \$          | 性              | ド中   | 校出        | 市     | 校出            | 学             | 学       | 分成通       |          | 果 | 郵       | 所中                |    |
| 1  | 対象1      | 5001 | 受験者氏:                                   | ふりがな!       | 男              | 205  | 中学校20     | 5     | 00002         | 普 通           |         | 専門科以      | 否        |   |         |                   | X  |
| 2  | 対象2      | 5002 | 受験者氏:                                   | ふりがな2       | 男              | 205  | 中学校20     | 5     | 00002         | 普 通           |         | 專門科以      | 合        |   |         |                   | X  |
| 3  | 対象3      | 5003 | 受験者氏:                                   | ふりがな!       | 男              | 205  | 中学校20     | 5     | 00002         | 普 通           |         | 専門科以      | 否        |   |         |                   | X  |
| 4  | 対象4      | 5004 | 受験者氏:                                   | ふりがな4       | 男              | 1103 | 中学校11     | 03    | 00001         | 普 通           |         | 專門科以      | 否        |   |         |                   | X  |
| 5  | 対象5      | 5005 | 受験者氏:                                   | ふりがな        | 男              | 105  | 中学校10     | 5     | 00001         | 普 通           |         | 專門科以      | 否        |   |         |                   | ×  |
| 6  | 対象6      | 5006 | 受験者氏:                                   | ふりがな6       | 男              | 1103 | 中学校11     | 03    | 00001         | 普 通           |         | 專門科以      | 否        |   |         |                   | X  |
| 7  | 対象7      | 5007 | 受験者氏:                                   | ふりがな        | 男              | 1103 | 中学校11     | 03    | 00001         | 普 通           |         | 專門科以      | 合        |   |         |                   | ×  |
| 8  | 対象8      | 5008 | 受験者氏:                                   | ふりがな8       | 男              | 1103 | 中学校11     | 03    | 00001         | 普 通           |         | 專門科以      | 否        |   |         |                   | ×  |
| g  | 対象9      | 5009 | 受験者氏:                                   | ふりがな        | 男              | 205  | 中学校20     | 5     | 00002         | 普 通           |         | 専門科以      | 否        |   |         |                   | X  |
| 10 | 対象10     | 5010 | 受験者氏:                                   | ふりがな]       | 男              | 1701 | 中学校17     | 01    | 00001         | 普 通           |         | 專門科以      | 合        |   |         |                   | ×  |
| 11 | 対象11     | 5011 | 受験者氏:                                   | ふりがな]       | 男              | 125  | 中学校12     | 5     | 00001         | 普 通           |         | 專門科以      | 否        |   |         |                   | ×  |
| 12 | 対象12     | 5012 | 受験者氏:                                   | ふりがな]       | 男              | 1103 | 中学校11     | 03    | 00001         | 普 通           |         | 専門科以      | 否        |   |         |                   | ×  |
| 13 | 対象13     | 5013 | 受験者氏:                                   | ふりがな!       | 男              | 1103 | 中学校11     | 03    | 00001         | 普 通           |         | 専門科以      | 否        |   |         |                   | X  |
| 14 | 対象14     | 5014 | 受験者氏:                                   | ふりがな]       | 男              | 1103 | 中学校11     | )3    | 00001         | 普 通           |         | 專門科以      | 否        |   |         |                   | ×  |
| 15 | 対象15     | 5015 | 受験者氏:                                   | ふりがな!       | 男              | 105  | 中学校10     | 5     | 00001         | 普 通           |         | 専門科以      | 合        |   |         |                   | X  |
| 16 | 対象16     | 5016 | 受験者氏:                                   | ふりがな        | 男              | 205  | 中学校20     | 5     | 00002         | 普 诵           |         | 専門科以      | 否        |   |         |                   | ×  |
| 17 | 対象17     | 5017 | 受験者氏:                                   | ふりがな        | 男              | 205  | 中学校20     | 5     | 00002         | 普 诵           |         | 専門科以      | 否        |   |         |                   | ×  |
| 18 | 対象18     | 5018 | 受験者氏:                                   | ふりがな        | 男              | 205  | 中学校20     | 5     | 00002         | 普 诵           |         | 専門科以      | 否        |   |         |                   | X  |
| 19 | 対象19     | 5019 | 受験者氏:                                   | ふりがな        | 男              | 205  | 中学校20     | 5     | 00002         | 普 诵           |         | 専門科以      | 合        |   |         |                   | X  |
| 20 | 対象20     | 5020 | 受験者氏:                                   | ふりがなる       | 男              | 205  | 中学校20     | 5     | 00002         | 普 诵           |         | 専門科以      | 否        |   |         |                   | X  |
| 21 | 対象21     | 5021 | 受驗者氏:                                   | ふりがな        | 昇              | 205  | 中学校20     | 5     | 0000          | 善 涌           |         | 専門科以      | 否        |   |         |                   | X  |
| 22 | 対象22     | 5022 | 受験者氏:                                   | ふりがない       | 男              | 1202 | 中学校12     | 12    | 0000          | 普诵            |         | 専門科以      | 否        |   |         |                   | X  |
| 23 | 対象23     | 5023 | 受驗者氏:                                   | ふりがな        | 男              | 1202 | 中学校12     | 12    | 0000          | 善 涌           |         | 専門科以      | 否        |   |         |                   | X  |
| 24 | 対象24     | 5024 | 受験者氏:                                   | ふりがない       | 昇              | 1103 | 中学校11     | 03    | 00001         | 普诵            |         | 専門科以      | 否        |   |         |                   | X  |
| 25 | 対象25     | 5025 | 受験者氏                                    | ふりがない       | 男              | 1103 | 中学校11     | 03    | 00001         | 普诵            |         | 専門科以      | 否        |   |         |                   | X  |
| 26 | 対象26     | 5028 | 受驗者氏:                                   | ふりがなり       |                | 1103 | 中学校11     | 13    | 0000          | 善 涌           |         | 専門科レー     | 否        |   |         |                   | Ť, |
| 27 | 対象97     | 5027 | 受驗者氏                                    | ふりがない       | 里              | 1103 | 中学校11     | 13    |               | 善 通           |         | 専門科い      | 否        |   |         |                   | 1  |
| 28 | 対象28     | 5028 | 受驗者氏:                                   | ふりがない       |                | 1103 | 中学校11     | 13    | 0000          | 普通            |         | 重問科レー     | 否        |   |         |                   | 1  |
| 20 | 対象29     | 5029 | 受驗者氏:                                   | ふりがたい       | 里              | 1103 | 中学校11     | 13    |               | 善 涌           |         | 専門科い      | 否        |   |         |                   | 1  |
| 30 | 対象30     | 5030 | 受驗者氏:                                   | ふりがな        |                | 1103 | 中学校11     | 13    | 0000          | 善 通           |         | 重門科い      | 否        |   |         |                   | Ŕ  |
| 31 | 対象31     | 5031 | 受驗者氏                                    | ふりがない       |                | 205  | 中学校20     | 5     |               | 革 通           |         | 専門科以      |          |   |         |                   | É  |
| 20 | 対象32     | 5031 | 受驗者氏。                                   | ふりがない       | <u>//</u><br>里 | 205  | 中学校20     | 5     | 00000         | 章 语           |         | 東門科1/4    | 云        |   |         |                   | f  |
| 22 | 対象32     | 5032 | 三十二 三十二 三十二 三十二 三十二 三十二 三十二 三十二 三十二 三十二 | こりがかい       | <u>//</u><br>里 | 200  | 由受检99     | 12    | 00000         | 山 一 四 一 単 一 通 |         | 専門和い      | 本        |   |         |                   | f  |
|    | 1/138.00 | 5000 | 又版自以了                                   | 3 10 12 2 4 | <u></u>        | 104  | 1-J-1X-66 | 1     |               |               |         | - サロ44状)  | <u>H</u> |   |         |                   | £÷ |

調査書等各種証明書作成システム Ver1 試用版(CV-DataBase8000Ver1 サンプル).xlsm
 調査書等各種証明書作成システム Ver1(CV-DataBase8000Ver1 コンピュータ 台リリース版
 サンプル).xlsm

の場合:

ファイル「2021 調査書等各種証明書作成システム Ver1 (CV-DataBase8000Ver1 コンピュータ3台リリース版サン プル).xlsm」を用いて説明いたします。

| 各シートに配置したコマンドボタン  | シート選択・一覧表付ファイル印刷設定処理                          | をクリックしてユーザーフォーム |
|-------------------|-----------------------------------------------|-----------------|
| 「シート選択・一覧表付ファイル設定 | 官印刷」を表示してタブ <sup>処理呼出2</sup> を選択 <sup>、</sup> | すると次の           |
| [図92]の画面になります。    |                                               |                 |

[図92]

| シート選択・一覧表付ファイル設定印刷 ×   |                                           |                                  |                                        |  |  |  |  |  |  |  |
|------------------------|-------------------------------------------|----------------------------------|----------------------------------------|--|--|--|--|--|--|--|
| 設定シート等選択,処理呼出1 処理呼出2 処 | 理呼出3   処理呼出4   処理呼出5   処理呼出6   処理呼出7   処理 | 呼出8 │ 入力シート選択│ 印刷フォームシート選択│ 印刷フォ | ームソートデータ選択   追加ワークシート1~64 選択   追加ワークシー |  |  |  |  |  |  |  |
|                        |                                           |                                  |                                        |  |  |  |  |  |  |  |
|                        |                                           |                                  |                                        |  |  |  |  |  |  |  |
| ファイル1                  | 作成コピー用選択複写メニュー呼出                          | タイトル 行様式コピー 行高さ設定呼出              |                                        |  |  |  |  |  |  |  |
|                        | シート間の複写処理呼出                               | シートズームイ                          | 行列表示非表示呼出                              |  |  |  |  |  |  |  |
| ł                      | 「ロップダウン形式処理呼出                             | アクティブシ                           | 一下列幅調整呼出                               |  |  |  |  |  |  |  |
| 入力シー                   | トから編集シートへの複写メニュー呼出                        | アクティブシ                           | 一下行高調整呼出                               |  |  |  |  |  |  |  |
| 入力シ                    | ・ート選択・データー行選択消去呼出                         | 標準シート名等のシー                       | ト名設定シートへの複写処理                          |  |  |  |  |  |  |  |
| 編集シートカ                 | <b>から入力シートへの複写処理メニュー呼出</b>                | 一覧表付加速印刷呼出                       |                                        |  |  |  |  |  |  |  |
| 印刷ソートデー                | ターシートから入力シートへ複写処理呼出                       | 入力シート間                           | の複写メニュー呼出                              |  |  |  |  |  |  |  |
| 選択編                    | 集シート全データー削除初期化呼出                          | 編集シート間の行び                        | 及び列単位複写メニュー呼出                          |  |  |  |  |  |  |  |
| 選択編集シート                | 、行挿入罫線区切りDATA入力準備処理呼出                     | 行挿入:                             | コピー処理呼出                                |  |  |  |  |  |  |  |
| 選択編集シート                | 、行削除罫線区切りDATA入力準備処理呼出                     | 罫線引き処理呼出                         |                                        |  |  |  |  |  |  |  |
|                        | 択編集シートデーター消去呼出                            | 縦から横への                           | Dデーター 複写呼出                             |  |  |  |  |  |  |  |
| 選択編集シ−                 | -トIDナンバリング罫線5本区切り処理呼出                     | 空白行含む                            | ∋行削除処理呼出                               |  |  |  |  |  |  |  |
|                        |                                           |                                  |                                        |  |  |  |  |  |  |  |
|                        |                                           |                                  |                                        |  |  |  |  |  |  |  |
|                        |                                           |                                  |                                        |  |  |  |  |  |  |  |
| 標準画面                   | 1表示 全画面表示                                 | シート見出し表示                         | シート見出し非表示                              |  |  |  |  |  |  |  |
| <br>セルの広範囲             | 国選択呼出 キャンセル                               | システム終了                           |                                        |  |  |  |  |  |  |  |
|                        |                                           |                                  |                                        |  |  |  |  |  |  |  |
|                        |                                           |                                  |                                        |  |  |  |  |  |  |  |

上の[図92]の画面のコマンドボタン

入力シートから編集シートへの複写メニュー呼出

をクリックすると、次の[図93]の画面になります。

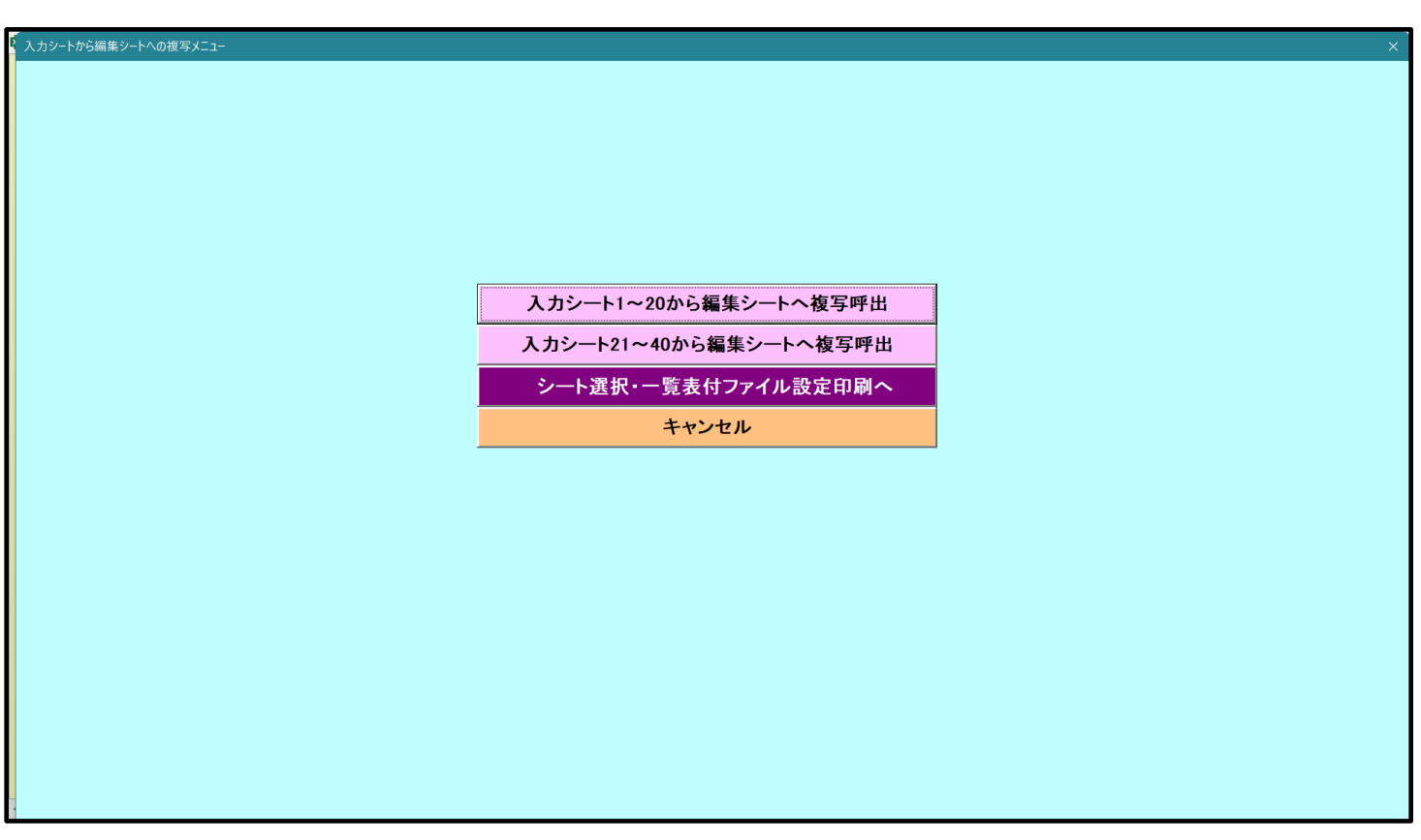

更に、上の[図93]の画面のコマンドボタン

入力シート1~20から編集シートへ複写呼出

をクリックすると次の[図94]の画面になります。

[図94]

| 複写シート組合せ選択             |                |                      |          |
|------------------------|----------------|----------------------|----------|
|                        |                |                      |          |
| 「入力AA1(調査書等氏名,科目名)     |                | <b>,</b>             | •        |
| 「入力AA2(調査書等評定)         |                | ÷                    | •        |
| □入力AA3(調査書等単位数)        |                | ÷                    | <b>•</b> |
| □ 入力AA4(修得単位計,成績証明書備考) |                | ÷                    |          |
| □入力AA5(調査書等出欠・コメント等)   |                | ÷                    |          |
| □入力AA6(通知表科目)          |                | <b>*</b>             |          |
| □入力AA7(通知表各科目1・2学期評価)  |                | <b>&gt;</b>          | •        |
| □入力AA8(通知表各科目3学期評価)    |                | »                    | •        |
| □入力AA9(通知表学年評価)        |                | »                    | •        |
| □入力AA10(通知表学年評定)       |                | ÷                    | •        |
|                        |                |                      |          |
|                        |                |                      |          |
| 50 199                 |                |                      |          |
| シュートチェック               |                | <b>クコンボボックスキャンセル</b> |          |
| 直内シートチェック              | 夏内シートチェックキャンセル | 夏内コンボボックスキャンセル       | 複写処理実行   |
|                        |                |                      |          |
| + 1.1.                 |                |                      |          |

#### 上の[図94]の画面の

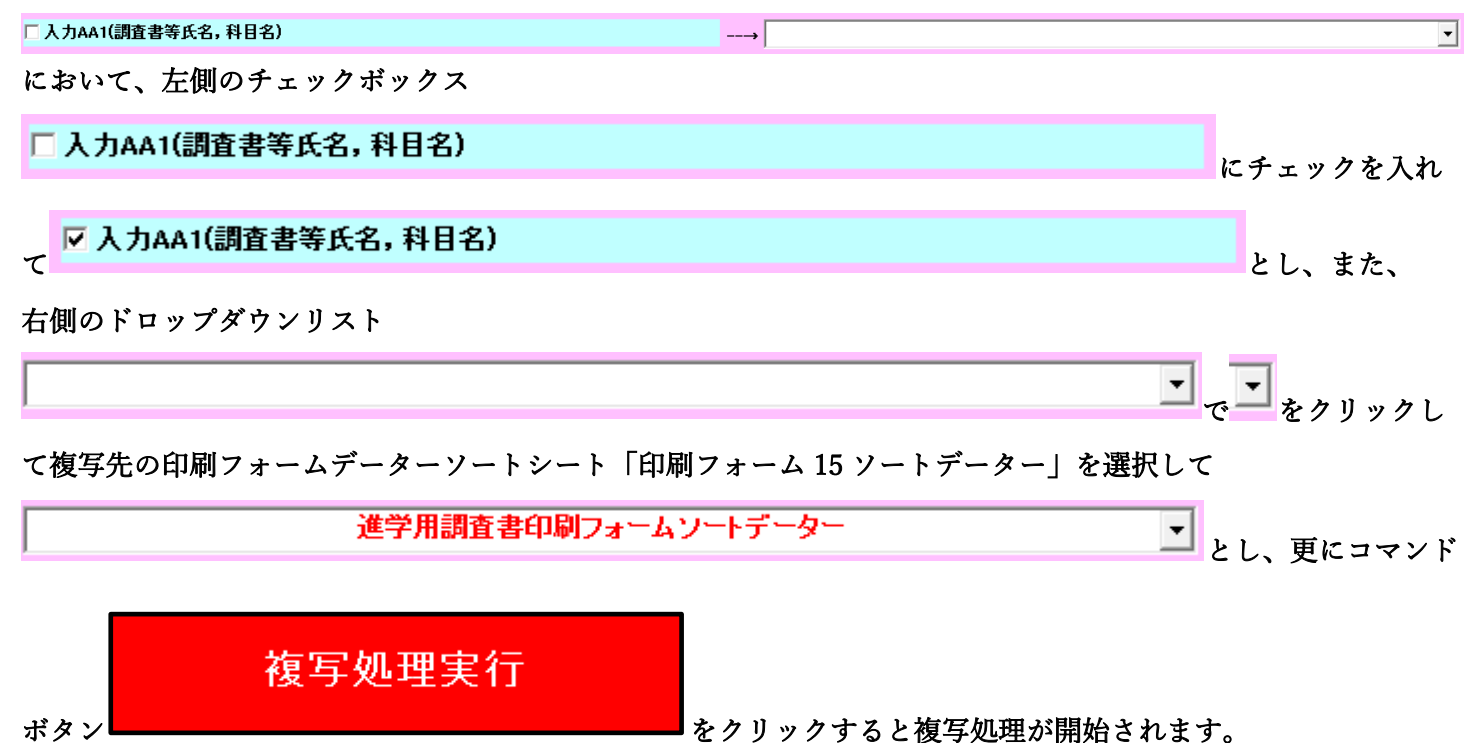

複写処理が開始されると途中次の[図95]の画面が表示されて、入力シート「入力 AA1(調査書等氏名,科目名)」 (デフォルトの入力シート名は「入力 AA1」です。)の第4行以下第5行、第6行、最終行である削除禁止行を除 き全てのデーターが印刷フォームデーターソートシート「進学用調査書印刷フォームソートデーター」の第4行以 下に複写されます。複写が完了すると下の[図96]の画面が再び表示されます。

| [図 | 9 | 5 | ] |
|----|---|---|---|
|----|---|---|---|

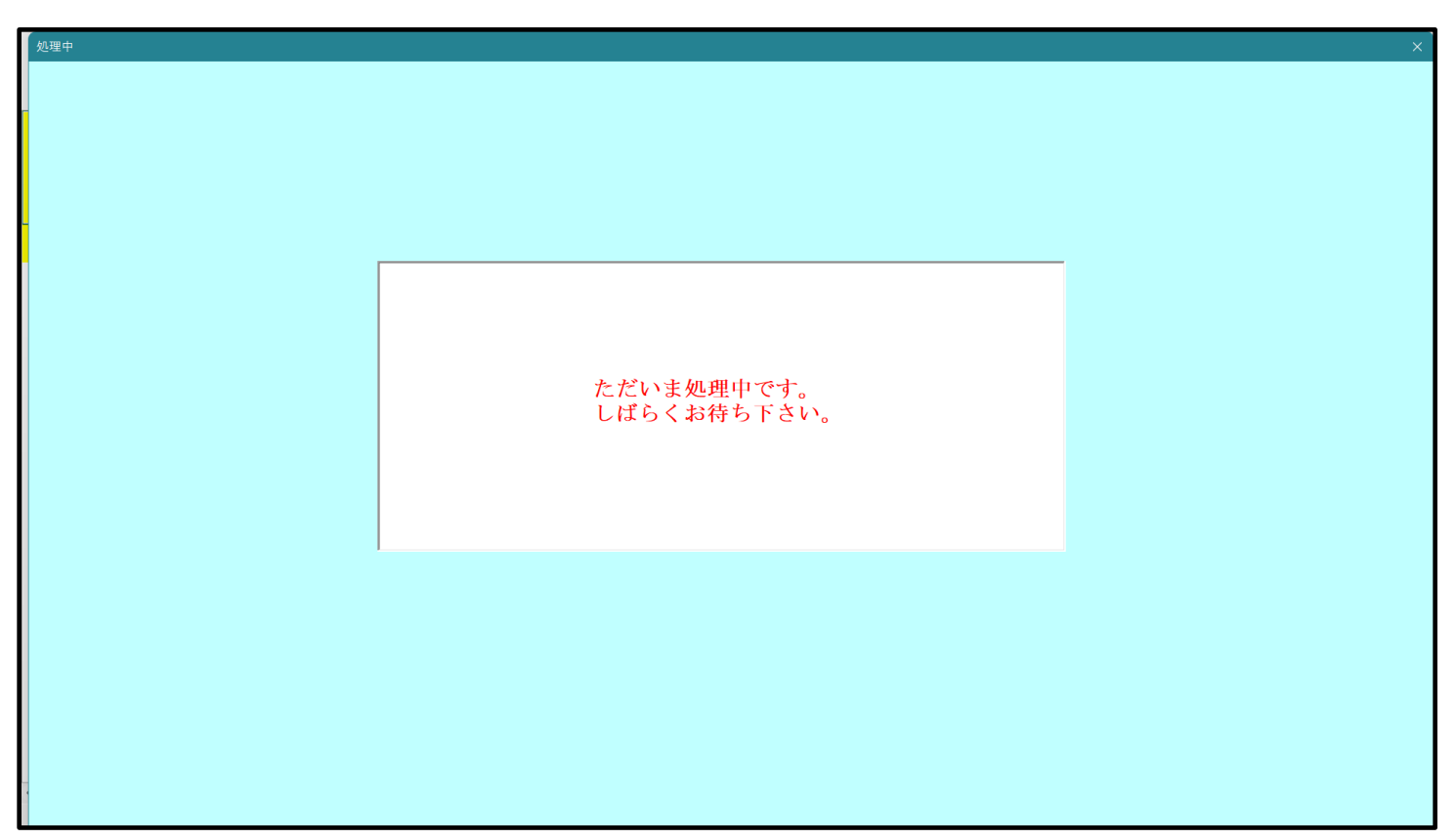

[図96]

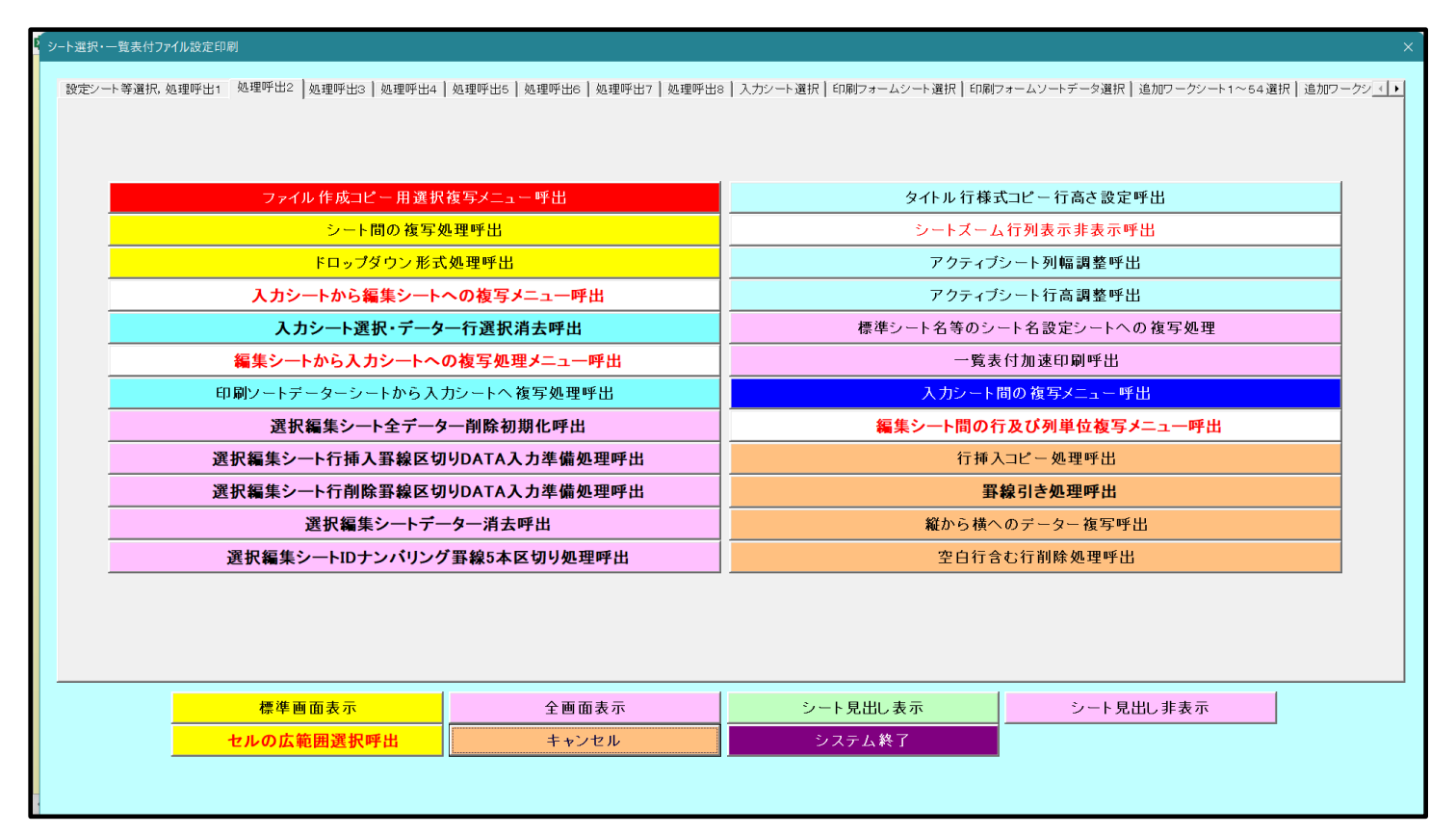

上の[図96]の画面のコマンドボタン て次の[図97]の画面になります。

をクリックするとシート「シート名設定」が表示され

[図97]

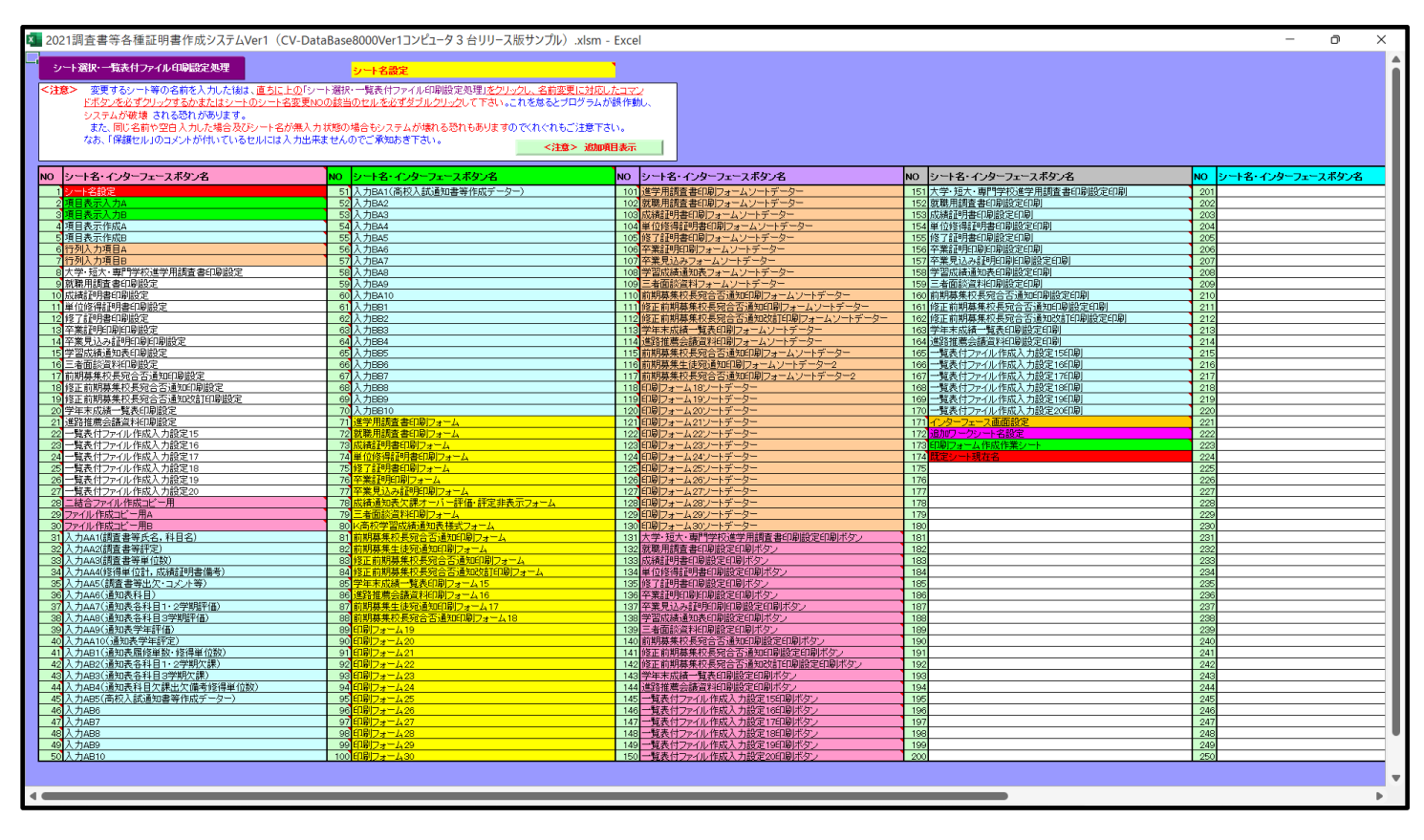

上の[図 9 7]の画面の 101 進学用調査書印刷フォームソートデーター

の部分におい

て、左側のセル 101 を選択してダブルクリックすると、複写先の印刷フォームソートデーターシート「印刷フォーム 15 ソートデーター」が選択され次の[図98]の画面のようになります。ただし、[図98]の画面は表部分の項目の内容がわかるように行高、列幅、文字方向を縦に変更したものです。

[図98]

|                    |       |        |          |     |      |                                      | 144                     | _                       | _                  |                       |                                 |                |                                |        |                                  |    |
|--------------------|-------|--------|----------|-----|------|--------------------------------------|-------------------------|-------------------------|--------------------|-----------------------|---------------------------------|----------------|--------------------------------|--------|----------------------------------|----|
| シート選択・一覧           | 表付ファイ | ル印刷設定  | 処理       |     |      |                                      | < 4 ₪<br>このシート<br>①第1行~ | 、<br>では次のことを<br>3行の削除及び | 行うとシステ↓<br>これらの行で⊄ | ↓の破壊につな∦<br>○入力または消ま  | 『りますので絶<br>は操作                  | 対やらないでT<br>く   | <sup>てさい。</sup><br>注意> 追加      | 内容表示   |                                  |    |
|                    |       | 成石3    | <b>_</b> |     |      |                                      | 4                       | 原印刷フォー                  | ムの呼び出し             |                       |                                 |                |                                |        |                                  |    |
| 生徒氏名2              |       | 氏名4    | •        |     |      |                                      |                         |                         |                    |                       |                                 |                |                                |        |                                  |    |
| 進学用調査書印刷<br>■ <注意> | フォームン | ートデーター | -        |     |      |                                      |                         |                         | _                  |                       |                                 |                |                                |        |                                  |    |
| ID 対象              | 氏名    | ふりがな   | 学年       | クラス | 出席番号 | 生<br>年<br>月<br>日                     | 性別                      | 現<br>住<br>所<br>1        | 現<br>住<br>所<br>2   | 入<br>学<br>年<br>月<br>日 | 月<br>年<br>業<br>、<br>見<br>込<br>) | 生年月日<br>町得証明書・ | 課程・科<br>和<br>和<br>部<br>明<br>書・ | 修了証明書発 | 年修<br>月<br>日<br>王<br>明<br>書<br>修 | 学年 |
| 1 対象1              | 仕注氏名  | 1フリガナ1 | 3        | 1   | 1    | - 1111 1111 1111 1111 1111 1111 1111 | 里                       |                         |                    | 虹成った                  | 年<br>平成 2 8                     | 等単             | 力等単                            | 番      | 了                                | 2  |
| 2. 対象2             | 生徒氏名  | 1717+1 | 3        | 1   | 2    | 平成 28                                | 里                       |                         |                    | 平成 25                 | 平成 28                           | 平成 20          | 2 全日制課                         | 室      | 平成 28                            | 3  |
| 3 対象3              | 生徒氏名  | フリガナ   | 3        | 1   | 3    | 平成 2.8                               | 男                       | 00県×                    |                    | 平成 25                 | 平成 28                           | 平成 28          | 3 全日制課程                        | 第      | 平成 2.8                           | 3  |
| 4 対象4              | 生徒氏名  | 4フリガナ4 | 3        | 1   | 4    | 平成 28                                | 男                       | OO県×                    |                    | 平成 25                 | 平成 28                           | 平成 28          | 3全日制課                          | 第      | 平成 28                            | 3  |
| 5 対象5              | 生徒氏名  | フリガナ   | 3        | 1   | 5    | 平成 28                                | 男                       | OO県×                    |                    | 平成 25                 | 平成 28                           | 平成 28          | 3全日制課                          | 第      | 平成 28                            | 3  |
| 6 対象6              | 生徒氏名  | 6フリガナ6 | 3        | 1   | 6    | 平成 28                                | 男                       | ○○県×                    |                    | 平成 25                 | 平成 28                           | 平成 28          | 3全日制課程                         | 第      | 平成 28                            | 3  |
| 7 対象7              | 生徒氏名  | (フリガナ) | 3        | 1   | 7    | 平成 28                                | 男                       | OO県×                    |                    | 平成 25                 | 平成 28                           | 平成 28          | 3全日制課                          | 第      | 平成 28                            | 3  |
| 8 対象8              | 生徒氏名  | 8フリガナ8 | 3        | 1   | 8    | 平成 28                                | 男                       | ○○県×                    |                    | 平成 25                 | 平成 28                           | 平成 28          | 3全日制課程                         | 第      | 平成 28                            | 3  |
| 9 対象 9             | 生徒氏名  | {フリガナ  | 3        | 1   | 9    | 平成 28                                | 男                       | ○○県×                    |                    | 平成 25                 | 平成 28                           | 平成 28          | 3全日制課                          | 第      | 平成 28                            | 3  |
| 10 対象10            | 生徒氏名  | フリガナ1  | 3        | 1   | 10   | 平成 28                                | 男                       | ○○県×                    |                    | 平成 25                 | 平成 28                           | 平成 28          | 3全日制課程                         | 第      | 平成 28                            | 3  |
| 11 対象11            | 生徒氏名  | フリガナ1  | 3        | 1   | 11   | 平成 28                                | 男                       | ○○県×                    |                    | 平成 25                 | 平成 28                           | 平成 28          | 3全日制課程                         | 第      | 平成 28                            | 3  |
| 12 対象12            | 生徒氏名  | フリガナ1  | 3        | 1   | 12   | 平成 28                                | 男                       | ○○県×                    |                    | 平成 25                 | 平成 28                           | 平成 28          | 3全日制課                          | 第      | 平成 28                            | 3  |
| 13 対象13            | 生徒氏名  | フリガナ1  | 3        | 1   | 13   | 平成 28                                | 男                       | ○○県×                    |                    | 平成 25                 | 平成 28                           | 平成 28          | 3全日制課                          | 第      | 平成 28                            | 3  |
| 14 対象14            | 生徒氏名  | 1フリガナ1 | 3        | 1   | 14   | 平成 28                                | 男                       | ○○県×                    |                    | 平成 25                 | 平成 28                           | 平成 28          | 3全日制課                          | 第      | 平成 28                            | 3  |
| 15 対象15            | 生徒氏名  | フリガナ1  | 3        | 1   | 15   | 平成 28                                | 男                       | ○○県×                    |                    | 平成 25                 | 平成 28                           | 平成 28          | 3全日制課程                         | 第      | 平成 28                            | 3  |
| 16 対象16            | 生徒氏名  | フリガナ   | 3        | 1   | 16   | 平成 28                                | 男                       | ○○県×                    |                    | 平成 25                 | 平成 28                           | 平成 28          | 3全日制課程                         | 第      | 平成 28                            | 3  |
| 17 対象17            | 生徒氏名  | フリガナ   | 3        | 1   | 17   | 平成 28                                | 男                       | OO県×                    |                    | 平成 25                 | 平成 28                           | 平成 28          | 3全日制課利                         | 第      | 平成 28                            | 3  |
| 18 対象18            | 生徒氏名  | フリガナ1  | 3        | 1   | 18   | 平成 28                                | 男                       | <u>○○県</u> ×            |                    | 平成 25                 | 平成 28                           | 平成 28          | 3全日制課                          | 第      | 平成 28                            | 3  |
| 19 対象19            | 生徒氏名  | 1フリガナ1 | 3        | 1   | 19   | 平成 28                                | 男                       | OO県×                    |                    | 平成 25                 | 平成 28                           | 平成 28          | 8全日制課程                         | 第      | 平成 28                            | 3  |
| 20 対象20            | 生徒氏名  | コリガナン  | 3        | 1   | 20   | 平成 28                                | 男                       | ○○県×                    |                    | 平成 25                 | 平成 28                           | 平成 28          | 3全日制課                          | 第      | 平成 28                            | 3  |
| 21 対象21            | 生徒氏名  | コリガナン  | 3        | 1   | 21   | 平成 28                                | 女                       | OO県×                    |                    | 平成 25                 | 平成 28                           | 平成 28          | 3全日制課程                         | 第      | 平成 28                            | 3  |
| 22 対象22            | 生徒氏名  | コリガナン  | 3        | 1   | 22   | 平成 28                                | 女                       | ○○県×                    |                    | 平成 25                 | 平成 28                           | 平成 28          | 3全日制課程                         | 第      | 平成 28                            | 3  |
|                    |       | 1      | -        |     |      |                                      |                         | 1                       |                    |                       |                                 | 1              |                                |        |                                  |    |

平成28年度第3学年個人別会計報告学年分試用版(CV-DataBase100Ver1サンプル).xlsm 平成28年度第3学年個人別会計報告学年分(CV-DataBase100Ver1コンピュータ ス版).xlsm

の場合:

ファイル「2021 平成28年度第3学年個人別会計報告学年分(CV-DataBase100Ver1 コンピュータ3台リリース版).xlsm」を用いて説明いたします。

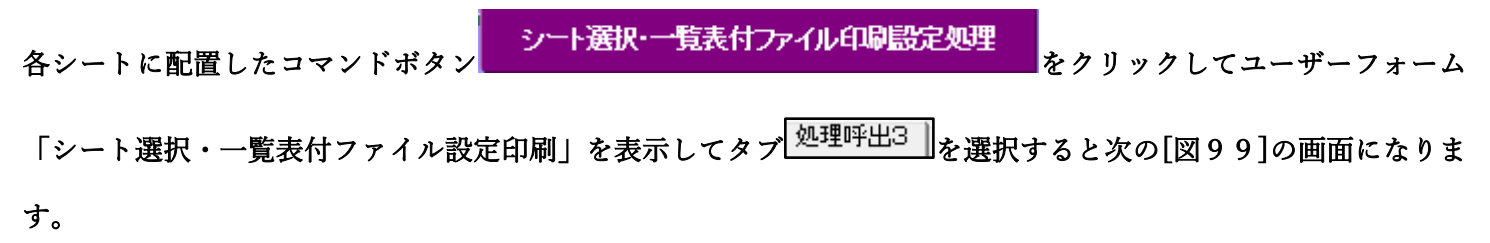

[図99]

| シート選択・一覧表付ファイル設定印刷              |                                        |                               | ×                                |  |  |  |  |  |  |
|---------------------------------|----------------------------------------|-------------------------------|----------------------------------|--|--|--|--|--|--|
| 設定シート等選択,処理呼出1   入力シート等選択,処理呼出2 | 2 [処理呼出3]] 処理呼出4   処理呼出5   処理呼出6   処理呼 | ヂ出7│処理呼出8│印刷フォームシート選択│印刷フォームソ | ートデータ選択 追加ワークシート1~54選択 追加ワークシー() |  |  |  |  |  |  |
| _                               |                                        |                               |                                  |  |  |  |  |  |  |
|                                 |                                        |                               | _                                |  |  |  |  |  |  |
|                                 | シート間のネ                                 |                               |                                  |  |  |  |  |  |  |
|                                 | 入力シートから印刷ソートデーターシートへ複写処理等呼出            |                               |                                  |  |  |  |  |  |  |
|                                 | 印刷ソートデーターシート                           |                               |                                  |  |  |  |  |  |  |
|                                 | ドロップダウン                                |                               |                                  |  |  |  |  |  |  |
|                                 | 行挿入コ                                   | ピー処理呼出                        |                                  |  |  |  |  |  |  |
|                                 | 事線引き                                   | き処理呼出                         |                                  |  |  |  |  |  |  |
|                                 | <i>縦</i> から横へのデ−                       | -ター複写処理呼出                     |                                  |  |  |  |  |  |  |
|                                 | 空白行含む                                  | 行削除処理呼出                       |                                  |  |  |  |  |  |  |
|                                 |                                        |                               |                                  |  |  |  |  |  |  |
|                                 |                                        |                               |                                  |  |  |  |  |  |  |
|                                 |                                        |                               |                                  |  |  |  |  |  |  |
|                                 |                                        |                               |                                  |  |  |  |  |  |  |
| 標準画面表示                          | 全画面表示                                  | シート見出し表示                      | シート見出し非表示                        |  |  |  |  |  |  |
| セルの広範囲選択の                       | ·<br>野出 キャンセル                          | システム終了                        |                                  |  |  |  |  |  |  |
| -                               |                                        |                               |                                  |  |  |  |  |  |  |

上の[図99]の画面のコマンドボタン

入力シートから印刷ソートデーターシートへ複写処理等呼出

をクリックすると、次の[図100]の画面になります。

[図100]

| 2 入 カシートからファイル作成リートデーターへ海空・ファイル作成リートデーター当主 |                            | ,<br>, |
|--------------------------------------------|----------------------------|--------|
|                                            |                            | ^.     |
|                                            |                            |        |
|                                            |                            |        |
|                                            |                            |        |
|                                            |                            |        |
|                                            | 次の①、②の順に選択して下さい。           |        |
|                                            |                            |        |
|                                            | ① コピー先印刷ソートデーターシート等選択      |        |
|                                            | <b>↓</b>                   |        |
|                                            |                            |        |
|                                            | (2) コビー元人カシート選択, コビー処理     |        |
|                                            |                            |        |
|                                            |                            |        |
|                                            | ★ 印刷ソートデーターシート等選択・データー削除処理 |        |
|                                            | ▼                          |        |
|                                            |                            |        |
|                                            | キャンセル 戻る                   |        |
|                                            |                            |        |
|                                            |                            |        |
|                                            |                            |        |
|                                            |                            |        |
|                                            |                            |        |
|                                            |                            |        |

上の[図100]の画面のドロップダウンリスト

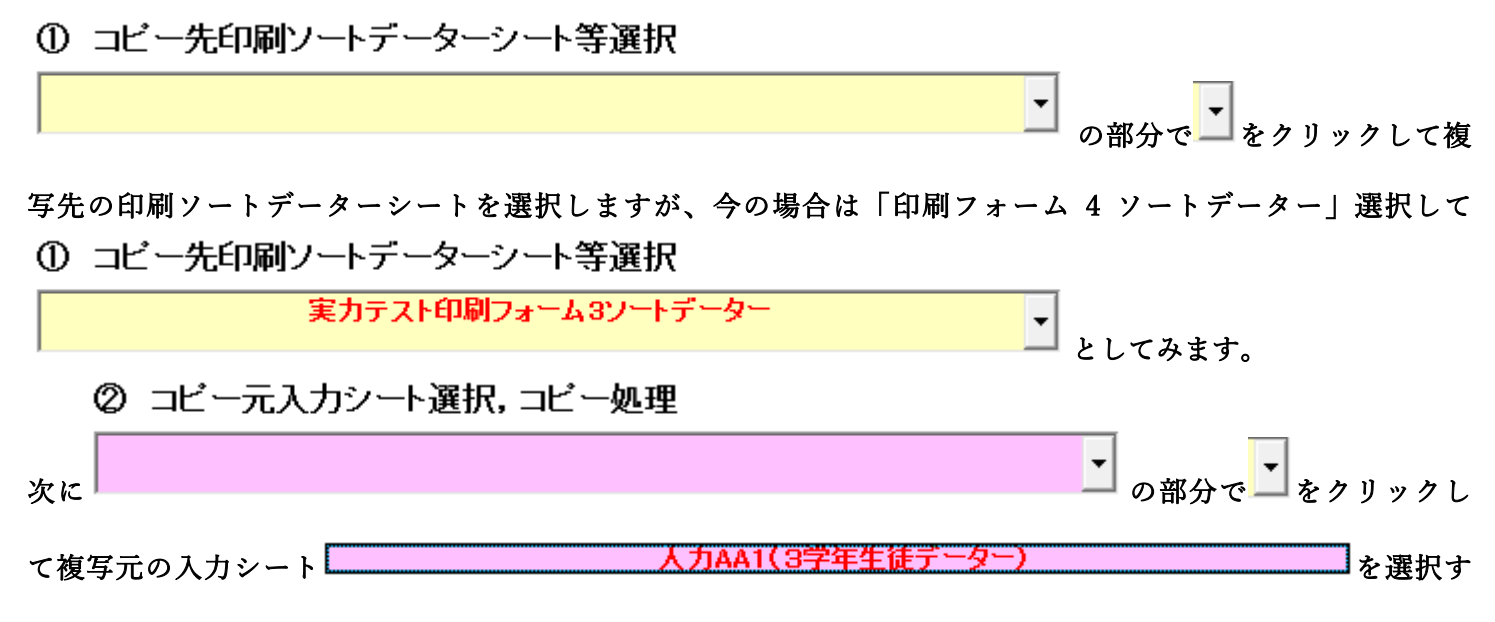

ると即座に途中次の[図101]画面が表示されて、入力シート「入力 AA1」の第4行以下第5行、第6行、最終行 である削除禁止行を除き全てのデーターが印刷フォームデーターソートシート「実力テスト印刷フォーム 3 ソート データー」の第4行以下に複写されます。複写が完了すると[図102]の画面が再び表示されます。

[図101]

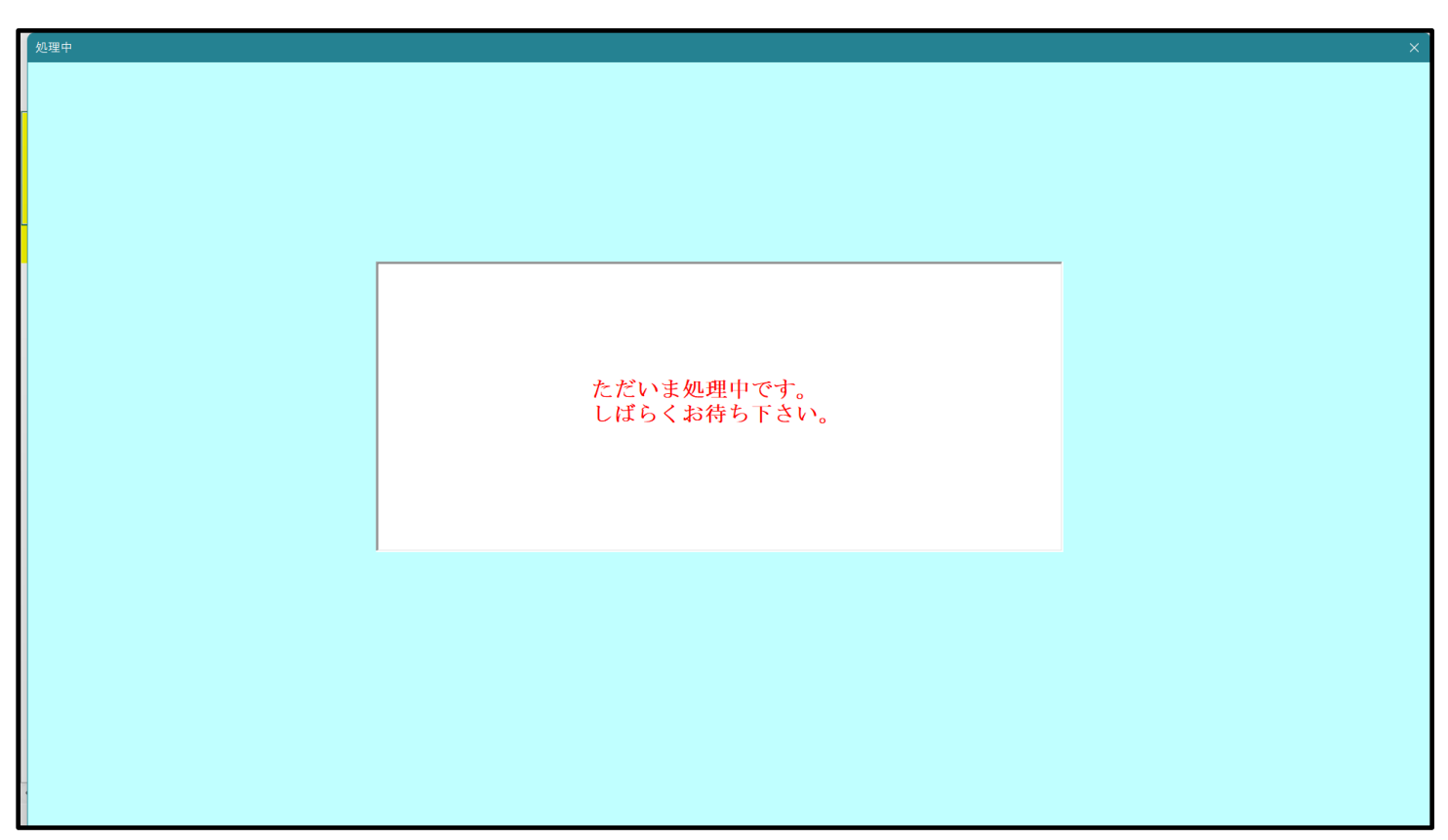

[図102]

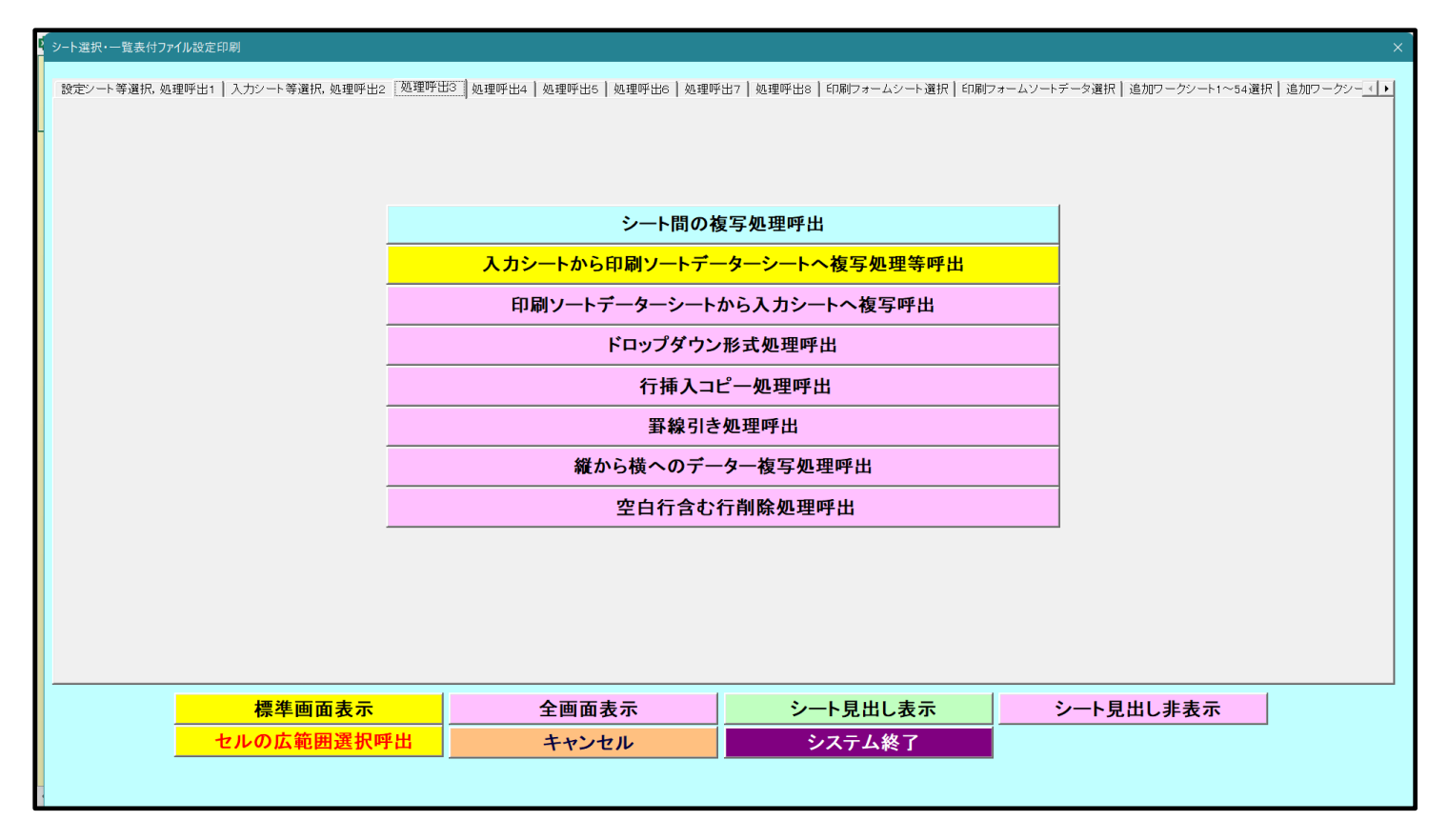

上の[図102]の画面のコマンドボタン キャンセル をクリックすると印刷フォームデーターソートシ

ート「印刷フォーム4ソートデーター」が表示されて次の[図103]の画面になります。ただし、

[図103]の画面は表部分の項目の内容がわかるように行高、列幅、文字方向を縦に変更したものです。

| 2021平成: | 28年度第3学年個人別 | 会計報告学年分 | ♂(CV-DataB | Jase100Ver1   | コンピュータ3台 | リリース版).xl      | ism - Excel |                          |                          |                    |                                 |                                                        |                            |                          |                        | -                 | Ð             | × |
|---------|-------------|---------|------------|---------------|----------|----------------|-------------|--------------------------|--------------------------|--------------------|---------------------------------|--------------------------------------------------------|----------------------------|--------------------------|------------------------|-------------------|---------------|---|
|         | シート選択・一覧    | 表付ファイル  | レ印刷設定      | 処理            |          |                |             | <注意)<br>このシートで<br>①第1行~3 | ><br>では次のことを<br>3 行の削除及び | 行うとシステム<br>これらの行での | .の破壊につなれ<br>入力または消き             | バりますので絶<br>8操作                                         | <sup>すやらないで下</sup><br><注意> | <del>さい。</del><br>> 追加内容 | 表示                     |                   |               | i |
|         |             |         |            |               |          |                |             | 内容                       | 票印刷フォー                   | ムの呼び出し             |                                 |                                                        |                            |                          |                        |                   |               | 1 |
|         |             |         |            |               | 1        |                |             |                          |                          |                    |                                 |                                                        |                            |                          |                        |                   |               | 1 |
|         | 実力テスト印刷フォ   | ーム3ソート  | データー       |               |          |                |             |                          |                          |                    |                                 |                                                        |                            |                          |                        |                   |               |   |
|         |             |         |            |               |          |                |             |                          |                          |                    |                                 |                                                        |                            |                          |                        |                   |               |   |
|         |             | 3       | 3          | 3             | 氏        | &              | 性           | 保                        | 郵                        | 住                  | 内                               | 預                                                      | 預                          | 預                        | 預                      | 預                 | 正             |   |
|         |             | 年       | 年          | N             |          | 9              | 別           | 護                        | 便                        | 所                  | 容                               | 金                                                      | 金                          | 金                        | 金                      | 金                 | 式             | ſ |
|         |             | N       | #H.        | 0             | 名        | 7)*<br>tr      |             | 百氏                       | 香号                       | 1                  | 1                               | 百氏                                                     | 石氏                         | る                        | 石住                     | 雷                 | <b>載</b><br>行 |   |
|         | ID 対象       | 0       |            |               |          | ·*             |             | 名                        | .,                       |                    | i                               | 名                                                      | 名                          | 便                        | 所                      | 話                 | 名             |   |
|         |             |         |            |               |          |                |             |                          |                          |                    | 0                               |                                                        | フ                          | 番                        |                        | 番                 | 等             | 1 |
|         |             |         |            |               |          |                |             |                          |                          |                    |                                 |                                                        | IJ                         | 号                        |                        | 号                 |               |   |
|         | 1 対象1       | 3101    | 1          | 1             | 生徒氏名     | フリガナ           | 1男          | 保護者氏:                    | 郵便番号                     | 00市×               | ××町1-1·                         | <b> </b>                                               | 福金者フ                       | 福金者郵                     | <b></b><br>宿金者住        | ***-000-          | なんとか          | đ |
|         | 2 対象2       | 3102    | 1          | 2             | 生徒氏名'    | フリガナ           | 湧           | 保護者氏:                    | 郵便番号:                    | 00市×               | ××町1-1-                         | 預金者氏                                                   | 預金者フ                       | 預金者郵                     | 預金者住                   | ***-000-          | なんとか          | ſ |
|         | 3 対象3       | 3103    | 1          | 3             | 生徒氏名'    | フリガナ           | 男           | 保護者氏                     | 郵便番号:                    | 00市×               | ××町1-1-                         | 預金者氏                                                   | 預金者フ                       | 預金者郵                     | 預金者住                   | j***-000-         | なんとか          | ſ |
|         | 4 対象4       | 3104    | 1          | 4             | 生徒氏名/    | 4フリガナ          | 4男          | 保護者氏                     | 郵便番号                     | 00市×               | ××町1-1-                         | 預金者氏                                                   | 預金者フ                       | 預金者郵                     | 預金者住                   | ***-000-          | なんとか          | 1 |
|         | 5 対象5       | 3105    | 1          | 5             | 生徒氏名     | フリガナ           | 男           | 保護者氏                     | 郵便番号:                    | 00市×               | $\times \times \boxplus 1^{-1}$ | 預金者氏                                                   | 預金者フ                       | 預金者郵                     | 預金者住                   | j***-000-         | なんとか          | 1 |
|         | 6 対象6       | 3106    | 1          | 6             | 生徒氏名的    | <u>(フリガナ</u> ) | 6男          | 保護者氏                     | 郵便番号                     | <u>00市×</u>        | $\times \times$ 町1-1-           | 預金者氏                                                   | 預金者フ                       | 預金者郵                     | 預金者住                   | / <u>***-000-</u> | なんとか          | ļ |
|         | 7 対象7       | 3107    | 1          | 1 7           | 生徒氏名"    | <u>フリガナ</u>    | 1男          | 保護者氏                     | 郵便番号'                    | <u>00市×</u>        | ××町1-1·                         | 預金者氏                                                   | 預金者フ                       | 預金者郵                     | 預金者住                   | <u>/***-000-</u>  | なんとか          | ļ |
|         | 8 対象8       | 3108    | 1          | + 8           | 生徒氏名     | <u>マリガナ</u>    | ₹男          | 保護者氏                     | 郵便番号                     | <u>00市×</u>        | ××町1-1·                         | 預金者氏                                                   | 預金者フ                       | 預金者郵                     | 預金者住                   | ***-000-          | なんとか          | ł |
|         | 9 対象9       | 3109    | 1          | <del>10</del> | 生徒氏名     | <u>フリガナ</u>    |             | 保護者氏                     | 1郵便番号                    | <u>〇〇市×</u>        | ××⊞ <u>]</u> ]-]·               | <u>預金者氏</u> :                                          | 預金者フ                       | 預金者郵位                    | 預金者住.                  | <u>/***-UUU-</u>  | <u> なんとか</u>  | ļ |
| ŀ       | 10 对象10     | 3110    | 1          |               | 生徒氏名     | <u>フリカナ</u>    | <u>男</u>    | 保護者氏                     | 郵便番号.                    | 00 th ×            | ××曲][-[·                        | 11金 右氏:                                                | <u> 預金者フ</u>               | 125 合式 部                 | <u>損金者任</u>            | /***-UUU-         | なんとか          | ļ |
|         | 19 対象11     | 3111    | 1          |               | 生徒氏名     |                |             | 保護者氏                     | 郵便奋亏.                    | $00 \pm \times$    |                                 | <u>損金者氏</u> :                                          | 損金者フ                       | 1/13 名 部(                | <u>損金者仕</u><br>茲合本住    | ***-UUU-          | なんとか          | ļ |
|         | 12 対象16     | 3112    | 1          | 14            | 生使氏石/    | 17927<br>17187 | 日           |                          | <u> </u> 割 使 合 万 。       |                    | ××町1-1<br>××町1-1.               | <u>損</u> 速有氏-<br>-  -  -  -  -  -  -  -  -  -  -  -  - | 1月玉石ノ<br>- 紹全孝→            | <u>消</u> 玉石勁)            | <u>損並有</u> 任。<br>編令孝介  | /***-000-         | POL HO        | ļ |
|         | 14 対象14     | 3114    | 1          | 14            | 生徒氏名     | フリガナ           | 12          | 保護者氏:                    | 郵便番号                     |                    | ××町1-1-                         | 祖金者氏:                                                  | 預金者フ                       | 1項金有 即                   | 預金者住                   | ***-000-          | れんとか          | ł |
|         | 15 対象15     | 3115    | 1          | 15            | 生徒氏名     | フリガナ           | 177         | 保護者氏                     | 郵便番号                     | 00市X               | ××町1-1·                         | 預金省氏:                                                  | 預金者フ                       | 預金者郵位                    | <u>預金</u> 省 止.<br>預金者住 | ***-000-          | なんとか          | 2 |
| F       | 16 対象16     | 3116    | 1          | 16            | 生徒氏名     | フリガナ           | 撞           | 保護者氏:                    | 郵便番号                     | 00市×               | ××町1-1-                         | 福金者氏:                                                  | 福金者フ                       | 福金者郵                     | 福金者住                   | ***-000-          | なんとか          | 4 |
|         | 17 対象17     | 3117    | 1          | 17            | 生徒氏名     | フリガナ           | 撞           | 保護者氏:                    | 郵便番号                     | 00市×               | ××町1-1-                         | 福金者氏:                                                  | 福金者フ                       | 福金者郵                     | 福金者住                   | #***-000-         | なんとか          | ł |
|         | 18 対象18     | 3118    | 1          | 18            | 生徒氏名     | フリガナ           | 」           | 保護者氏:                    | 郵便番号                     | 00市×               | ××町1-1-                         | 預金者氏                                                   | 預金者フ                       | 預金者郵                     | 預金者住                   | ***-000-          | なんとか          | ł |
|         | 19 対象19     | 3119    | 1          | 19            | 生徒氏名     | フリガナ           | 男           | 保護者氏                     | 郵便番号                     | 00市×               | ××町1-1-                         | 預金者氏                                                   | 預金者フ                       | 預金者郵                     | 預金者住                   | ***-000-          | なんとか          | 7 |
|         | 20 対象20     | 3120    | 1          | 20            | 生徒氏名'    | フリガナ           | 2男          | 保護者氏                     | 郵便番号:                    | 00市×               | ××町1-1-                         | 預金者氏                                                   | 預金者フ                       | 預金者郵                     | 預金者住                   | j ***-000-        | なんとか          | ſ |
|         | 21 対象21     | 3121    | 1          | 21            | 生徒氏名     | フリガナ           | 3男          | 保護者氏                     | 郵便番号:                    | <u>00市×</u>        | ××町1-1                          | 預金者氏                                                   | 預金者フ                       | 預金者郵                     | 預金者住                   | j ***-000-        | なんとか          | ļ |
|         | 22 対象22     | 3122    | 1          | 22            | 生徒氏名     | <u>オフリガナ</u>   | 3男          | 保護者氏                     | 郵便番号:                    | 00市×               | $\times \times \boxplus 1 - 1$  | 預金者氏                                                   | 預金者フ                       | 預金者郵位                    | 預金者住                   | /***-000-         | なんとか          | 4 |

## [図103]

CV -DataBaseAdvance8000Ver1(音声付き)試用版.xlsm
 CV -DataBaseAdvance8000Ver1(音声付き)(コンピュータ〇台リリース配布版).xlsm
 の場合:

ファイル「2021CV-DataBaseAdvance8000Ver1(音声付き)(コンピュータ3台リリース配布版).xlsm」を用いて説 明いたします。

| ・シートに配置したコマンドボタン<br>・シートに配置したコマンドボタン                            | · Д        |
|-----------------------------------------------------------------|------------|
| シート選択・一覧表付ファイル設定印刷」を表示してタブ <sup>処理呼出2</sup> を選択すると次の[図104]の画面にな | : <b>b</b> |
| す。                                                              |            |

[図104]

| シート選択・一覧表付ファイル設定印刷 × |                            |                               |                             |                                              |  |  |  |  |  |
|----------------------|----------------------------|-------------------------------|-----------------------------|----------------------------------------------|--|--|--|--|--|
| 設定シート等連              | 選択,処理呼出1 処理呼出2 処理呼出3 処理呼出4 | 処理呼出5   処理呼出6   処理呼出7   処理呼出8 | 入力シート選択   印刷フォームシート選択   印刷フ | ォームソートデータ選択 │ 追加ワークシート1~54 選択 │ 追加ワークシ ∢ ▶ │ |  |  |  |  |  |
|                      |                            |                               |                             |                                              |  |  |  |  |  |
|                      |                            |                               |                             |                                              |  |  |  |  |  |
|                      |                            |                               |                             |                                              |  |  |  |  |  |
|                      | ファイル 作成コピー 用選択             | 複写メニュー 呼出                     | タイトル 行様式コピー 行高さ設定呼出         |                                              |  |  |  |  |  |
|                      | シート間の 複写ぬ                  | □理呼出                          | シートズーム                      | 行列表示非表示呼出                                    |  |  |  |  |  |
|                      | ドロップダウン 形式                 | 処理呼出                          | アクティブシ                      | レート列幅調整呼出                                    |  |  |  |  |  |
|                      | 入力シートから編集シート・              | への複写メニュー呼出                    | アクティブシ                      | シート行高調整呼出                                    |  |  |  |  |  |
|                      | 入力シート選択・データ                | 一行選択消去呼出                      | 標準シート名等のシート名設定シートへの複写処理     |                                              |  |  |  |  |  |
|                      | 編集シートから入力シートへの             | の複写処理メニュー呼出                   | 一覧表                         | 付加速印刷呼出                                      |  |  |  |  |  |
|                      | 印刷ソートデーターシートから入し           | カシートへ 複写処理呼出                  | 入力シート間                      | 司の 複写メニュー 呼出                                 |  |  |  |  |  |
|                      | 選択編集シート全データ                | 一削除初期化呼出                      | 編集シート間の行                    | 及び列単位複写メニュー呼出                                |  |  |  |  |  |
|                      | 選択編集シート行挿入罫線区切             | りDATA入力準備処理呼出                 | 行挿入コピー処理呼出                  |                                              |  |  |  |  |  |
|                      | 選択編集シート行削除罫線区切             | りDATA入力準備処理呼出                 | 罫線引き処理呼出                    |                                              |  |  |  |  |  |
|                      | 選択編集シートデー                  | ーター消去呼出                       | 縦から横へのデーター複写呼出              |                                              |  |  |  |  |  |
|                      | 選択編集シートIDナンバリンク            | 「罫線5本区切り処理呼出                  | 空白行含む行削除処理呼出                |                                              |  |  |  |  |  |
|                      |                            |                               |                             |                                              |  |  |  |  |  |
|                      |                            |                               |                             |                                              |  |  |  |  |  |
|                      |                            |                               |                             |                                              |  |  |  |  |  |
|                      |                            |                               |                             |                                              |  |  |  |  |  |
|                      | 標準画面表示                     | 全画面表示                         | シート見出し表示                    | シート見出し非表示                                    |  |  |  |  |  |
|                      | セルの広範囲選択呼出                 | キャンセル                         | システム終了                      |                                              |  |  |  |  |  |
|                      |                            |                               |                             |                                              |  |  |  |  |  |
| •                    |                            |                               |                             |                                              |  |  |  |  |  |

上の[図104]の画面のコマンドボタン

入力シートから編集シートへの複写メニュー呼出

をクリックすると、次の[図105]の画面になります。

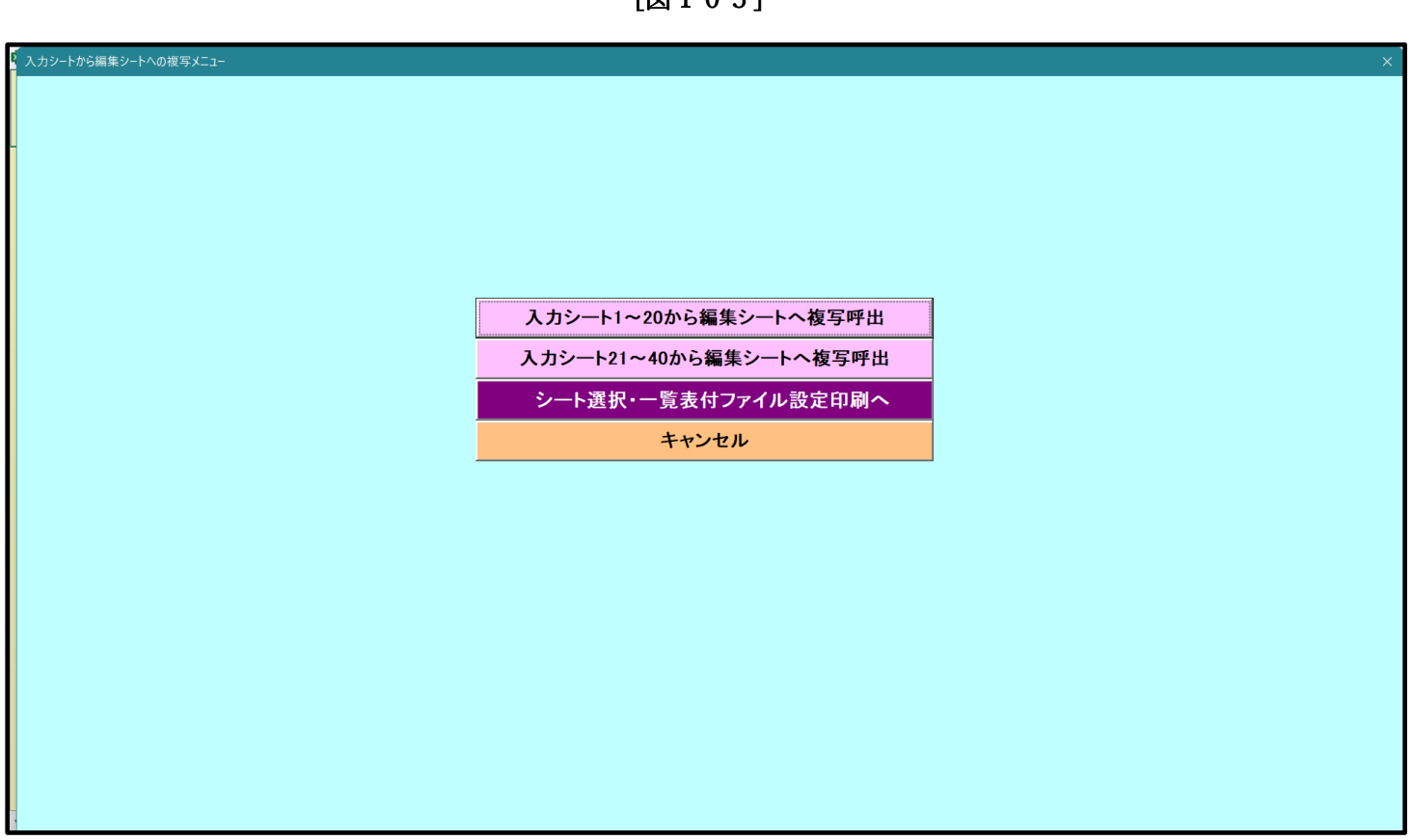

更に、上の[図105]の画面のコマンドボタン

入力シート1~20から編集シートへ複写呼出

をクリックすると次の[図106]の画面になります。

[図106]

| □ 1 カ ∧ ∧ 1 (支払 ) ぎ通知書作はご |                |                       |         |
|---------------------------|----------------|-----------------------|---------|
|                           |                | → )                   |         |
|                           |                | → )                   | <u></u> |
|                           |                |                       | <u></u> |
|                           |                | ·→]                   |         |
|                           |                | → ]                   |         |
|                           |                | → ]                   |         |
|                           |                | → ]                   |         |
|                           |                |                       |         |
| □ λ <del>1</del> A 10     |                |                       |         |
|                           |                |                       |         |
|                           |                |                       |         |
|                           |                |                       |         |
| 処理 へい レエーック               |                | ムコンデギックフォッシュレル        |         |
| 王ンートナエック                  |                | <u> 重コンホホックスキャンセル</u> | 複写処理実行  |
| 貝内シートナエック                 | 貝内ソートナエックキャノセル | 貝内コンホホックスキャンセル        |         |

#### 上の[図106]の画面の

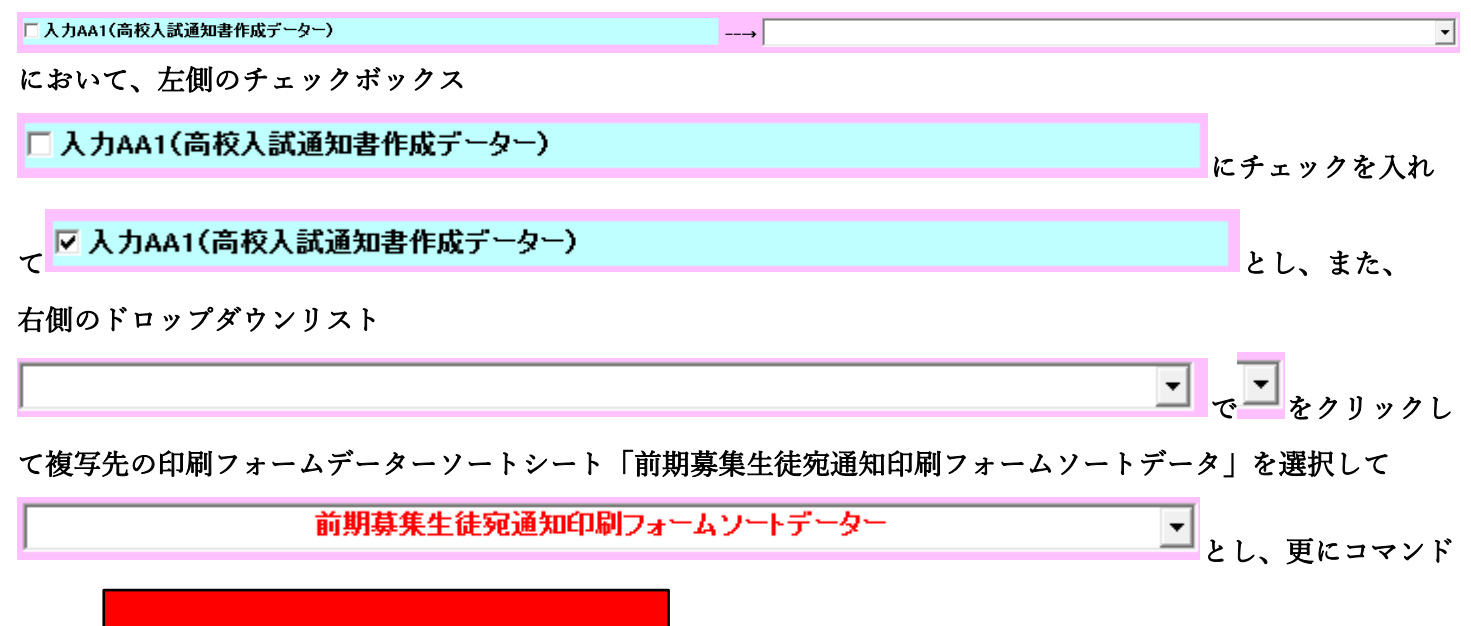

複写処理実行

ボタン

#### をクリックすると複写処理が開始されます。

複写処理が開始されると途中次の[図107]の画面が表示されて、入力シート「入力 AA1(高校入試通知書等作成 データー)」(デフォルトの入力シート名は「入力 AA1」です。)の第4行以下第5行、第6行、最終行である削除 禁止行を除き全てのデーターが印刷フォームデーターソートシート「前期募集生徒宛通知印刷フォームソートデー タ」(デフォルトの印刷フォームデーターソートシート名は「印刷フォーム1ソートデーター」です。)の第4行以 下に複写されます。複写が完了すると下の[図108]の画面が再び表示されます。

[図107]

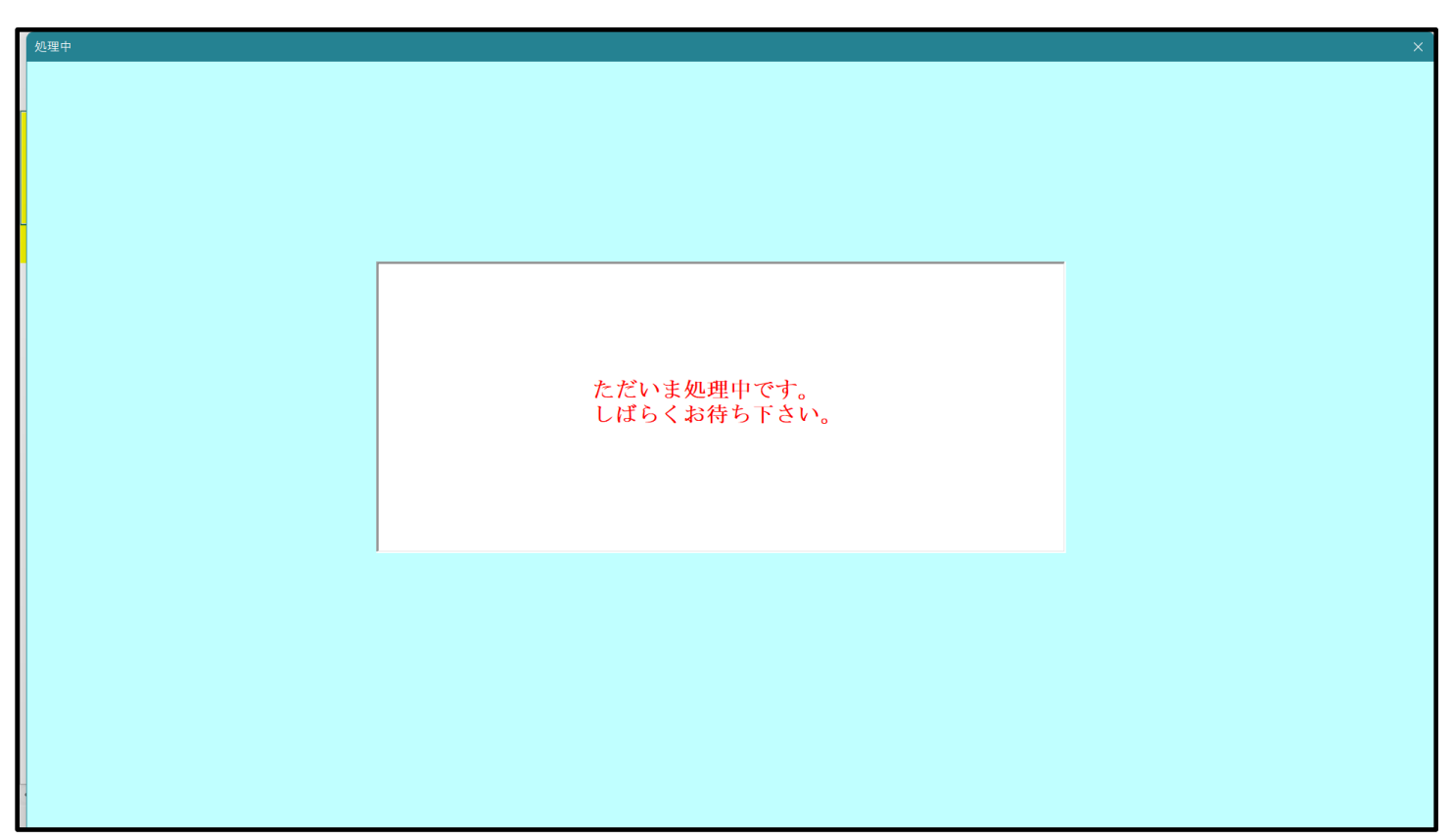

[図108]

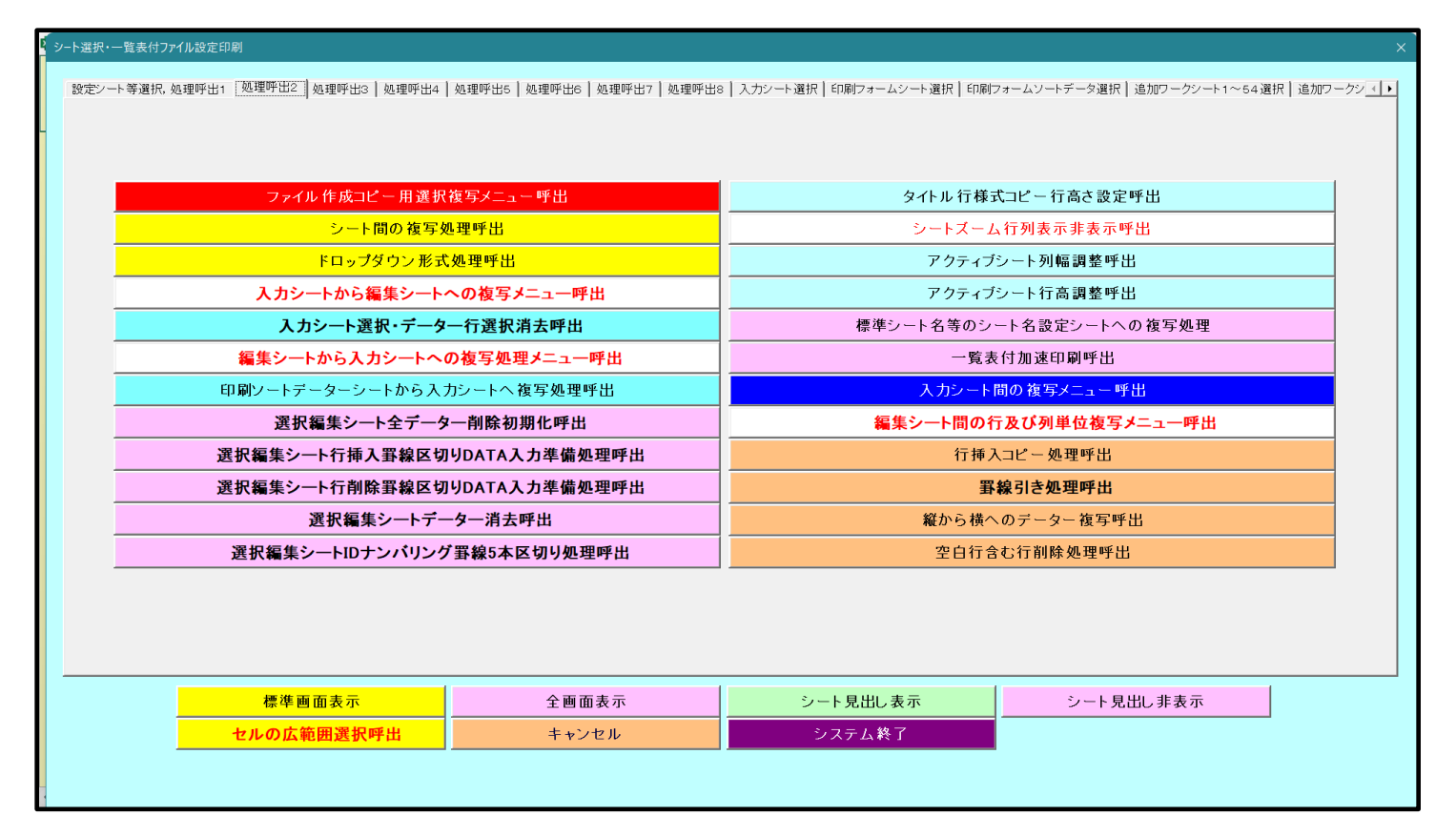

キャンセル 上の[図108]の画面のコマンドボタン をクリックするとシート「シート名設定」が表示さ

れて次の[図109]の画面になります。

[図109]

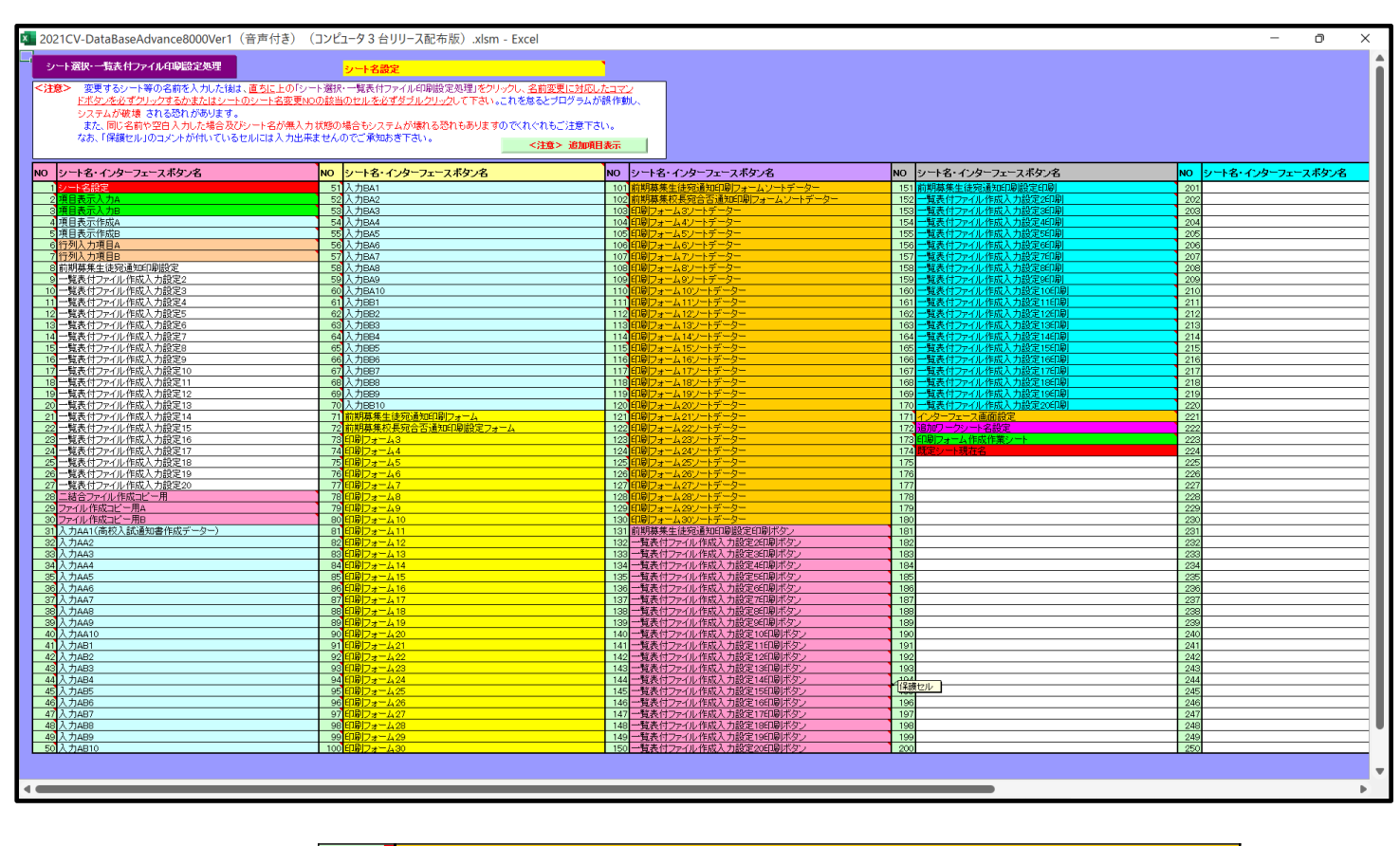

上の[図109]の画面の 101 前期募集生徒宛通知印刷フォームソートデーター の部分にお

いて、左側のセル 101 を選択してダブルクリックすると、複写先の印刷フォームソートデーターシート「前期募集 生徒宛通知印刷フォームソートデータ」が選択され次の[図110]の画面のようになります。ただし、[図110]の 画面は表部分の項目の内容がわかるように行高、列幅、文字方向を縦に変更したものです。

[図110]

| 5002 |                |        |                                                           |                                       | I.                    |                            | ①第1行~                    | では次のこと<br>3行の削除及           | を行うとシステル<br>びこれらの行での                      | (の破壊につな<br>)入力または消 | かりますので≩<br> 去操作                      | B対やらないで  <br><         | · · · ·<br>注意> 追 | 加内容表示            |               |                                      |            |
|------|----------------|--------|-----------------------------------------------------------|---------------------------------------|-----------------------|----------------------------|--------------------------|----------------------------|-------------------------------------------|--------------------|--------------------------------------|------------------------|------------------|------------------|---------------|--------------------------------------|------------|
| 5002 |                | ▼ 5003 | 3                                                         | •                                     |                       |                            | -                        | Transl                     | the second second second                  | 1                  |                                      |                        |                  |                  |               |                                      |            |
| 0000 |                | ▼ 5004 | 1                                                         | •                                     |                       |                            |                          | 票印刷フォ                      | ームの呼ひ出し                                   |                    |                                      |                        |                  |                  |               |                                      |            |
| 前期募  | 集生徒宛通知<br><注意> | 印刷フォ   | ームソート                                                     | データー                                  |                       |                            | the set                  |                            | to all wit                                | Alle wit           | All wit                              | ET alt vit             | <u>^</u>         |                  | and and       | July mit                             |            |
| ID   | 対象             | 受検番号   | 受験生氏名                                                     | か愛験 生ふり                               | 受<br>験<br>生<br>性<br>別 | コ<br>受<br>験<br>生<br>中<br>学 | 中受<br>学験<br>校生<br>よ<br>身 | 村<br>受<br>験<br>生<br>市<br>町 | 名<br>中<br>受<br>験<br>校<br>生<br>出<br>宛<br>身 | 等                  | 等受       2 験       生       学       科 | 区書受<br>分作験<br>成通<br>令知 | 台<br>否<br>等      | 内<br>定<br>結<br>果 | 查 受 号 験 生 郵 便 | 校<br>受<br>住<br>験<br>所<br>生<br>中<br>学 |            |
|      | 1 対象1          | 5001   | 受験者氏名                                                     | ふりがな1                                 | 男                     | 205                        | 中学校205                   |                            | 00002                                     | 普通                 | 2                                    | 専門科以外                  | 否                |                  |               |                                      | ×-         |
|      | 2 対象2          | 5002   | 受験者氏名                                                     | ふりがな2                                 | 男                     | 205                        | 中学校205                   |                            | 000020                                    | 普通                 | 1                                    | 專門科以外                  | 合                |                  |               |                                      | *          |
|      | 3 対象3          | 5003   | 受験者氏名                                                     | ふりがな3                                 | 男                     | 205                        | 中学校205                   |                            | 00002                                     | 普通                 | 1                                    | 專門科以外                  | 否                |                  |               |                                      | ×-         |
|      | 4 対象4          | 5004   | 受験者氏名                                                     | ふりがな4                                 | 男                     | 1103                       | 中学校1103                  |                            | 000011                                    | 普通                 | 1                                    | 專門科以外                  | 否                |                  |               |                                      | *-         |
|      | 5 対象5          | 5005   | 受験者氏名                                                     | ふりがな5                                 | 男                     | 105                        | 中学校105                   |                            | 00001                                     | 普通                 | <u> </u>                             | 専門科以外                  | 否                |                  |               |                                      | <u></u> ×- |
|      | 6 対象6          | 5006   | 受験者氏名                                                     | ふりがな6                                 | 男                     | 1103                       | 中学校1103                  |                            | 000011                                    | <u>普通</u>          | <u> </u>                             | 専門科以外                  | <u>否</u>         |                  |               | L                                    | *          |
|      | 7 対象7          | 5007   | 受験者氏名                                                     | ふりがなて                                 | 男                     | 1103                       | 中学校1103                  |                            | 00001                                     | <u>晋 </u> 遭        | 1                                    | 専門科以外                  | <u>台</u><br>一    |                  |               |                                      | <u>×</u> - |
|      | 8 对象8          | 5008   | 受験者氏名     マシン アクタン アクシン アクシン アクシン アクシン アクシン アクシン アクシン アクシ | -5-1777-7-28                          | 労                     | 1103                       | 中学校1103                  |                            | 000001                                    | <u> 世</u>          |                                      | 専門科以外                  | 谷                |                  |               | <b></b>                              | ×-         |
|      | 9 刈家9          | 5009   | 文 駅 石 氏 イ                                                 | このもくたいの                               | <u> </u>              | 205                        | 中子校205                   |                            | 00002                                     | <u> 世</u>          | 1                                    | 専門科長外                  |                  |                  |               |                                      | ×-         |
|      | 10 刈承10        | 5010   | 又献有八七                                                     | ションパール10                              | 用                     | 125                        | 中学校195                   |                            | 00001                                     | <u>申</u><br>並 .涌   | 1                                    | 専門もいめ                  | 不                |                  |               |                                      |            |
|      | 11 / 承11       | 5012   | <u>又</u> 版有1八元<br>受驗者氏名                                   | ~~~~~~~~~~~~~~~~~~~~~~~~~~~~~~~~~~~~~ | 里                     | 1103                       | 中学校120                   |                            | 000011                                    | <u>申</u>           | 1                                    | 専門科にの                  | <u>日</u><br>丕    |                  |               |                                      | Í.         |
|      | 13 対象13        | 5012   | 受験者氏名                                                     | ふりがな13                                | 男                     | 1103                       | 中学校1103                  |                            | 00001                                     | <u>日</u><br>善      |                                      | 専門科以外                  | 否                |                  |               |                                      | 1          |
|      | 14 対象14        | 5014   | 受験者氏名                                                     | ふりがな14                                | 男                     | 1103                       | 中学校1103                  |                            | 000011                                    | <u></u><br>普通      | -                                    | 専門科以外                  | <u>-</u><br>否    |                  |               |                                      | ×-         |
|      | 15 対象15        | 5015   | 受験者氏名                                                     | ふりがな15                                | 男                     | 105                        | 中学校105                   |                            | 00001                                     | 普通                 |                                      | 専門科以外                  | 合                |                  |               |                                      | ×-         |
|      | 16 対象16        | 5016   | 受験者氏名                                                     | ふりがな16                                | 男                     | 205                        | 中学校205                   |                            | 00002                                     | 普通                 | 1                                    | 専門科以外                  | 否                |                  |               |                                      | ×-         |
|      | 17 対象17        | 5017   | 受験者氏名                                                     | ふりがな17                                | 男                     | 205                        | 中学校205                   |                            | 00002                                     | 普通                 | 1                                    | 専門科以外                  | 否                |                  |               |                                      | *-         |
|      | 18 対象18        | 5018   | 受験者氏名                                                     | ふりがな18                                | 男                     | 205                        | 中学校205                   |                            | 00002                                     | 普通                 |                                      | 専門科以外                  | 否                |                  |               |                                      | <u>ب</u>   |
|      | 19 対象19        | 5019   | 受験者氏名                                                     | ふりがな19                                | 男                     | 205                        | 中学校205                   |                            | 00002                                     | 普通                 |                                      | 專門科以外                  | 合                |                  |               |                                      | ×-         |
|      | 20 対象20        | 5020   | 受験者氏名                                                     | ふりがな20                                | 男                     | 205                        | 中学校205                   |                            | 00002                                     | 普通                 | 1                                    | 專門科以外                  | 否                |                  |               |                                      | <u>بر</u>  |
|      | 21 対象21        | 5021   | 受験者氏名                                                     | ふりがな21                                | 男                     | 205                        | 中学校205                   |                            | 000020                                    | 普通                 |                                      | 專門科以外                  | <u>否</u>         |                  |               |                                      | ×-         |
|      | 22 対象22        | 5022   | 受験者氏名                                                     | ふりがな22                                | 男                     | 1202                       | 中学校1202                  |                            | 00001                                     | <u>普通</u>          |                                      | 専門科以外                  | <u>否</u>         |                  |               |                                      | ×-         |
|      | 23 対象23        | 5023   | 受験者比名                                                     | ふりがな23                                | 另                     | 1202                       | 中字校1202                  |                            | 000012                                    | <u>晋 </u> 遭        |                                      | - 専門科以外                | <u> </u>         |                  |               |                                      | 쓴          |
|      | 24 対象24        | 5024   | 安願者氏名                                                     | -55りかな24                              | 労                     | 1103                       | 中学校1103                  |                            | 000011                                    | 置 遭                |                                      | 專門科以外                  | <u> </u>         |                  |               |                                      | <u>×-</u>  |

CV -DataBaseAdvance16000Ver1(音声付き)試用版.xlsm CV -DataBaseAdvance16000Ver1(音声付き)(コンピュータ 〇台リリース配布版).xlsm の場合:

ファイル「2021CV-DataBaseAdvance16000Ver1(音声付き)(コンピュータ3台リリース配布版).xlsm」を用いて 説明いたします。

| 各シートに配置したコマンドボタン シート | 選択・一覧表付ファイル印刷設定処理  | をクリックしてユーザーフォーム   |
|----------------------|--------------------|-------------------|
| 「シート選択・一覧表付ファイル設定印刷」 | を表示してタブ「処理呼出2」を選択す | └ると次の[図111]の画面になり |
| ます。                  |                    |                   |

[図111]

| シート選択・一覧表付ファイル設定印刷 X                  |                                 |                                  |                                                  |  |  |  |  |  |  |  |
|---------------------------------------|---------------------------------|----------------------------------|--------------------------------------------------|--|--|--|--|--|--|--|
| シート選択,処理呼出1 処理呼出2 処理呼出3   処理呼出4   処理吗 | 出5   処理呼出6   処理呼出7   処理呼出8   入力 | )シートAA、AB、BA,BB選択 入力シートCA、CB、DA. | 、DB選択 印刷フォームシート選択 印刷フォームソートデータ選択 追 <u>ノ (</u> )・ |  |  |  |  |  |  |  |
|                                       |                                 |                                  |                                                  |  |  |  |  |  |  |  |
|                                       |                                 |                                  |                                                  |  |  |  |  |  |  |  |
| ファイル作成コピー用選択                          | 复写メニュー 呼出                       | <u> </u>                         | トへの空白入力処理呼出                                      |  |  |  |  |  |  |  |
| シート間の複写                               | 処理呼出                            | 編集シート                            | への空白入力処理呼出                                       |  |  |  |  |  |  |  |
| ドロップダウン形:                             | 式処理呼出                           | 入力シートか                           | ら空白入力消去処理呼出                                      |  |  |  |  |  |  |  |
| 入力シートから編集シート*                         | ヽの複写メニュー呼出                      | 編集シートか                           | ら空白入力消去処理呼出                                      |  |  |  |  |  |  |  |
| 入力シート選択・データ-                          | 行選択消去呼出                         | 選択入力シート打                         | 指定列空白埋め込み処理呼出                                    |  |  |  |  |  |  |  |
| 編集シートから入力シートへの                        | )複写処理メニュー呼出                     | 選択編集シート                          | 指定列空白埋め込み処理呼出                                    |  |  |  |  |  |  |  |
| 選択編集シート全データ                           | 一削除初期化呼出                        | 選択入力シート指定列空白消去処理呼出               |                                                  |  |  |  |  |  |  |  |
| 選択編集シート行挿入罫線区切                        | JDATA入力準備処理呼出                   | 選択編集シート指定列空白消去処理呼出               |                                                  |  |  |  |  |  |  |  |
| 選択編集シート行削除罫線区切                        | JDATA入力準備処理呼出                   | 選択入力シート指定列・行の指定全行への複写処理呼出        |                                                  |  |  |  |  |  |  |  |
| 選択編集シートデー                             | ター消去呼出                          | 選択編集シート指定列・行の指定全行への複写処理呼出        |                                                  |  |  |  |  |  |  |  |
| 選択編集シートIDナンバリング                       | 罫線5本区切り処理呼出                     | アクティブシート列幅調整呼出                   |                                                  |  |  |  |  |  |  |  |
| 入力シート間の複写                             | メニュー呼出                          | アクティブシート行高調整呼出                   |                                                  |  |  |  |  |  |  |  |
| 編集シート間の行及び列単                          | 位複写メニュー呼出                       | 小票                               | 印刷フォームの呼出                                        |  |  |  |  |  |  |  |
|                                       |                                 |                                  |                                                  |  |  |  |  |  |  |  |
|                                       |                                 |                                  |                                                  |  |  |  |  |  |  |  |
|                                       |                                 |                                  |                                                  |  |  |  |  |  |  |  |
| 標準画面表示                                | 全画面表示                           | シート見出し表示                         |                                                  |  |  |  |  |  |  |  |
| <br>セルの広範囲選択呼出                        | キャンセル                           | システム終了                           |                                                  |  |  |  |  |  |  |  |
|                                       |                                 |                                  |                                                  |  |  |  |  |  |  |  |
|                                       |                                 |                                  |                                                  |  |  |  |  |  |  |  |

上の[図111]の画面のコマンドボタン

カシートから編集シートへの複写メニュー呼出 Y

をクリックすると、次の[図112]の画面になります。

| から編集シートへの複写メニュー        |   |
|------------------------|---|
|                        |   |
|                        |   |
|                        |   |
|                        |   |
| 入力シート1~20から編集シートへ複写呼出  |   |
| 入力シート21~40から編集シートへ複写呼出 | 3 |
| 入力シート41~60から編集シートへ複写呼出 |   |
| 入力シート61~80から編集シートへ複写呼出 | - |
|                        | 1 |
| シート選択・一覧表付ファイル設定印刷へ    | 1 |
| キャンセル                  |   |
|                        |   |
|                        |   |
|                        |   |
|                        |   |
|                        |   |
|                        |   |
|                        |   |
|                        |   |

更に、上の[図112]の画面のコマンドボタン

をクリックすると次の[図113]の画面になります。

[図112]

[図113]

| ソート1~20から編集シートへ複写<br>a1(入力シート1~10) Page2(入力シート11~20) | ]              |                |                 |   |
|------------------------------------------------------|----------------|----------------|-----------------|---|
| 1 複写シート組合せ選択                                         |                |                |                 |   |
|                                                      |                |                |                 |   |
| □ 入力AA1 (高校入試通知書作成データー)                              |                |                |                 | • |
| □入力AA2                                               |                |                |                 | • |
| □ 入力AA3                                              |                |                |                 | • |
| 入力AA4                                                |                |                |                 | • |
| □入力AA5                                               |                |                |                 | • |
| □ 入力AA6                                              |                |                |                 | • |
| □ 入力AA7                                              |                | >              |                 | • |
| □ 入力AA8                                              |                | >              |                 | • |
| □ 入力AA9                                              |                | >              |                 | • |
| □入力AA10                                              |                | →              |                 | • |
|                                                      |                |                |                 |   |
|                                                      |                |                |                 |   |
| 2 処理                                                 |                |                |                 |   |
| 全シートチェック                                             | 全シートチェックキャンセル  | 全コンボボックスキャンセル  |                 |   |
| 頁内シートチェック                                            | 頁内シートチェックキャンセル | 頁内コンボボックスキャンセル | <b>複</b> 写処埋実行  |   |
|                                                      |                |                |                 |   |
|                                                      | キャンセル 入力シ      | シート21~40からの複写へ | 入力シートからの複写メニューへ |   |
|                                                      |                |                |                 |   |

#### 上の[図113]の画面の

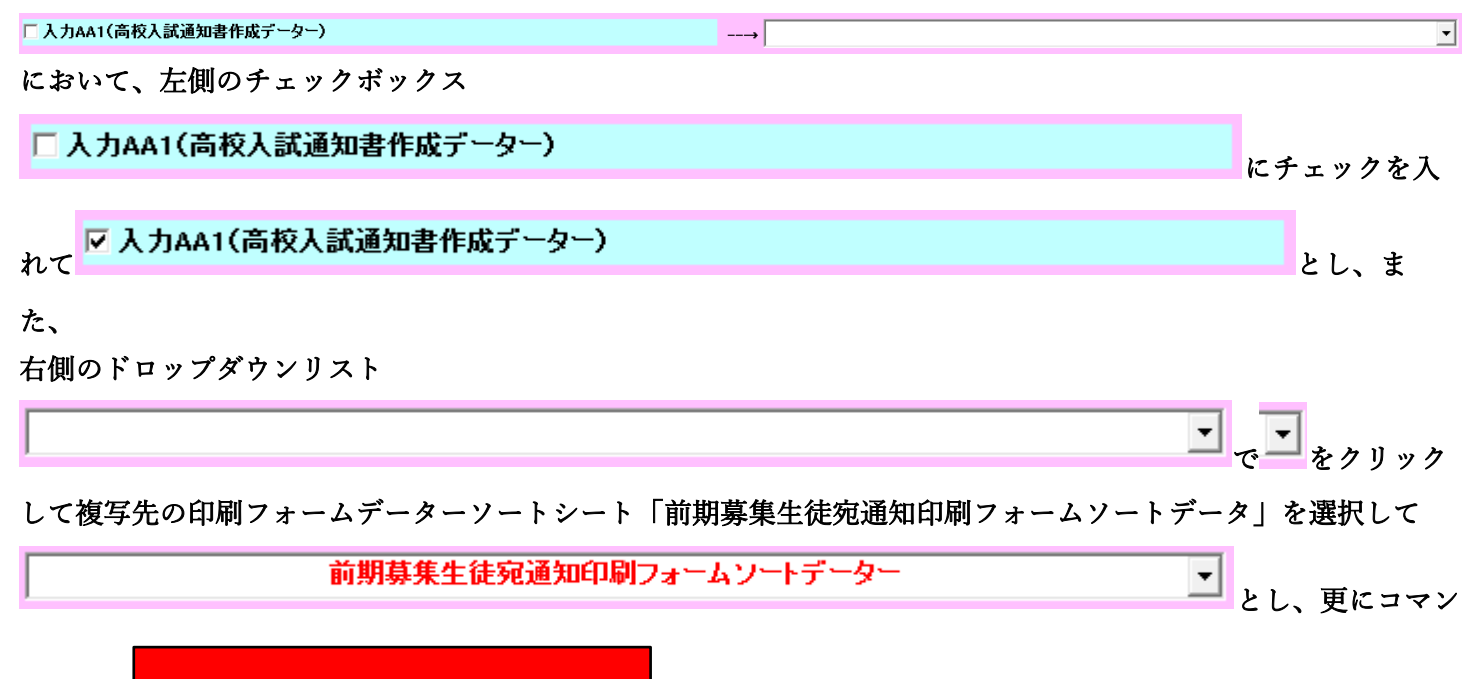

ドボタン

複写処理実行

をクリックすると複写処理が開始されます。

複写処理が開始されると途中次の[図114]の画面が表示されて、入力シート「入力 AA1(高校入試通知書等作成 データー)」(デフォルトの入力シート名は「入力 AA1」です。)の第4行以下第5行、第6行、最終行である削除 禁止行を除き全てのデーターが印刷フォームデーターソートシート「前期募集生徒宛通知印刷フォームソートデー タ」(デフォルトの印刷フォームデーターソートシート名は「印刷フォーム1ソートデーター」です。)の第4行以 下に複写されます。複写が完了すると下の[図115]の画面が再び表示されます。

[図114]

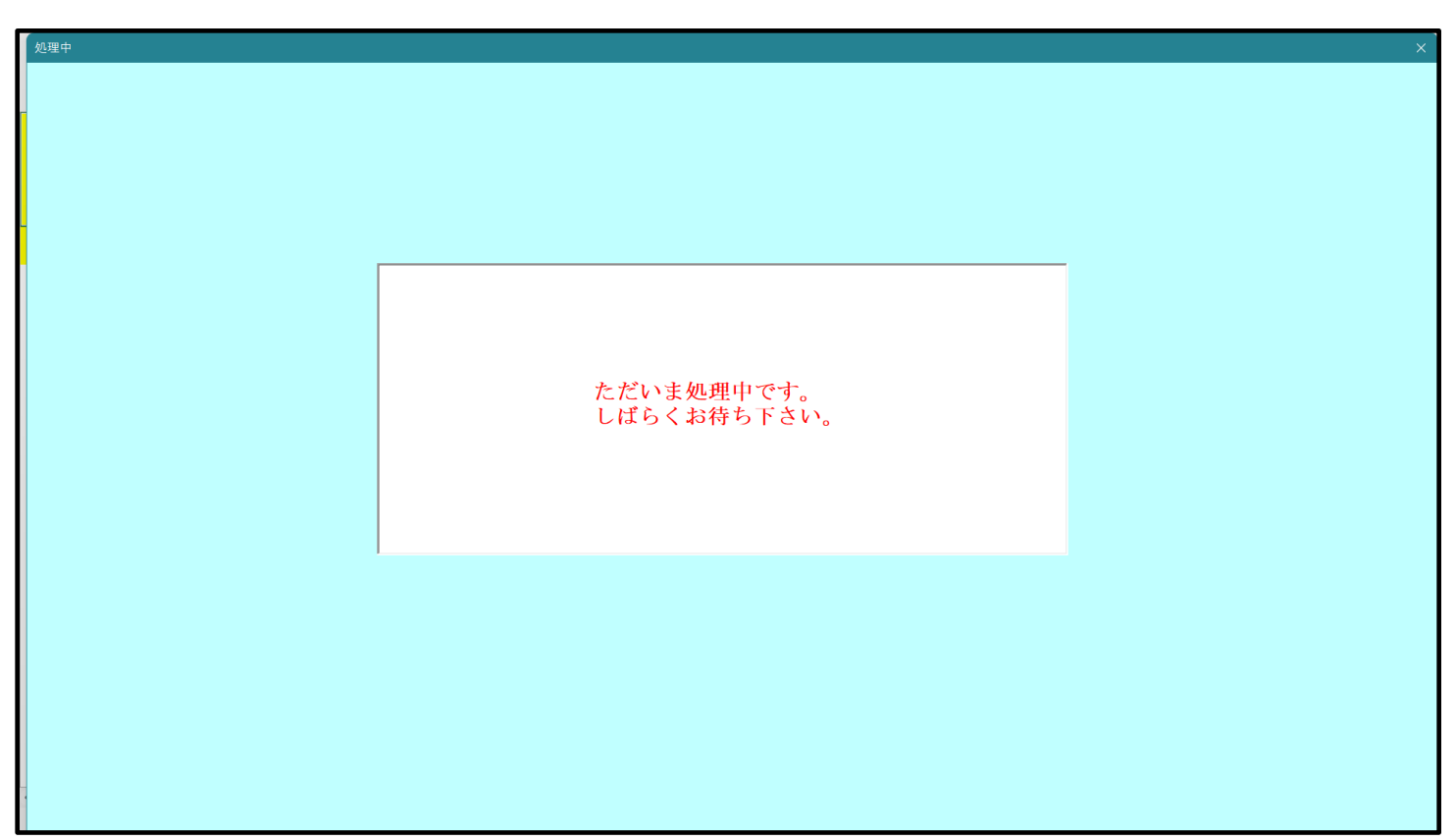

[図115]

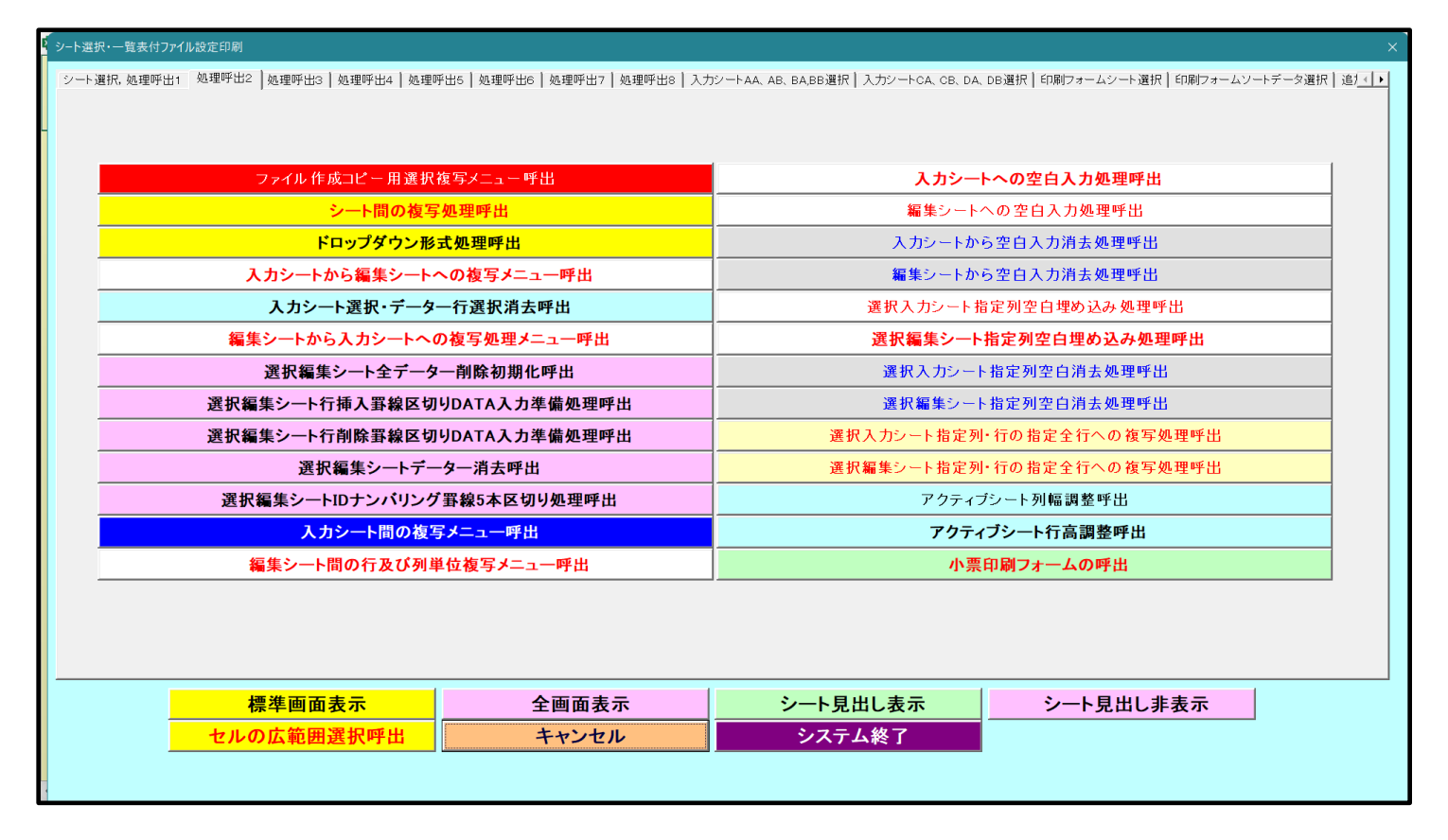

上の[図115]の画面のコマンドボタン

をクリックするとシート「シート名設定」が表示さ

れて次の[図116]の画面になります。ただし、[図116]の画面は表示倍率 50%に縮小したものです。

キャンセル

[図116]

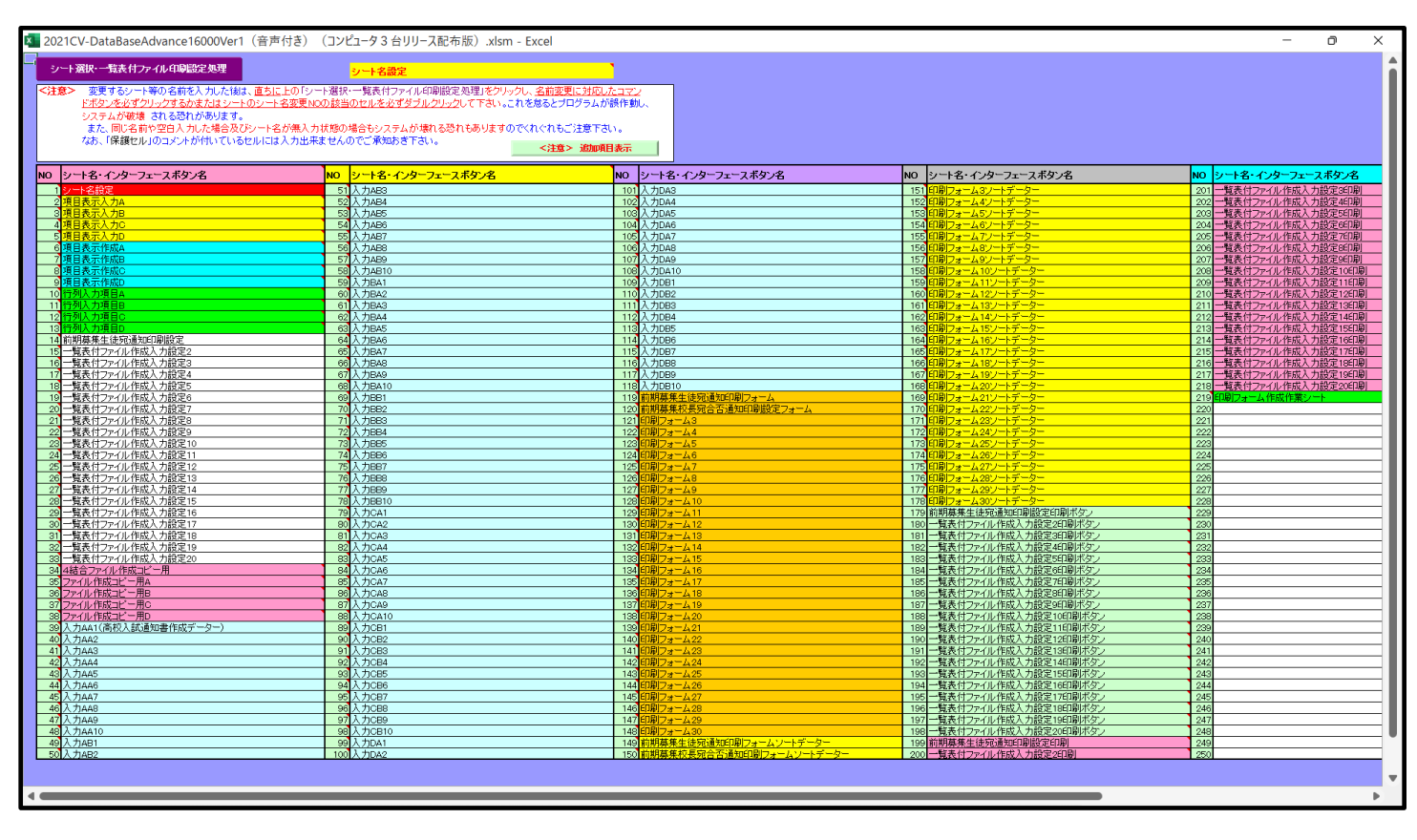

上の[図116]の画面の<mark>149</mark>前期募集生徒宛通知印刷フォームソートデーター の部分にお

いて、左側のセル 149 前期募集生徒宛通知印刷フォームソートデーター を選択してダブルク

リックすると、複写先の印刷フォームソートデーターシート「前期募集生徒宛通知印刷フォームソートデータ」が選 択され次の[図117]の画面のようになります。ただし、[図117]の画面は表部分の項目の内容がわかるように行 高、列幅、文字方向を縦に変更したものです。

[図117]

| シート選択・一覧                              | 〔表付ファイ | ル印刷設定        | 処理         |          |           | <注意<br>このシート<br>①第1行~   | ><br>では次のこと<br>3 行の削除及; | を行うとシスラ<br>びこれらの行う    | そムの破壊<br>この入力を | 表につなか<br>または消ま | のりますのでき<br>会処理操作 | 厨やらないう   | ☆<br>マンクロン<br>マングラン                     | 追加内容表 | 示<br>一  |          |               |
|---------------------------------------|--------|--------------|------------|----------|-----------|-------------------------|-------------------------|-----------------------|----------------|----------------|------------------|----------|-----------------------------------------|-------|---------|----------|---------------|
|                                       | ▼ 5003 | 2            | •          |          |           | 40                      | IE de Dal               | 1. A REAL PROPERTY IN |                | 1              |                  |          |                                         |       |         |          |               |
| 5002                                  | ▼ 5003 | 2            | •          |          |           |                         | 票印刷フォー                  | -ムの呼び出                | ι<br>L         |                |                  |          |                                         |       |         |          |               |
| *****                                 |        |              |            | I        |           |                         |                         |                       |                |                |                  |          |                                         |       |         |          |               |
| □□□□□□□□□□□□□□□□□□□□□□□□□□□□□□□□□□□□□ | ᄫᄱᇽᄢᄼᆇ | -47-6        | ) - y -    |          |           |                         |                         |                       |                |                |                  |          |                                         |       |         |          |               |
|                                       |        |              |            |          |           |                         |                         |                       |                |                |                  |          |                                         |       |         |          |               |
|                                       | 受検     | 受験           | な受<br>験    | 受験       | コ受<br>  験 | 学受<br>校験                | 受験                      | 学受<br>校験              | 1              | 受験             | 2 受<br>験         | 作受<br>成験 | 合否                                      | 内定    | 号受<br>験 | 住受<br>所験 | -             |
| TD 対象                                 | 番      | 生            | 生          | 生        | ド生        | 生                       | 生                       | 長生                    |                | 生              | 生                | 命生       | 等                                       | 結     | 生       | 生        |               |
| 10 /134                               | 号      | 氏            | \$         | 性        | 中         | 出                       | 市                       | 宛出                    |                | 学              | 学                | 令通       |                                         | 果     | 郵       | 中        |               |
|                                       |        | 14           | 9          | 別        | 字         | 身                       | шj<br>++                | 名身                    |                | 科              | 科                | レンガ      |                                         |       | 便       | 字        |               |
| 1 対象1                                 | 5001   | <b>受</b> 論表氏 | くりかける      | 电        | 205       | 中学校205                  |                         |                       | 4 112          | 寺              |                  | 1 分音     | 4.45                                    |       | <u></u> | 1X       | 1             |
| 2 対象2                                 | 5001   | 受驗者氏:        | ふりがな       | 更        | 205       | 中学校200                  |                         | 0000                  |                | 通              |                  | 専門科し     |                                         |       |         |          | Î.            |
| 3 対象3                                 | 5002   | 受驗者氏:        | ふりがな       | 男        | 205       | 中学校205                  |                         | 0000                  | ( 善            | 通              |                  | 専門科レ     | 西                                       |       |         |          | 1             |
| 4 対象4                                 | 5004   | 受驗者氏:        | ふりがな       | 男        | 1103      | 中学校110                  | 3                       | 0000                  | 一書             | 通              |                  | 専門科レ     | 4香                                      |       |         |          | X             |
| 5 対象5                                 | 5005   | 受験者氏:        | ふりがな       | 男        | 105       | 中学校105                  |                         | 0000                  | 一普             | 通              |                  | 専門科リ     | は否                                      |       |         |          | X             |
| 6 対象6                                 | 5006   | 受験者氏4        | ふりがな       | 男        | 1103      | 中学校110                  | 3                       | 0000                  | 一普             | 通              |                  | 専門科以     | で否                                      |       |         |          | ×             |
| 7 対象7                                 | 5007   | 受験者氏         | ふりがな       | 男        | 1103      | 中学校110                  | 3                       | 0000                  | 一普             | 通              |                  | 専門科以     | は合                                      |       |         |          | ×             |
| 8 対象8                                 | 5008   | 受験者氏:        | ふりがな       | 男        | 1103      | 中学校110                  | 3                       | 0000                  | 目普             | 通              |                  | 専門科阜     | で否                                      |       |         |          | 1             |
| 9 対象9                                 | 5009   | 受験者氏:        | ふりがな       | 男        | 205       | 中学校205                  |                         | 0000                  | 普              | 通              |                  | 専門科以     | は否                                      |       |         |          | 1             |
| 10 対象10                               | 5010   | 受験者氏:        | ふりがな       | 男        | 1701      | 中学校170                  | 1                       | 0000                  | 一普             | 通              |                  | 専門科リ     | ()合                                     |       |         | L        | 1             |
| 11 対象11                               | 5011   | 受験者氏4        | ふりがな       | 男        | 125       | 中学校125                  |                         | 0000                  | 一普             | 通              |                  | 専門科以     | (1) (1) (1) (1) (1) (1) (1) (1) (1) (1) |       |         |          | <u>×</u>      |
| 12 对象12                               | 5012   | 受験者氏         | ふりがな       | 男        | 1103      | <u>中字校110</u>           | 3                       | 0000                  | 晋              | 进              |                  | 専門科リ     |                                         |       |         | <b></b>  | ×.            |
| 13 灯象13                               | 5013   | 文駅右氏4        | ふりかな       | <u> </u> | 1103      | 中子校110                  | 0                       | 0000                  | 一世             | 通              |                  | 専門科り     |                                         |       |         |          | × ·           |
| 14 刈家14                               | 5014   | 文献有氏-        | ふりがな       | 旦        | 105       | <u>中子校110</u><br>由受校105 | 0                       | 0000                  | 一重             | 通              |                  | 専門和ト     |                                         |       |         |          | $\frac{1}{2}$ |
| 16 対象16                               | 5015   | 受驗者氏:        | ふりがな       | 刃        | 205       | 中学校105                  |                         | 0000                  | 一番             | 通              |                  | 専門科に     | 생물                                      |       |         |          |               |
| 17 対象17                               | 5017   | 受驗者氏:        | ふりがな       |          | 205       | 中学校205                  |                         | 0000                  | 一書             | 通              |                  | 専門科D     |                                         |       |         |          | Íx.           |
| 18 対象18                               | 5018   | 受験者氏         | ふりがな       | 男        | 205       | 中学校205                  |                         | 0000                  | 一              | 诵              |                  | 専門科山     | 「香                                      |       |         |          | X             |
| 19 対象19                               | 5019   | 受験者氏         | ふりがな       | 男        | 205       | 中学校205                  |                         | 0000                  | 1              | 通              |                  | 専門科リ     | 년 습<br>년 습                              |       |         |          | 1             |
| 20 対象20                               | 5020   | 受験者氏         | ふりがな       | 男        | 205       | 中学校205                  |                         | 0000                  | 普              | 通              |                  | 専門科リ     | い否                                      |       |         |          | 1             |
| 21 対象21                               | 5021   | 受験者氏         | ふりがな       | 男        | 205       | 中学校205                  |                         | 0000                  | 2普             | 通              |                  | 専門科以     | じ否                                      |       |         |          | ×             |
| 22 対象22                               | 5022   | 受験者氏:        | ふりがな       | 男        | 1202      | 中学校120                  | 2                       | 0000                  | 一普             | 通              |                  | 専門科リ     | で                                       |       |         |          | 1             |
| +++++                                 | E000   | 二乙 服会 土と 口口  | 2 10 23 25 | <b>H</b> | 1 1202    | 由受妨190                  | 2                       |                       | 动蛇             | 266            |                  | 市明和い     | 1475                                    |       |         |          | 1.2.          |

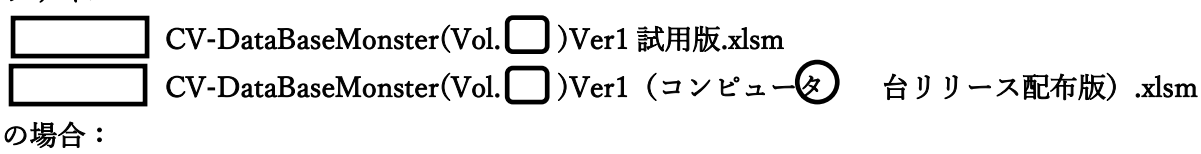

ファイル「2021CV-DataBaseMonster(Vol.1)Ver1(コンピュータ3台リリース配布版).xlsm」を用いて説明いたします。

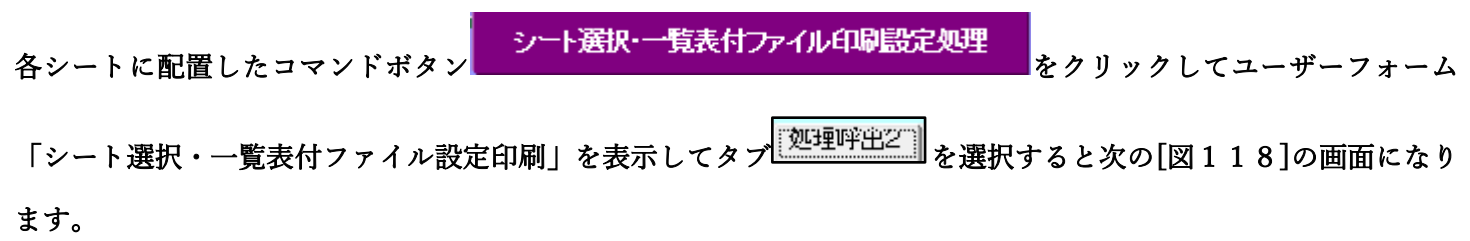

[図118]

| シート選択・一覧表付ファイル設定印刷                      |                                  |                                 | ×                                   |  |  |  |  |
|-----------------------------------------|----------------------------------|---------------------------------|-------------------------------------|--|--|--|--|
| シート選択,処理呼出1 [処理呼出2]]処理呼出3   処理呼出4   処理吗 | 4出5   処理呼出6   処理呼出7   処理呼出8   入力 | シートAA、AB、BA,BB選択 入力シートCA、CB、DA、 | DB選択 印刷フォームシート選択 印刷フォームソートデータ選択 追加・ |  |  |  |  |
|                                         |                                  |                                 |                                     |  |  |  |  |
|                                         |                                  |                                 |                                     |  |  |  |  |
| ファイル作成コピー用選択                            | 复写メニュー 呼出                        | 入力シー                            | トへの空白入力処理呼出                         |  |  |  |  |
| シート間の複写                                 | 処理呼出                             | 編集シート                           | への空白入力処理呼出                          |  |  |  |  |
| ドロップダウン形:                               | 式処理呼出                            | 入力シートか                          | ら空白入力消去処理呼出                         |  |  |  |  |
| 入力シートから編集シートへ                           | ヽの複写メニュー呼出                       | 編集シートかり                         | ら空白入力消去処理呼出                         |  |  |  |  |
| 入力シート選択・データ-                            | 行選択消去呼出                          | 選択入力シート推                        | 3定列空白埋め込み処理呼出                       |  |  |  |  |
| 編集シートから入力シートへの                          | )複写処理メニュー呼出                      | 選択編集シート                         | 指定列空白埋め込み処理呼出                       |  |  |  |  |
| 選択編集シート全データ                             | 一削除初期化呼出                         | 選択入力シート指定列空白消去処理呼出              |                                     |  |  |  |  |
| 選択編集シート行挿入罫線区切                          | りDATA入力準備処理呼出                    | 選択編集シート指定列空白消去処理呼出              |                                     |  |  |  |  |
| 選択編集シート行削除罫線区切                          | りDATA入力準備処理呼出                    | 選択入力シート指定列・行の指定全行への複写処理呼出       |                                     |  |  |  |  |
| 選択編集シートデー                               | ター消去呼出                           | 選択編集シート指定列・行の指定全行への複写処理呼出       |                                     |  |  |  |  |
| 選択編集シートIDナンバリング                         | 罫線5本区切り処理呼出                      | アクティブシート列幅調整呼出                  |                                     |  |  |  |  |
| 入力シート間の複写                               | メニュー呼出                           | アクティ                            | ブシート行高調整呼出                          |  |  |  |  |
| 編集シート間の行及び列単                            | 位複写メニュー呼出                        | 小票                              | 印刷フォームの呼出                           |  |  |  |  |
|                                         |                                  |                                 |                                     |  |  |  |  |
|                                         |                                  |                                 |                                     |  |  |  |  |
|                                         |                                  |                                 |                                     |  |  |  |  |
| 標準画面表示                                  | 全画面表示                            | シート見出し表示                        | シート見出し非表示                           |  |  |  |  |
| セルの広範囲選択呼出                              | CV-DataBaseMonster制御             | キャンセル                           | システム終了                              |  |  |  |  |
|                                         |                                  |                                 |                                     |  |  |  |  |
|                                         |                                  |                                 |                                     |  |  |  |  |

上の[図118]の画面のコマンドボタン

入力シートから編集シートへの複写メニュー呼出

をクリックすると、次の[図119]の画面になります。

| 入力シートから編集シートへの複写メニュー |                        | × |
|----------------------|------------------------|---|
|                      |                        |   |
|                      |                        |   |
|                      |                        |   |
|                      |                        |   |
|                      |                        |   |
|                      | 入力シート1~20から編集シートへ複写呼出  |   |
|                      | 入力シート21~40から編集シートへ複写呼出 |   |
|                      | 入力シート41~60から編集シートへ複写呼出 |   |
|                      | 入力シート61~80から編集シートへ複写呼出 |   |
|                      |                        |   |
|                      | シート選択・一覧表付ファイル設定印刷へ    |   |
|                      | キャンセル                  |   |
|                      |                        |   |
|                      |                        |   |
|                      |                        |   |
|                      |                        |   |
|                      |                        |   |
|                      |                        |   |
|                      |                        |   |
|                      |                        |   |

更に、上の[図119]の画面のコマンドボタン

をクリックすると次の[図120]の画面になります。

[図119]

Page1(入力シート1~10) Page2(入力シート11~20) 1 複写シート組合せ選択 -□ 入力AA1(高校入試通知書作成データー) • \_\_→ □ 入力AA2 • □入力AA3 •  $\rightarrow$ □入力AA4 • • □入力AA5 --→ □入力AA6 • \_\_→ • □入力AA7 \_\_→ □入力AA8 • \_\_\_> 入力AA9 • □入力AA10 • \_\_→ 2 処理 全シートチェック 全シートチェックキャンセル **全コンボボックスキャンセル** 複写処理実行 頁内シートチェック 頁内シートチェックキャンセル 頁内コンボボックスキャンセル 入力シート21~40からの複写へ キャンセル 入力シートからの複写メニューへ

# 

複写処理が開始されると途中次の[図121]の画面が表示されて、入力シート「入力 AA1(高校入試通知書等作成 データー)」(デフォルトの入力シート名は「入力 AA1」です。)の第4行以下第5行、第6行、最終行である削除 禁止行を除き全てのデーターが印刷フォームデーターソートシート「前期募集生徒宛通知印刷フォームソートデー タ」(デフォルトの印刷フォームデーターソートシート名は「印刷フォーム1ソートデーター」です。)の第4行以 下に複写されます。複写が完了すると下の[図122]の画面が再び表示されます。

をクリックすると複写処理が開始されます。

複写処理実行

ンドボタン

### [図120]

[図121]

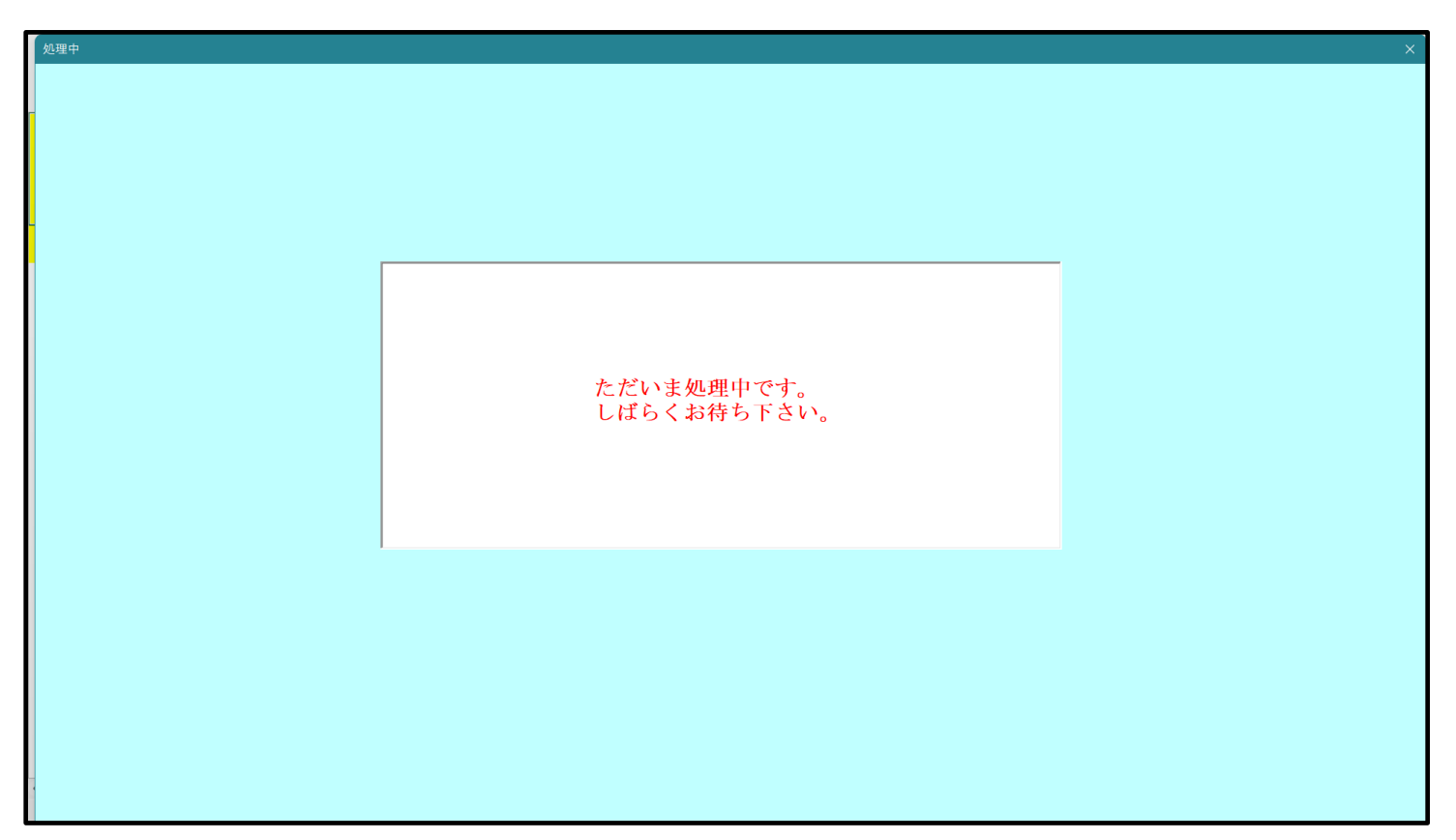

[図122]

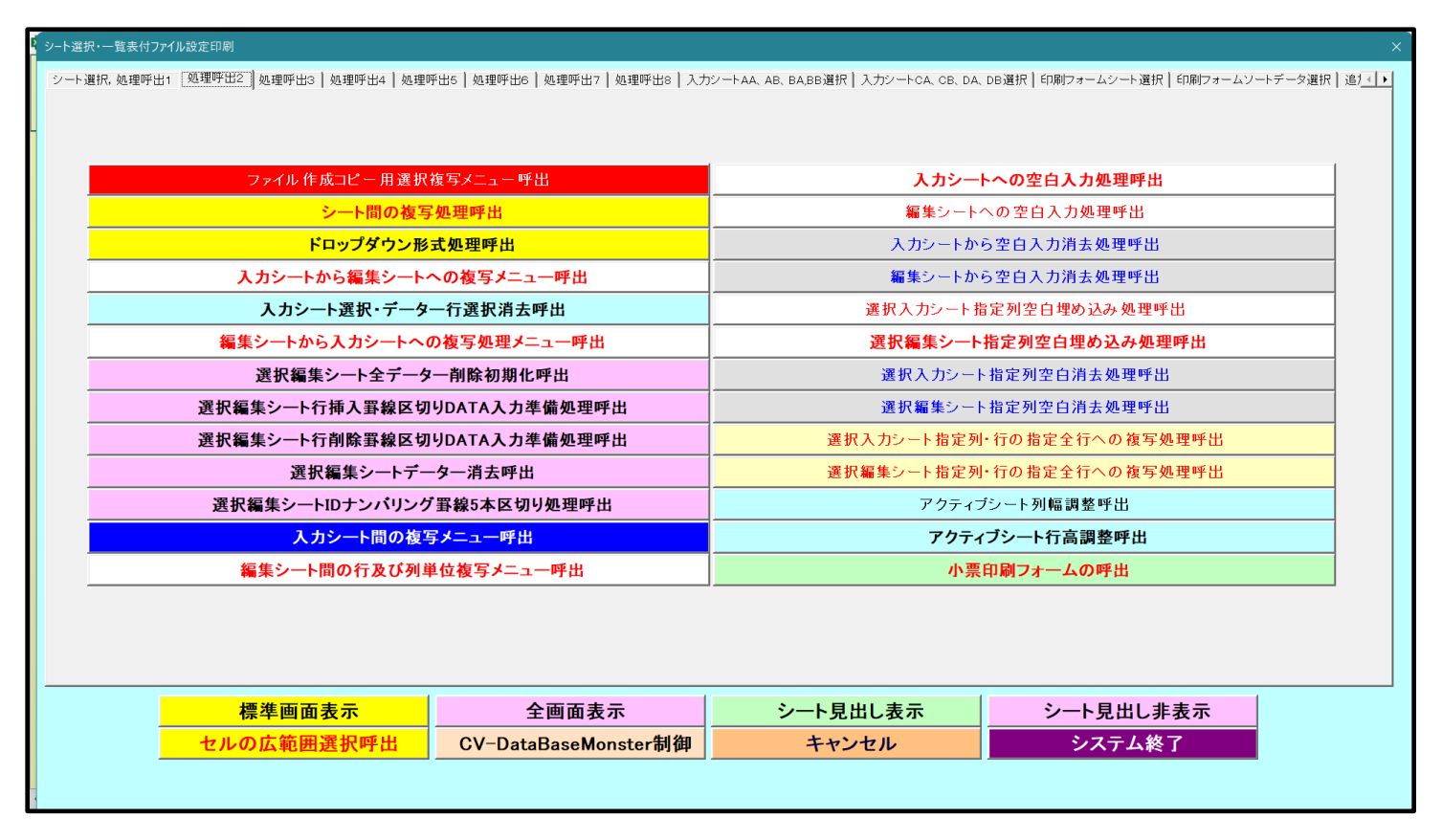

キャンセル

上の[図122]の画面のコマンドボタン

をクリックするとシート「シート名設定」が表示さ

れて次の[図123]の画面になります。ただし、[図123]の画面は表示倍率 50%に縮小したものです。

[図123]

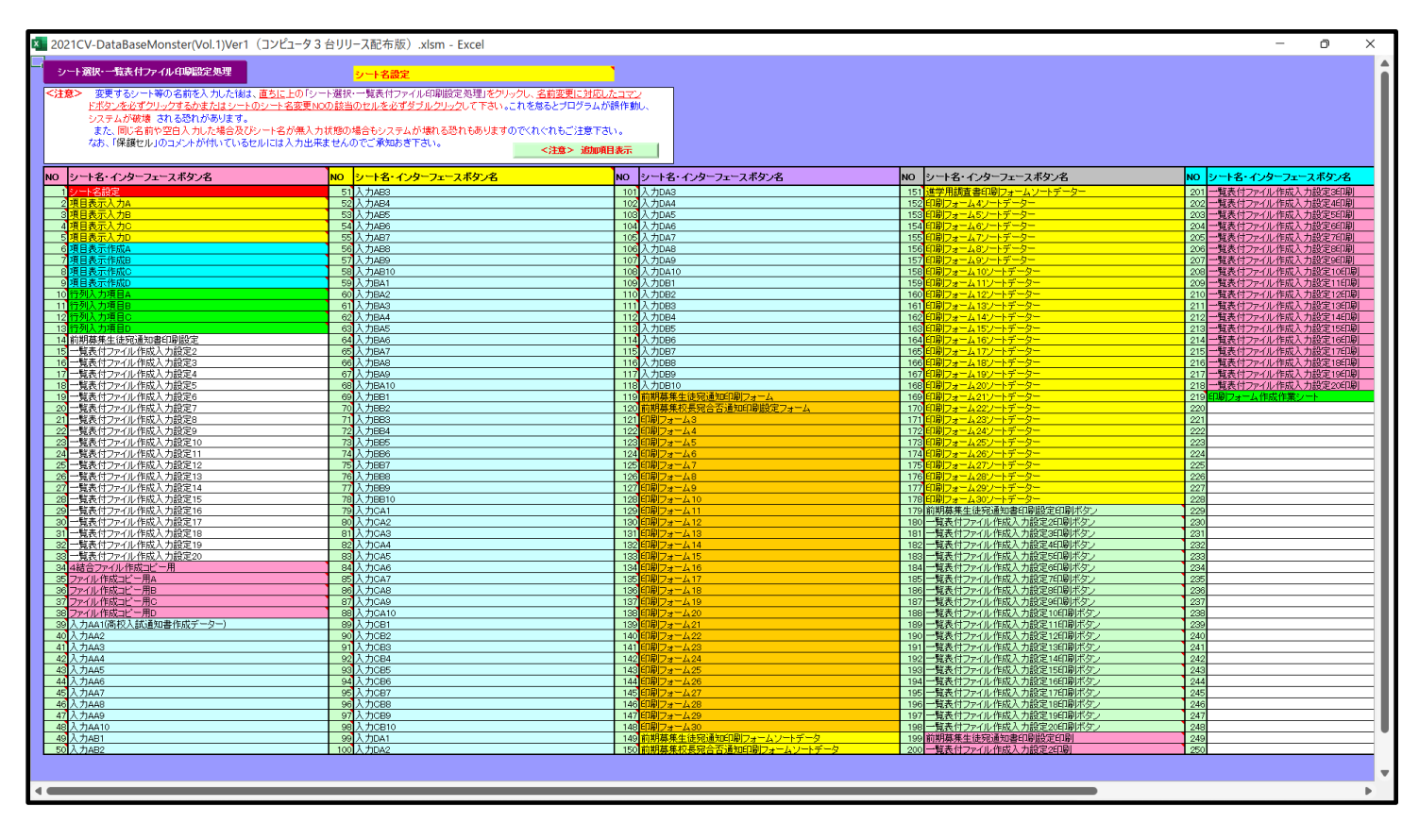

上の[図123]の画面の 149 前期募集生徒宛通知印刷フォームソートデータ の部分にお

いて、左側のセル 149 を選択してダブルクリックすると、複写先の印刷フォームソートデーターシート「前期募集 生徒宛通知印刷フォームソートデータ」が選択され次の[図124]の画面のようになります。ただし、[図124]の 画面は表部分の項目の内容がわかるように行高、列幅、文字方向を縦に変更したものです。

[図124]

| SOO2         SOO4         小野田24-A09GHL           前期募集生在宛道知印向フォームソートテータ         前期募集生在宛道知印向フォームソートテータ            11         対象         登         放 服         2         大 定         2         2         分 用         6         内         音楽           11         対象         音         生         生         年         年         日         第         第         <                                                                                                    |                     |        |                    | 加内容表示            | 注意> 追         | <                                         | THE ALL AND THE        | //// &///W/H           | れらの行での                | 3行の削除及さ               | ①第1行~                                 |                        |            | <b>•</b>                              |                         | ▼ 5003 |                         |      |
|----------------------------------------------------------------------------------------------------|---------------------|--------|--------------------|------------------|---------------|-------------------------------------------|------------------------|------------------------|-----------------------|-----------------------|---------------------------------------|------------------------|------------|---------------------------------------|-------------------------|--------|-------------------------|------|
| 前期鼻集生徒宛通知印刷フォームソートテータ         1D       対象       支       び       マ       中       日       校       A 中 受       等 受       等 受       か       A f g       A f g      A f g       A f g                                                                                                    |                     |        |                    |                  |               |                                           |                        |                        | の呼び出し                 | 票印刷フォー                | 小                                     |                        |            | <b>•</b>                              |                         | ▼ 5004 |                         | 002  |
| 御想象生住祝追知印刷フォームソートテータ           と住意           レ         受         ジ が受         受         ロ 受         ド 受         校 受         第         デ 受         ド 受         校 受         第         グ 受         ク         ボ 受         デ 受         デ ジ         デ ジ         ク         グ ジ         ク         ボ         グ ジ         グ         ジ         ジ ジ         ジ         ジ ジ         ジ         ジ ジ         ジ         ジ         ジ ジ         ジ                                                                                                    |                     |        |                    |                  |               |                                           |                        |                        |                       |                       |                                       |                        | J          |                                       |                         |        |                         |      |
| V社園>         受した         が受した         マレクト         マレクト         中安         中安         中安         中安         中安         中安         中安         中安         中安         中安         中安         中安         中安         中安         中安         中安         中安         中安         中安         中安         中安         中安         中安         中安         中安         中安         中         日         日         1         日         1         1         1         1         1         1         1         1         1         1         1         1         1         1         1         1         1         1         1         1         1         1         1         1         1         1 <th></th> <th></th> <th></th> <th></th> <th></th> <th></th> <th></th> <th></th> <th></th> <th></th> <th></th> <th></th> <th></th> <th>テータ</th> <th>ームソートラ</th> <th>知印刷フォ</th> <th>生徒宛通</th> <th>可期募集</th>                                                                                                    |                     |        |                    |                  |               |                                           |                        |                        |                       |                       |                                       |                        |            | テータ                                   | ームソートラ                  | 知印刷フォ  | 生徒宛通                    | 可期募集 |
| $ \begin{array}{ c c c c c c c c c c c c c c c c c c c$                                                                                                    |                     | _      |                    |                  |               |                                           |                        |                        |                       |                       |                                       |                        |            |                                       |                         | >      | く注意ス                    | -    |
| 名         9         別         学         身         町         宛身         科         科         合知         (項           1         対象1         5001         受験者氏名 & 30 がな1         男         205         中学校205         ○○○○2         第         専門科セング合            3         対象3         5003         受験者氏名 & 30 がな2         男         205         中学校205         ○○○○2         第         専門科セング           第         105         中学校205         ○○○○2         第         第         第         105         中学校205         ○○○○2         第         第         第         105         中学校205         ○○○○2         第         第         第         105         中学校205         ○○○○2         第         第         第         105         中学校205         ○○○○1         第         第         第         105         中学校205         ○○○○1         第         第         第         105         中学校205         ○○○○1         第         第         第         105         中学校205         ○○○○1         第         第         116         第         第         116         第         第         116         第         第         116         116         116         116         116 <th>·受<br/>〕験<br/>「生<br/>中</th> <th>校受住験所生</th> <th>番受<br/>号験<br/>生<br/>郵</th> <th>内<br/>定<br/>結<br/>果</th> <th>合<br/>否<br/>等</th> <th>区<br/>書<br/>受<br/>作<br/>験<br/>成<br/>生<br/>命<br/>通</th> <th>等受<br/>2<br/>験<br/>生<br/>学</th> <th>等受<br/>1<br/>験<br/>生<br/>学</th> <th>A中受<br/>学験<br/>校生<br/>長出</th> <th>村<br/>受<br/>験<br/>生<br/>市</th> <th>中受<br/>学験<br/>校生<br/>出</th> <th>コ受<br/>1<br/>ド<br/>生<br/>中</th> <th>受験生性</th> <th>が<br/>受<br/>験<br/>生<br/>ふ</th> <th>受験生氏</th> <th>受検番号</th> <th>対象</th> <th>ID</th> | ·受<br>〕験<br>「生<br>中 | 校受住験所生 | 番受<br>号験<br>生<br>郵 | 内<br>定<br>結<br>果 | 合<br>否<br>等   | 区<br>書<br>受<br>作<br>験<br>成<br>生<br>命<br>通 | 等受<br>2<br>験<br>生<br>学 | 等受<br>1<br>験<br>生<br>学 | A中受<br>学験<br>校生<br>長出 | 村<br>受<br>験<br>生<br>市 | 中受<br>学験<br>校生<br>出                   | コ受<br>1<br>ド<br>生<br>中 | 受験生性       | が<br>受<br>験<br>生<br>ふ                 | 受験生氏                    | 受検番号   | 対象                      | ID   |
| 1       対象1       5001       受験者氏名 4.0/かね2       男       205       中学校205       ○○○○2(普)通       専門科4/5/音         2       対象2       5002       受験者氏名 4.0/かね2       男       205       中学校205       ○○○○2(普)通       専門科4/5/音         3       対象3       5003       受験者氏名 4.0/かね2       男       205       中学校205       ○○○○2(普)通       専門科4/5/音         4       対象4       5004       受験者氏名 4.0/かね2       男       103       中学校110       ○○○○1(普)通       専門科4/5/音         5       対象5       5005       受験者氏名 4.0/かね2       男       103       中学校110       ○○○○1(普)通       専門科4/5/音         6       対象6       5007       受験者氏名 4.0/かね2       男       1103       中学校110       ○○○○1(普)通       専門科4/5/音         7       対象7       5007       受験者氏名 4.0/かね2       男       1103       中学校110       ○○○○1(普)通       専門科4/5/音         8       対象8       5008       受験者氏名 4.0/かね2       男       126       中学校110       ○○○○1(普)通       専門科4/5/音         10       対象10       5010       受験者氏名 4.0/かね21       男       126       中学校110       ○○○○1(普)通       専門科4/5/音         11       対象11       5011       受験者氏名 4.0/かね21       男       106                                                                                                    | 学                   | 学      | 便                  |                  |               | 令知                                        | 科                      | 科                      | 宛身                    | 町                     | 身                                     | 学                      | 別          | り                                     | 名                       |        |                         |      |
| 2 対象2       5002       受験者氏名ふりがな3       男       205       中学校205       ○○○○21 普通       専門科以外合         3 対象3       5003       受験者氏名ふりがな3       男       205       中学校205       ○○○○21 普通       専門科以外合       ○         4 対象4       5004       受験者氏名ふりがな5       男       105       中学校205       ○○○○21 普通       専門科以外石       ○         5 対象5       5005       受験者氏名ふりがな5       男       105       中学校206       ○○○○11 普通       専門科以外石       ○         6 対象6       5006       受験者氏名ふりがな6       男       1103       中学校2010       ○○○○11 普通       専門科以外石       ○         7 対象7       5007       受験者氏名ふりがな6       男       1103       中学校2010       ○○○○011 普通       専門科以外石       ○       ○       ○○○○11 普通       専門科以内石       ○       ○○○○11 普通       専門科以外石       ○       ○○○○01 普通       専門科以内石       ○       ○○○○11 普通       専門科以内石       ○○○○11 普通       専門科以内石       ○○○○○11 普通       ■       専門科以内石       ○○○○○○○○○○○○○○○○○○○○○○○○○○○○○○○○○○○○                                                                                                    | *-                  |        |                    |                  | 否             | 専門科以外る                                    |                        | <b>許通</b> :            | 0002                  |                       | 5 中学校205                              | 205                    | 男          | ふりがな1                                 | 受験者氏名                   | 5001   | 対象1                     | 1    |
| 3 対象3       5003 受験者氏名ふりがな3       男       205 中学校205       ○○○○21 管通       専門科204 否         4 対象4       5004 受験者氏名ふりがな4       男       1103 中学校1105       ○○○○11 普通       専門科204 否       ■         6 対象5       5005 受験者氏名ふりがな6       男       1103 中学校1105       ○○○○11 普通       専門科204 否       ■         6 対象6       5006 受験者氏名ふりがな6       男       1103 中学校1105       ○○○○11 普通       専門科204 否       ■         7 対象7       5007 受験者氏名ふりがな6       男       1103 中学校1105       ○○○○11 普通       専門科204 否       ■         8 対象8       5006 受験者氏名ふりがな6       男       1103 中学校1105       ○○○○11 普通       専門科204 否       ■         9 対象9       5009 受験者氏名ふりがな10       男       205 中学校205       ○○○○11 普通       専門科204 否       ■         10 対象10       5010 受験者氏名ふりがな10       男       1701 中学校107       ○○○○11 普通       専門科204 否       ■         11 対象11       5011 受験者氏名ふりがな12       男       103 中学校105       ○○○○11 普通       専門科204 否       ■         13 対象13       5013 受験者氏名ふりがな15       男       105 中学校205       ○○○○11 普通       専門科204 否       ■         16 対象16       受助 受験者氏名ふりがな16       男       205 中学校205       ○○○○21 普通       専門科204 否       ■         17 対象17       5016                                                                                                    | ×-                  |        |                    |                  | 合             | 專門科以外含                                    |                        | 乎通 ;                   | 0002                  |                       | 5 中学校205                              | 205                    | 男          | ふりがな2                                 | 受験者氏名                   | 5002   | 対象2                     | 2    |
| 4 対象4       5004 受験者氏名-30がな2       男       1103 中学校110       ○○○○11 筆通       専門科以外否         6 対象5       5008 受験者氏名-30がな5       男       105 中学校106       ○○○○11 筆通       専門科以外否         7 対象7       5007 受験者氏名-30がな5       男       1103 中学校110       ○○○○11 筆通       専門科以外否         8 対象7       5008 受験者氏名-30がな7       男       1103 中学校110       ○○○○11 筆通       専門科以外否         9 対象9       5008 受験者氏名-30がな9       男       1103 中学校110       ○○○○11 筆通       専門科以外否         9 対象9       5008 受験者氏名-30がな9       男       205 中学校205       ○○○○11 筆通       専門科以外否         10 対象11       5018 受験者氏名-30がな10 男       1701 中学校110       ○○○○11 筆通       専門科以外否       ●         11 対象11       5011 受験者氏名-30がな10 男       1701 中学校110       ○○○○11 筆通       専門科以外否       ●         12 対象12       5012 受験者氏名-30がな12 男       1103 中学校110       ○○○○11 筆通       専門科以外否       ●         13 対象13       5013 受験者氏名-30がな13 男       1103 中学校110       ○○○○11 筆通       専門科以外否       ●         14 対象14       5014 受験者氏名-30がな15 男       105 中学校205       ○○○○○11 筆通       専門科以外否       ●         16 対象15       5015 受験者氏名-30がな15 男       205 中学校205       ○○○○○21 筆通       専門科以外否       ●         17 対象17       5019                                                                                                    | ×-                  |        |                    |                  | 否             | 專門科以外召                                    |                        | 序通 ;                   | 0002                  |                       | 中学校205                                | 205                    | 男          | ふりがな3                                 | 受験者氏名                   | 5003   | 対象3                     | 3    |
| 5 対象5         5005 受験者氏名ふりかな6         男         105 中学校105         ○○○○11          第         専門科以め 否           6 対象7         5007 受験者氏名ふりかな7         男         1103 中学校110         ○○○○11          第         専門科以め 否           7 対象7         5007 受験者氏名ふりかな7         男         1103 中学校110         ○○○○11          第         専門科以め 否           8 対象8         5008 受験者氏名ふりかな9         男         205 中学校205         ○○○○21          第         専門科以め 否           9 対象9         5009 受験者氏名ふりかな9         男         205 中学校205         ○○○○21          第         専門科以め 否           10 対象10         5010 受験者氏名ふりかな10         男         1701 中学校2070         ○○○○11          第         専門科以め 否           11 対象11         5011 受験者氏名ふりかな10         男         1701 中学校2070         ○○○○11          第         専門科以め 否           12 対象12         5012 受験者氏名ふりかな11 男         125 中学校205         ○○○○11          第         専門科以め 否           13 対象13         5013 受験者氏名ふりかな13 男         1103 中学校205         ○○○○11          第         専門科以め 否           14 対象14         5014 受験者氏名ふりかな15 男         105 中学校205         ○○○○○11          第         専門科以め 否           16 対象15         5015 受験者氏名ふりかな15 男         205 中学校205         ○○○○○21          第         専門科以                                                                                                    | <u>بلا</u>          |        |                    |                  | 否             | 専門科以外る                                    |                        | 各通 :                   | 00011                 |                       | 中学校1103                               | 1103                   | 男          | ふりがな4                                 | 受験者氏名                   | 5004   | 対象4                     | 4    |
| 6 対象6       5006 受験者氏名-30がな6       男       1103 中学校1101       ○○○○11普通       専門科以外否         7 対象7       5007 受験者氏名-30がな7       男       1103 中学校1101       ○○○○11普通       専門科以外否       ●         8 対象8       5008 受験者氏名-30がな7       男       1103 中学校1101       ○○○○11普通       専門科以外否       ●         9 対象9       5009 受験者氏名-30がな9       男       205 中学校205       ○○○○11普通       専門科以外合       ●         10 対象10       5010 受験者氏名-30がな11       男       125 中学校205       ○○○○11普通       専門科以外合       ●         11 対象11       5011 受験者氏名-30がな11       男       125 中学校205       ○○○○11普通       専門科以外合       ●         12 対象12       5012 受験者氏名-30がな12       男       1103 中学校1101       ○○○○11普通       専門科以外合       ●         13 対象13       5013 受験者氏名-30がな12       男       1103 中学校1101       ○○○○11普通       専門科以外合       ●         14 対象14       5014 受験者氏名-30がな15       男       1105 中学校205       ○○○○11普通       専門科以外合       ●         15 対象15       5015 受験者氏名-30がな16       男       105 中学校205       ○○○○21普通       専門科以分合       ●         16 対象16       5016 受験者氏名-30がな16       男       205 中学校205       ○○○○21普通       専門科以分合       ●         17 対象17       5017 受験者氏名-30がな1                                                                                                    | <u>بر</u>           |        |                    |                  | 否             | 専門科以外る                                    |                        | 序通 :                   | 0001                  |                       | 5 中学校105                              | 105                    | 男          | ふりがな5                                 | 受験者氏名                   | 5005   | 対象5                     | 5    |
| 7 対象7       5007 受験者氏名-30かな7       男       1103 中学校1100       ○○○○11 普通       専門科以均合         8 対象8       5008 受験者氏名-30かな8       男       1103 中学校1100       ○○○○11 普通       専門科以均否         9 対象10       5009 受験者氏名-30かな9       男       205 中学校205       ○○○○11 普通       専門科以均否         10 対象10       5010 受験者氏名-30かな10       男       105 中学校205       ○○○○11 普通       専門科以均否         11 対象11       5011 受験者氏名-30かな12       男       125 中学校215       ○○○○11 普通       専門科以均否         11 対象12       5013 受験者氏名-30かな12       男       103 中学校110       ○○○○11 普通       専門科以均否         13 対象13       5013 受験者氏名-30かな14       男       1103 中学校110       ○○○○11 普通       専門科以均否         14 対象14       5014 受験者氏名-30かな15       男       1103 中学校110       ○○○○11 普通       専門科以均否         15 対象15       5015 受験者氏名-30かな16       男       105 中学校205       ○○○○11 普通       専門科以均否         16 対象16       5016 受験者氏名-30かな16       男       205 中学校205       ○○○○21 普通       専門科以均否         17 対象17       5017 受験者氏名-30かな18       男       205 中学校205       ○○○○21 普通       専門科以均否         20 対象20       5002 受験者氏名-30かな21       男       205 中学校205       ○○○○21 普通       専門科以均合         21 対象21       5021 受験者氏名-                                                                                                    | <u>بر</u>           |        |                    |                  | 否             | 専門科以外る                                    |                        | <b>許通</b> :            | 00011                 |                       | 8 中学校1103                             | 1103                   | 男          | ふりがな6                                 | 受験者氏名                   | 5006   | 対象6                     | 6    |
| 8 対象8     5008 受験者氏名ふりかな9     男     1108 中学校1105     ○○○○11      第門科以外否       9 対象10     5018 受験者氏名ふりかな10     男     2051 中学校205     ○○○○21      第門科以外否       10 対象10     5018 受験者氏名ふりかな10     男     1251 中学校205     ○○○○21      第     第門科以外否       11 対象11     5011 受験者氏名ふりかな12     男     1251 中学校125     ○○○○11      第     第門科以外否       12 対象12     5012 受験者氏名ふりかな12     男     1108 中学校1105     ○○○○11      第     第門科以外否       13 対象13     5018 受験者氏名ふりかな12     男     1108 中学校1105     ○○○○11      第     第門科以外否       14 対象14     5014 受験者氏名ふりかな15     男     1108 中学校205     ○○○○01      第     第     第門科以外否       15 対象15     5015 受験者氏名ふりかな16     男     205 中学校205     ○○○○21      第     第     第門科以外合       16 対象16     5016 受験者氏名ふりかな16     男     205 中学校205     ○○○○21      第     第     第門科以外合       18 対象18     5018 受験者氏名ふりかな16     男     205 中学校205     ○○○○21      第     第     第門科以外合       19 対象19     5019 受験者氏名ふりかな19     男     205 中学校205     ○○○○21      第     第     第       19 対象19     5019 受験者氏名ふりかな20     男     205 中学校205     ○○○○21      第     第     第       19 対象21     5019 受験者氏名ふりかな20<                                                                                                    | <u>بر</u>           |        |                    |                  | 合             | 專門科以外含                                    |                        | 乎 通 ;                  | <u>00011</u>          |                       | 3 中学校1103                             | 1103                   | 男          | ふりがな7                                 | 受験者氏名                   | 5007   | 対象7                     | 7    |
| 9 対象9       5009 受験者氏名ふりかな10       男       205 中学校205       ○○○○21 筆 通       専門科以外否         10 対象10       5010 受験者氏名ふりかな10       男       1701 中学校170       ○○○○11 筆 通       専門科以外否         11 対象11       5011 受験者氏名ふりかな12       男       125 中学校125       ○○○○11 筆 通       専門科以外否         12 対象12       5012 受験者氏名ふりかな13       男       1103 中学校110       ○○○○11 筆 通       専門科以外否         13 対象13       5013 受験者氏名ふりかな14       男       1103 中学校110       ○○○○11 筆 通       専門科以外否         14 対象14       5014 受験者氏名ふりかな15       男       105 中学校205       ○○○○11 筆 通       専門科以外否         15 対象15       5016 受験者氏名ふりかな16       男       205 中学校205       ○○○○21 筆 通       専門科以外否         16 対象16       5016 受験者氏名ふりかな17       男       205 中学校205       ○○○○21 筆 通       専門科以外否         18 対象18       5018 受験者氏名ふりかな17       男       205 中学校205       ○○○○21 筆 通       専門科以外否         19 対象19       5019 受験者氏名ふりかな18       男       205 中学校205       ○○○○21 筆 通       専門科以外否         19 対象19       5019 受験者氏名ふりかな19       男       205 中学校205       ○○○○21 筆 通       専門科以外合         20 対象20       5020 受験者氏名ふりかな20       男       205 中学校205       ○○○○21 筆 通       専門科以外合          21 対象21                                                                                                    | <u></u>             |        |                    |                  | <u>否</u>      | 專門科以外召                                    |                        | <b>F通</b>              | 00011                 |                       | 3 中学校1103                             | 1103                   | 男          | ふりがな8                                 | 受験者氏名                   | 5008   | 対象8                     | 8    |
| 10 対象10       5010 受験者氏名ふりがな10 男       1701 中学校1701       ○○○○11裡       通       専門科以外合         11 対象11       5011 受験者氏名ふりがな12 男       125 中学校125       ○○○○11裡       通       専門科以外石         12 対象12       5012 受験者氏名ふりがな12 男       1103 中学校1100       ○○○○11裡       通       専門科以外石         13 対象13       5013 受験者氏名ふりがな12 男       1103 中学校1100       ○○○○11裡       通       専門科以外石         14 対象14       5014 受験者氏名ふりがな15 男       105 中学校105       ○○○○11 増       通       専門科以外石         15 対象15       5015 受験者氏名ふりがな15 男       105 中学校105       ○○○○11 増       通       専門科以外石         16 対象16       5016 受験者氏名ふりがな17 男       205 中学校205       ○○○○○21 増       運       専門科以外石         17 対象17       5017 受験者氏名ふりがな18 男       205 中学校205       ○○○○21 増       運       専門科以外石         18 対象18       5018 受験者氏名ふりがな19 男       205 中学校205       ○○○○21 増       運       専門科以外石         19 対象19       5019 受験者氏名ふりがな10 男       205 中学校205       ○○○○21 増       運       専門科以外石         20 対象20       5020 受験者氏名ふりがな10 男       205 中学校205       ○○○○21 増       運       専門科以外石         21 対象21       5021 受験者氏名ふりがな20 男       205 中学校205       ○○○○21 増       運       専門科以外石          22 対象22                                                                                                    | <u></u>             | 4      |                    |                  | <u>否</u>      | 専門科以外で                                    |                        | <b>产通</b>              | 0002                  |                       | 5 中学校205                              | 205                    | 男          | ふりがな9                                 | 受験者氏名                   | 5009   | 対象9                     | 9    |
| 11 対象11       5011 受験者氏名ふのかな11 男       125 中学校125       ○○○○11 菅 通       専門科以の否         12 対象12       5012 受験者氏名ふのかな12 男       1103 中学校110       ○○○○11 菅 通       専門科以の否         13 対象13       5013 受験者氏名ふのかな12 男       1103 中学校110       ○○○○11 菅 通       専門科以の否         14 対象14       5014 受験者氏名ふのかな15 男       1103 中学校110       ○○○○11 菅 通       専門科以の否         15 対象15       5015 受験者氏名ふのかな16 男       105 中学校105       ○○○○11 菅 通       専門科以の否         16 対象16       5016 受験者氏名ふのかな16 男       105 中学校205       ○○○○21 菅 通       専門科以の否         17 対象17       5017 受験者氏名ふのかな17 男       205 中学校205       ○○○○21 菅 通       専門科以の否         18 対象18       5018 受験者氏名ふのかな10 男       205 中学校205       ○○○○21 菅 通       専門科以の否         19 対象19       5019 受験者氏名ふのかな10 男       205 中学校205       ○○○○21 菅 通       専門科以の否         20 対象20       5020 受験者氏名ふのかな20 男       205 中学校205       ○○○○21 菅 通       専門科以の否         21 対象21       5021 受験者氏名ふのかな20 男       205 中学校205       ○○○○21 菅 通       専門科以の否         22 対象22       5022 受験者氏名ふのかな21 男       205 中学校205       ○○○○21 菅 通       専門科以の否         22 対象22       5022 受験者氏名ふのかな21 男       205 中学校205       ○○○○21 菅 通       専門科以の否                                                                                                    | <u></u>             |        | I                  |                  | <u>ê</u>      | 専門科以外台                                    |                        | <u> ●</u> 通            | 00011                 |                       | 中学校1701                               | 1701                   | 男          | ふりがな10                                | 受験者氏名                   | 5010   | <u>対象10</u>             | 10   |
| 12 対象12     5012 受験者氏名ふりかな12 男     1103 中学校1103     ○○○○11 普通     専門科以外否       13 対象13     5013 受験者氏名ふりかな13 男     1103 中学校1103     ○○○○11 普通     専門科以外否       14 対象14     5014 受験者氏名ふりかな14 男     1103 中学校1103     ○○○○11 普通     専門科以外否       15 対象15     5015 受験者氏名ふりかな16 男     105 中学校205     ○○○○011 普通     専門科以外否       16 対象16     5016 受験者氏名ふりかな16 男     205 中学校205     ○○○○21 普通     専門科以外否       17 対象17     5017 受験者氏名ふりかな18 男     205 中学校205     ○○○○21 普通     専門科以外否       18 対象18     5018 受験者氏名ふりかな19 男     205 中学校205     ○○○○21 普通     専門科以外否       19 対象19     5019 受験者氏名ふりかな20 男     205 中学校205     ○○○○21 普通     専門科以外否       20 対象20     5020 受験者氏名ふりかな20 男     205 中学校205     ○○○○21 普通     専門科以外否       21 対象21     5021 受験者氏名ふりかな20 男     205 中学校205     ○○○○21 普通     専門科以外否       22 対象22     5022 受験者氏名ふりかな20 男     205 中学校205     ○○○○21 普通     専門科以外否                                                                                                    | <u> </u>            |        |                    |                  | <u>合</u>      | 專門科以外在                                    |                        | <u>通</u>               | 00017                 |                       | 5 中学校125                              | 125                    | 男          | ふりがな11                                | 受験者氏名                   | 5011   | 対象11                    | 11   |
| 13 対象13     5013 受験者氏名ふりがな13 男     1103 中学校1100     ○○○○11* 通     専門科以方       14 対象14     5014 受験者氏名ふりがな15 男     1103 中学校1100     ○○○○11* 通     専門科以方       15 対象15     5015 受験者氏名ふりがな15 男     105 中学校205     ○○○○11* 通     専門科以方       16 対象16     5016 受験者氏名ふりがな17 男     205 中学校205     ○○○○21* 通     専門科以方       17 対象17     5017 受験者氏名ふりがな17 男     205 中学校205     ○○○○21* 通     専門科以方       18 対象18     5018 受験者氏名ふりがな17 男     205 中学校205     ○○○○21* 通     専門科以方       19 対象19     5019 受験者氏名ふりがな19 男     205 中学校205     ○○○○21* 通     専門科以方       20 対象20     5020 受験者氏名ふりがな21 男     205 中学校205     ○○○○21* 通     専門科以方       21 対象21     5021 受験者氏名ふりがな22 男     男     205 中学校205     ○○○○21* 通     専門科以方       22 対象22     5022 受験者氏名ふりがな21 男     205 中学校205     ○○○○21* 通     専門科以方     ○○○21                                                                                                    | <u></u>             |        |                    |                  | <u> </u>      | 專門科以外名                                    |                        | 上 通 :                  | 00011                 |                       | 8 中字校1103                             | 1103                   | 另          | ふりがな12                                | <b>受験者</b> 氏名           | 5012   | 対象12                    | 12   |
| 14 対象14       5014 受験者氏名ふりかな15 男       1103 中学校110.       ○○○○11 世 通       専門科以分合         15 対象15       5015 受験者氏名ふりかな15 男       105 中学校105       ○○○○○1 世 通       専門科以分合         16 対象16       5016 受験者氏名ふりかな16 男       205 中学校205       ○○○○○21 世 通       専門科以分合         17 対象17       5017 受験者氏名ふりかな16 男       205 中学校205       ○○○○○21 世 通       専門科以分合         18 対象18       5018 受験者氏名ふりかな19 男       205 中学校205       ○○○○21 世 通       専門科以分合         19 対象19       5019 受験者氏名ふりかな19 男       205 中学校205       ○○○○21 世 通       専門科以分合         20 対象20       5020 受験者氏名ふりかな20 男       男       205 中学校205       ○○○○21 世 通       専門科以分合         21 対象21       5021 受験者氏名ふりかな21 男       205 中学校205       ○○○○21 世 通       専門科以分合          22 対象22       5022 受験者氏名ふりかな21 男       205 中学校205       ○○○○21 世 通       専門科以分合          22 対象22       5022 受験者氏名ふりかな21 男       205 中学校205       ○○○○21 世 通       専門科以分石          22 対象22       5022 受験者氏名ふりかな21 男       1202 中学校205       ○○○○21 世 通       専門科以分石                                                                                                    | <u> </u>            |        |                    |                  | <u>谷</u>      | 專門科以外在                                    |                        | 1 通                    | 0001                  |                       | 8 中学校110.                             | 1103                   | <u> </u>   | ふりかな13                                | 受験者氏名                   | 5013   | 对象13                    | 13   |
| 15 (対象15)     ○010(又破自氏(オペワがな15) 万     105(叶学校105)     ○○○○○11首 通     専門科以付 百       16 対象16     5016 受験者氏(オペワがな15) 万     105(叶学校105)     ○○○○○21普 通     専門科以付 百       17 対象17     5017 受験者氏(オペワがな15) 男     205(中学校205)     ○○○○○21普 通     専門科以付 百       18 対象18     5018 受験者氏(オペワがな15) 男     205(中学校205)     ○○○○○21普 通     専門科以付 百       19 対象19     5019 受験者氏(オペワがな15) 男     205(中学校205)     ○○○○○21普 通     専門科以付 百       20 対象20     5020 受験者氏(オペワがな15) 男     205(中学校205)     ○○○○○21普 通     専門科以付 百       21 対象21     5021 受験者氏(オペワがな2) 男     205(中学校205)     ○○○○○21普 通     専門科以付 否       22 対象22     5022 受験者氏(オペワがな2) 男     1200(中学校205)     ○○○○○1(普 通     専門科以付 否                                                                                                    | <u> </u>            | +      |                    |                  | 省<br>今        | 専門科以外で                                    |                        |                        |                       |                       | 甲子校1103                               | 1103                   | <u> </u>   | ふりかん14                                | 文 款 者 氏 谷               | 5014   | <u>対象14</u>             | 14   |
| 10 対象10     2010 又線自び(14/30/04/410 方)     205 中学校2005     ○○○○○21菅 通     専門科以竹 否       17 対象17     5017 受験者氏(3-4)のかな17 男     205 中学校205     ○○○○○21菅 通     専門科以竹 否       18 対象18     5018 受験者氏(3-4)のかな18 男     205 中学校205     ○○○○○21菅 通     専門科以竹 否       19 対象19     5019 受験者氏(3-4)のかな19 男     205 中学校205     ○○○○○21菅 通     専門科以竹 否       20 対象20     5020 受験者氏(3-4)のかな20 男     205 中学校205     ○○○○○21菅 通     専門科以竹 否       21 対象21     5021 受験者氏(3-4)のかな20 男     205 中学校205     ○○○○○21菅 通     専門科以竹 否       22 対象22     5022 受験者氏(3-4)のかな20 男     1200 中学校1200     ○○○○○1菅 通     専門科以竹 否                                                                                                    | <u> </u>            | +      |                    |                  | <u>ロ</u>      | 専門科以外で                                    |                        | r <u></u> 建 〉          |                       |                       | 中子校105                                | 105                    | <u> </u> 一 | ふりがんし                                 | 又厥有氏治                   | 5015   | <u> 対象15</u>            | 15   |
| 11 (対象11)     0011 (実験者に入るのがな10 万)     200 (中学校205)     ○○○○○2(音 通 ・                                                                                                    |                     | +      |                    |                  | <u>日</u><br>不 | テロオセンバ                                    |                        | r 100 /<br>在 11日 ·     | 00020                 |                       | 1111111111111111111111111111111111111 | 205                    | 力          | ー シンパッチ10<br>このわらナットフ                 | 又就有氏者                   | 5016   | <u> </u>                | 10   |
| 10 対象10     5010 受験者氏名ものがな10 万     200 中学校205     ○○○○21 世 通     専門科20 日       20 対象20     5020 受験者氏名ものがな20 男     205 中学校205     ○○○○21 世 通     専門科20 石       21 対象21     5021 受験者氏名ものがな20 男     205 中学校205     ○○○○21 世 通     専門科20 石       22 対象22     5022 受験者氏名ものがな20 男     205 中学校205     ○○○○21 世 通     専門科20 石       22 対象22     5022 受験者氏名ものがな20 男     205 中学校205     ○○○○21 世 通     専門科20 石                                                                                                    |                     |        |                    |                  | <u>ロ</u><br>広 | 専門科にかえ                                    |                        | 1 一世 /                 | 00024                 |                       | 中学校205                                | 205                    | 刃          | ふりかれ11                                | 又就有八石                   | 5017   | <u> // 永1</u> (<br>対象19 | 10   |
| 20) 対象20     5020 受験者氏名ふりがな20 男     205 中学校205     ○○○○21 単 通     専門科以外否       21) 対象21     5021 受験者氏名ふりがな21 男     205 中学校205     ○○○○21 単 通     専門科以外否       22) 対象22     5022 受験者氏名ふりがな22 男     1200 中学校205     ○○○○21 単 通     専門科以外否                                                                                                    | - X-                |        |                    |                  | <u>니</u><br>순 | 〒   1114/2  1                             |                        |                        | 00020                 |                       | 中学校205                                | 200                    |            | ~~///****10<br>ふりかけい10                | 文成有以て                   | 5010   | <u>^] 梁10</u><br>対象10   | 10   |
| 21 対象21         5021 受験者氏名ものがな21 男         2030 中学校205         ○○○○21 音通         専門科201 音           22 対象22         5022 受験者氏名ものがな22 男         1202 中学校1202         ○○○○○1 音通         専門科205 否                                                                                                    | - ×                 |        |                    |                  | 山<br>丕        |                                           |                        | * 温                    | 00024                 |                       | 中学校200                                | 200                    | 里          | ふりかれたの                                | <u>~</u> (秋日八日<br>受験者氏々 | 5020   | <u>/13%13</u><br>対象20   | 19   |
| 22 対象22         5002         受験者に行ふりがな22 男         12002         中学校1200         0000011         普通         専門科以り         日                                                                                                    | 4.                  |        |                    |                  | <u></u>       | 重明科にかる                                    |                        | 4 通                    | 00024                 |                       | 中学校205                                | 200                    | 里          | ふりかね20                                | 受驗者任夕                   | 5020   | <u>小家40</u><br>対象91     | 20   |
|                                                                                                    | ×-                  |        |                    |                  | <u>-</u><br>否 | 重問科レタイ                                    |                        | 4 涌                    | 000114                |                       | · 中学校1203                             | 1202                   | 星          | ~~~~~~~~~~~~~~~~~~~~~~~~~~~~~~~~~~~~~ | 受驗者氏名                   | 5021   | 対象22                    | 21   |
| 1 231対象23 50231受験者氏名系のがか231男 12021中学校1201 10000011要 油 (夏明秋に)例本                                                                                                    | 4.                  |        |                    |                  | <u>-</u><br>否 | 専門科10月4日                                  |                        | 4 通                    | 000111                |                       | 中学校1901                               | 1202                   | 里          | ふりかたつろ                                | 受驗老氏公                   | 5022   | 対象 22                   | 22   |
| 24 対象24 502 受験者氏気点のが224 累 1103 中学校110 000011 業 通 重門私に内本                                                                                                    | *                   |        |                    |                  | <br>否         | 専門科以外る                                    |                        | 4 诵                    | 000114                |                       | 中学校1103                               | 1103                   | 男          | ふりかた24                                | 受驗者任名                   | 5024   | 対象24                    | 20   |